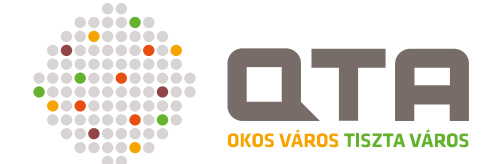

# QTA Felhasználói kézikönyv

V1.1, 2020. február

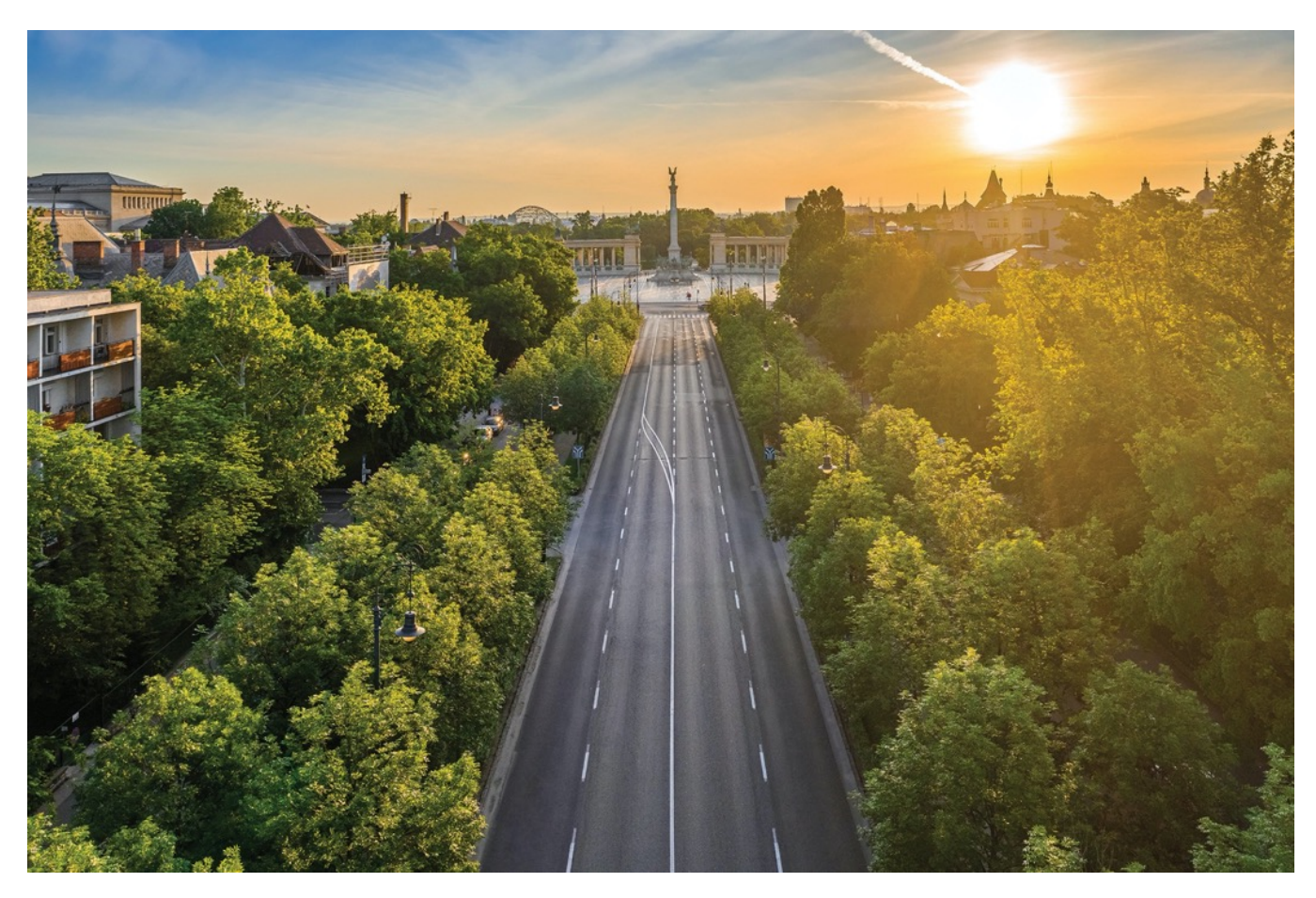

ExeLounge Kft. 1126 Budapest, Tartsay Vilmos utca 18. <u>info@exelounge.hu</u> <u>https://www.exelounge.hu</u>

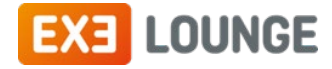

# Tartalomjegyzék

| 1 | В   | evezet | és                                       | . 1 |
|---|-----|--------|------------------------------------------|-----|
|   | 1.1 | Ben    | nutatás és komponensek                   | . 1 |
|   | 1.2 | Ala    | pfogalmak                                | . 1 |
|   | 1.3 | Нос    | gyan működik?                            | . 3 |
|   |     | 1.3.1  | , Objektumok, tulajdonosok, szolgáltatók | 3   |
|   |     | 1.3.2  | Állapotok és állapotváltozások           | 4   |
|   |     | 1.3.3  | Események és bejelentések                | 5   |
|   |     | 1.3.4  | Összetevők és áttekintés                 | 7   |
| 2 | Q   | TA asz | tali alkalmazás                          | . 8 |
|   | 2.1 | Fell   | használói felület                        | . 8 |
|   |     | 2.1.1  | Bejelentkezés                            | 10  |
|   |     | 2.1.2  | Információs sor és partner választás     | 10  |
|   |     | 2.1.3  | Főmenü                                   | 11  |
|   |     | 2.1.4  | Gombok                                   | 11  |
|   |     | 2.1.5  | Üzenetek, visszajelzések                 | 12  |
|   |     | 2.1.6  | Panelek                                  | 13  |
|   |     | 2.1.7  | Lapok (fülek, tab-ok)                    | 14  |
|   |     | 2.1.8  | Listák                                   | 14  |
|   |     | 2.1.9  | Úrlapok                                  | 17  |
|   |     | 2.1.10 | Beviteli mezők, adat érvényesség         | 18  |
|   | 2.2 | Tér    | kép                                      | 21  |
|   |     | 2.2.1  | Navigáció                                | 21  |
|   |     | 2.2.2  | Helymeghatározás és keresés              | 22  |
|   |     | 2.2.3  | Objektum eseményei                       | 23  |
|   |     | 2.2.4  | Mentett területek                        | 23  |
|   |     | 2.2.5  | Retegek es reteg valasztas               | 25  |
|   |     | 2.2.0  | Alapterkep Valasztas                     | 26  |
|   |     | 2.2.7  | Attetszoseg                              | 27  |
|   |     | 2.2.0  | FLISSILES                                | 20  |
|   |     | 2.2.9  | OTA Man megielenítése                    | 30  |
|   |     | 2.2.10 | Szűrés a térkénen                        | 31  |
|   |     | 2.2.12 | Területen belüli szűrés                  | .32 |
|   |     | 2.2.13 | Fotó készítés a térképről                | .33 |
|   |     | 2.2.14 | Exportálás Excel-be                      | 34  |
|   |     | 2.2.15 | QR kód készítése                         | 35  |
|   |     | 2.2.16 | Kiválasztás a térképen                   | 36  |
|   |     | 2.2.17 | Tulajdonságok panel                      | 37  |
|   |     | 2.2.18 | Létrehozás                               | 39  |
|   |     | 2.2.19 | Létrehozás: területek                    | 42  |
|   |     | 2.2.20 | Törlés                                   | 43  |
|   |     | 2.2.21 | Módosítás                                | 44  |
|   |     | 2.2.22 | Tömeges adatmódosítás                    | 46  |
|   |     | 2.2.23 | Kiválasztó üzemmód visszakapcsolása      | 48  |
|   | 2.3 | Info   | prmáció                                  | 49  |
|   |     | 2.3.1  | Attekintés                               | 50  |
|   |     | 2.3.2  | Allapot                                  | 51  |
|   |     | 2.3.3  | Készülék jelentés                        | 54  |

|   |                  | 2.3.4 Üzemeltetési jelentés                                    |            |
|---|------------------|----------------------------------------------------------------|------------|
|   |                  | 2.3.5 Üzemeltetési napló                                       |            |
|   |                  | 2.3.6 Locsolási jelentés                                       |            |
|   |                  | 2.3.7 Esemény lista                                            | 63         |
|   | 2.4              | Események                                                      | 65         |
|   | 2.5              | Területek                                                      |            |
|   | 2.6              | Kutyapiszok ládák                                              |            |
|   |                  | 2.6.1 Lista                                                    |            |
|   |                  | 2.6.2 Űrlap                                                    |            |
|   |                  | 2.6.3 Események                                                | 72         |
|   |                  | 2.6.4 Esemény fotók                                            | 73         |
|   | 2.7              | Hulladékgyűjtők                                                | 75         |
|   | 2.8              | Kutyafuttatók                                                  |            |
|   | 2.9              | Kutyajátékok                                                   |            |
|   | 2.10             | 0 Kutya ivókutak                                               |            |
|   | 2.11             | 1 Játszóterek                                                  |            |
|   | 2.12             | 2 Parkok                                                       |            |
|   | 2.13             | 3 QR készítés                                                  |            |
|   | 2.14             | 4 Beállítások                                                  |            |
|   |                  | 2.14.1 Szolgáltatások                                          |            |
|   |                  | 2.14.2 Készülékek                                              |            |
|   |                  | 2.14.3 Járművek                                                | 82         |
|   |                  | 2.14.4 Profil                                                  |            |
|   |                  | 2.14.5 Hibajegyek                                              |            |
|   |                  | 2.14.6 Névjegy                                                 |            |
| 3 | Q                | QTA Мар                                                        | 87         |
|   | 3.1              | Térkép                                                         |            |
|   | 3.2              | Terület kiválasztása                                           |            |
|   | 3.3              | Adatok megjelenítése                                           |            |
|   | 3.4              | Bejelentés rögzítése                                           |            |
|   | 3.5              | Fotók megtekintése                                             |            |
| 4 | Q                | QTA Арр                                                        |            |
|   | 4.1              | Milyen készüléken fut?                                         |            |
|   | 4.2              | Telepítés                                                      |            |
|   | 4.3              | Regisztráció                                                   |            |
|   | 4.4              | Főoldal                                                        |            |
|   | 4.5              | Menü                                                           |            |
|   | 4.6              | Térkép                                                         |            |
|   | 4.7              | QR kód leolvasás                                               | 100        |
|   | 4.8              | Esemény rögzítése fotóval                                      |            |
|   | 4.9              | Fák üzemeltetése                                               | 102        |
|   | 4.10             | 0 Tulajdonos és felügyelő üzemmód                              | 102        |
|   |                  | 1 Megiegyzések hozzágdása                                      |            |
|   | 4.11             |                                                                |            |
| 5 | 4.11<br>N        | Vellékletek                                                    | 103<br>104 |
| 5 | 4.11<br>₩<br>5.1 | <b>Nellékletek</b><br>Felhasznált nyílt forráskódú komponensek |            |

# 1 Bevezetés

# 1.1 Bemutatás és komponensek

A **Közterületi Üzemeltetés Támogató Alkalmazás** (a továbbiakban: **QTA**) egy több komponensből álló, komplex rendszer, amely a rendszeres üzemeltetést igénylő közterületi objektumok nyilvántartását, térben történő elhelyezését, valamint az üzemeltetéssel összefüggő feladatok kezelését, felügyeletét és a tulajdonosok-szolgáltatók együttműködését támogató megoldás. A QTA három összetevőből áll:

- <u>QTA asztali alkalmazás</u> (8. oldal): Internetes böngészőből futtatható modern alkalmazás, komplett térképes modullal. Ez a QTA központi kezelő és monitoring felülete, itt történik az objektumok kezelése, térképen való elhelyezése, az üzemeltetéssel összefüggő események nyomon követése, listák és jelentések lekérése, a mobil alkalmazással készített fotók megtekintése stb.
- QTA Map (87. oldal): egyszerű, nyilvános térképi felület, amely a tulajdonosok és szolgáltatók által is jól használható, de a lakosság számára is elérhető (például bejelentést lehet rögzíteni), továbbá a tulajdonos vagy szolgáltató saját honlapjára beágyazható. Mobiltelefonon is jól használható.
- **3.** <u>QTA App</u> (94. oldal): Android operációs rendszerű, helymeghatározásra és fénykép készítésre képes mobiltelefonokra telepíthető alkalmazás, ennek segítségével történik az üzemeltetési események és az ehhez kapcsolódó, az elvégzett munkát dokumentáló fényképek rögzítése a rendszerben.

# 1.2 Alapfogalmak

A QTA működése az alábbiakban meghatározott alapfogalmakra épül:

- **Objektum**: jellemzően közterületen található olyan dolog, amely rendszeres üzemeltetést igényel, például kutyapiszok láda vagy hulladékgyűjtő.
- **Objektum típus:** az objektumok legfelső szintű csoportosítása, például hulladékgyűjtő vagy játszótér.
- **Objektum altípus:** az adott objektum típuson belüli további csoportosító besorolás, amely elsősorban egy adott objektum könnyebb azonosítását és vizuális megjelenítését (például térképi ikon kép) teszi lehetővé.
- **Objektum állapot:** az egyedi objektum adott pillanatban érvényes állapota, amelyet az üzemeltetési események, a szolgáltatásra vonatkozó paraméterek és az objektumra vonatkozó egyedi beállítások határoznak meg. Az állapotok a következők:
  - Friss: frissen üzemeltetett,
  - Normál: korábban üzemeltetett, de a figyelmeztetési küszöböt még el nem érő;
  - Figyelmeztetés: a figyelmeztetési küszöböt elérő, lehetőleg minél hamarabb üzemeltetendő;
  - o *Kritikus*: a kritikus küszöböt elérő, haladéktalanul üzemeltetendő.
- **Token**: a rendszer minden objektumnak automatikusan generál egy egyedi azonosítót, tokent. Ez a token QR kód formájában elhelyezésre kerül az objektumon vagy annak környékén, és ezt használják üzemeltetéskor a mobil alkalmazás segítségével az objektum azonosítására.
- **Tulajdonos**: az objektumok tényleges tulajdonosa vagy kezelője, aki végső soron felelős azok rendeltetésszerű és kielégítő használatának folyamatos biztosításáért, általában önkormányzat.
- Szolgáltató: olyan szereplő, akivel a tulajdonos az objektumok üzemeltetésére szolgáltatási szerződéses jogviszonyba lép, amelynek keretében a szolgáltató feladata a szerződés által meghatározott keretek között a szolgáltatási körbe tartozó objektumok üzemeltetése.
- Szolgáltatás: olyan megállapodás, amely adott tulajdonos és szolgáltató között, egy meghatározott objektum típus üzemeltetésére jön létre, és meghatározza az üzemeltetésre vonatkozó általános követelményeket; például, hogy milyen gyakran kell üzemeltetni az objektumokat. A rendszer biztosítja annak lehetőségét, hogy egy objektum az általánostól eltérő üzemeltetési periódussal rendelkezzen,

amennyiben ezt a különböző sajátosságok (például elhelyezkedés) szükségessé teszik.

- **Felhasználó:** a rendszer különböző szolgáltatásai elérő személy, akár jogosultság ellenőrzés nélkül, akár jogosultság ellenőrzéssel. A felhasználók típusai és jogosultságai:
  - *Publikus felhasználók*: jogosultság ellenőrzés nélkül: a QTA Map térképi felületét érik el, kizárólag bejelentést tehetnek, és a fő adatokat megtekinthetik az objektumokról (pl. név, tulajdonos).
  - QTA felhasználók: e-mail cím és jelszó segítségével léphetnek be a QTA böngészőből elérhető felületére. Vagy egy tulajdonoshoz, vagy egy szolgáltatóhoz tartoznak, és az ennek alapján meghatározott adatok körét érheti el az alábbiak szerint:
    - Normál felhasználó: minden adatot olvashat, de írni csak eseményeket jogosult, illetve lekérdezéseket és jelentéseket tekinthet meg és tölthet le.
    - Adminisztrátor felhasználó: minden adatot írhat, olvashat és lekérdezhet.
  - QTA App felhasználók: szolgáltatóhoz vagy tulajdonoshoz tartozhatnak, a mobil alkalmazást egy megfelelő készülékre le kell tölteniük, és a kapott azonosító és kód párossal egyszer regisztrálniuk kell a készüléket. Ezek után többször nem kell belépniük, de a készüléket az adminisztrátor felhasználója inaktiválhatja. Ezek a felhasználók kizárólag eseményeket rögzíthetnek, ehhez olvasási joggal hozzáférnek a saját körbe tartozó objektumokhoz, továbbá a mobil eszközzel készített fotókat feltölthetik.
- Készülék: a QTA egyik legfontosabb jellemzője, hogy az üzemeltetési és egyéb eseményeket csak egy erre a célra kifejlesztett mobiltelefon alkalmazással lehet rögzíteni. A készülékek azok a rendszerben nyilvántartott eszközök, amelyek jellemzően egy-egy munkatárshoz tartoznak, és megfelelő regisztráció után jogosultak azzal üzemeltetési és egyéb eseményeket rögzíteni.
- QR kód: az alkalmazásban az objektumok azonosítását egy minden objektumra nézve egyedi, generált azonosító biztosítja. A rendszer ezekhez tetszőlegesen beállítható sablonok alapján QR kódokat generál PDF formátumban, amelyeket öntapadó matricára vagy egyéb médiára nyomtatva, az objektumokon elhelyezve történik az objektum azonosítása. A gyakorlatban a mobil alkalmazással ezt a QR kódot kell leolvasni, és ezután lehet az üzemeltetést dokumentáló fényképet elkészíteni és feltölteni.
- Terület: a térképen egy sokszög által körülhatárolt térrész, amely az adott területre eső objektumok csoportosítására használható. Több altípusa van, ezek közül kitüntetett szerepe van a szektor területnek, amely egy adott nagyobb területet (jellemzően kerületet) üzemeltetési szempontból átlátható egységekre bont. A szektorok jól használhatók a munkavégzés beosztásának koordinálására, a térképen láthatóak, és a különböző kimutatások is lekérhetők szektorok vagy más területek szerinti bontásban.
- **Esemény:** az objektumokhoz kapcsolódó, adott időponttal rendelkező történések. Az események az alábbi típusokba sorolhatók:
  - Üzemeltetés: a szolgáltató által a szolgáltatásban meghatározott paraméterek szerinti időközönként megvalósuló tevékenység, amely az objektum folyamatos, rendeletésszerű használatát biztosítja. Az üzemeltetési eseményeket egy erre a célra kifejlesztett mobiltelefon alkalmazással lehet rögzíteni, amelynek során fotók tölthetők fel, és az üzemeltetés pozíciója is rögzítésre kerül a mobiltelefon helymeghatározása alapján.
  - Üzemeltetés kérés: soron kívüli, üzemeltetésre vonatkozó igény bejelentése a tulajdonos vagy a szolgáltató részéről.
  - Bejelentés: az objektumra vonatkozó lakossági, szolgáltatói vagy tulajdonosi bejelentés, amely az objektum állapotára vonatkozó állapot jelentés, ami valamilyen beavatkozást tesz szükségessé. A bejelentések típusai például:
    - sérülés,
    - hiányzó kellék,

- sérült vagy hiányzó QR kód,
- üzemeltetési igény.
- *Karbantartás kérés:* a tulajdonos vagy a szolgáltató által kezdeményezett, szokásos üzemeltetésen túlmutató karbantartásra vonatkozó igény rögzítése, például csere vagy festés.
- *Karbantartás:* a szolgáltató által a karbantartás kérés kapcsán vagy egyébként elvégzett, rendszeres üzemeltetésen túlmutató állagmegóvó, javító vagy egyéb tevékenység.
- **Esemény fotó:** az eseményekhez az azokat dokumentáló fényképeket lehet készíteni a mobil alkalmazás segítségével, ezek a fotók később megtekinthetők a QTA felhasználói felületén.
- Észlelt állapot: az üzemeltetési események létrehozásakor adható meg, az adott objektum szemrevételezése alapján kategóriába sorolja az objektum állapotát, például nagyon teli hulladékgyűjtő vagy félig teli kutyapiszok láda.
- **Felhasználó**: a QTA eléréséhez azonosítással (egyedi e-mail cím és jelszó) rendelkező személy, aki valamelyik szolgáltatóhoz vagy tulajdonoshoz tartozik (csak az egyikhez).
  - *Adminisztrátor felhasználó:* teljes jogkörű felhasználó, aki minden hozzá tartozó adatot szerkeszthet, új elemeket vihet fel, meglévőket módosíthat és törölhet vagy inaktiválhat.
  - Normál felhasználó: általában csak olvasási jogosultsággal rendelkezik, kimutatásokat kérhet le, de jogosult eseményeket rögzíteni.

# 1.3 Hogyan működik?

A következőkben vázlatosan összefoglaljuk a QTA rendszer legfontosabb logikai összefüggéseit, működésének modelljét. A kézikönyv további részében az itt röviden áttekintett kérdésekről részletesebb leírást is találhat, ennek a fejezetnek az elsődleges célja, hogy megismertesse a QTA alapját képező folyamatokat.

# 1.3.1 Objektumok, tulajdonosok, szolgáltatók

A QTA rendszerben a középpontban az **objektumok** állnak, ezek olyan térben elhelyezhető, jellemzően közterületen lévő fizikailag létező dolgok, amelyek rendszeres üzemeltetést igényelnek, például kutyapiszok gyűjtő ládák vagy játszóterek. Minden objektumhoz hozzá kell rendelni egy **tulajdonost**, ez általában egy önkormányzat, de lehet bármilyen más szereplő. Az objektumoknak legtöbbször van egy **szolgáltatójuk**, aki felelős (valamilyen szerződéses jogviszony keretében) az adott objektum rendszeres üzemeltetéséért. Elképzelhető, hogy egy objektumnak egy adott pillanatban még nincsen szolgáltatója, például újonnan telepített, és még nincs meghatározva, hogy ki fogja üzemeltetni. A rendszer szempontjából viszont akkor válik egy objektum élővé, amikor hozzárendelünk egy szolgáltatót és egy szolgáltatási paramétereket leíró szerződést (**szolgáltatás**), mert innentől kezdve tudják a háttérben futó folyamatok kezelni az objektum állapotát.

Egy új objektum létrehozásakor a szolgáltatásra vonatkozó adatok alapján a rendszer automatikusan kitölti a szolgáltatót, de ezt egyedileg felül lehet bírálni. Lehetséges például, hogy egy adott kerület legtöbb kutyapiszok ládáját egy szolgáltató üzemelteti, de más szereplőre bíztak.

Ha valamilyen adatbázisban vagy térinformatikai rendszerben már létezik az objektumok nyilvántartása, akkor ezeket be lehet importálni a QTA adatbázisába. A QTA felületén lehetőség van új objektumok felvételére, meglévő objektumok térbeli elhelyezkedésének vagy adatainak módosítására és törlésére is.

A rendszerhez eltérő jogosultságokkal férhetnek hozzá a tulajdonosok és a szolgáltatók is. Az egyedi igényeknek megfelelően meg lehet határozni, hogy a felhasználók milyen műveleteket végezhetnek el. Egyes tulajdonosok rábízhatják az objektumok szerkesztését a szolgáltatókra, mások ragaszkodhatnak hozzá, hogy az objektumokat ők tartják karban, és a szolgáltatók csak az üzemeltetési és egyéb eseményeket jogosultak rögzíteni. Bizonyos lekérdezéseket csak a tulajdonosok vagy szolgáltatók hajthatnak végre.

**Fontos:** a rendszerben sok helyen elérhető a törlés funkció, de ez a általában nem jelent tényleges törlést, hanem az adott elem inaktívvá válik, így többet nem jelenik meg a listákban, térképen, és a lekérdezésekben is csak addig az időpontig, amíg aktív volt. Elő tudjuk viszont keresni az ilyen inaktív elemeket, és újra aktívvá tehetjük ezeket.

#### 1.3.2 Állapotok és állapotváltozások

A QTA lényege az a modell, amely az objektumok **állapotát és állapotváltozását** kezeli. Az objektumok minden pillanatban az állapotok egyikébe tartoznak, és ennek a meghatározását a következőkben leírt szabályok mentén egy automatikus, háttérben futó folyamat végzi el. A lehetséges állapotok (a színek a QTA felhasználói felületén is láthatók a listákban és a térképen is, hogy ránézésre tudni lehessen, milyen állapotban vannak):

- Friss: az objektum üzemeltetése nemrégiben történt.
- Normál: az objektum üzemeltetése régebben történt, de még nem igényel figyelmet.
- Figyelmeztetés: az objektum utolsó üzemeltetése óta eltelt idő miatt már figyelmet igényel, és ha lehetséges, akkor minél hamarabb újra üzemeltetni kell.
- Kritikus: az objektum állapota elérte a riasztási határt, a lehető leghamarabb el kell végezni az üzemeltetést.

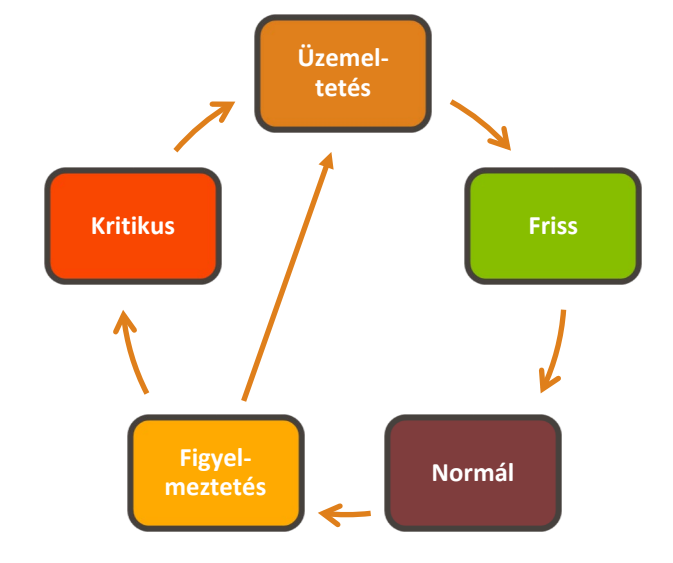

Honnan tudja a QTA, hogy mikor kell egy-egy objektum állapotát átsorolni? A már említett szolgáltatás leíró adatokban meg kell határozni, hogy:

- egy adott tulajdonosnál,
- egy adott szolgáltatónál,
- egy adott objektum típusnál

hány órának kell eltelnie ahhoz, hogy az állapot átmenet bekövetkezzen. Például frissből normálba 12 óra alatt kerül, figyelmeztetésbe 24 óra, kritikusba pedig 48 óra múlva. Az órák mindig az üzemeltetéstől értendők, nem hozzáadva az előző állapotváltozás óraszámához! Nem kötelező minden adatot megadni. Ha valamelyik óra érték hiányzik, akkor azt a rendszer nem veszi figyelembe az állapot átsoroláskor.

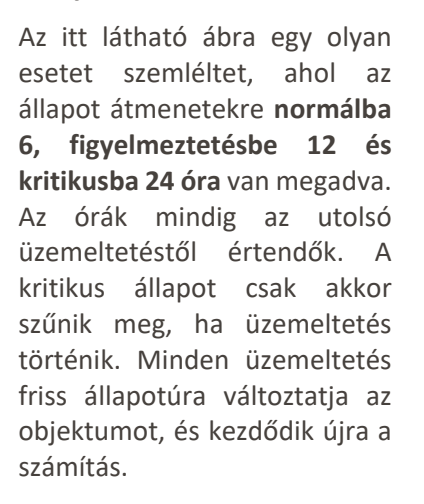

#### Utolsó üzemeltetés

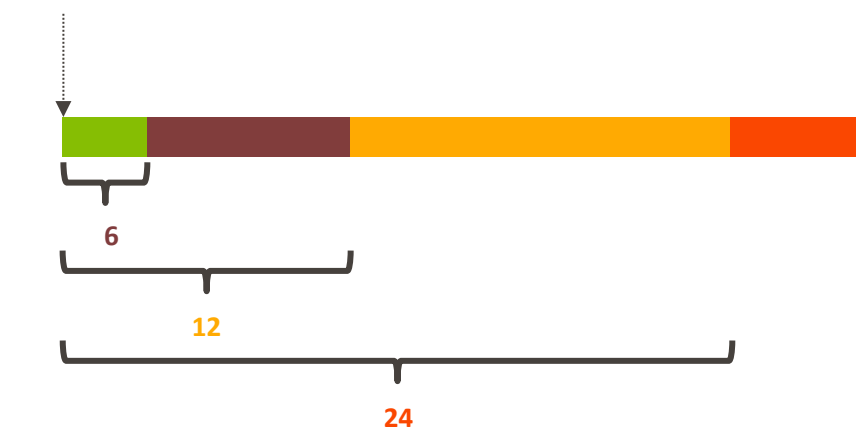

Nem csak általában lehet meghatározni ezeket a paramétereket, hanem egy-egy objektumra vonatkozóan felül lehet bírálni a szolgáltatás leírásában meghatározott értékeket. Elképzelhető, hogy a legtöbb hulladékgyűjtőt kétnaponta kell üríteni, de területi elhelyezkedés vagy egyéb szempontok miatt néhány hulladékgyűjtőt ennél gyakrabban, mondjuk naponta. **Teljesen egyedi (például szezonális) szabályok megalkotására is van lehetőség.** 

Az általános és egyedileg megadott, órában kifejezett határértékek alapján a rendszer a háttérben folyamatosan átsorolja az objektumok állapotát, így a térképre ránézve, vagy a kimutatásokat áttekintve azonnal megállapítható, hol van elmaradás és melyik objektumok igényelnek beavatkozást.

# 1.3.3 Események és bejelentések

A QTA rendszer egyik legfontosabb szolgáltatása az **üzemeltetési események dokumentált és ellenőrizhető rögzítése.** Ennek alapján történik a fentebb leírt állapot átsorolás, és a különböző jelentések, kimutatások, teljesítési igazolások automatikus elkészítése is. A rendszerben üzemeltetési eseményt **kizárólag egy erre a célra kifejlesztett mobil alkalmazás, a QTA App** segítségével lehet létrehozni, az alábbiak szerint:

- Az üzemeltetést végző személyzet által használt készülékeket *regisztrálni kell*, ezzel elkerülhető, hogy olyan készülékkel rögzítsenek üzemeltetést, amelynek használója az adott pillanatban nem jogosult erre.
- Az alkalmazásban van egy *beépített térkép*, amely segíti a személyzet tájékozódását, a már említett színekkel jelezve, hogy az egyes objektumok milyen állapotban vannak.
- A mobil készülék *helymeghatározási szolgáltatása* alapján a térkép mindig oda ugrik, ahol éppen az eszköz van.
- Az üzemeltetés elvégzése utána a mobil készülékkel le kell olvasni az objektumon található QR kódot, vagy ki kell választani a térképről (például, ha a QR kód sérülés miatt nem olvasható), ezt követően kötelezően *legalább egy fotót kell készíteni* az objektum állapotának dokumentálására.
- A rendszer a felhasználó által nem megváltoztatható *időbélyeget* rögzít az üzemeltetés pontos időpontjának tárolása érdekében, és elmenti a készülék *térbeli helyzetét* is. Ezáltal a későbbiekben visszakereshető, melyik fotót hol csinálták, és az adatok egyéb elemzésekre is használhatók.
- Az üzemeltetést végzőnek lehetősége van rögzíteni az objektum észlelt állapotát, és szöveges megjegyzést is írhat. Így később vizsgálni lehet, hogy mely objektumok üzemeltetését kell gyakrabban vagy éppen lehet ritkábban végezni, ami lényegesen növelheti a hatékonyságot.

A fentiek alapján létrejött objektumokat és a rájuk vonatkozó üzemeltetési adatokat egy modern és áttekinthető, böngészőben futtatható alkalmazás felületén lehet megjeleníteni és különböző kimutatásokat, listákat készíteni. A térképen a színek alapján jól áttekinthető az objektumok állapota, ezekről Excel formátumban listákat és jelentéseket lehet lekérni, amelyek automatikusan elkészített diagramokat is tartalmaznak.

A felhasználói felületen olyan interaktív diagramokat tartalmazó információs oldalak érhetők el, amelyek segítségével néhány pillanat alatt át lehet tekinteni a pillanatnyi állapotot és a beavatkozást igénylő problémákat. Az üzemeltetést végző munkatársak napi és időszakos tevékenysége is gyorsan megismerhető és összehasonlítható.

A rendszer másik fontos fogalma a **bejelentés**, és az ehhez kapcsolódó automatikus folyamatok. A bejelentés egy speciális típusú esemény, amelynél tovább lehet pontosítani, hogy milyen bejelentésről van szó. Ahogy a fogalmak ismertetésénél már szó volt róla, a bejelentés az objektum állapotára vonatkozó jelentés, amit nem csak a tulajdonosok és a szolgáltató munkatársai, hanem a QTA Map publikus felületén keresztül bárki megtehet.

Az esemény és bejelentések lehetséges típusai:

- bejelentés:
  - o üzemeltetendő,
  - o sérült,
  - o QR kód hiány vagy hiba,
  - o hiányzó kellék,
  - egyéb;
- üzemeltetés kérés,
- üzemeltetés,
- karbantartás kérés,
- karbantartás.

Korábban szó volt már az üzemeltetésről, mint kitüntetett eseményről, az ilyeneket csak a QTA App segítségével és

fényképek feltöltésével lehet létrehozni. A többi eseményt létre lehet hozni az asztali alkalmazásból fotó nélkül, vagy a QTA App mobil alkalmazással a helyszínen fotót készítve. Az alkalmazás regisztrációja alapján lehet tulajdonosi vagy szolgáltatói, illetve létezik egy **felügyelő** típusú regisztráció is. A felügyelők és a tulajdonoshoz tartozó készülékek nem üzemeltetéseket, hanem egyéb eseményeket rögzíthetnek. Így például ellenőrzést, helyszíni felmérést tudnak végezni, illetve ezen a módon kommunikálhat egymással a tulajdonos és a szolgáltató a különböző teendőkről, problémákról. Például a tulajdonos műszaki ellenőre egy *karbantartás kérés* eseménnyel jelezheti a szolgáltató felé, hogy egy hulladékgyűjtőt cserélni vagy festeni kell.

Automatikusan kezeli a **bejelentett állapotot** a rendszer, és minden objektumról jelzi a térképen egy piros ponttal vagy felkiáltójellel az ikon felett (területek esetén a terület középpontjában), hogy aktív bejelentés van az adott objektumra. **Aktív bejelentés állapotú** az objektum, ha:

- létezik hozzá aktív bejelentés típusú esemény, vagy
- létezik hozzá aktív üzemeltetés kérés típusú esemény, vagy
- létezik hozzá aktív karbantartás kérés típusú esemény.

A bejelentett állapotot **közvetlenül nem lehet megváltoztatni**, csak az események megfelelő inaktiválásával vagy újabb események (jellemzően üzemeltetések) rögzítésével tudjuk elérni, hogy megváltozzon. Például, ha érkezett egy karbantartás kérési igény, és ezt a karbantartást a szolgáltató elvégezte, akkor inaktívvá kell tennie az eredeti kérést, amitől automatikusan megszűnik a bejelentett állapot. A fenti eseményeket manuálisan inaktiválni kell, hogy a rendszer újraértékelje ennek alapján a bejelentett állapotot.

Van azonban néhány kivétel: amikor üzemeltetési esemény kerül rögzítésre, akkor automatikusan érvényüket vesztik azok a bejelentett állapotot okozó feltételek, amelyek az üzemeltetéssel értelmüket vesztik: az üzemeltetendő típusú bejelentések és az üzemeltetés kérés események egy új üzemeltetési eseménnyel nem törlődnek, de a bejelentett állapot számításakor figyelmen kívül hagyja őket a rendszer. Ennek egyszerűen az az oka, hogy egy elvégzett üzemeltetés esetén abból indulunk ki, hogy a korábbi üzemeltetés kérések és az üzemeltetés már nem aktuálisak.

Hasonló a helyzet azzal a bejelentéssel, ami QR kód hibára utal: ha QR kód olvasással üzemeltetési eseményt rögzítenek, akkor a QR kód nyilván olvasható, ezért a rendszer **automatikusan érvényteleníti az összes QR kód** hibára vonatkozó bejelentést.

**Megjegyzés:** az adatok konzisztenciája érdekében a rendszer naponta átvizsgál minden bejelentést, és inaktiválja azokat, amik már nem relevánsak, például az előzőekben említett üzemeltetés kérésre vonatkozó bejelentések közül azokat, amiknél később történt már üzemeltetés.

**Fontos:** Ha egy objektumot inaktiválunk, akkor az **eseményei nem kerülnek azonnal inaktiválásra**. Ez azért van így, mert ha véletlenül inaktiválunk valamit, és azonnal az eseményeit is inaktiválnánk, akkor nem lehetne visszaállítani. A rendszer naponta egyszer, éjfél után átvizsgálja az adatokat, és akkor foglalkozik az inaktivált objektumok eseményeivel. Az *üzemeltetéseket* és *karbantartásokat* nem módosítja (ezek a statisztikák, kimutatások miatt lényegesek), viszony minden mást inaktivál: *bejelentéseket, üzemeltetés kéréseket* és *karbantartás kéréseket*, hogy ne maradjon olyan aktív esemény, ami már törölt objektumhoz tartozik.

A rendszerben le lehet szűrni az aktív bejelentéssel rendelkező objektumokra mind a térképen, mind a különböző listákban, és a hozzájuk kapcsolódó eseményekből mindig kideríthető, miért vannak bejelentett állapotban.

# 1.3.4 Összetevők és áttekintés

A fentiekben leírt működést szemlélteti a következő ábra (az ikonok a platformokat jelölik, például mobil, tablet):

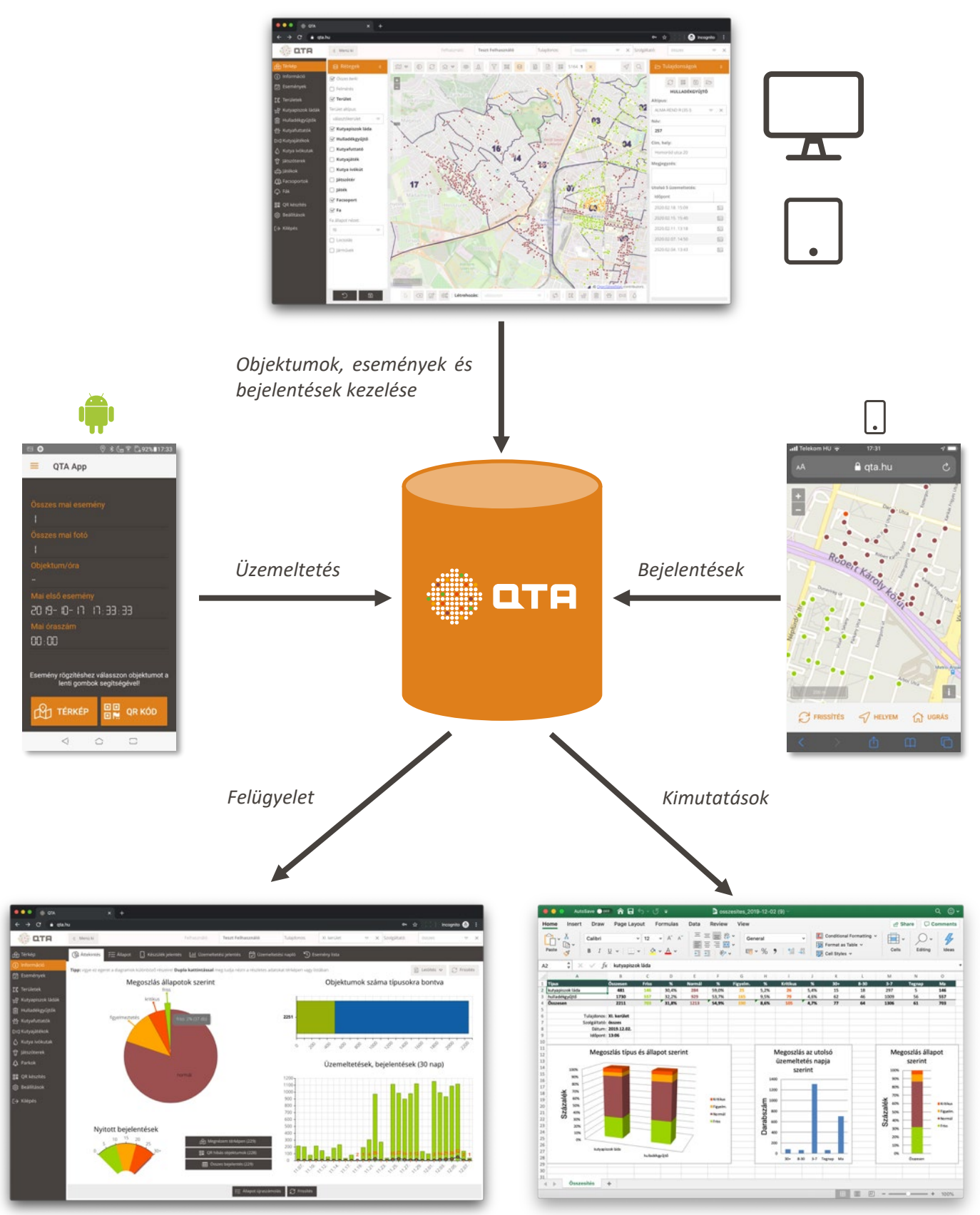

#### 2 QTA asztali alkalmazás

Ebben a fejezetben a QTA asztali vagy hordozható számítógépről, és nagy kijelzővel rendelkező táblagépekről elérhető központi asztali alkalmazását mutatjuk be. Ez az alkalmazás Internet böngészőből fut, nem igényel semmilyen telepítést. Mivel a térképi felület és egyéb összetevők a felhasználó számítógépén futnak, érdemes közepes vagy nagy teljesítményű számítógépről használni.

A QTA alkalmazás Internet böngészőből elérhető címe: https://www.qta.hu, eléréséhez jelszó szükséges.

Néhány fontos alapvető jellemző:

- 1. A QTA böngészőben futó, egyoldalas alkalmazás (SPA Single Page Application). Kinézetre és működésre a hagyományos, telepítendő alkalmazásokra hasonlít, és kevésbé emlékeztet a szokványos honlapokra. Nem használható például a böngésző Vissza gombja, ennek megnyomása elnavigál a teljes alkalmazásról, és az előzőleg megnyitott oldalra (vagy üres oldalra) ugrik vissza.
- 2. Az adatok felvitelekor, módosításakor a mentés nem történik meg automatikusan, a változtatott adatokat mindig el kell menteni, általában a Mentés gombbal. Ha például egy kitöltött adatlapot nem mentünk el, és frissítjük a böngésző ablakot, akkor minden változtatás elvész. Ha a rendszeren belüli eszközökkel próbálunk lezárni egy olyan felületet, ahol valamit változtattunk, akkor figyelmeztetést kapunk, hogy vannak nem mentett adatok.

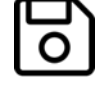

3. A rendszert egyszerre több felhasználó is használhatja, ezért előfordulhat, hogy a böngészőben megjelenő adatok a betöltéskor aktuálisak voltak, de később már nem, például egy másik felhasználó közben átírt egy adatot vagy éppen törölt valamit. Ezért a hasonló rendszereknél megszokott módon a térképen, az űrlapokon és a listákon mindig megtalálható egy Frissítés gomb, amely újra betölti az adatokat, hogy az éppen aktuális állapotot lássuk. Ha például a térkép betöltése után megtörténik egy objektum üzemeltetése, emiatt megváltozik az állapota és ezzel az állapotát jelző szín is, akkor ez nem fog automatikusan frissülni, csak ha használjuk a frissítés gombot. Tipp: beállítható automatikus frissítés is, lásd: 2.14.4 Profil, 83. oldal.

# 2.1 Felhasználói felület

Ez az alfejezet a QTA felhasználói felületét és annak használatát ismerteti általánosan. A rendszerben a különböző felületek a felhasználó könnyebb tájékozódása miatt egységesek, az itt leírt beosztások és működések sok különböző helyzetben köszönnek vissza.

A felhasználói felület elemei:

- főmenü,
- információs és beállításokat végző sorok,
- térkép,
- eszköztárak gombokkal,
- panelek, .
- gombok,
- lapok (fülek, tab-ok), •
- listák, •
- kereső és szűrő panelek,
- űrlapok,
- beviteli mezők
- lekérdezések és jelentések.

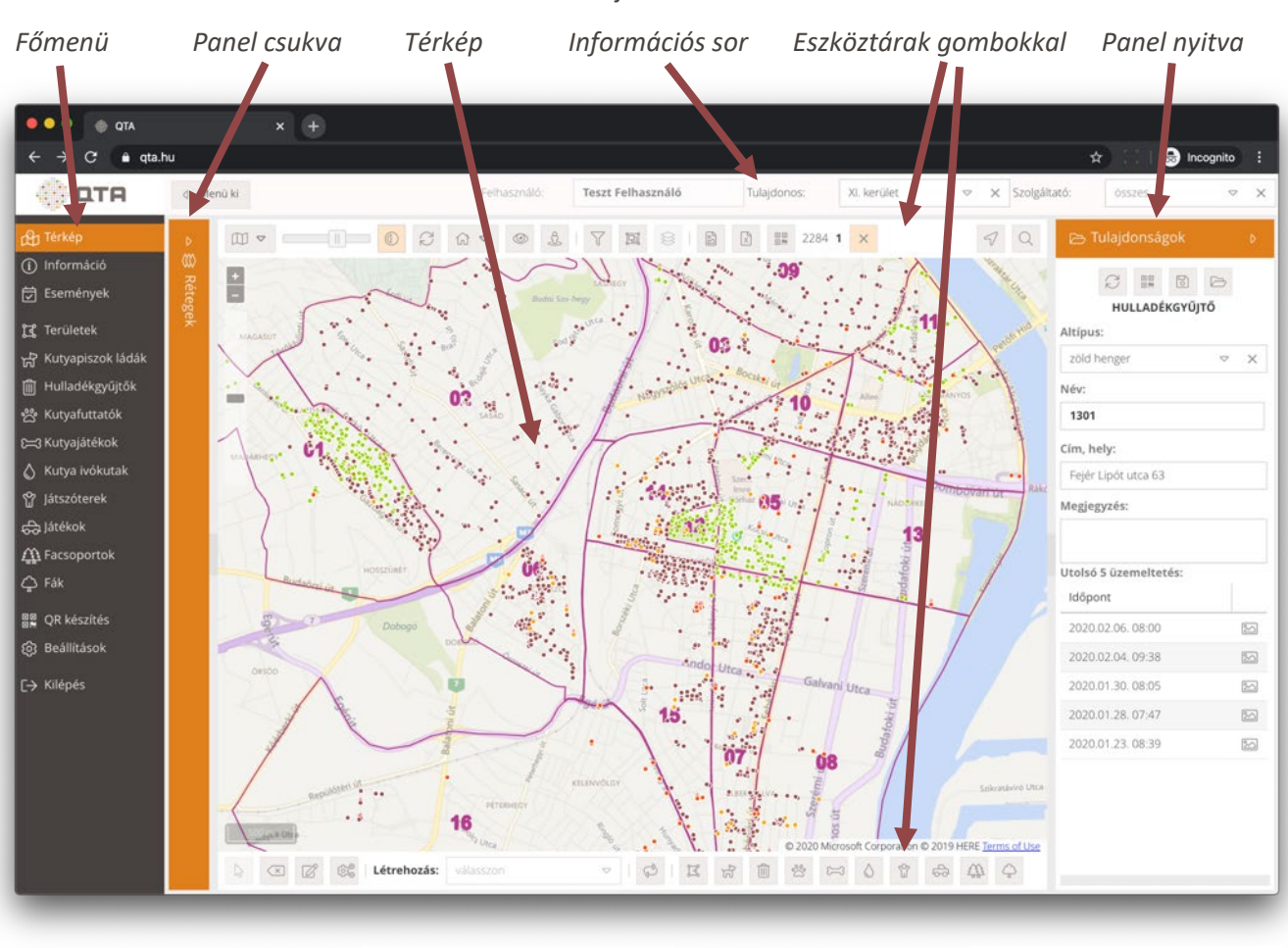

A felhasználó felület főbb részeit az alábbi ábrák mutatják be.

|                                           |       |                             | Lapok (fi         | ilek, tab       | -ok)              |                    |          |           | List       | а         |         |           |
|-------------------------------------------|-------|-----------------------------|-------------------|-----------------|-------------------|--------------------|----------|-----------|------------|-----------|---------|-----------|
| ATD 🛞 🔍 🔘                                 |       | × +                         |                   |                 |                   |                    |          |           |            |           |         |           |
| $\leftarrow \rightarrow C  \text{e qta.}$ | hu    |                             |                   |                 |                   |                    |          |           |            | •• ☆      | Inco    | gnito 🖶 🚦 |
| 💮 ОТА                                     | <. N  | lenû ki                     |                   | Felhasználó:    | Tert Felhasználó  | tulay.             | Nos: XI. | ulet      | ∞ X Szo    | gáltató:  | összes  | ∠ ×       |
| 🕀 Térkép                                  | œ,    | Áttekintés 😤 Állapot 🛄      | Készülék jelentés | Lııl Üzemeltetê | si jelentés 🛛 💭 ( | Jzemeltetési napló | 5 semény | y lista   |            |           |         |           |
| Információ     Események                  | 行     | Összesítés                  |                   |                 |                   |                    |          |           |            |           |         | ۵         |
| Területek                                 | Q     | Frissités 🔀 Letöltés 🌐      | Lista 🔐 Térkép    |                 |                   |                    |          |           |            |           |         |           |
| Kutyapiszok ládák                         |       | Típus                       | Összesen          | Friss           | Normál            | igyelm.            | Kritikus | 30+ napos | 8-30 napos | 3-7 napos | Tegnapi | Mai       |
| Hulladékgyűjtők                           |       | kutyapiszok láda            | 481               | 146 (30%)       | 284 (59%)         | 25 (5%)            | 26 (5%)  | 15        | 18         | 297       | 5       | 146       |
| 쑴 Kutyafuttatók                           |       | hulladékgyűjtő              | 1730              | 557 (32%)       | 929 (54%)         | 165 (10%)          | 79 (5%)  | 62        | 46         | 1009      | 56      | 557       |
| €=3 Kutyajátékok                          | Σ     | Összesen                    | 2211              | 703 (32%)       | 1213 (55%)        | 190 (9%)           | 105 (5%) | 77        | 64         | 1306      | 61      | 703       |
| 🗴 Kutya ivókutak                          | æ 1   | Területi bontás - kutyapisz | ok láda           |                 |                   |                    |          |           |            |           |         | ۵         |
| 🖞 Játszóterek                             | Bontá | s: szektor                  | ♥ X ØF            | issités 🕅 Leté  | oltés 👩 Térkép    | () -               |          |           |            |           |         |           |
| Parkok                                    |       | Terület                     | Összesen          | Friss           | Normál            | Figyelm.           | Kritikus | 30+ napos | 8-30 napos | 3-7 napos | Tegnapi | Mai       |
| So Reállítások                            | E     | 01. szektor                 | 49                |                 | 33 (67%)          | 8 (16%)            | 8 (16%)  | 3         | 5          | 41        | 0       | 0         |
|                                           | I     | 02. szektor                 | 79                |                 | 79 (100%)         |                    |          | 0         | 0          | 79        | 0       | 0         |
| [→ Kilepes                                | E     | 03. szektor                 | 39                | 22 (56%)        | 15 (38%)          | 2 (5%)             |          | 0         | 2          | 15        | 0       | 22        |
|                                           | I     | 04. szektor                 | 31                | 16 (52%)        | 14 (45%)          |                    | 1 (3%)   | 0         | 1          | 14        | 0       | 16        |
|                                           | I     | 05. szektor                 | 24                |                 | 19 (79%)          |                    | 5 (21%)  | 4         | 1          | 19        | 0       | 0         |
|                                           | I     | 06. szektor                 | 29                |                 | 25 (86%)          | 1 (3%)             | 3 (10%)  | 3         | 0          | 21        | 5       | 0         |
|                                           | I     | 07. szektor                 | 36                | 31 (86%)        | 3 (8%)            | 1 (3%)             | 1 (3%)   | 1         | 0          | 4         | 0       | 31        |
|                                           | I     | 08. szektor                 | 13                | 11 (85%)        | 1 (8%)            |                    | 1 (8%)   | 1         | 0          | 1         | 0       | 11        |
|                                           | I     | 09. szektor                 | 50                |                 | 49 (98%)          |                    | 1 (2%)   | 1         | 0          | 49        | 0       | 0         |
|                                           | I     | 10. szektor                 | 18                | 10 (56%)        | 7 (39%)           | 1 (6%)             |          | 0         | 0          | 8         | 0       | 10        |
|                                           | I     | 11. szektor                 | 29                | 28 (97%)        |                   |                    | 1 (3%)   | 0         | 1          | 0         | 0       | 28        |

# 2.1.1 Bejelentkezés

A böngészőből az alkalmazást elindítva először a bejelentkező felület jelenik meg. Adjuk meg a rendszer üzemeltetőjétől kapott bejelentkezési e-mail címet és jelszót, majd nyomjuk meg a **Bejelentkezés** gombot. A rendszer biztonsági okokból egy adott idő eltelte után kiléptet, és újra be kell lépni.

| ••• • • • • • • • • • |                                                                                         |                       |
|-----------------------|-----------------------------------------------------------------------------------------|-----------------------|
| ← → C                 |                                                                                         | 약 ☆ 😳   Incognito 🚍 🗄 |
|                       |                                                                                         |                       |
|                       |                                                                                         |                       |
|                       |                                                                                         |                       |
|                       |                                                                                         |                       |
|                       |                                                                                         |                       |
|                       | Beielentkezés                                                                           |                       |
|                       | Email.com                                                                               |                       |
|                       | szolgaltato@qta.hu                                                                      |                       |
|                       | Jelszó:                                                                                 |                       |
|                       |                                                                                         |                       |
|                       | Udvözöljük a QTA rendszerben<br>Itt akkor tud belépni, ha ügyfelünk.                    |                       |
|                       | Van <u>nyilvános térképünk</u> ez bárkinek elérhető.<br>A OTA sísikket (rookie) basznál |                       |
|                       | A belépéssel ezt elfogadja.<br>Adatvédelmi leírás                                       |                       |
|                       |                                                                                         |                       |
|                       |                                                                                         |                       |
|                       |                                                                                         |                       |
|                       |                                                                                         |                       |
|                       |                                                                                         |                       |
|                       |                                                                                         |                       |
|                       |                                                                                         |                       |
|                       |                                                                                         |                       |

Ha **elfelejtette jelszavát**, akkor töltse ki az e-mail cím mezőben a belépéshez használt címet, majd nyomja meg az **Elfelejtett jelszó** gombot. Az új jelszó megadásához kövesse a levélben kapott leírást. Biztonsági okokból a levélben található hivatkozást csak egy adott ideig lehet felhasználni (például 24 óra), ezt a levél pontosan leírja.

#### 2.1.2 Információs sor és partner választás

A bejelentkezés után megjelenik a felhasználói felület, amelynek a legfelső részén található az **információs sor**. Itt láthatjuk a belépett felhasználó nevét, illetve az aktuális tulajdonost és a szolgáltatót. Ezek közül az egyik mindig fix, mutatja azt, hogy a belépett felhasználó melyik tulajdonoshoz vagy szolgáltatóhoz tartozik.

A belépett felhasználó tulajdonosához vagy szolgáltatójához több partner, tehát **tulajdonos esetén több** szolgáltató, szolgáltató esetén több tulajdonos tartozhat. Például egy önkormányzat több szolgáltatóval dolgozhat, de egy szolgáltatónak is lehet több megbízója, akiknek szolgáltat (tulajdonosok). Ezért ebben a sorban választhatunk a szolgáltatások alapján meghatározott partnerek közül. Ez nem kötelező, ha nem választunk, akkor a különböző lekérdezések, a térképen megjelenő objektumok stb. minden, a belépett felhasználó szereplőjével aktív viszonyban lévő elemet tartalmazni fognak. Bármikor átválthatunk egy másik partnerre itt, és innentől kezdve már csak a megfelelően szűrt adatokat fogjuk látni. Ha nem választunk ki itt semmit, ettől még egy-egy listából ki tudjuk jelölni, ha csak egy adott partner adataival akarunk dolgozni.

A kiválasztást törölni, vagyis minden partnerre visszaállni a kiválasztó lista melletti X gomb megnyomásával lehet.

Két fontos automatizmus érvényesül:

- Ha csak egyetlen partnerünk van, akkor az automatikusan kiválasztásra kerül.
- Ha kiválasztunk valamit itt, akkor ezt a kiválasztást a rendszer elmenti, és a következő belépéskor automatikusan ugyanazt fogja kiválasztani. Így például, ha egy munkatárs egy adott szolgáltatónál dolgozik,

de jellemzően csak egy partner ügyeivel foglalkozik, akkor elegendő egyszer kiválasztania ezt, és legközelebb már automatikusan csak a megfelelő adatok kerülnek betöltésre.

A **Menü ki** gomb megnyomásával eltüntethetjük a főmenüt, ha éppen nincs rá szükségünk, és utána a **Menü be** gombbal újra meg tudjuk jeleníteni.

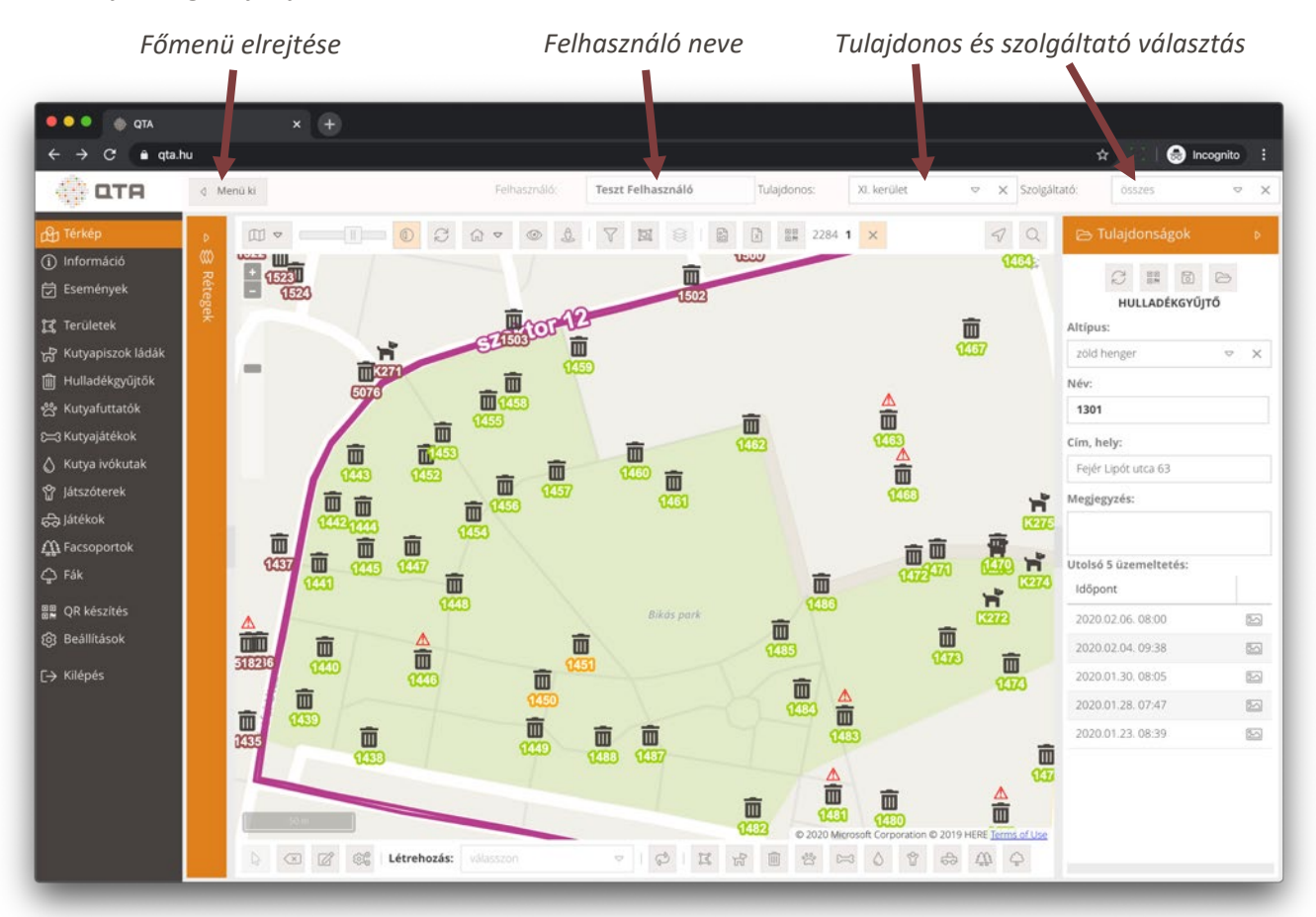

# 2.1.3 Főmenü

A képernyő bal oldalán elhelyezkedő főmenüből választhatunk a fő funkciók közül. Kattintsunk a kívánt lehetőségre, és az ablakba betöltődik a kért felület. A főmenüt az információs sorban található **Menü ki** gombbal kikapcsolhatjuk, ha nincs rá szükségünk; majd az ezután megjelenő **Menü be** gomb segítségével bármikor vissza tudjuk kapcsolni.

#### 2.1.4 Gombok

A felhasználó felületen a megszokott módon különböző **gombok** jelennek meg, ezek egy-egy műveletet hajtanak végre. A gombok ismertetését később részletesen taglaljuk, de van néhány általános tudnivaló ezekkel kapcsolatban.

Adott pillanatban bizonyos gombok **szürkék, nem megnyomhatók.** Ez azt jelenti, hogy a szóban forgó művelet nem hajtható végre. Például, ha egy űrlapon valamelyik kötelező adat nincs megadva, a **Mentés** gomb szürke lesz, mert nem nyomható meg addig, amíg a kötelező adatokat ki nem töltjük. Más esetekben ki kell választani valamit az adott művelet végrehajtásához, és ha nincs semmi kiválasztva, akkor nem nyomható meg. Például a térképen a **Törlés** gomb csak akkor használható, ha előzőleg egy vagy több törlendő objektumot kiválasztottunk. Bizonyos gombok a belépett felhasználó jogosultságától függően lesznek szürkék, vagyis nem használhatók.

A gombok egy része **üzemmód választó**, ami azt jelenti, hogy megnyomásuk esetén nem egy egyszeri művelet kerül végrehajtásra, hanem bekapcsolva maradnak addig, amíg valahogy el nem hagyjuk az üzemmódot. Ilyen esetben ezek a gombok **világos narancssárga** színűre váltanak, ezzel jelezve, hogy valamilyen üzemmód be van kapcsolva. Például, ha a térképen szerkesztő (módosító) üzemmódot kapcsolunk be az erre szolgáló gombbal, akkor az aktív marad addig, amíg ki nem kapcsoljuk (újbóli megnyomással), vagy ameddig más üzemmódot nem választunk.

Világos narancssárga színnel jelölünk olyan gombokat is, amik valamilyen aktív szűrésre, keresésre stb. utalnak.

Például, ha elrejtünk egy vagy több réteget, akkor világos narancssárgára változik a réteg gomb, és ha ezt a világos narancssárga gombot megnyomjuk, akkor újra minden réteg ki lesz választva. Ugyanígy a térképen végzett szűréseket is világos narancssárgára változó gomb jelzi, és ezeket újra megnyomva a szűrés törlődik, így újra mindent látni fogunk a térképen.

# 2.1.5 Üzenetek, visszajelzések

Számos művelet elvégzésének sikeréről vagy éppen sikertelenségéről rövid **tájékoztató üzenetet** kapunk. Ezek az üzenetek az oldal tetején, középen jelennek meg, és néhány másodperc múlva automatikusan eltűnnek.

Mindig figyeljük ezeket az üzeneteket, mert visszajelzést adnak arról, hogy milyen eredménnyel járt az általunk kezdeményezett művelet.

Az alábbi képernyőfotón egy objektum létrehozásának sikerességéről tájékoztat a fenti üzenet:

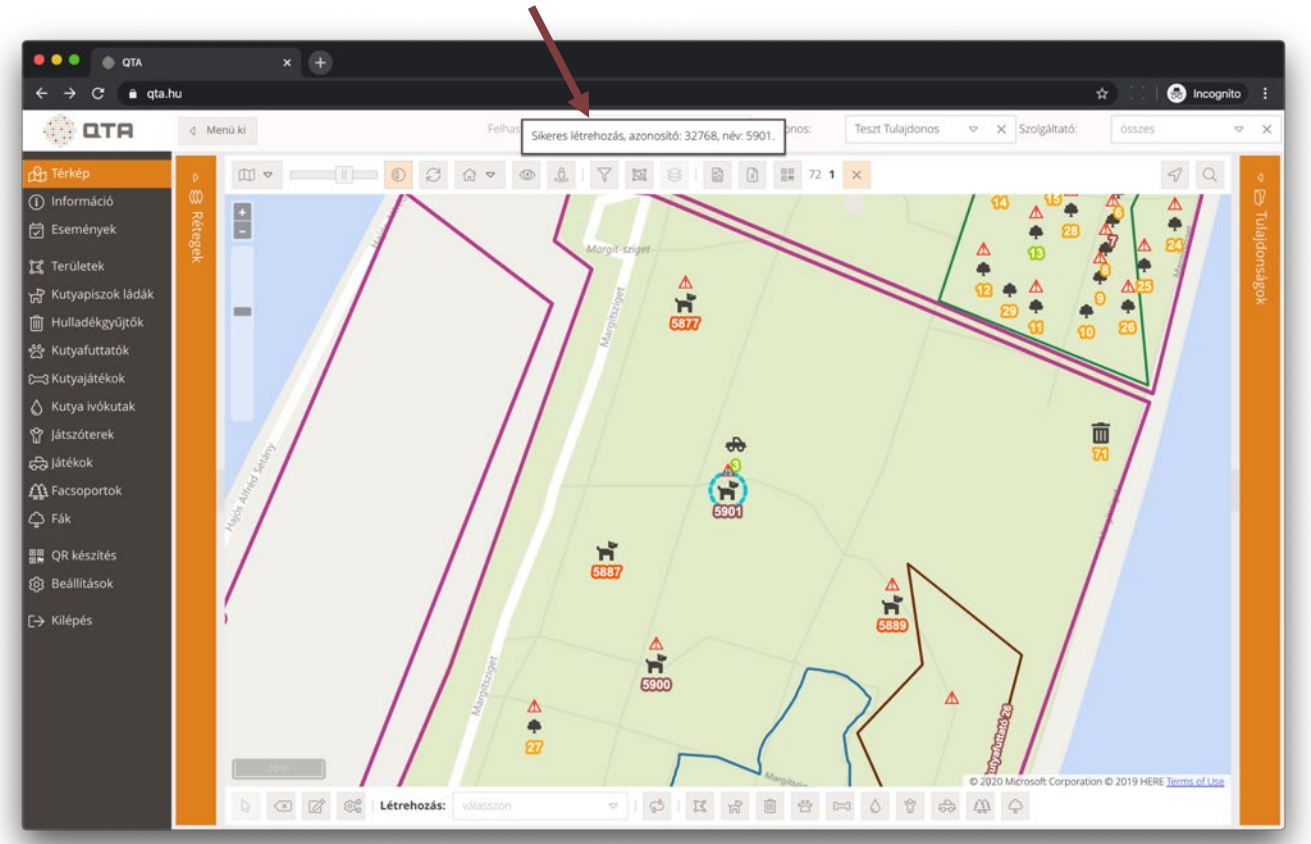

Magától eltűnő üzenet

Eldöntendő kérdések és súlyosabb hibák esetén nem ilyen eltűnő üzenet jelenik meg, hanem egy **üzenet ablak**, amelyet le kell zárnunk, kérdések esetén választanunk is kell. Például egy objektum törlésekor meg kell erősíteni, hogy valóban törölni szeretnénk azt, lásd a következő képernyő fotót.

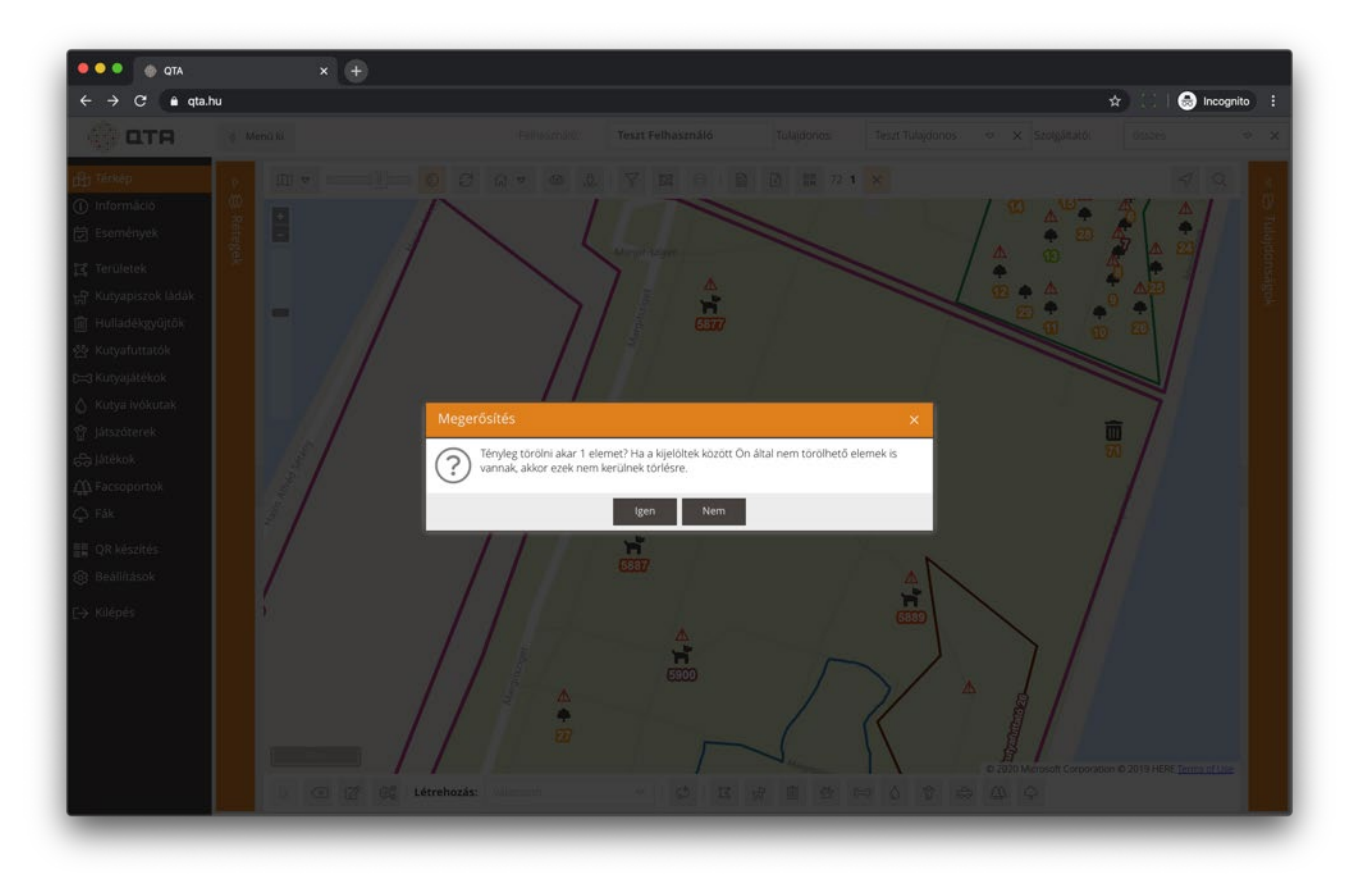

# 2.1.6 Panelek

A **panelek** olyan nyitható és lezárható blokkok, amelyek valamilyen adatot jelenítenek meg, és műveleteket tesznek elérhetővé. Ezeket igény szerint meg tudjuk jeleníteni és el tudjuk rejteni. A paneleket a rajtuk található háromszögre vagy magára a panel fejlécére kattintva tudjuk megjeleníteni és elrejteni.

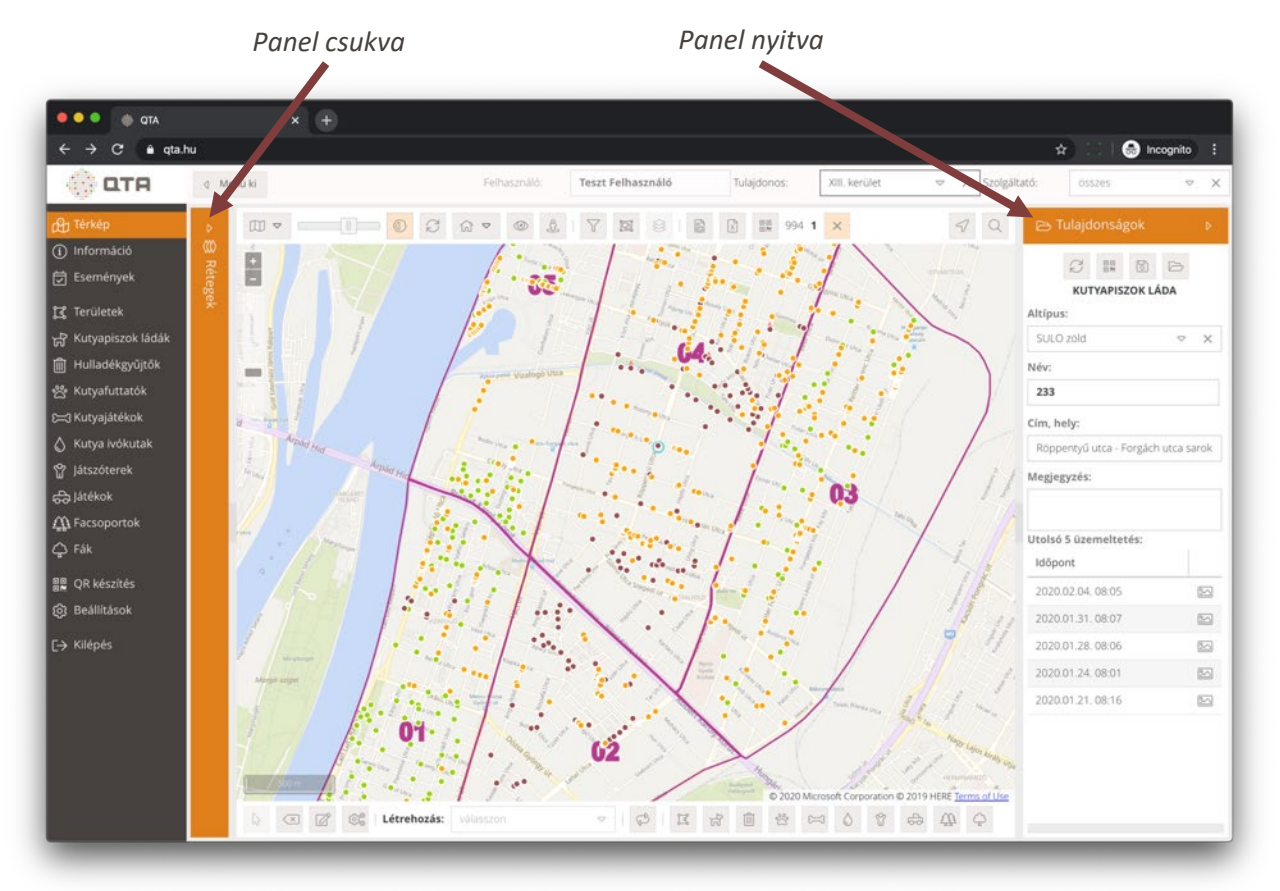

# 2.1.7 Lapok (fülek, tab-ok)

Sok esetben a böngészőknél ismerthez hasonlóan **lapok (fülek, tab-ok)** jelennek meg a felhasználói felületen. Ezek egy része fix, másik részük dinamikusan jön létre (például egy lista valamelyik elemét szerkesztésre megnyitva), utóbbiakat le is lehet zárni. A lezárható lapok jobb felső sarkában egy kis X látható, amelyre kattintva a lapot le tudjuk zárni. Ha egy lezárni akart lapon nem mentett adat van, a rendszer figyelmeztet erre. A lapok között kattintással válthatunk.

| မြှ Térkép                                                                                                    |                                                                                                    |                                                                                                    | ANNO MISS                                                                                                    |                                                                                                    | Juonos. XIII. Re                                                                                                    |                 | × Szoiga             | 00000 L.0000   | 15              | × .    |
|----------------------------------------------------------------------------------------------------|----------------------------------------------------------------------------------------------------|----------------------------------------------------------------------------------------------------|----------------------------------------------------------------------------------------------------|----------------------------------------------------------------------------------------------------|----------------------------------------------------------------------------------------------------|-----------------|----------------------|----------------|-----------------|--------|
|                                                                                                    | ⊞ Lista 융1 <sup>×</sup> 융102                                                                                                    | 2 × よ 118 ×                                                                                                    |                                                                                                    |                                                                                                    |                                                                                                    |                 |                      |                |                 |        |
| i) Információ                                                                                                    | Azonosító: Név:                                                                                                    | Cím, hely:                                                                                                    |                                                                                                    | Állapot:                                                                                                    | Toker                                                                                                    | 1:              | 1                    | Bejelentés: A  | ktív:           | A      |
| ] Események                                                                                                    | 31067 🗘 🎁 18                                                                                                    | Párkány utca 30.                                                                                                    |                                                                                                    | friss                                                                                                    |                                                                                                    | 1555156         | ¢ (                  | . 6            | 8               | Italan |
| ξ Területek                                                                                                    | Altípus:                                                                                                    | Tulajdo                                                                                                    | nos:                                                                                                    | Szolgáltató:                                                                                                    | Tel                                                                                                    | epítés:         | Utols                | ó üzemeltetés: |                 | 8      |
| 🖁 Kutyapiszok ládák                                                                                                    | szürke oszlop                                                                                                    | 🗢 🗙 🛛 XIII, ke                                                                                                    | rület 🗢 🗙                                                                                                    | Green Brothers Kft.                                                                                                    | ~ X                                                                                                    |                 | 202                  | 0.02.06. 09:31 |                 | E Spec |
| ] Hulladékgyűjtők                                                                                                    | Megjegyzés:                                                                                                    |                                                                                                    |                                                                                                    | Normál (óra):                                                                                                    | Figyelm. (óra)                                                                                                    | : Kritiku:      | (óra):               | Külső azonosít | :6:             | sile   |
| 🖞 Kutyafuttatók                                                                                                    |                                                                                                    |                                                                                                    |                                                                                                    |                                                                                                    | \$                                                                                                    | ÷               |                      | :              |                 |        |
| :3 Kutyajátékok                                                                                                    |                                                                                                    |                                                                                                    |                                                                                                    |                                                                                                    |                                                                                                    |                 |                      |                |                 |        |
|                                                                                                    |                                                                                                    | S Viccompair D                                                                                                    | Mantée (VI) Törlée                                                                                                    | 68 OR list ibox adds                                                                                                    | CA Frier                                                                                                    | itár "Qa Tárkár | V Bart               | 10.50          |                 |        |
| 👌 Kutya ivókutak                                                                                                    |                                                                                                    | ් Visszavonás 🗊                                                                                                    | Mentés 💌 Törlés                                                                                                    | 문문 QR listához adás [문                                                                                                    | 🖾 Fotók 🏾 💭 Friss                                                                                                    | ités 🕀 Térkép   | × Bezi               | irās           |                 |        |
| ∑ Kutya ivókutak<br>了 Játszóterek                                                                                       | 🗑 Események                                                                                                    | ්) Visszavonás 👩                                                                                                    | Mentés 💌 Törlés                                                                                                    | Bandar Bandar B | 🖾 Fotók 🏾 💭 Friss                                                                                                    | ités 🕀 Térkép   | × Bezi               | irās           |                 |        |
| ) Kutya ivókutak<br>} Játszóterek<br>∋ Játékok                                                                          | 🔁 Események<br>+ Új 💽 Letöltés Esemé                                                                                                    | Visszavonás 🔀<br>ny típus: Összes                                                                                                    | Mentés 🕢 Törlés                                                                                                    | 震 QR listához adás 臣<br>s típus: Összes                                                                                                    | E Fotók Ø Friss                                                                                                    | ités 🕀 Térkép   | X Bezi               | irās           |                 |        |
| ) Kutya ivókutak<br>? Játszóterek<br>Ə Játékok<br>Q Fácsoportok<br>) Fák                                                | Események + Új  Letöltés Esemé Típus                                                                                                    | Visszavonás       Image: Wisszavonás       Image: Wisszavonás       Image: Wisszavonás       Bejelentés                                                                                                    | Mentés 		 Torlés                                                                                                    | Image: Second state     Image: Second state       Image: Second state     Image: Second state       Imag                                                                                                    | E Fotók ♂ Friss                                                                                                    | ités 🗗 Térkép   | X Bezá<br>Megjegyzés | ārās.          | Aktív           |        |
| ) Kutya ivókutak<br>? játszóterek<br>jjátékok<br>(jt Facsoportok<br>) Fák                                               | Események<br>+ Új 🕞 Letöltés Esemé<br>Típus<br>E üzemeltetés                                                                            | Viscavonás       Image: State State Sta | Mentés         Torités           マ         ×         Bejelentés           Időpont ↓         2020.02.06.09:31                                                                                                    | 응왕 QR listához adás 전<br>s típus: Összes<br>Észlelt állapot                                                                                                    | <ul> <li>Fotók Ø Friss</li> <li>Friss</li> <li>× Aktá</li> <li>Készülék</li> <li>Tóth Pál István</li> </ul>                                                                                  | atés 🖓 Térkép   | × Beza               | srās.          | Aktív           | E (    |
| ) Kutya ivőkutak<br>? játszóterek<br>§ játékok<br>§ Facsoportok<br>§ Fák<br>§ QR készítés                               | Események<br>+ Új Letoltés Esemé<br>Típus<br>2 üzemeltetés<br>4 üzemeltetés                                                             | Viscavonás       Image: State State Sta | Mentés         Torlés            X         Bejelentés           Időpont J         2020.02.06.09.31           2020.02.03.09.31         2020.02.09.39                                                                                                    | BR     QR listàhoz adás     B       stipus:     Összes       Észlelt állapot                                                                                                    | <ul> <li>Fotok</li> <li>Fross</li> <li>Fross</li> <li>Készülék</li> <li>Tóth Pál István</li> <li>Tóth Pál István</li> </ul>                                                                  | ités 🕰 Térkép   | X Beza               | irās           | Aktiv           | D (    |
| Kutya ivókutak<br>) játszóterek<br>) játékok<br>) Facsoportok<br>) Fák<br>QR készítés<br>) Beállítások                  | Események     f. Letöltés Esemé     Tipus     üzemeltetés     üzemeltetés     üzemeltetés                                               | Visszavonás       Image: State State St | Mentés         Toriles            X         Bejelentés           Időpont J         2020.02.06.09.31           2020.02.03.09.31         2020.01.30.10.09                                                                                                    | BR     QR listához adás     B       stipus:     Ósszes       Észlelt állapot                                                                                                    | <ul> <li>Fotok</li> <li>Fross</li> <li>Fross</li> <li>Készülék</li> <li>Tóth Pál István</li> <li>Tóth Pál István</li> <li>Tóth Pál István</li> </ul>                                         | ities 🕀 Terkép  | X Beza               | irás           | Aktiv           |        |
| ) Kutya Ivőkutak<br>? Játszóterek<br>∋ Játékok<br>Ω Facsoportok<br>∋ Fák<br>ª QR készítés<br>3 Beáilítások<br>∍ Kilépés | Esernények     + Ú)      Letöltés Eserné     Típus     üzerneltetés     üzerneltetés     üzerneltetés     üzerneltetés     üzerneltetés | Visszavonás <table-cell> ny típus: Ósszes Bejelentés</table-cell>                                                                                                    | Mentés         Toriles           Image: Control of the second second s | BR     QR listahoz adás     0       stipus:     összes        Észlelt állapot                                                                                                    | <ul> <li>Fotok</li> <li>Fotok</li> <li>Fotok</li> <li>Fotok</li> <li>Készülék</li> <li>Tóth Pál István</li> <li>Tóth Pál István</li> <li>Tóth Pál István</li> <li>Tóth Pál István</li> </ul> | ales 🚯 Terkep   | × Beza               | irās           | Aktív<br>Z<br>Z |        |

#### 2.1.8 Listák

A QTA alkalmazás egyik legfontosabb felhasználói felület eleme a **lista**. A listák valamilyen típusú adat táblázatos, listaszerű megjelenítését végzik. A listák általában lapozhatók, egy oldalon megjelenik néhány sor, és a további adatokat előre-hátra lapozással, az első vagy utolsó oldalra ugrással vagy egy oldal sorszámát beírva tudjuk elérni.

A listák egy Excel táblázathoz hasonlóan sorokra és oszlopokra bontva jelenítik meg az adatokat. A listák tartalmát majdnem minden esetben **szűrni** lehet, ennek során megadunk bizonyos feltételeket, és a listát frissítve csak az adott feltételeknek megfelelő sorok fognak megjelenni. Megadhatjuk például a név első néhány betűjét, és a lista az ezeket a betűket tartalmazó nevű sorokat fogja mutatni.

Megjegyzés: A szűrés érvényesítéséhez mindig meg kell nyomnunk a Keresés gombot, a szűrés visszaállításához pedig a Keresés törlése gombot.

Az alábbi képernyőképet egy tipikus listát mutat be annak különböző részeivel.

|                                                                                                    | ők                                                                                                    | Gombo                                                                                                    | ok az eszközt                                                                                                    | táron Ke                                                                                               | eresés törlés                                                                                                    | se Kere                                                                                                    | esés beállít                                                                                                    | asa             | List                                                                                                 | a elemei                   |
|----------------------------------------------------------------------------------------------------|----------------------------------------------------------------------------------------------------|----------------------------------------------------------------------------------------------------|----------------------------------------------------------------------------------------------------|----------------------------------------------------------------------------------------------------|----------------------------------------------------------------------------------------------------|----------------------------------------------------------------------------------------------------|----------------------------------------------------------------------------------------------------|-----------------|----------------------------------------------------------------------------------------------------|----------------------------|
| ATQ ● ● QTA<br>→ C ● qta.h                                                                                        |                                                                                                    | × +                                                                                                    |                                                                                                    |                                                                                                    |                                                                                                    |                                                                                                    |                                                                                                    | 94              | <b>\$</b>                                                                                            | 🗌 Incr <sub>u</sub> nito 🖨 |
| ΟΤΑ                                                                                                    | . Menü ki                                                                                                    |                                                                                                    |                                                                                                    | Felhasználó: Tesz                                                                                      | rt Felhasználó                                                                                                    | Tulajdonos: XIII.                                                                                                    | erület 🗢 🕽                                                                                                    | X Szolgáltató:  | 0552                                                                                                 | res 🗢                      |
| érkép                                                                                                    | 🖽 Lista                                                                                                    |                                                                                                    |                                                                                                    |                                                                                                    |                                                                                                    |                                                                                                    |                                                                                                    |                 |                                                                                                    |                            |
| nformáció<br>Semények                                                                                             | ज्ञ Keresé                                                                                                    |                                                                                                    |                                                                                                    |                                                                                                    |                                                                                                    |                                                                                                    |                                                                                                    |                 |                                                                                                    | 4                          |
| Facilianal                                                                                                    | Azonosító:                                                                                                    | A                                                                                                    | év:                                                                                                    | Altipus                                                                                                | 8                                                                                                    | Állapot                                                                                                    | :                                                                                                    |                 | Bejelen                                                                                              | tés: Aktív:                |
| eruletek<br>utvaniszok ládák                                                                                      |                                                                                                    |                                                                                                    |                                                                                                    | össze                                                                                                  | s:                                                                                                    | ⇒ 🗴 össze                                                                                                    | 5                                                                                                    |                 |                                                                                                    | V                          |
| ulyapiszok iadak                                                                                                  | Tulajdonos:                                                                                                    |                                                                                                    | Szolgáltató:                                                                                                    |                                                                                                    | Cím hely:                                                                                                    |                                                                                                    | Üzem                                                                                                    | eltet s korábbi | i, mint:                                                                                             | Üzemeltetés soha:          |
| under Stolen                                                                                                    | XIII. kerület                                                                                                    |                                                                                                    | ⇒ 🗙 összes                                                                                                    |                                                                                                    |                                                                                                    |                                                                                                    |                                                                                                    |                 | Ö                                                                                                    | 0                          |
| utvafuttatók                                                                                                    |                                                                                                    |                                                                                                    |                                                                                                    |                                                                                                    |                                                                                                    | No. of Concession, Name                                                                                                    |                                                                                                    |                 |                                                                                                    |                            |
| utyafuttatók<br>utyajátékok                                                                                       |                                                                                                    |                                                                                                    |                                                                                                    |                                                                                                    | Y Keresés törlése                                                                                                    | Keresés                                                                                                    |                                                                                                    |                 |                                                                                                    |                            |
| utyafuttatók<br>utyajátékok<br>utya ivókutak                                                                      |                                                                                                    |                                                                                                    |                                                                                                    |                                                                                                    | V Keresés törlése                                                                                                    | Y Keresés                                                                                                    |                                                                                                    |                 |                                                                                                    |                            |
| utyafuttatók<br>lutyajátékok<br>lutya ivókutak<br>átszóterek                                                      | ස් Lista                                                                                                    |                                                                                                    |                                                                                                    |                                                                                                    | Y Keresés törlése                                                                                                    | Y Keresés                                                                                                    |                                                                                                    |                 |                                                                                                    |                            |
| utyafuttatók<br>utyajátékok<br>utya ivókutak<br>itszóterek<br>arkok                                               | 당 Lista<br>+ Uj 응                                                                                                    | QR kód listáho                                                                                                    | oz adás 👔 Letőltés                                                                                                    |                                                                                                    | Y Keresés törlése                                                                                                    | Keresés                                                                                                    |                                                                                                    |                 |                                                                                                    |                            |
| utyafuttatók<br>utyajátékok<br>utya ivókutak<br>itszóterek<br>arkok<br>arkok                                      | 당 Lista<br>+ 이 물<br>Azonosi                                                                                                    | ₽ QR kód listáho<br>tó Név ↑                                                                                                    | oz adás 👔 Letőltés<br>Altípus                                                                                                    | Állapot                                                                                                | √ Keresés törtése<br>√ Cím, hely                                                                                                    | Keresés                                                                                                    | kolsó üzemeltetés                                                                                                    | Bejelentés      | Aktív                                                                                                |                            |
| utyafuttatók<br>utyajátékok<br>utya ivókutak<br>tszóterek<br>arkok<br>R készítés<br>eállítások                    | √2 Lista                 + Ú)            Azonosí                 ±             31128                                                                                                    | © QR kód listáho<br>tó Név ↑<br>10                                                                                                    | oz adás 👔 Letöltés<br>Altípus<br>MOME zold                                                                                                    | Allapot<br>friss                                                                                       | ✓ Keresés törlése       ✓     Cím, hely       T <sup>±</sup> <sub>2</sub> Növekvő reno                                                                                                    | dezés u, sarok                                                                                                    | kolső üzemeltetés<br>2019.12.02.06:52                                                                                                    | Bejelentés      | Aktív                                                                                                | £1 ⊠ (2° ⊂ <               |
| utyafuttatók<br>utyajátékok<br>utya ivókutak<br>tszóterek<br>arkok<br>R készítés<br>zállítások<br>lénés           | H         Új         I           + Új         I         I           Azonosí         III28         III28           III         30901         IIII                                                                                                    | © QR kód listáho<br>tó Név ↑<br>10<br>101                                                                                                    | Altipus MOME zold SULO zold                                                                                                    | Állapot<br>friss<br>normál                                                                             | V     Cím, hely       12     Novekvš ren       12     Sokkenő ren                                                                                                    | dezés fu. sarok<br>ndezés tány sarok                                                                                                    | <b>Kolső üzemeltetés</b><br>2019.12.02.06-52<br>2019.11.28.10:30                                                                                    | Bejelentés      | Aktív                                                                                                | £12 (2 ⊂ <                 |
| utyafuttatók<br>utyajátékok<br>utya ivókutak<br>tszóterek<br>arkok<br>R készítés<br>eállítások<br>lépés           | ↓         ↓         ↓           +         ↓         ↓           Azonosi           ①         31128           ①         30901           ①         31045                                                                                                    | © QR kód listáho<br>tó Név ↑<br>10<br>101<br>108                                                                                                    | Altipus MOME zold SULO zold szürke oszlop                                                                                                    | Állapot<br>friss<br>normál<br>friss                                                                    | Cím, hely<br>1 <sup>6</sup> / <sub>2</sub> Növelvő renc<br>1 <sup>6</sup> / <sub>2</sub> Csökkenő ren<br>1 <sup>7</sup> / <sub>2</sub> Csökkenő ren<br>1 <sup>7</sup> / <sub>2</sub> Csökkenő renc                                                                                                    | dezés fu sarok<br>Idezés tány sarok<br>b 📿 Azonoskó                                                                                                    | tolső üzemeltetés<br>2019.12.02.06.52<br>2019.11.28.10.30<br>02.11.55                                                                               | Bejelentés      | Aktív                                                                                                | A ≥ Z ≥  A ≥ Z ≥           |
| utyafuttatók<br>utyajátékok<br>tszóterek<br>arkok<br>R készítés<br>eállítások<br>lépés                            | H         Uj         Image: blue blue blue blue blue blue blue blue                                                                                                    | © QR kód listáho<br>tó Név ↑<br>10<br>101<br>108<br>11                                                                                                    | Attipus<br>MOME zold<br>SULO zold<br>szürke oszlop<br>MOME zold                                                                                                  | Állapot<br>friss<br>normál<br>friss<br>friss                                                           | Keresés törlése     Cím, hely     1 <sup>±</sup> / <sub>2</sub> Növekvő reno     1 <sup>±</sup> / <sub>2</sub> Csökkenő ren <u>1<sup>±</sup>/<sub>2</sub></u> Csökkenő ren <u>1<sup>±</sup>/<sub>2</sub></u> Oszlopok     Tátra u Rap                                                                               | dezés ru. sarok<br>ndezés tány sarok<br>D @ Azonositó<br>Waller @ Név                                                                                                    | Loisó územeltetés<br>2019.12.02.06.52<br>2019.11.28.10.30<br>02.11.55<br>02.07.07                                                                   | Bejelentés      | Aktív                                                                                                |                            |
| utyafuttatók<br>utyajátékok<br>utya ivókutak<br>tszóterek<br>arkok<br>R készítés<br>eállítások<br>lépés           | x2         Lista           +         0j         2           Azorosi         3112           12         30901           13         31045           12         31045           12         31008           12         30914                                                                                                    | <ul> <li>QR kód listáho</li> <li>tó</li> <li>Név ↑</li> <li>10</li> <li>101</li> <li>108</li> <li>11</li> <li>116</li> </ul>                                                                                                    | Attipus Attipus MOME zold SULO zold SULV zold SULV zold SUVKe oszlop MOME zold Szürke oszlop                                                                     | Állapot<br>friss<br>normál<br>friss<br>friss<br>friss                                                  | ♥     Cim, hely       1 <sup>±</sup> / <sub>2</sub> Novekvő reno:       1 <sup>±</sup> / <sub>2</sub> Csökkenő rer       11     Oszlopok       Tötra u Raŋ     Vizafogó sétű                                                                                                    | dezés ru. sarok<br>ndezés tány sarok<br>D ⊘ Azonosltó<br>Waller ⊘ Név<br>y a Nét ⊘ Altipus                                                                                                    | Loisó územeltetés<br>2019.12.02.06.52<br>2019.11.28.10.30<br>02.11.55<br>.02.07.07<br>02.12.00                                                      | Bejelentés      | Aktiv                                                                                                |                            |
| utyafuttatók<br>utyajátékok<br>utya ivókutak<br>itszóterek<br>arkok<br>R készítés<br>eállítások<br>ilépés         | Image: wide wide wide wide wide wide wide wide                                                                                                    | © QR kód listaho<br>tó Név ↑<br>10<br>101<br>108<br>11<br>116<br>117                                                                                                    | Altipus Altipus MOME zöld SULO zöld SULO zöld Sürke oszlop MOME zöld szürke oszlop Sürke oszlop Sürke oszlop                                                     | Allapot<br>friss<br>normál<br>friss<br>friss<br>friss<br>friss                                         | ▼     Cim, hely       1 <sup>±</sup> / <sub>2</sub> Novekvő renc       1 <sup>±</sup> / <sub>2</sub> Csökkenő ren       1 <sup>±</sup> / <sub>2</sub> Csökkenő ren       1 <sup>±</sup> / <sub>2</sub> Csökkenő ren       11     Oszlopok       Tátra u Rac     Vizafogó sét.       Vizafogó sét.     Vizafogó sét. | keresés<br>dezés tu. sarok<br>ndezés tány sarok<br>valler ⊘ Név<br>y a Nér ⊘ Altipus<br>ny a Nér ⊘ Allapot                                                                                                    | Loisó izemeltetés<br>2019.12.02.06:52<br>2019.11.28.10.30<br>02.11:55<br>.02.07:07<br>.02.12:00<br>02.12:02                                         | Bejelentés      | Aktiv<br>2<br>2<br>2<br>2<br>2<br>2<br>2<br>2<br>2<br>2<br>2<br>2<br>2<br>2<br>2<br>2<br>2<br>2<br>2 |                            |
| utyafuttatók<br>utyajátékok<br>utya ivókutak<br>itszóterek<br>arkok<br>iR készítés<br>eállítások<br>ilépés        | Image: wide wide wide wide wide wide wide wide                                                                                                    | <ul> <li>QR köd listahdu</li> <li>Név ↑</li> <li>10</li> <li>101</li> <li>108</li> <li>11</li> <li>116</li> <li>117</li> <li>117</li> </ul>                                                                                                    | Altipus Altipus MOME zöld SULO zöld SULO zöld SZÜrke öszlöp MOME zöld szürke öszlöp szürke öszlöp szürke öszlöp t Szölgáltató: Green Brother                     | Allapot<br>Friss<br>normål<br>friss<br>friss<br>friss<br>rs Kft. Terület (nm): Megju                   | ▼     Cim, hely       12     Növekvő rend       12     Növekvő rend       12     Csökkenő rend       13     Oszlopok       Tátra u Rag     Vizafogó sét       Vizafogó sét     Vizafogó sét                                                                                                    | Keresés<br>dezés tu. sarok<br>tány sarok<br>vale v Név<br>y a Nér v Atipus<br>ny a Nér v Alapot<br>v Cim, hely                                                                                                    | coiso üzemeltetés           2019.12.02.06.52           2019.11.28.10.30           02.11.55           02.07.07           02.12.00           02.12.02 | Bejelentés      | Aktiv<br>2<br>2<br>2<br>2<br>2<br>2<br>2<br>2<br>2<br>2<br>2<br>2<br>2<br>2<br>2<br>2<br>2<br>2<br>2 |                            |
| utyafuttatók<br>utyajátékok<br>utya ivókutak<br>itszóterek<br>arkok<br>R készítés<br>esáilítások<br>ilépés        | Image: Second second second | QR kód listáho<br>tó Név ↑<br>10<br>101<br>108<br>11<br>116<br>117<br>117                                                                                                    | Altipus MOME zöld SULO zöld SULO zöld SULO zöld SZürke öszlöp MOME zöld szürke öszlöp szürke öszlöp szürke öszlöp szürke össlöp                                  | Allapot<br>friss<br>normål<br>friss<br>friss<br>friss<br>rs Kft. Terulet (nm): Megi                    | ▼     Cim, hely       12     Növekvő rend       12     Csokkenő rend       12     Csokkenő rend       13     Oszlopok       Tátra u Rap     Vizafogó sétű       Vizafogó sétő     Vizafogó sétő                                                                                                    | Keresés<br>dezés<br>tány sarok<br>tány sarok<br>Valle > Azonosító<br>Valle > Név<br>y a Nér<br>y a Nér<br>> Altipus<br>ny a Nér<br>> Altapot<br>> Cim, hely<br>> Utolsó úze                                                                                                    | Loisó üzemeltetés<br>2019.12.02.06:52<br>2019.11.28.10:30<br>02.11:55<br>02.07:07<br>02.12:00<br>02.12:00<br>02.12:02<br>meltetés                   | Bejelentés      | Aktiv<br>V<br>V<br>V                                                                                 |                            |
| utyafuttatók<br>lutyajátékok<br>lutya ivókutak<br>átszöterek<br>larkok<br>larkok<br>leáillítások<br>(ilépés       | ₩         Lista           +         0j         II           Azonosi         31128           2         30901           2         31045           ±         30914           =         30913           Tulajdor           ≪                                                                                                    | Conception of the conception of the conception o | Attipus Attipus MOME zold SULO zold SULO zold SULO zold SULKe oszlop MOME zold szürke oszlop szürke oszlop szürke oszlop a 14-ból/ból                            | Allapot<br>friss<br>normál<br>friss<br>friss<br>friss<br>rs Kft. Terület (nm): Megin<br>>   2 1-6 soro | ▼     Cim, hely       12     Cim, hely       12     Csokkenö ren       12     Csokkenö ren       13     Oszlopok       Tätra u Rag     Vizafogö sét       Vizafogö sét     Vizafogö sét       egyrés:     Vizafogö sét                                                                                              | dezés     tu. sarok       b     :: Azonosító       Valler     : Atipus       y a Nér     : Atipus       y a Nér     : Atipus       y a Nér     : Atipus       y a Nér     : Atipus       y a Nér     : Atipus       y a Nér     : Atipus       y a Nér     : Atipus       y a Nér     : Atipus       y a Nér     : Atipus       y a Nér     : Atipus       y a Nér     : Atipus       y a Nér     : Atipus       y a Nér     : Atipus       y a Nér     : Atipus       y Bejelentés     : Bejelentés | Loisó üzemeltetés<br>2019.12.02.06:52<br>2019.11.28.10:30<br>102.11:55<br>102.07:07<br>02.12:00<br>02.12:02<br>102.12:02                            | Bejelentés      | Aktiv<br>V<br>V<br>V                                                                                 |                            |
| kutyafuttatók<br>Kutyajátékok<br>Kutya ivókutak<br>átszóterek<br>Parkok<br>2R készítés<br>3esállítások<br>Kilépés | Image: second second | © QR köd listähd<br>tö Név †<br>10<br>101<br>108<br>111<br>116<br>117<br>005: XIII. kerüle                                                                                                    | Attipus Attipus MOME zold SULO zold SULO zold SULO zold SULV zold SZÜrke oszlop MOME zold SZÜrke oszlop szürke oszlop at Szolgáltató: Green Brother a 14-ból/ből | Allapot<br>friss<br>normål<br>friss<br>friss<br>friss<br>rs KR. Terület (nm): Megio<br>>>   2 1-6 sord | ▼     Cim, hely       12     Novekvő renc       12     Csokkenő ren       12     Csokkenő ren       13     Oszlopok       Tátra u Rag     Vizafogó sét       vizafogó sét     Vizafogó sét       egyzés:     Vizafogó sét                                                                                           | dezěs     u. sarok       ndezěs     tány sarok       b     Azonositů       Valler     Altipus       ry a Nér     Altipus       ry a Nér     Altipus       v Utolsó úze     Bejelentés       v Aktív                                                                                                    | Loisó üzemeltetés<br>2019.12.02.06.52<br>2019.11.28.10:30<br>102.11:55<br>102.07:07<br>102.12:00<br>102.12:02<br>102.12:02<br>102.12:02             | Bejelentés      | Aktív<br>V<br>V<br>V                                                                                 |                            |

Lapozó, frissítés és információs sor

Rendezés és oszlop választás

Műveletek az adott sorra

- A listák felső részén található a Keresés panel, amely igény szerint összecsukható és kinyitható. Itt kell megadni a keresési feltételeket, majd a Keresés gomb megnyomásával megtörténik a lista szűrése a megadott feltételeknek megfelelően. A Keresés törlése gomb törli a szűrő feltételeket, pontosabban visszaáll alaphelyzetbe (például az Aktív jelölőnégyzet alapértelmezetten ki van választva, és ha átállítjuk, akkor a keresés törlésével visszaáll eredeti, kiválasztott állapotára).
- A listában egyes oszlopok fejlécére kattintva lehetőségünk van csökkenő és növekvő sorrendben rendezni a táblázatot. Ugyanarra az oszlop fejlécre egymás után többször kattintva a rendezés növekvő és csökkenő között váltakozik. Az oszlop fejlécről lenyitható menüben is megtehetjük ugyanezt, továbbá igény szerint ki- és bekapcsolhatjuk az egyes oszlopok megjelenítését.
- Az **oszlopokat át is méretezhetjük**, ehhez húzzuk el valamilyen irányba az oszlop szélénél látható elválasztót. Ugyanerre az elválasztóra *duplán kattintva automatikus oszlop méretezés történik*.
- A táblázat alatti lapozó segítségével ugorhatunk a következő, előző, utolsó, első oldalakra; illetve egy megadott oldalra is. Az itt található frissítés gomb megnyomásával újra tölthetjük a lista tartalmát, hogy a legfrissebb állapotot mutassa. (Ne feledjük: előfordulhat, hogy az itt megjelenő adatokat időközben egy másik felhasználó megváltoztatta, akár törölte.)
- Több listánál előfordulhat, hogy az oszlopokba nem fér ki minden fontos adat. A fenti ábrán látható, hogy ilyen esetben a sorok bal szélén egy + gomb jelenik meg, amelynek megnyomásával le tudjuk nyitni az adott sort, hogy további adatokat tekintsünk meg (az előző ábrán sárga háttérrel jelzett sor). Visszazárni egy ilyen lenyitott sort a - gombbal tudunk.
- A listák soraiból általában több különböző műveletet indíthatunk el, ezek mindig az adott sorra vonatkoznak, például törlik azt. A műveletek vagy a táblázat valamelyik során jobb egér kattintásra megjelenő menüből vagy a sorok utolsó oszlopában található akció gombok használatával érhetőek el. Néhány gyakran előforduló műveletet az alábbi táblázat mutat be.

| Ŕ                | Térkép      | Átugrik a térképre, és kiválasztja ott az adott sorban<br>lévő objektumot.                                                                                                   |
|------------------|-------------|----------------------------------------------------------------------------------------------------|
| Ø                | Szerkesztés | Szerkesztésre megnyitja a sort helyben, lásd lejjebb.                                                                                                    |
|                  | Megnyitás   | A sorban lévő adatot külön űrlapon megnyitja, ez sok<br>esetben egy új lapon történik, vagy odaugrik, ha már<br>nyitva van. Dupla kattintással is elvégezhető.               |
| $\langle \times$ | Törlés      | Törli vagy inaktívvá teszi az adatot. Ha nyitva van az<br>űrlapja egy lapon, akkor lezárja azt.                                                                              |
| ß                | Fotók       | Megjeleníti a sorhoz tartozó fotókat, például<br>eseményeknél. Lásd: 2.6.4 Esemény fotók, 73. oldal.<br>Ezt a térképen egy objektumon jobb kattintással is le<br>lehet érni. |

- A listákban lévő adatokat közvetlenül a listából is szerkeszthetjük a sorszerkesztő használatával. Ezt egy kiválasztott sorban a fenti táblázatban leírt Szerkesztés gombbal vagy a jobb egér kattintásra megjelenő menüből indíthatjuk el.
  - A sorszerkesztőben végzett változtatásokat mindig el kell menteni vagy elvetni.
  - Ha nyitva van a sorszerkesztő, és egy másik sorra akarunk ugrani, egyszerűen kattintsunk az új sorra, de ilyenkor az előző sor módosításait elvetjük!
  - A sorszerkesztőben lehetnek nem szerkeszthető, szürke hátterű mezők, jelölőnégyzetek.
  - Amíg a sorszerkesztő aktív, addig az akció gombok nem használhatók.
  - A sorszerkesztő mentés nélküli lezárásához használhatjuk a billentyűzeten lévő **Esc** gombot is, mentéshez pedig az **Enter** billentyűt.

| ← → C ● qt hu CTA B; Térkép D Információ Zresenények 3                                      | q Menù ki<br>甜 Lista                                                                                                    | )<br>* 굾 118 <sup>×</sup>  | asználó: Teszt F                                                                                                    | elhasználó Tul                                                                                                    |                                                                                                    | er 🖞                                   | r 🔰 🔒 Inco           |         |
|---------------------------------------------------------------------------------------------|----------------------------------------------------------------------------------------------------|----------------------------|----------------------------------------------------------------------------------------------------|----------------------------------------------------------------------------------------------------|----------------------------------------------------------------------------------------------------|----------------------------------------|----------------------|---------|
|                                                                                             | q Menûki<br>⊞ Lista 굵 I × 굵 102<br>onosító: Név:                                                                                                    | * 더 118 ×                  | asználó: Teszt F                                                                                                    | elhasználó Tul                                                                                                    |                                                                                                    |                                        |                      | gnito : |
| 윤 Térkép E<br>D Információ Azo<br>코 Események 3                                             | ⊞ Lista 너 1 × 너 102<br>onosító: Név:                                                                                                    | × ぱ <sup>118</sup> ×       |                                                                                                    |                                                                                                    | ajdonos: XIII. kerület                                                                                                    | Szolgáltató:                           | osszes               | ~ X     |
| D Információ<br>∄ Események3                                                                | onosító: Név:                                                                                                    |                            |                                                                                                    |                                                                                                    |                                                                                                    |                                        |                      |         |
| j Események 3                                                                               |                                                                                                    | Cím, hely:                 |                                                                                                    | Állape                                                                                                    | Token:                                                                                                    | Berelentés                             | : Aktív:             | _       |
|                                                                                             | 31067 Ç 118                                                                                                    | Párkány utca 0.            |                                                                                                    | fris                                                                                                    | ♥ × 416155515                                                                                                    | 6 🗘 🖄                                  | 8                    | utalán  |
| Területek It                                                                                | típus:                                                                                                    | Tu ijdo                    | nos:                                                                                                    | Szolgáltató                                                                                                    | Telepítés:                                                                                                    | V olsó üzemelte                        | etés:                | 50      |
| Kutyapiszok ládák s                                                                         | zürke oszlop                                                                                                    | ▽ X iLke                   | rület 🗢                                                                                                    | X Green Brohers Kft.                                                                                                    | ∠ ×                                                                                                    | 2020.02.06.09                          | 31 (                 | Spec    |
| Hulladékgyűjtők                                                                             | egjegyzés:                                                                                                    |                            |                                                                                                    | Norr ál (óra):                                                                                                    | Figyelm. (óra):                                                                                                    | Kritikus (ra): Külső a                 | zonosító:            | - All   |
| r Kutyafuttatók                                                                             |                                                                                                    |                            |                                                                                                    |                                                                                                    | \$                                                                                                    | •                                      |                      |         |
| 3 Kutyajátékok                                                                              |                                                                                                    | -                          |                                                                                                    | - 10 - 10 - 10 - 10 - 10 - 10 - 10 - 10                                                                                                    |                                                                                                    |                                        |                      |         |
| ) Kutya ivókutak                                                                            |                                                                                                    | * ) Visszawonás (S)        |                                                                                                    | CONTRACTOR OF THE OWNER WATER OF THE OWNER WATER OF THE OWNER OF THE OWNER OF THE OWNER OF THE OWNER OF THE OWNER OF THE OWNER OF THE OWNER OF THE OWNER OWNER OWNE                                                                                                    |                                                                                                    | THE OWNER AND DESCRIPTION OF           |                      | _       |
|                                                                                             |                                                                                                    |                            | Mentés 🗶 Torlés                                                                                                    | 응물 QR list ioz adás                                                                                                    | 🖾 Fotók 🏾 📿 Frissités                                                                                                    | t∯ lérkép 🗙 Bezárás                    |                      |         |
| Jatszoterek                                                                                 | 司 Események                                                                                                    |                            | Mentés 🛛 🗙 Torlés                                                                                                    | 응을 QR list loz adás                                                                                                    | 図 Fotók ピ Frissités                                                                                                    | t∯ lérkép X Bezárás                    |                      |         |
| játékok                                                                                     | 🖻 Események<br>- Új 📑 Letöltés Eseményi                                                                                                    | ípus: összes               | Mentés 🗰 Torlés<br>∞ X Bejele                                                                                                    | R ist ioz adás                                                                                                    | E Fotók ♂ Frissités                                                                                                    | t∯r vérkép x Bezárás                   |                      |         |
| játszoterek<br>5 játékok<br>2 Facsoportok                                                   | <ul> <li>Események</li> <li>Új 📑 Letöltés Eseményi</li> <li>Típus</li> </ul>                                                                                                    | ípus: összes<br>Bejelentés | Mentés                                                                                                    | 문학 QR list ioz adás<br>ntés típus: osszes<br>ztelt állapot                                                                                                    | E Fotók Frissités                                                                                                    | d9 vérkép x Bezárás<br>∵<br>Megjegyzés | Aktiv                |         |
| Jatszoterek<br>9 Játékok<br>4 Facsoportok<br>9 Fák                                          | <ul> <li>Események</li> <li>Új j Letöltés Eseményi</li> <li>Típus</li> <li>územeltetés v X</li> </ul>                                                                                    | ípus: Összes<br>Bejelentés | Mentés         X         Torlés           V         X         Bejele           Időpont J         X         2020.02.06.05                                                                  | 왕 QR list, ioz adás<br>ntés típus: bisszes :<br>zielt állapot                                                                                                    | C Fotok Prissikés                                                                                                    | d9 ietkėp x Bezárás<br>Megjegyzės      | Aktiv<br>S           |         |
| - Jatszoterek<br>5. Játékok<br>2. Facsoportok<br>9. Fák<br>4. QR készítés<br>1. DR készítés | <ul> <li>Események</li> <li>Új Di Letöltés Eseményi</li> <li>Típus</li> <li>üzemeltetés v X</li> <li>Bi üzemeltetés</li> </ul>                                                           | ípus: összes<br>Bejelentés | ✓ Tories       ✓ Tories       ✓ X       Bejele       Időpont ↓       ×     2020.02.06.03       2020.02.03.09                                                                              | Image: State State | Contractions Contraction Contraction Cont | dg idrkép x Bezárás<br>⊗<br>Megjegyzés | Aktiv<br>C           |         |
| - Jatszoterek<br>9 Játékok<br>4 Facsoportok<br>9 Fák<br>4 QR készítés<br>8 Beállítások      | <ul> <li>Események</li> <li>Új Letöltés Eseményi</li> <li>Típus</li> <li>üzemeltetés VX</li> <li>üzemeltetés</li> <li>üzemeltetés</li> </ul>                                             | ipus: osszes<br>Bejelentés | Idôpont ↓         Rejele           10200.02.06.09         2020.02.06.09           2020.02.06.09         2020.01.30.10                                                                     | ## QR list:         voz adás           tiés típus:         összes           diet állapot         31           31         Men           09         Men                                                                                                    | Fotok  Fotoské  Fotoské  Fotoské  Fotoské  Készülék  Toth Pál kol  Készülék  Készülék  Készülé  |                                        | Aktiv<br>C           |         |
| játszoterek<br>játékok<br>A Facsoportok<br>D Fák<br>QR készítés<br>B Beállítások<br>Milépés | <ul> <li>Események</li> <li>Új          Letöltés Eseményi     </li> <li>Típus         územeltetés ♥ ×     </li> <li>üzemeltetés     <li>üzemeltetés</li> <li>üzemeltetés</li> </li></ul> | ipus: Osszes<br>Bejelentés | Mentés         Toriés           V         Bejele           Idôpont ↓         2020 02 06.09           2020 02 06.09         2020 02.03.09           2020 02.01.30.10         2020.01.30.10 | 22     QR list:     loz adds       trés tipus:     bsszes       delt állapot       31     Men       09     54                                                                                                    | Fotok  Fotoskés  Fotoskés  Fotoskés  Készülék  Toth Pál István  Tóth Pál István                                                                                                    | de ierkėp x Bezárás ✓ Megjegyzės       | Aktiv<br>2<br>3<br>3 |         |

További gombok lehetnek a lista feletti eszköztáron, néhány ilyen gyakori gomb:

| + | Új                      | Új sort vesz fel a listába, objektumok esetén a térképi<br>felületet nyitja meg, mert objektumot csak ott lehet<br>létrehozni. |
|---|-------------------------|----------------------------------------------------------------------------------------------------|
|   | QR kód<br>listához adás | Hozzáadja a listában kiválasztott sort a QR kód készítési<br>listához, lásd: <mark>2.13 QR készítés, 76</mark> . oldal.        |
| × | Letöltés                | A lista aktuális szűrésnek megfelelő tartalmát letölti<br>Microsoft Excel formátumban.                                         |

# 2.1.9 Űrlapok

A listákhoz hasonlóan gyakran használt és fontos felhasználói felület az **űrlap**. Az űrlapokon különböző adatok találhatók, amelyeket a megtekintésen túl szerkeszthetünk is, és különböző műveleteket végezhetünk a felső eszköztáron és az űrlap alján lévő gombok segítségével. Az űrlap nem csak egyszerű adatokat, hanem az űrlapon megjelenített elemhez kapcsolódó további, kapcsolt adatokat is tartalmazhat táblázatosan, lista formájában. Például egy hulladékgyűjtő objektum adatlapján alul szerepel egy lista, ami a kapcsolódó eseményeket jeleníti meg.

Űrlapok jelennek meg például a listában a **Megnyitás** gomb hatására, ilyenkor a lista mellett egy új lapra kerül az űrlap, így egyszerre több adat is meg lehet nyitva (ha már meg van nyitva ez az adat egy lapon, akkor csak odaugrik). Más esetekben egy külön ablakban jelenik meg az űrlap, amit le kell zárni a tovább lépéshez.

Az űrlapok nem kizárólag adatok szerkesztésére és megjelenítésére valók. A rendszer például sokszor egy adott művelethez választási lehetőségeket kínál, és ezeket is egy űrlapon lehet elvégezni. Például egy jelentés elkészítésekor is űrlapon adjuk meg az időszakot, objektum típust stb., és az űrlapon található gombbal kezdjük el a jelentés elkészítését, ha a paramétereket kitöltöttük.

| Lista                                             | Megnyitott űrlap              | Űrlapon lév                  | vő adatok Művelet                | tek Kapcsolódó adatok listája        |
|---------------------------------------------------|-------------------------------|------------------------------|----------------------------------|--------------------------------------|
|                                                   | .hu                           | /                            |                                  | ☆ 🔝 🚱 Incognito 👔                    |
| Пата 💮                                            | 🧳 Menü ki                     | Felhasználó: Teszt           | Felhasználó Tulajyonos: XIII     | kerület 🗢 🗙 szolgáltató: Összes 🗢 🗙  |
| d Térkép                                          | 田 Lista ぱ 1                   |                              |                                  |                                      |
| <ol> <li>Információ</li> <li>Események</li> </ol> | Azonosító: Név:               | Cím, hely:                   | Állapot: To                      | ken: Bejelentés: Aktív:              |
| द्वि Területek                                    | Altípus:                      | Tulajdonos:                  | Szolgáltaté                      | Telepíté. Utolsó územeltetés:        |
| Kutyapiszok ládák                                 | MOME zöld                     |                              | X Green Flothers Kft. V X        | 📋 2020.02.06. 06:09                  |
| 뻆 Hulladekgyűjtők<br>ಜ Kutyafuttatók              | Megjegyzés:                   |                              | formál (óra): Figyelm. (ó        | 7): Kritikus (óra): Külsö azonosító: |
| E Kutyajátékok                                    | 5                             | Visszavonás 🕄 Mentés 🔿 Törlé | s 😫 OR listához adás 🖾 Fotók 📿 F | ríssítés r9n Térkép X Bezárás        |
| 🖓 Játszóterek                                     | 🗟 Események                   |                              |                                  |                                      |
| 🚓 Játékok                                         | + Új 🕅 Letöltés Esemény típus | : összes 🗢 🗙 Beje            | lentés tipus: Összes 🗢 🗙 A       | Naiv: 😪                              |
| G Fák                                             | Típus Bej                     | elentés Időpont ↓            | Észlelt állant Készülék          | Megjepres Aktiv                      |
| ·                                                 | ūzemeltetés                   | 2020.02.06.                  | 06:09 Tóth Pál István            |                                      |
| sôt Beállítások                                   | ① üzemeltetés                 | 2020.02.04.                  | 12:46 Tóth Pál István            |                                      |
|                                                   | üzemeltetés                   | 2020.02.03.                  | 06:13 Tóth Pál István            |                                      |
| [→ Kilépés                                        | üzemeltetés     ü             | 2020.01.30.                  | 06:35 Tóth Pál István            |                                      |
|                                                   |                               | 2020.01.27.                  | 06:30 Tóth Pál István            |                                      |
|                                                   | ≪ <   Oldal 1 a 9-ból/b       | ब।> ≫।⊘<br>Vál               | tás általános és specie          | 1 - 5 sorok láthatók a 43-ból/ból    |

Az űrlapon lehetnek szerkeszthető és nem szerkeszthető mezők is. Egy mező a jogosultságoktól függő lehet szerkeszthető, vagy csak olvasható, de vannak olyan számított mezők is, amelyeket egyik felhasználó sem jogosult átírni, mert a rendszer különböző automatizmusok és eljárások alapján maga tölti ezeket az értékeket. Ilyen **számolt mezők** például a fenti példában az **Állapot**, a **Token** és az **Utolsó üzemeltetés**.

Az űrlapok oldalán függőlegesen látható egy **Általános** és egy **Speciális** lap. Ha vannak az objektumnak speciális adatai (amik nem érvényesek minden típusnál), akkor itt lehet váltani ezek között.

Bizonyos adatokat az űrlapon színekkel jelöl a rendszer. A fenti példában egy olyan objektum látható az űrlapon, amely normál állapotú, ezért az ezt az állapotot jelölő barna színűek egyes adat mezők.

| 5                        | Visszavonás         | Az űrlapon elvégzett változtatásokat visszavonja, így az<br>utoljára betöltött, az adatbázisban élőként szereplő<br>adatok fognak megjelenni. Végrehajtása előtt<br>figyelmeztető kérdés jelenik meg, hogy tényleg el<br>akarjuk-e vetni a módosításokat (ha vannak<br>módosítások). |
|--------------------------|---------------------|----------------------------------------------------------------------------------------------------|
| 6                        | Mentés              | A módosításokat rögzíti az adatbázisban. Mindig meg<br>kell nyomni, ha el akarjuk végezni a mentést.                                                                                                    |
| $\langle \times \rangle$ | Törlés              | Törli vagy inaktívvá teszi az adatot, és jóváhagyás után<br>le is zárja az űrlapot.                                                                                                    |
|                          | QR listához<br>adás | Hozzáadja a listában kiválasztott sort a QR kód készítési<br>listához, lásd: <mark>2.13 QR készítés, 76</mark> . oldal.                                                                                                    |
| $\mathbb{C}$             | Frissítés           | Újra betölti az űrlapon található adatokat az<br>adatbázisból, így a legfrissebb állapot lesz látható.<br>Ennek azért van jelentősége, mert időközben egy másik<br>felhasználó megváltoztathatta az adatokat.                                                                        |
| 2                        | Fotók               | Megjeleníti az objektumhoz tartozó eseményekhez<br>készült fotókat, lásd: 2.6.4 Esemény fotók, 73. oldal.<br>Ezt a térképen egy objektumon jobb kattintással, más<br>esetekben dupla kattintással is le lehet érni.                                                                  |
| Ŕ                        | Térkép              | Átugrik a térképre, és kiválasztja ott az űrlapon lévő<br>objektumot.                                                                                                    |
| ×                        | Bezárás             | Bezárja az űrlapot, ha az űrlap ablakon jelent meg,<br>akkor azt is; ha lapon, akkor ez egyenértékű azzal,<br>mintha a lapot zárnánk le a jobb felső sarkában<br>található X gombbal. Ha vannak nem mentett<br>módosítások, minden esetben figyelmeztetést kapunk.                   |

#### 2.1.10 Beviteli mezők, adat érvényesség

A QTA felületén az Internetes és egyéb alkalmazásoknál megszokott különböző **adatbeviteli mezők** teszik lehetővé a felhasználó számára az adatok megtekintését, bevitelét, módosítását. A jogosultságok és egyéb, helyzettől is függő feltételek alapján bizonyos mezők *csak olvashatók*, míg mások *olvashatók és írhatók is*.

Vannak kötelezően kitöltendő és nem kötelezően kitöltendő mezők. Ha egy kötelező mezőt nem adunk meg, a rendszer nem engedi elmenteni az adatokat, egy piros kerettel jelzi a hiányzó mezőt, és egy üzenetet is kapunk, hogy melyik mező hiányzik (vagy a lenti módon láthatjuk, vagy a pirossal keretezett mező melletti piros hátterű felkiáltójelre mozgatva az egeret):

| Ū |                     |           |          |          |                         |                 |                 |            |       |     |
|---|---------------------|-----------|----------|----------|-------------------------|-----------------|-----------------|------------|-------|-----|
| + | Új 🔀 Letöltés Esemé | ny típus: | összes 🗢 | × Bej    | elentés típus:          | összes          | ⇔ X Ak          | tív:       |       |     |
|   | Típus               | Beje      | lentés   | Időpont  | Ļ                       | Észlelt állapot | Készülék        | Megjegyzés | Aktív |     |
|   | válasszon 🗢         | ×         | ~ X      | 2019.10. | 17. 22:54               |                 |                 |            | V     |     |
| Ŧ | üzemeltetés         |           |          | 2019.10. | 17, 47, 2<br>Figyelmezt | tetés           | × páti Lászl    | ó          |       | 5   |
| + | üzemeltetés         |           |          | 2019.10. | 14. • Típus: Ko         |                 | mező páti Lászl | ó          |       | s Z |
| Œ | üzemeltetés         |           |          | 2019.10. | 10. 15:42               |                 | Kárpáti Lászl   | 6          |       | 5   |
| + | üzemeltetés         |           |          | 2019.10. | 07. 15:18               |                 | Kárpáti Lászl   | ó          |       | 50  |

Hiányzó mezők esetén egyes műveletek nem végezhetők el, például a mentés, ilyenkor az adott művelet gombja szürkén jelenik meg, és nem nyomható meg addig, amíg minden hiányzó adatot nem adunk meg.

Nem csak a hiányzó, hanem az *érvénytelen adatok* esetén is figyelmeztetés kapunk, illetve bizonyos műveletek, például a mentés nem használhatók addig, amíg érvénytelen adatok vannak. Az adatok több okból lehetnek érvénytelenek, például túlságosan hosszúak, nem megfelelő a formátumuk (például dátum) vagy éppen ellentmondanak más adatnak (például egy kimutatás kezdő időpontja nem lehet későbbi, mint a befejező időpontja). Az érvénytelen mezőket ugyanúgy pirossal jelöli a rendszer, és a megjelenő piros hátterű felkiáltójelre mozgatva elolvashatjuk, hogy pontosan miért érvénytelen az adat:

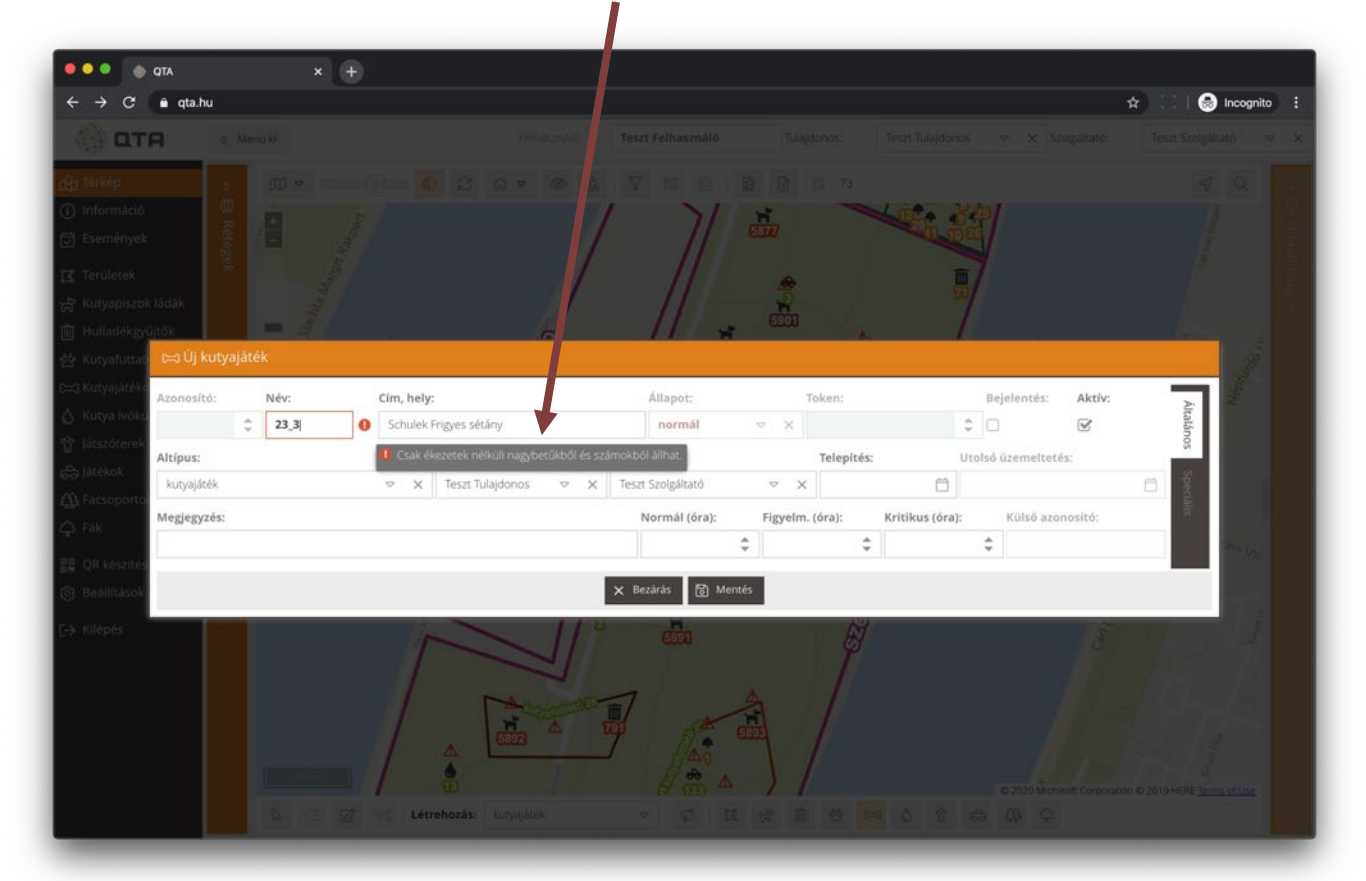

A leggyakrabban használt mezőket a következő táblázat mutatja be.

| Azonosító:<br>32531 🚔      | Azonosítókat tartalmazó, csak olvasható mező. Csak megjelenítésre szolgál, a rendszer által automatikusan adott egyedi azonosítókat mutatja. |
|----------------------------|----------------------------------------------------------------------------------------------------|
| Név:<br>200                | Szöveges adatbeviteli mező. A neveket tartalmazó mezők mindig<br>félkövér, egyébként normál betűtípussal jelennek meg.                       |
| Token:<br>8092992253688157 | Csak olvasható, letiltott mezők. A halvány szöveg és a mező szürkesége jelzi, hogy tartalmuk nem módosítható.                                |

|                  | Aktív:                                                       |         |                |               |        |        |          | Jelölőnégyzet, ki- és bekapcsolható. Egyes jelölőnégyzetek csak<br>olvashatók, ezek ugyanúgy néznek ki, de kattintásra nem<br>módosulnak.                                                                                                    |
|------------------|--------------------------------------------------------------|---------|----------------|---------------|--------|--------|----------|----------------------------------------------------------------------------------------------------|
| Szolgál<br>Teszt | <b>tató:</b><br>Szolgált                                     | tató    |                |               |        |        |          | Legördülő listák, a lefelé mutató háromszögre vagy magára a<br>lista mezőre kattintva jeleníthető meg az értékkészlet, amiből<br>választani kell. Az <b>X</b> gombbal törölni tudjuk a kiválasztást, például<br>egy keresés esetén ezzel jelezzük, hogy már nem akarunk szűrni<br>ezen érték alapján (ilyenkor az <i>összes</i> felirat jelzi ezt). |
|                  | F                                                            | Figyel  | mezte          | tésbe         | :      | ÷      |          | Szám beviteli mező. A szövegestől annyiban különbözik, hogy a<br>jobb oldalán lévő fel és le háromszögekkel növelni és csökkenteni<br>lehet az értékét. Vannak csak egész számot elfogadó és tört<br>számot megengedő mezők is.                                                                                                    |
|                  | Idōszak (dátumtól - dátumig):<br>2019.10.17. 台 2019.10.17. 台 |         |                |               |        | 17.    | Ë        | Dátum választó mezők. A dátumot kézzel is be lehet írni, ügyelve                                                                                                    |
|                  | « Október 2019 »                                             |         |                |               | 19     |        | >>       | a megfelelő formátumra, amely a rendszerben mindenhol<br>ÉÉÉÉ.HH.NN. formátumú, például a 2019.07.14. érték érvényes,                                                                                                    |
|                  | <b>V</b><br>29                                               | н<br>30 | к<br>1         | <b>S</b><br>2 | С<br>3 | Р<br>4 | <b>S</b> | de a <b>20190714</b> vagy a <b>2017.07.14</b> nem (az utolsó pont is szükséges).                                                                                                    |
|                  | 6                                                            | 7       | 8              | 9             | 10     | 11     | 12       | A naptár ikonra kattintva megielenik egy kis ablak, ahol tudunk                                                                                                    |
|                  | 13                                                           | 14      | 15             | 16            | 17     | 18     | 19       | napot választani, a felső sorba lévő lapozóval hónapot váltani,                                                                                                    |
|                  | 20                                                           | 21      | 22             | 23            | 24     | 25     | 26       | illetve a példában az Október 2019 részre kattintva távolabbi,                                                                                                    |
|                  | <b>27</b><br>3                                               | 28<br>4 | <b>29</b><br>5 | 30<br>6       | 31     |        | 2        | akár korábbi vagy későbbi évekre vonatkozó dátumot is ki tudunk jelölni.                                                                                                    |
|                  |                                                              |         |                | Mai nap       |        |        |          | A <b>Mai nap</b> gomb mindig az éppen aktuális naptári napra ugrik.                                                                                                    |

# 2.2 Térkép

A QTA egyik legfontosabb és legösszetettebb felhasználói felülete a **térkép**, ezzel indul az alkalmazás betöltés után, a főmenüből a **Térkép** választásával lehet bármikor előhívni. Itt lehet új objektumokat felvenni, a létezőket szerkeszteni, és itt lehet áttekinteni, hogy egy adott területen milyen állapotban vannak az egyes objektumok.

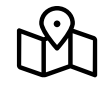

A térképen mindig az éppen aktuális tulajdonoshoz és szolgáltatóhoz tartozó objektumok szerkeszthetők. Halványan látszanak a térképen a **külső objektumok**, vagyis amelyek nem a bejelentkezett felhasználóhoz tartoznak, ez a tájékozódást segíti, de ha nincs rá szükség, kikapcsolható.

A térképen a különböző objektum típusok külön **rétegeken** jelennek meg, ezeket a rétegeket igény szerint ki és be lehet kapcsolni. A térkép áttekintését a következő ábra mutatja:

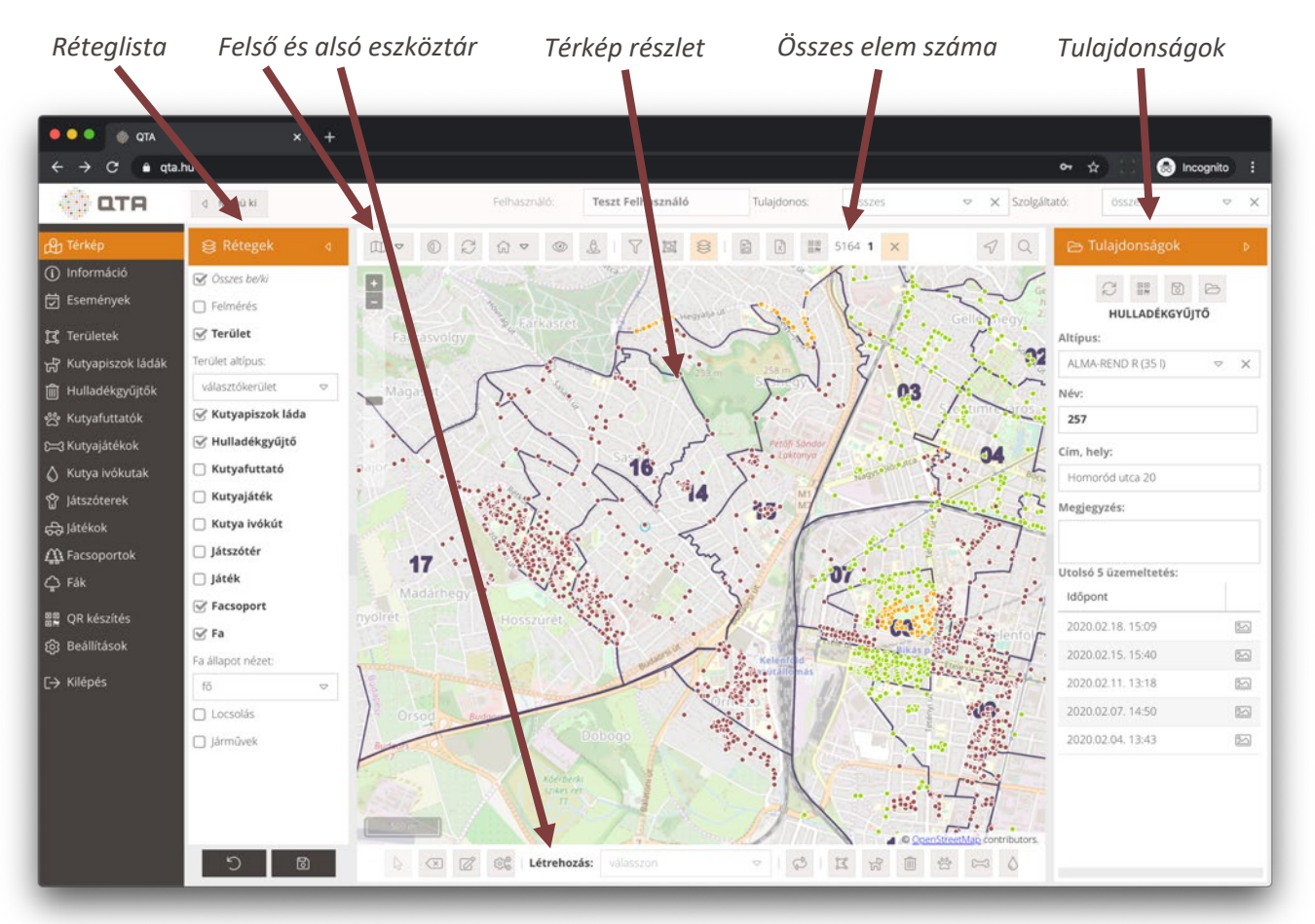

Ebben a fejezetben részletesen bemutatjuk a térkép használatát, az ott végezhető műveleteket.

# 2.2.1 Navigáció

A térképen való eligazodáshoz először a **térképen való navigáció** különböző lehetőségeit tekintjük át. Az alkalmazás betöltésekor a térkép vagy a korábban elmentett (lásd: 2.2.4 Mentett területek, 23. oldal), vagy ha ilyen nincs, akkor az alapértelmezett területre áll. A navigálás legegyszerűbb esete, amikor kézzel mozgunk a térképen és nagyítunk, illetve kicsinyítünk, az alábbiakban először ezeket a funkciókat ismertetjük.

- Kattintsunk a térkép valamelyik pontjára, és anélkül, hogy felengednénk az egér gombot, húzzuk bármilyen irányba az egeret. A térkép követi a mozgást. Elképzelhető, hogy a számítógépünk érintőpadjával (trackpad, touchpad) kattintás nélkül is tudunk mozogni, próbáljuk ki az elérhető gesztusokat.
- Ha az egerünk rendelkezik görgetővel, vagy ha érintőpad-et (trackpad, touchpad) használunk, a számítógépünktől függő gesztusokkal tudjuk a térképet nagyítani és kicsinyíteni.

- A térkép bal felső sarkában található + és gombokkal is tudunk nagyítani vagy kicsinyíteni, illetve az ezek alatt lévő csúszka mozgatásával is elérhetjük ugyanezt. A csúszkán nem csak mozgathatjuk a kiválasztott nagyítási szintet, hanem bárhová kattintva rögtön érvényesül a kiválasztott nagyítása szint (a szélső értékeknél legyünk óvatosan, mert könnyű túl nagy mértékben nagyítani és kicsinyíteni).
- Ha egy adott területet akarunk alaposabban szemügyre venni, nyomjuk meg a **Shift** *gombot*, és annak nyomva tartása mellett kattintsunk, majd rajzoljunk még mindig a **Shift** lenyomva tartása közben egy téglalapot. Ha kész vagyunk, engedjük fel a **Shift** gombot, és a térkép a rajzolt téglalap által behatárolt térrészre fog ugrani.

**Megjegyzés:** Ha kipróbáljuk a fentieket, észre vehetjük, hogy a nagyítási szinttől függően máshogyan jelennek meg az objektumok. Ha nagyon távolról nézzük a térképet, akkor csak a területek látszanak (lásd: <u>2.5 Területek, 67</u>. oldal). Tovább nagyítva az objektumok megjelennek, de először csak pontként látszanak. Ha még tovább nagyítunk, akkor pedig láthatóvá válnak az egyes objektumokat azok típusa, altípusa szerint megjelenítő ikonok, feliratok is. A pontok, illetve az ikonok esetében a feliratok színe jelzi, hogy az adott objektum üzemeltetés szempontból milyen állapotban van, így ránézésre is könnyen át lehet tekinteni az aktuális állapotot.

**Megjegyzés:** A nagyítási szinttől függően a térkép bal alsó sarkában megjelenő lépték jelzi, hogy a képernyőn egy adott távolság a valóságban hány méternek, kilométernek felel meg.

# 2.2.2 Helymeghatározás és keresés

A navigáláshoz a fentieket túl segítséget nyújt a saját **helyzet meghatározása** (ez elsősorban terepi munkavégzés során hasznos) és a térképen való **keresés**:

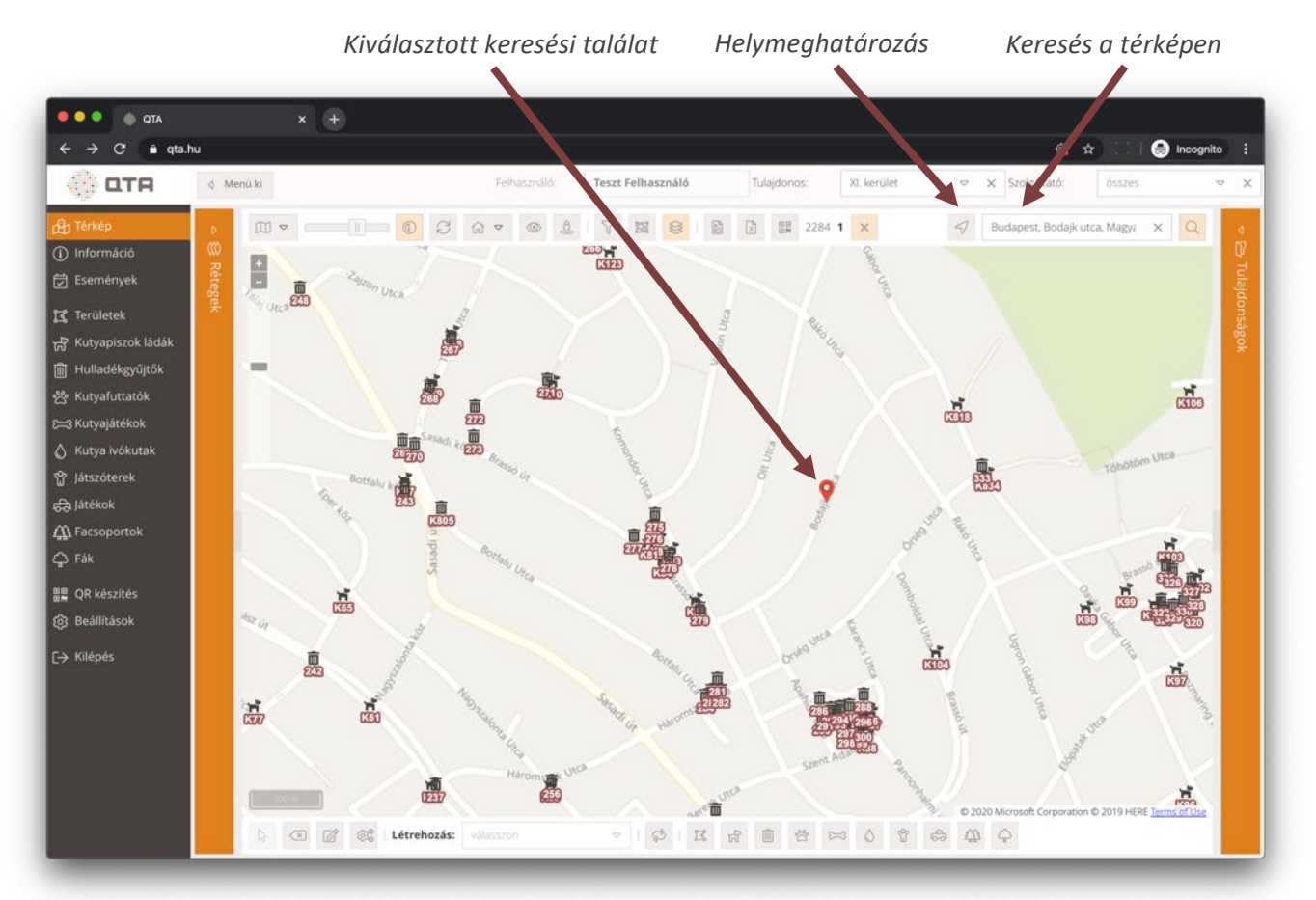

22

| 4 | Helymeghatározás      | Nyomjuk meg a gombot, és a térkép megpróbálja<br>megállapítani a helyzetünket. Ezt a böngészőben<br>engedélyezni kell az automatikusan megjelenő<br>kérdésre válaszolva. Aktív helymeghatározás esetén ez<br>a gomb világos narancssárgára vált, és ismételt<br>megnyomásával lehet kikapcsolni a<br>helymeghatározást.                                                                                                    |
|---|-----------------------|----------------------------------------------------------------------------------------------------|
| Q | Keresés a<br>térképen | A gomb megnyomására megjelenik egy kereső mező,<br>amely a Google Térkép keresőjét (Google Places)<br>használja. Kezdjünk el beírni valamit, címet vagy egyéb<br>keresendő szöveget. A rögtön megjelenő találati<br>listából kiválasztva egy elemet a térkép a megfelelő<br>helyre ugrik, és egy piros ikonnal jelzi a találat helyét.<br>A keresés bekapcsolásával a gomb világos<br>narancssárgára vált, és újbóli megnyomásával lehet<br>kikapcsolni a keresést, ami a keresési találatot<br>eltávolítja a térképről. Ugyanezt elérhetjük a keresős |

A fentieken túl a rendszer számos helyen biztosítja azt, hogy egy adott területet, objektum típust, objektumot stb. kiválasztva egy gombnyomássál rá tudjunk ugrani az adott objektumra vagy objektumok halmazára. Erről máshol részletesen szó lesz, de annyit érdemes itt megjegyezni, hogy a térképre ugrás és kiválasztás legtöbb esetben ezzel a gombbal történik:

| Ŕ | Térkép | Megkeresi az adott objektumot, objektumokat vagy<br>területet a térképen, és odaugrik. Ha több objektumról<br>van szó, akkor automatikusan úgy állítja be a rendszer |  |  |  |  |  |  |  |
|---|--------|----------------------------------------------------------------------------------------------------|--|--|--|--|--|--|--|
| ł |        | a nagyítási szintet, hogy minden szóban forgó<br>objektum látható legyen.                                                                                            |  |  |  |  |  |  |  |

# 2.2.3 Objektum eseményei

A térképen egy objektumon a **jobb egér kattintásra**, bizonyos esetekben dupla kattintásra megjelennek az adott objektumra vonatkozó események időrendi sorrendben, először a legutóbbi, legfrissebb esemény és az ahhoz tartozó fotók, lásd: **2.6.4 Esemény fotók**, **73**. oldal.

# 2.2.4 Mentett területek

Lehetőségünk van egy adott **térképi középpontot és nagyítási szintet (vagyis területet, térrészt) elmenteni, és utána erre bármikor ráugrani**. Bejelentkezés után a rendszer a mentett területek alapján dönti el, hogy melyik részt töltse be alapértelmezettnek a felhasználó számára.

A rendszerben mentett alapértelmezett területe lehet:

- a felhasználónak,
- a tulajdonosnak,
- a szolgáltatónak.

Minden felhasználó jogosult a saját területét elmenteni (beállítani), a tulajdonos és a szolgáltató alapértelmezett területét viszont csak az adott szereplőhöz tartozó, adminisztrátor jogosultságú felhasználó adhatja meg. A területre ugrás nem korlátozott, minden felhasználó ugorhat a saját területére, a saját vagy a kapcsolatban lévő tulajdonosok, szolgáltatók területére.

**Megjegyzés:** a tulajdonos alapértelmezett területe azért is fontos, mert a publikusan elérhető **QTA Map** térképen is ezekre a területekre ugorhatnak a lakossági felhasználók. Általában érdemes a tulajdonos teljes területét beállítani itt, jellemzően például egy kerületet.

**Tipp:** egyszerűen be tudjuk állítani a mentett területet úgy, hogy minden objektum látszódjon rajta. Ehhez először nagyítsunk rá minden látható elemre, lásd: 2.2.9 Nagyítás minden látható elemre, 29. oldal. Ezután mentsük az itt leírt módon a saját felhasználónk vagy a tulajdonos / szolgáltató területét.

A **beállított területekre való ugrást** az alábbiak alapján próbálja elvégezni a rendszer:

- Bejelentkezéskor és a térkép első betöltésekor először megpróbál ráugrani a felhasználó saját mentett területére, ez az elsődleges.
- Ha bejelentkezéskor a felhasználó területére való ugrás nem sikerült (nincs beállítva), akkor:
  - o ha van beállítva vagy kiválasztva tulajdonos, akkor a tulajdonos területére ugrik;
  - ha nincs tulajdonos, akkor pedig a szolgáltató területére, ha van.
- A rendszer használata során, ha az adott szolgáltató több tulajdonosnak szolgáltat, vagy a belépett tulajdonos több szolgáltatóval áll kapcsolatban, akkor a felhasználói felület legfelső sorában ki lehet választani, hogy éppen melyik partnerrel akar a felhasználó dolgozni (ez a kiválasztás mindig mentésre kerül, ha legközelebb belépünk, ugyanaz a partner lesz kiválasztva, akivel legutóbb dolgoztunk). Ilyen partner választás esetén a rendszer:
  - o ha marad kiválasztott tulajdonos, akkor annak a területére ugrik,
  - ha nincs tulajdonos, de van szolgáltató, akkor a szolgáltató területére;
  - ha egyik sincs, akkor a felhasználó mentett területére;
  - o ha a felhasználónak nincs mentett területe, akkor marad az eredeti helyen.

| 仚 | Ugrás | A térkép felső eszköztárán ezzel a gombbal lehet a területet menteni,<br>illetve a mentett területekre ugrani. A lenyíló menü mindig a<br>felhasználó jogosultságainak megfelelő lehetőségeket engedi<br>kiválasztani: például minden felhasználó mentheti a saját területét,<br>de a tulajdonos / szolgáltató területét csak a hozzá tartozó<br>adminisztrátor jogosultságú felhasználó. |
|---|-------|----------------------------------------------------------------------------------------------------|
|   |       | A területre ugrás nincs korlátozva, ha van kiválasztott tulajdonos<br>vagy szolgáltató, akkor innen rá tudunk ugrani a területére; a<br>felhasználó pedig mindig ugorhat a saját területére, ha be van állítva.                                                                                                    |

# 2.2.5 Rétegek és réteg választás

A térképen a különböző objektumok, területek **rétegeken** jelennek meg. A rétegeket a térkép bal oldalán található, kinyitható **Rétegek** panel segítségével lehet ki- és bekapcsolni:

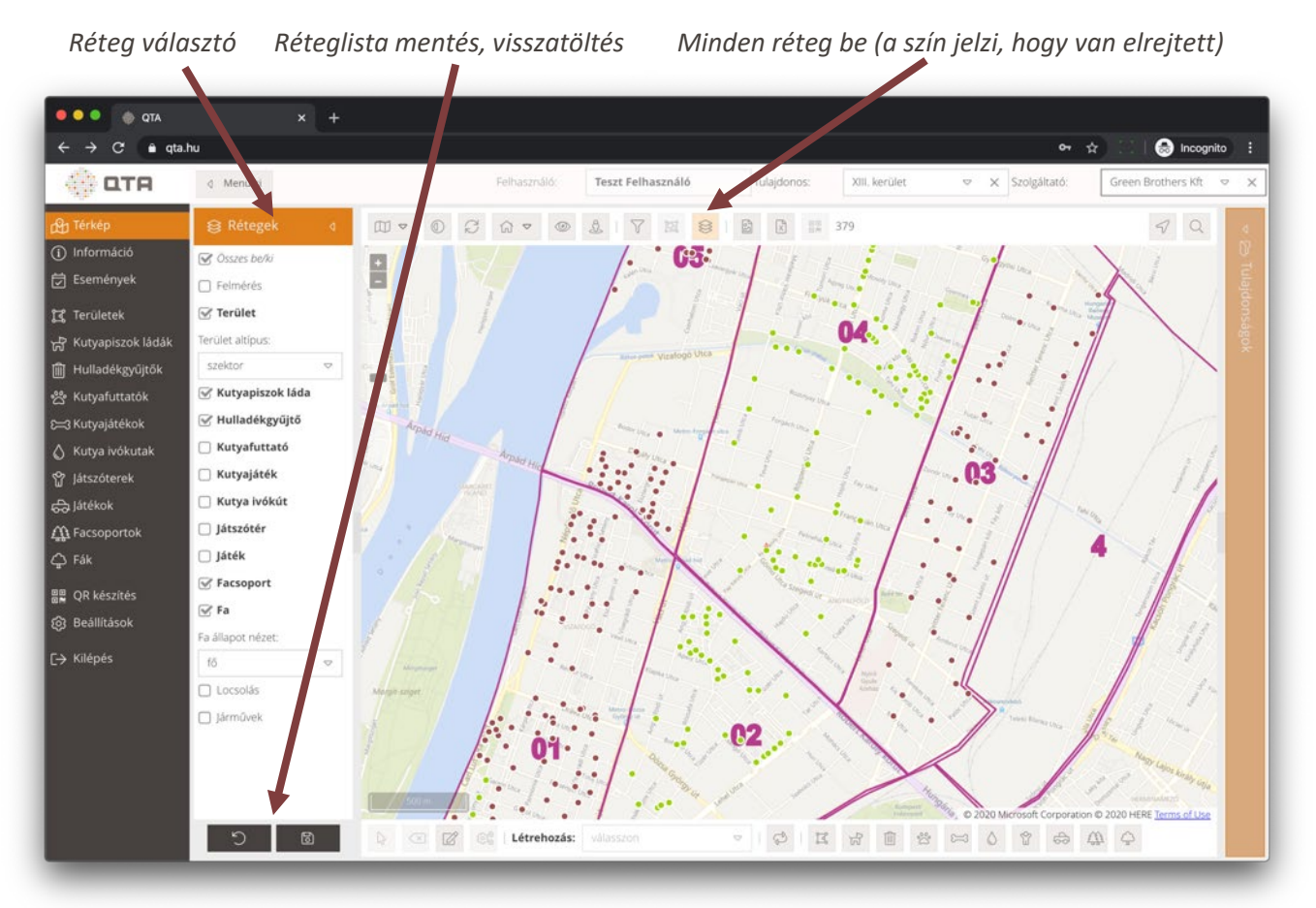

A **Rétegek** panelen bármelyik réteget ki- és bekapcsolhatjuk a jelölőnégyzetek használatával. Az **ÖSSZES BE/KI** megnyomásával minden réteget egyszerre lehet ki- és bekapcsolni. A **Terület altípus** alatt megadhatjuk, hogy milyen altípusú területek jelenjenek meg a térképen (például szektor, választókerület).

A térkép felső eszköztárán található a Rétegek gomb:

| \$ | Rétegek | Ez a gomb világos narancssárgára vált, ha nincs mindegyik réteg<br>kiválasztva. Ha ilyenkor megnyomjuk, akkor újra minden réteg<br>megjelenik, és a gomb sem lesz világos narancssárga. Előfordulhat,<br>hogy a rendszer automatikusan kapcsol ki és be rétegeket, ha olyan<br>térképi megjelenítést választunk valahonnan, ami ezt indokolja.<br>Ilyenkor is világos narancssárgára változik a gomb, jelezve, hogy nem<br>minden réteg látható. Ilyenkor is vissza tudjuk állítani minden réteg<br>megjelenítését a gomb megnyomásával. |
|----|---------|----------------------------------------------------------------------------------------------------|
| C  |         | Visszaállítja a rétegeket a felhasználó által mentett állapotra.                                                                                                    |
| 6  |         | Elmenti az aktuális réteg beállítást a felhasználónak, így a következő<br>belépéskor az ekkor látható rétegek lesznek alapértelmezésben<br>láthatók.                                                                                                    |

# 2.2.6 Alaptérkép választás

A térképen az objektumok "alatt" mindig látható egy alaptérkép, ami a térbeli tájékozódást és az objektumok elhelyezését, szerkesztését támogatja. Az alaptérképek közül a felső eszköztáron található, alábbi gombbal lehet választani:

AlaptérképA gomb megnyomására megjelenik egy lista, ahonnan választhatunk<br/>a rendelkezésre álló alaptérképek közül. A térkép automatikusan<br/>frissül az újonnan kiválasztott alaptérkép megjelenítésével.

Az alábbi példában egy hibrid (utakat és műholdképet is tartalmazó) alaptérképet választottunk ki:

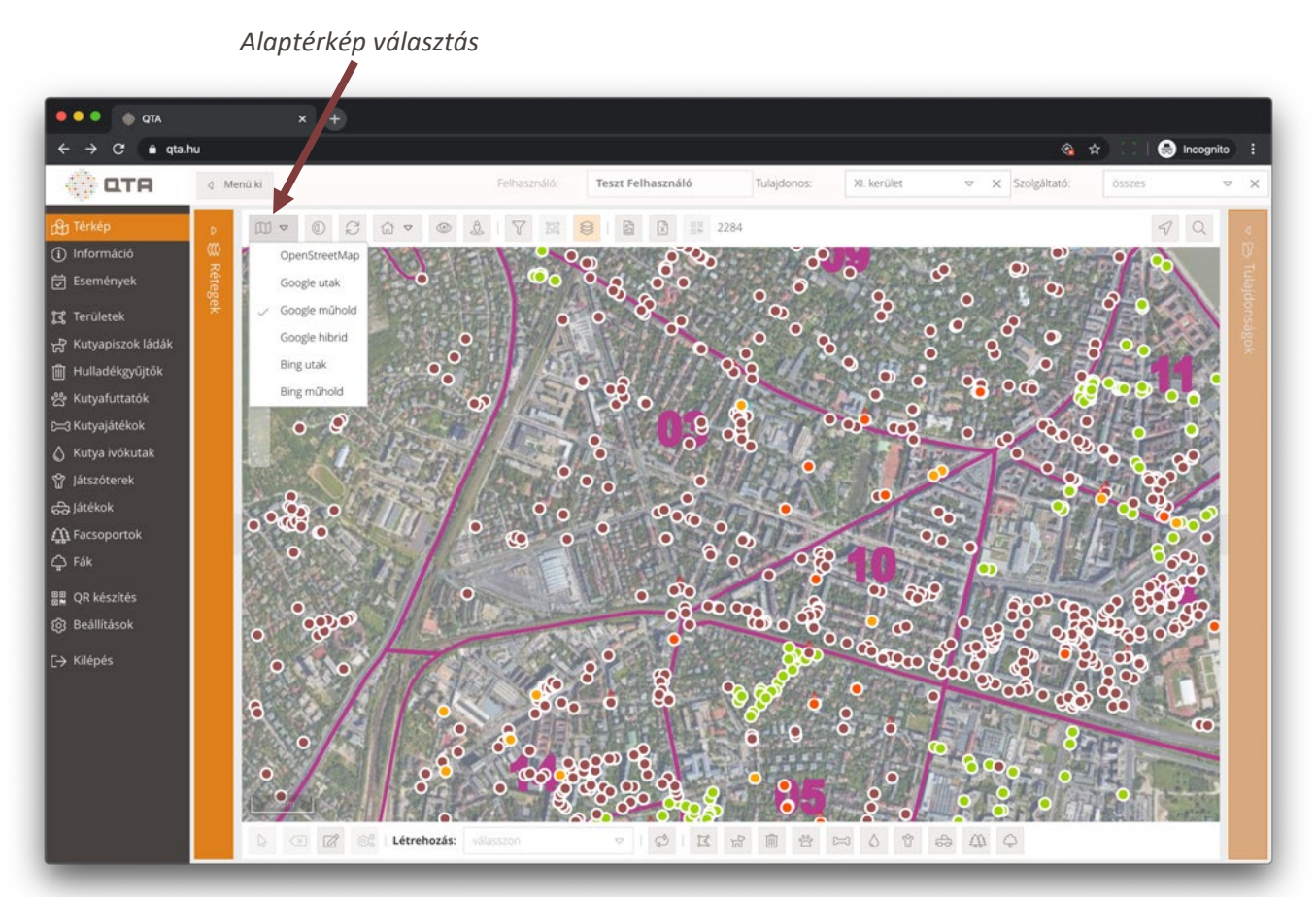

**Megjegyzés:** az alaptérkép választást a rendszer **elmenti**, a felhasználó legközelebbi belépésekor mindig a legutoljára használt alaptérkép lesz beállítva.

**Tipp:** igény szerint lehetőség van egyedi alaptérképek használatára is, ha azok elérhetők valamilyen szabványos térkép protokollon keresztül. Ha érdekli ez a lehetőség, lépjen kapcsolatba a QTA forgalmazójával.

# 2.2.7 Áttetszőség

Az alaptérkép **áttetszőségét** az objektumok jobb láthatósága érdekében be lehet állítani. A különböző alaptérképek más-más áttetszőséggel használhatók ideálisan, de sok múlik a felhasználó egyéni igényein vagy például a használt monitoron is.

Az áttetszőséget egy csúszka segítségével adhatjuk meg, amelyen 0 és 100 közötti értéket állíthatunk be, 5-ös ugrásokkal:

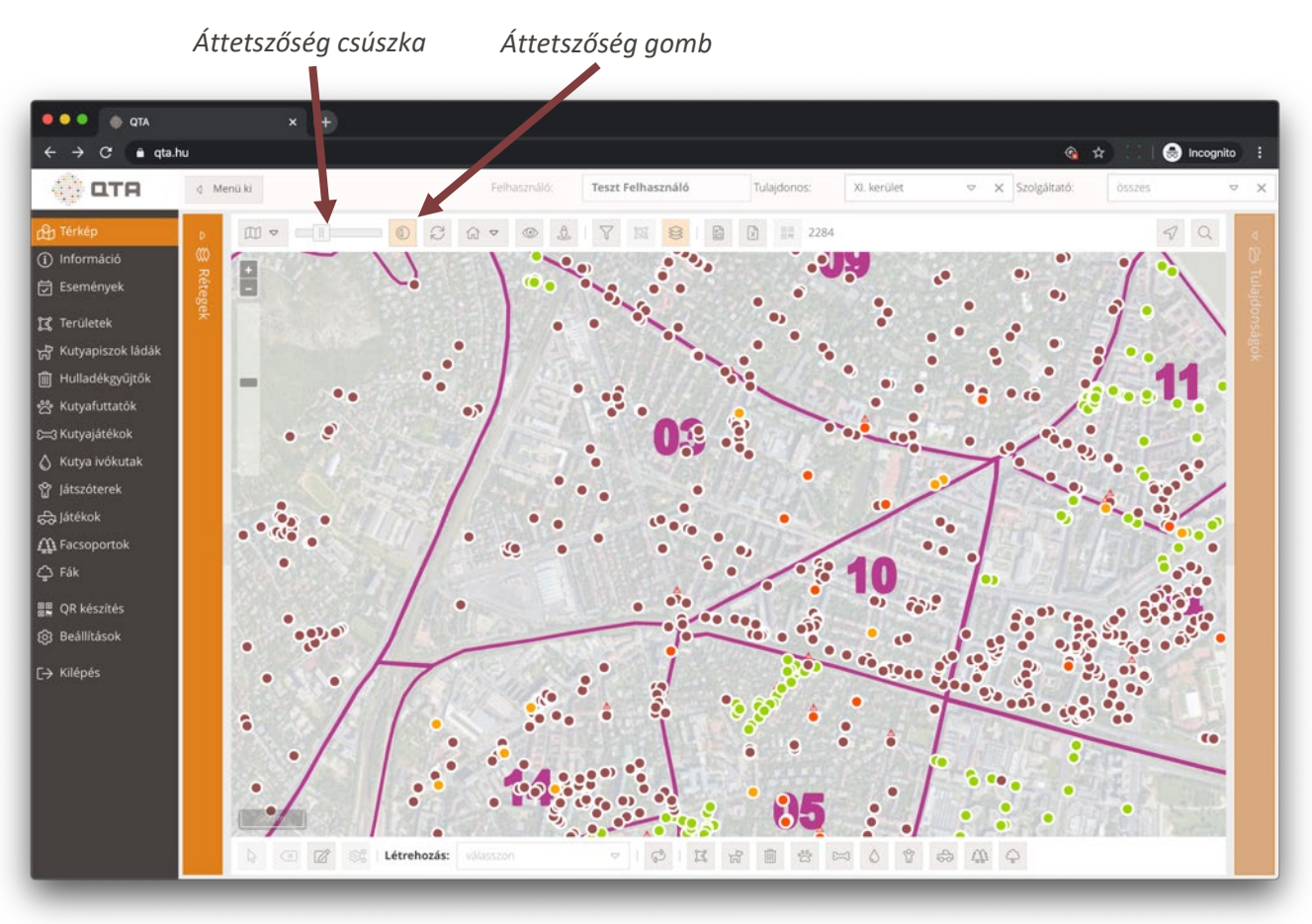

| Áttetszőség | A felső eszköztáron található gomb megnyomására megjelenik egy<br>csúszka, amivel be tudjuk állítani az alaptérkép áttetszőségét.<br>A 0 értéknél egyáltalán nem látszik az alaptérkép, 100-nál teljesen<br>látszik az alaptérkép, a kettő között 5-ös ugrásokkal állíthatjuk be a<br>kívánt értéket. |
|-------------|----------------------------------------------------------------------------------------------------|
|             | A világos narancssárgára változó gomb jelzi, hogy a csúszka meg van<br>jelenítve; a gomb <b>újbóli megnyomásával eltüntethetjük a csúszkát</b> .<br>Ha nincs rá szükségünk, érdemes eltüntetni, hogy ne foglalja az<br>eszköztáron a helyet a többi, gyakrabban használt gomb elől.                   |

**Megjegyzés:** az áttetszőség választást a rendszer elmenti, a felhasználó legközelebbi belépésekor mindig a legutoljára beállított alaptérkép áttetszőség lesz érvényes.

#### 2.2.8 Frissítés

A térképen lévő adatok megváltozhatnak a térkép betöltése óta, például egy objektumot törölhet egy másik felhasználó, vagy történik egy üzemeltetési esemény, amitől az érintett objektum állapota és így a térképen megjelenő színe is megváltozik. Ezért a térkép felső eszköztárán található egy **frissítés** gomb:

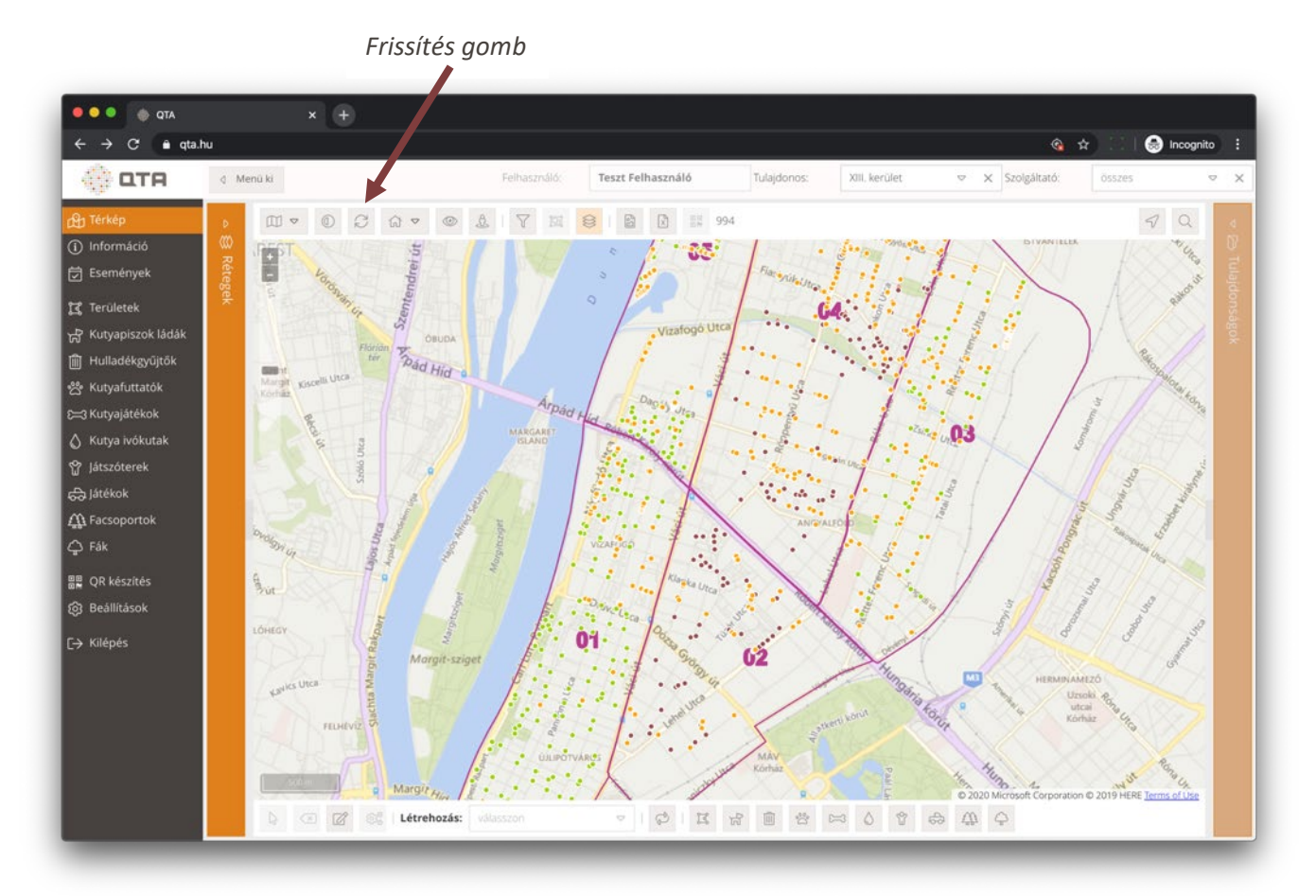

| $\bigcirc$ | Frissítés | Újra betölti az adatbázisból az összes térképen megjelenítendő adatot, így a térkép a legfrissebb adatokat fogja mutatni. Az |
|------------|-----------|----------------------------------------------------------------------------------------------------|
| Г          |           | újratöltés ideje alatt az ikon forgása jelzi, hogy a művelet folyamatban van.                                                |

A bejelentkezett felhasználó számára elérhető adatok mennyiségétől, továbbá az Internet elérés pillanatnyi sebességétől függően a frissítés akár hosszabb időt is igényben vehet. A frissítés alatt **zavartalanul lehet tovább** használni az alkalmazást, nem kell megvárni annak végét. A rendszer folyamatosan megjeleníti a betöltött elemeket, de ettől még lehet a térképen mozogni és a többi funkció is elérhető.

A betöltés végét olyan esetekben kell megvárni, amikor olyan funkciót használunk, ami a térkép aktuális objektumaira vonatkozik. Ilyenek a 2.2.13 Fotó készítés a térképről, 33. oldal vagy a 2.2.14 Exportálás Excel-be, 34. oldal.

**Megjegyzés:** automatikusan megtörténik a térkép frissítése minden szűrés beállításnál és törlésnél, nem történik viszont frissítés a rétegek ki- és bekapcsolása esetén, mert ez csak az adatok láthatóságát befolyásolja.

# 2.2.9 Nagyítás minden látható elemre

A térképen a rétegek kiválasztásától és a különböző szűrésektől függően könnyen lehet, hogy az összes objektumnak egy adott pillanatban csak egy része látható. Ezek a beállítások befolyásolják a látható elemek körét: 2.2.5 Rétegek és réteg választás, 25. oldal; 2.2.11 Szűrés a térképen, 31. oldal és 2.2.12 Területen belüli szűrés 32. oldal.

**Megjegyzés:** néhány funkció magától elvégzi a fenti beállításokat, például amikor az **Információ** részben az **Állapot** táblázatokból megnyomjuk a **Térkép** gombot. A térképen mindig figyeljük azokat a halvány narancssárgára változó gombokat, amelyek a rétegek beállítására és az aktív szűrő feltételekre figyelmeztetnek.

Akár minden elem látszik, akár a fentiek alapján csak egy részük, a **Nagyítás minden látható elemre** funkció segítségével egy gombnyomással elérhetjük, hogy a térkép úgy pozícionáljon, hogy beleférjen minden éppen látható elem. Ez adott esetben elég távoli nézet is lehet, sokszor viszont csak néhány elemre akarunk így ránagyítani.

Fontos: ha egy vagy több elem ki van jelölve, akkor ez a funkció nem az összes látható elemre, hanem a kiválasztott elemekre fog nagyítani. Így lehet például egy vagy több területet, objektumot behozni a látótérbe. Ha nem ezt akarjuk, akkor előbb szüntessük meg a kijelölést.

Az alábbi felső eszköztáron található gomb megnyomásával elérhetjük, hogy minden látható elemre nagyítson a térkép:

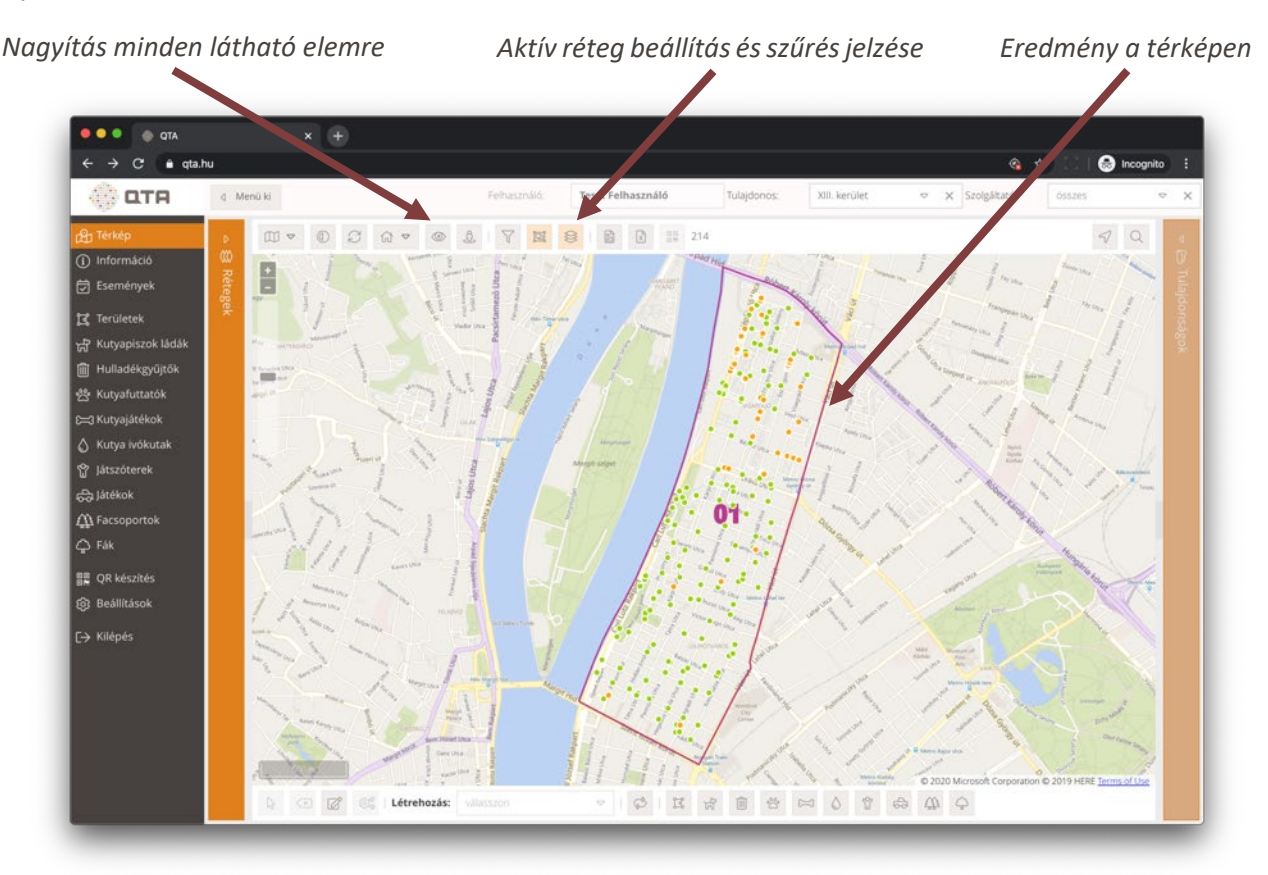

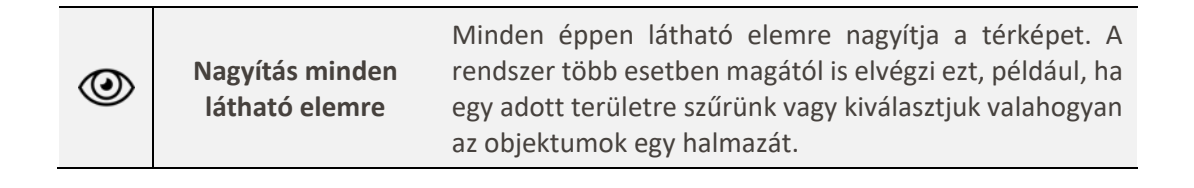

Tipp: jól használható ez a funkció például. ha a térkép egy részletét **fényképként** le akarjuk tölteni (lásd: 2.2.13 Fotó készítés a térképről, 33. oldal) vagy mentett területek megadásakor lásd: 2.2.4 Mentett területek, 23. oldal). Utóbbi esetben minden réteget kapcsoljunk be, és kapcsoljunk ki minden szűrést.

# 2.2.10 QTA Map megjelenítése

Az alkalmazásban a felső eszköztáron található gomb segítségével megjeleníthetjük a böngészőben a nyilvános térképet, lásd: <u>3 QTA Map, 87</u>. oldal). Közvetlenül ezen a címen is el lehet érni: <u>https://qta.hu/map</u>.

Bár a QTA Map elsődlegesen mobil készülékekre készült, ugyanúgy használható asztali számítógép böngészőjéből is.

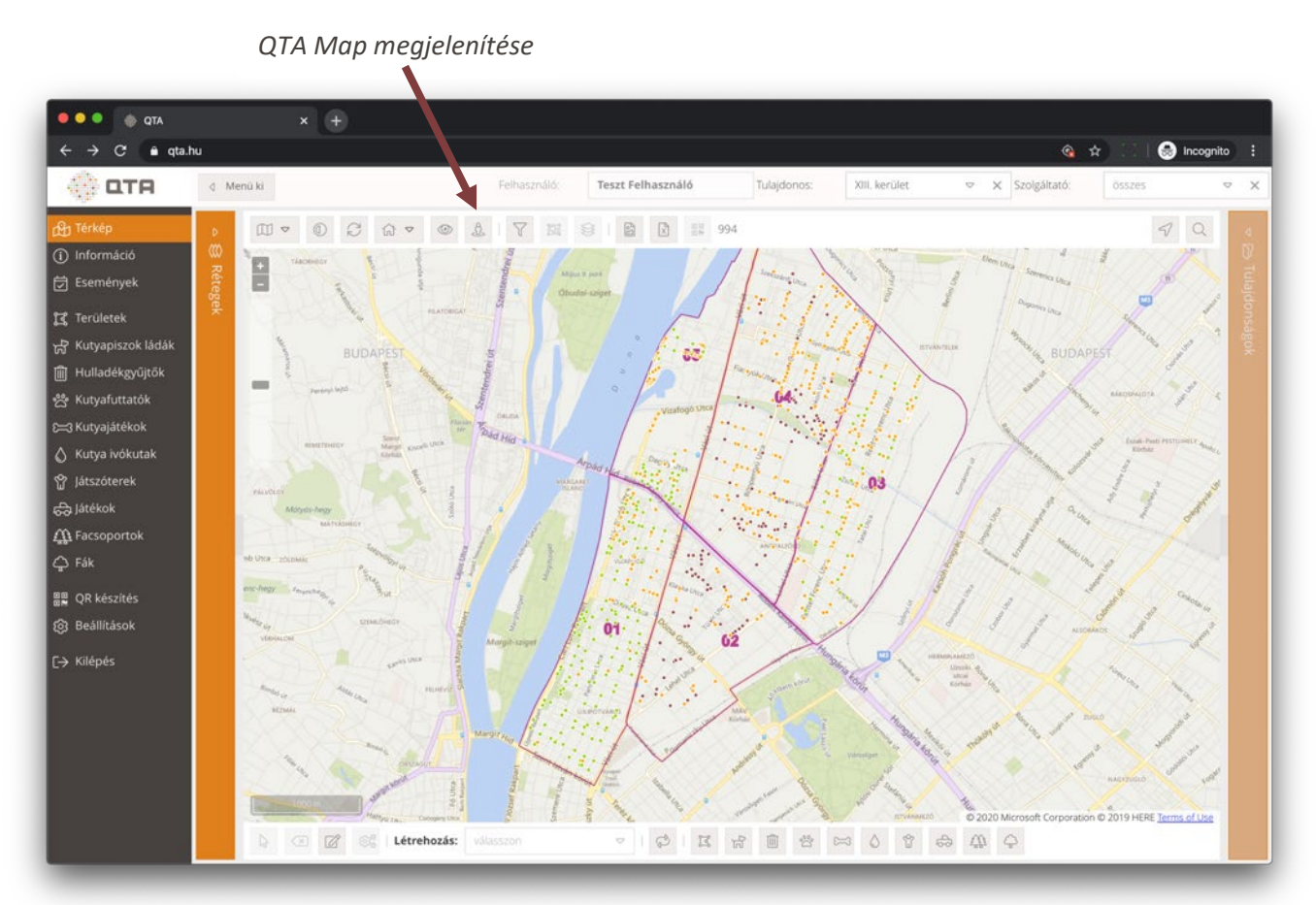

(<del>j</del>

QTA Map

Megjeleníti a QTA Map nyilvános térképet.

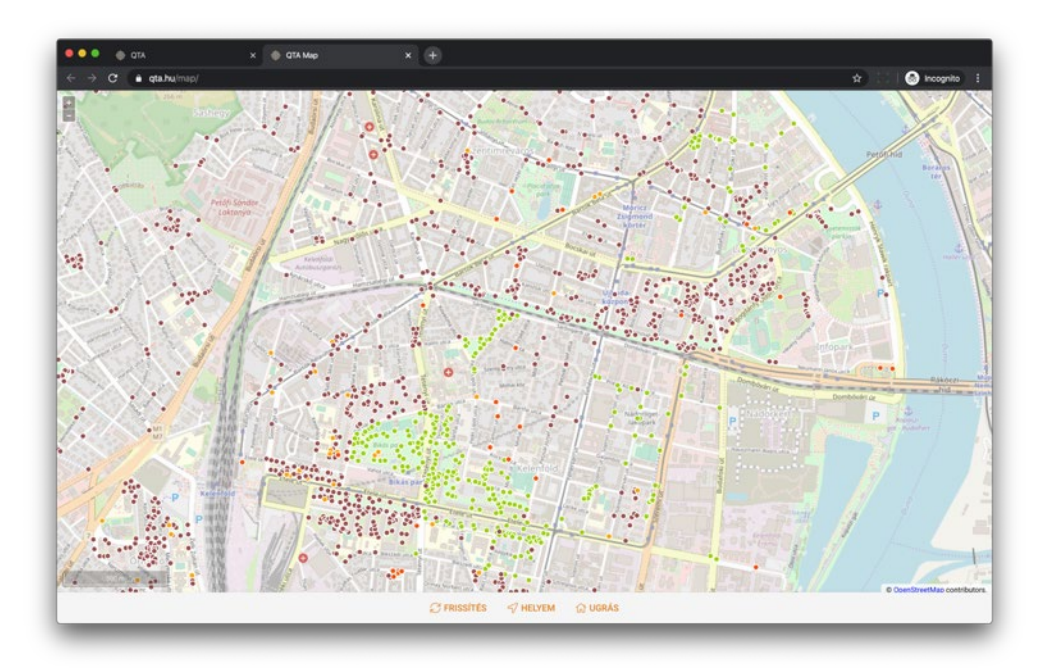

## 2.2.11 Szűrés a térképen

Lehetőségünk van különböző kereső, szűrő feltételek megadásával a térképen látható objektumok egy körére szűkíteni. Lehet szűrni azonosító, név, állapot, cím (részekre is) alapján, és a bejelentéssel rendelkező objektumokra is. Ha vannak speciális szűrő feltételek, azok alul jelennek meg (a példában Fa szűrő feltételek alatt):

|                |    | +                                      |                 |          |             |                |                 |                  |             |                                         |               |
|----------------|----|----------------------------------------|-----------------|----------|-------------|----------------|-----------------|------------------|-------------|-----------------------------------------|---------------|
| ← → C' 🔒 qta.h | hu |                                        |                 |          |             |                |                 |                  |             | 아☆                                      | 🔛 🔿 Incognito |
|                |    |                                        |                 |          |             |                |                 |                  |             |                                         |               |
| g Térkép       |    |                                        |                 |          |             |                |                 |                  |             |                                         |               |
|                |    | Szűrés a térképen                      |                 | -        |             |                |                 |                  |             | ×                                       |               |
|                |    | Azonorító: Nóu                         |                 | m hely   |             |                | Állanoti        |                  | Palalantés  | $\sim$                                  |               |
|                |    | Azonosito: Nev.                        |                 | m, neiy  |             |                | Anapot:         | ~ ×              | Bejelentes: |                                         |               |
|                |    | Objektum tinue:                        |                 | Oblakts  | um attinuum |                | Küleő az        | onositó:         |             |                                         |               |
|                |    | válasszon                              | ⊽ X             | válass   | zon         |                |                 | onosito.         |             |                                         |               |
|                |    |                                        |                 |          |             |                |                 |                  |             |                                         |               |
|                |    | — Utolso uzemeltetės                   |                 |          |             |                |                 |                  |             |                                         | /             |
|                |    | Üzemeltetés dátumtól:                  | Üzemel          | tetés dá | itumig:     | Időszak:       |                 | Üzemeltet        | és soha:    |                                         | 11/2          |
|                |    |                                        | Ö               |          |             | 🗂 🔤 válasszo   | n 🗢             | × O              |             |                                         | 1             |
|                |    | – Fa szűrő feltételek                  |                 |          |             |                |                 |                  |             |                                         | 1 3           |
|                |    | Garancia vége ettől:                   | Garancia vá     | ao oddi  | e: Gar      | ancia végo lir | ac: Va          | ezélupe          |             | 1                                       | 1 1           |
|                |    | Galancia vege ettoi.                   | H               | Se euui  | ⊢ Gal       | ancia vege ui  | сз. ¥е          | szeryes.         |             | 1                                       |               |
|                |    | Metszés dátumtól:                      | Metszés dátumi  | e        | Időszak:    |                | Metszés soha:   | Metszési állar   | ot:         |                                         |               |
|                |    | i iiiiiiiiiiiiiiiiiiiiiiiiiiiiiiiiiiii |                 | Ö        | válasszon   | ⊽ ×            | 0               | összes           | ~ X         | 1                                       |               |
|                |    | Tányározás dátumtól:                   | Tányározás dátu | mig:     | Időszak:    |                | Tányérozás soha | : Tányérozási ál | lapot:      | /                                       |               |
|                |    | 0                                      |                 | 8        | válasszon   | ⇒ ×            | 0               | összes           | ⇒ x         | 1.10                                    |               |
|                |    | Locsolás dátumtól:                     | Locsolás dá     | umig:    | Idős        | szak:          | Jár             | mű:              |             | 18                                      | ~ £1          |
|                |    | 2020.02.21.                            | 2020.02.21      |          | 📋 vá        | lasszon        | ⊽ X ō           | isszes           | ⇒ X         | - 14 - 14 - 14 - 14 - 14 - 14 - 14 - 14 | ¥ /           |
|                |    |                                        |                 |          |             |                |                 |                  |             |                                         |               |

Szűrő ablak, ahol a szűrést beállítani vaav törölni tudiuk

A szűrés beállításához vagy törléséhez nyomjuk meg a térkép felső eszköztárán található alábbi gombot:

|                    |                | Adjuk meg a gomb megnyomására megjelenő ablakban<br>a szűrési feltételeket, akár részlegesen (például "K" betűt<br>tartalmazó című objektumokhoz a K betűt írjuk be a <b>Cím,<br/>hely</b> mezőbe).<br>Az <b>Üzemeltetés</b> részben szűrhetünk az objektumok<br>utolsó üzemeltetésének idejére. Megadhatunk egy<br>intervallumot, vagy választhatunk gyakori időszakok<br>közül, például <b>ma</b> vagy <b>előző hónap.</b> Kereshetünk a soha<br>nem üzemeltetett objektumokra is. |
|--------------------|----------------|----------------------------------------------------------------------------------------------------|
| $\bigtriangledown$ | Térképi szűrés | A <b>Szűrés beállítása</b> gomb megnyomásával érvényesül a szűrés és a rendszer automatikusan ránagyít a szűrési feltételeket teljesítő elemekre. Az itt látható gomb világos narancssárgára vált, ezzel jelzi, hogy aktív szűrés van beállítva. A térképen felül látszik, hány elem esett bele az aktuális szűrésbe.                                                                                                    |
|                    |                | A gomb újbóli megnyomásával megváltoztathatjuk a<br>szűrő feltételeket, vagy a <b>Szűrés törlése</b> gomb<br>segítségével törölhetjük a szűrést, ekkor újra minden<br>elemet látni fogunk a térképen, és a gomb sem lesz már<br>világos narancssárga.                                                                                                    |

# 2.2.12 Területen belüli szűrés

Egy speciális és sok esetben hasznos szűrés a **területen belüli szűrés**. Kattintással válasszunk ki a térképen egy tetszőleges sokszöget, és használjuk a felső eszköztáron található gombot:

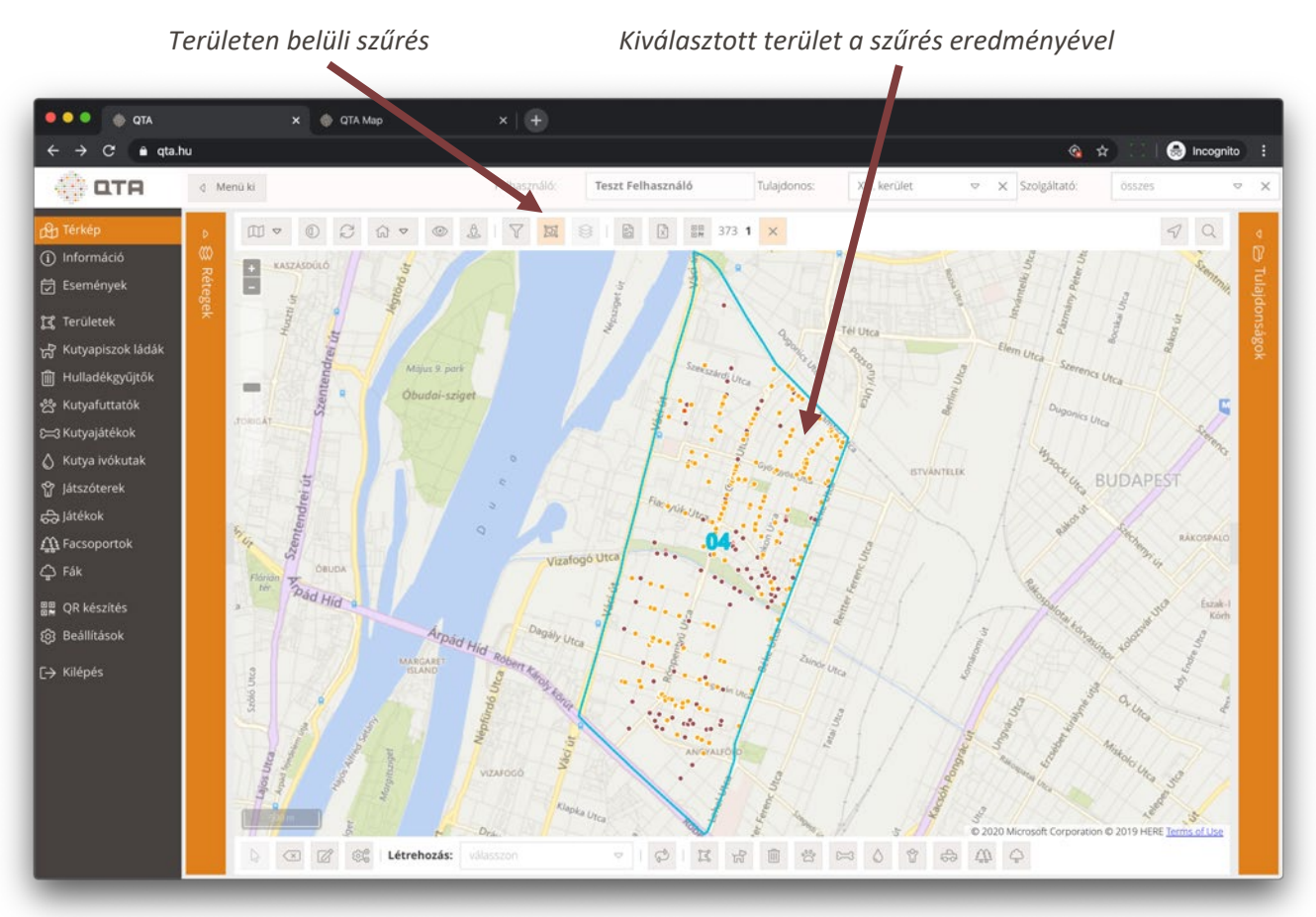

| įdį | Területen belüli szűrés | A kiválasztott területen belüli objektumokra szűri a<br>térképet, és automatikusan úgy nagyít, hogy minden,<br>a kiválasztott sokszögön belüli objektum látható<br>legyen<br>Aktív területen belüli szűrésnél ez a gomb világos<br>narancssárga színűre vált, jelezve, hogy aktív szűrés<br>van.<br>A gomb újbóli megnyomásával törölhetjük a |
|-----|-------------------------|----------------------------------------------------------------------------------------------------|
|     |                         | A gomb újbóli megnyomásával törölhetjük a<br>területen belüli szűrést, ekkor a gomb világos<br>narancssárga kiemelése is megszűnik, és megint<br>minden látható lesz.                                                                                                    |

**Megjegyzés:** a területen belüli szűréseket sokszor egyfajta **előszűréshez** használhatjuk egyéb műveletek elvégzése előtt. Például kiválasztunk egy vagy több szektort, végrehajtjuk a területi szűrést, így a térképen már csak a kiválasztott szektorokba eső objektumok fognak látszani. Ezután az **Áttekintés** oldalról (lásd: 2.3.1 Áttekintés, 50. oldal) a kördiagram Friss szeletén duplán kattintva a kiválasztott szektorokon belüli friss állapotú elemekre tudunk szűrni.

# 2.2.13 Fotó készítés a térképről

A térképi felületen éppen látható területet, beleértve az ott található objektumokat, **fénykép formájában le lehet tölteni**. Állítsuk be a térképet a kívánt területre, igény szerint kapcsoljuk be és ki a rétegeket, ha szükséges, alkalmazzunk szűrést, és használjuk az alábbi gombot:

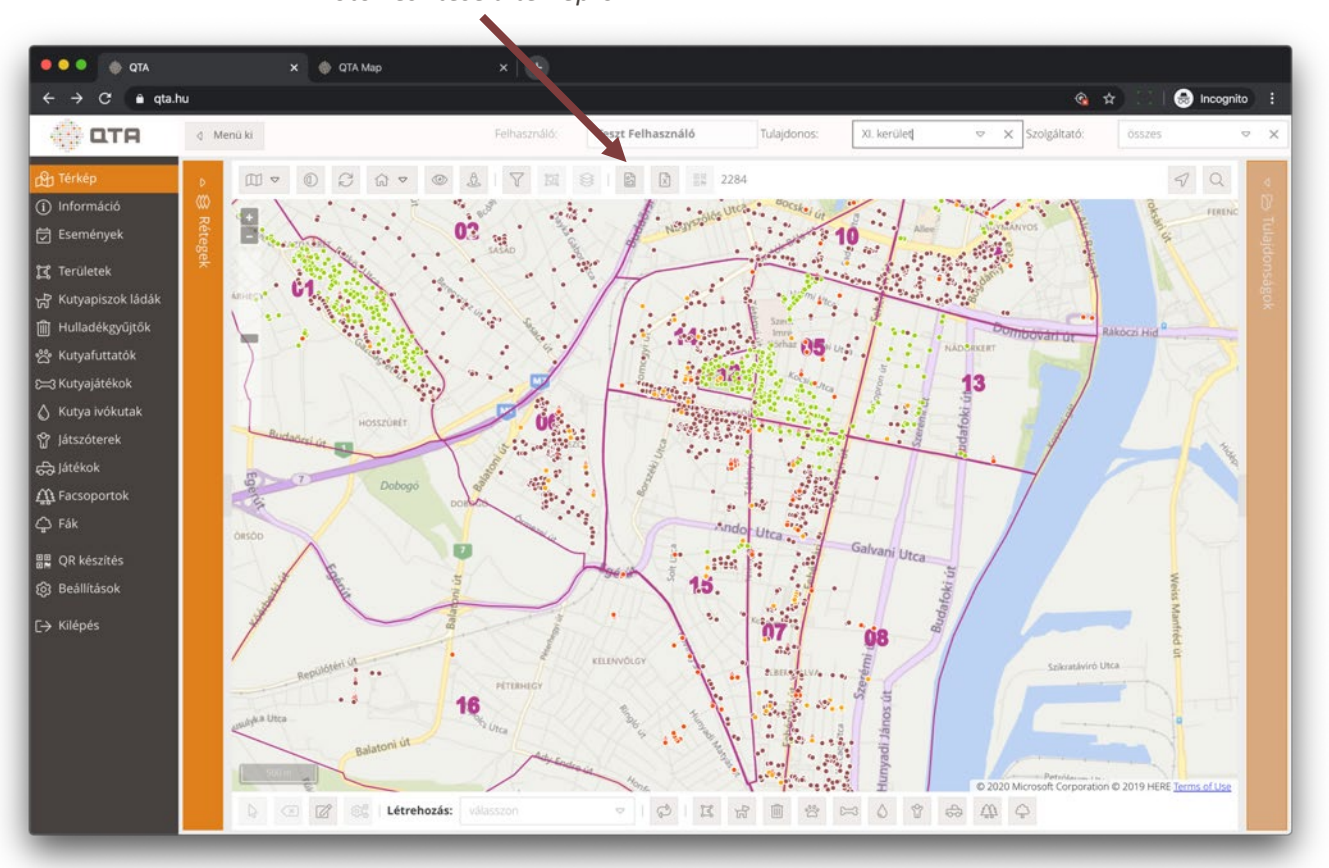

Fotó készítése a térképről

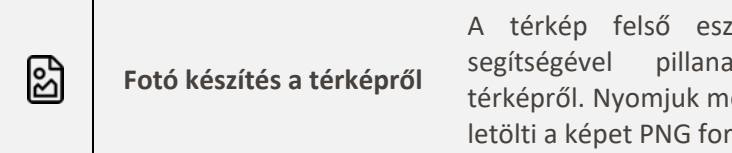

A térkép felső eszköztárán található gomb segítségével pillanatképet készíthetünk a térképről. Nyomjuk meg a gombot, és a böngésző letölti a képet PNG formátumban.

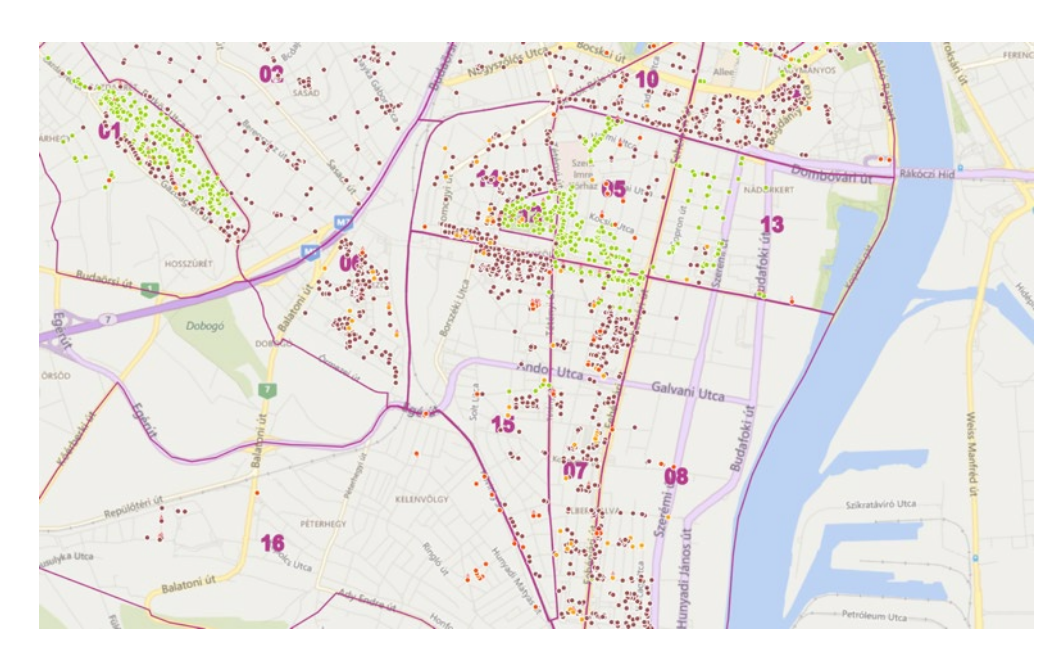
### 2.2.14 Exportálás Excel-be

Az exportálás funkció a térképen található **objektumok adatait tölti le Microsoft Excel fájl formájában**. Ez minden, a pillanatnyi beállításoknak megfelelő objektum adatait tartalmazni fogja, beleértve a terület és egyéb szűréseket:

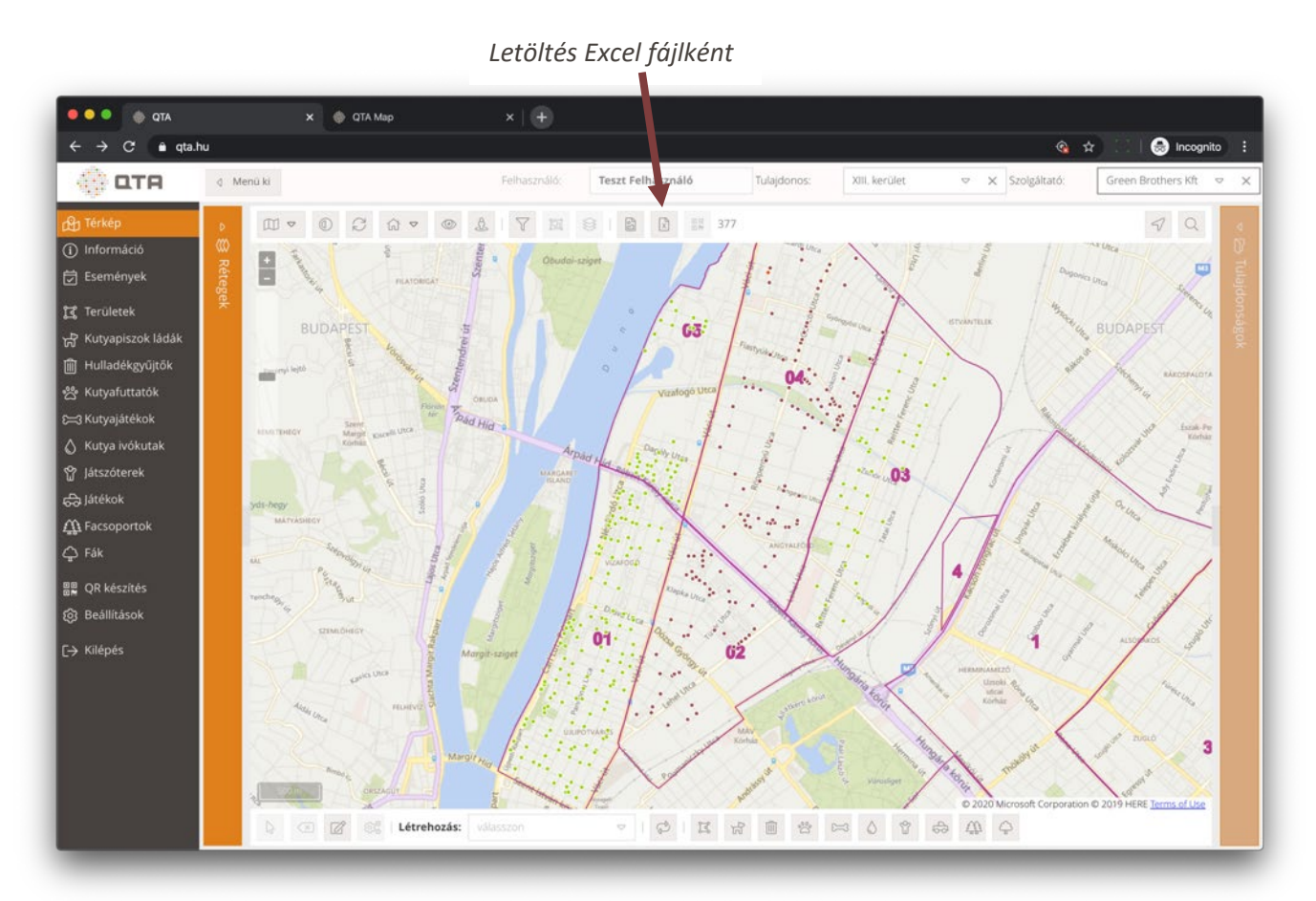

×

Letöltés Excel fájlként Állítsuk be a kívánt réteget és tetszőleges térképi, illetve területen belüli szűréseket. A gomb megnyomásával az éppen látható minden objektum adatait tartalmazó Excel fájlt fog letölteni a böngésző.

**Figyelmeztetés:** ha nagyon sok objektum van a térképen, a fájl elkészítése és letöltése hosszú időt vehet igénybe, vagy akár sikertelen is lehet.

| O O Auto                | ten ●112 合日ピち      |            |                |                  | terkep_export_2020-0 | 2-06 (1) - |               |                |                                           |                                                                  |
|-------------------------|--------------------|------------|----------------|------------------|----------------------|------------|---------------|----------------|-------------------------------------------|------------------------------------------------------------------|
| ome insert              | Draw Page Layout   | Formulas D | ata Revi       | ew View          |                      |            |               |                |                                           | d Share C Comman                                                 |
| a. x                    | Called y 12        | - A &      | * * *          |                  | - Ones               |            |               |                | Et mant + X+                              |                                                                  |
| U 0a-                   |                    |            |                |                  |                      |            |               |                | E Delete + E +                            |                                                                  |
| en 🧳                    | • I U • 🖽 • 🗠      |            | 2 2 3          | BB               | 8- 8- 5              | <b>M</b> 2 | Formatting as | a Table Styles |                                           | Sort & Find & Ideas<br>Filter Select                             |
| 5 🛊 🛛                   | √ fr XIII. kerület |            |                |                  |                      |            |               |                |                                           |                                                                  |
|                         |                    |            |                | Sec. and Sec. of | States Allower       |            |               |                |                                           |                                                                  |
| Tipus                   | Ahipa              |            | N/v -          | Tulajdones       | · Seeigiitető        |            | Allapot       | * Talephis     | <ul> <li>Unplud übermeittetele</li> </ul> | ·                                                                |
| kutyapiszok láda        | MOME and           | 30540      | ,              | XII. kerület     | Green Bruthers Mt.   | inter .    |               |                | 2020.02.06.06.32                          | Ogest rakpart Duna feidli sidala a<br>R. Wallenberg magassägäben |
|                         |                    |            |                |                  |                      |            |               |                |                                           | Opest rakpart Duna feidli sidala a                               |
| Autyspinzok likela      | MOME YOR           | 30542      | 2              | XII. kerület     | Green Brothers KHL   | 6166       |               |                | 2020.02.06.06.34                          | Katona Idesef & szemben                                          |
| Aufynpiszsk láda        | abld endop         | 30823      | \$75           | X01. kerület     | Green Brothers KPL   | trios      |               |                | 2020.02.06.06:36                          | Robert Kärsly ideal 20.                                          |
| kytyspiszek láda        | x84 exclop         | 30823      | 375            | XIII. kerület    | Green Brothers XPL   | Arios      |               |                | 3030.02.06.08.31                          | Robert Känsly körüt 20                                           |
| kutyopiszsk láde        | \$65,0 x848        | 30824      | 170            | XII. kerület     | Green Brothers KR.   | 5/66       |               |                | 2020.02.06.08.25                          | Robert Kärsly körüt 20 kutyafuttat                               |
| kutyopiszisk läide      | SULO Jalid         | 30825      | 306            | XXX. herüfel     | Grees Brathers KN.   | Miss       |               |                | 2020.02.06. 10.52                         | Nepfordd unca 15-17 kladet                                       |
| kutyapisasik läida      | \$450 2814         | 30826      | 302            | XDIL kerület     | Green Bruthers KPL   | Mas        |               |                | 2020.02.06. 20:29                         | zász utsa - Országbiró utsa                                      |
| kutyapisauk tada        | MOME Jold          | 30828      | 60             | XII. herület     | Green Brathers KR.   | \$riss.    |               |                | 2020.02.06.06/07                          | Besservel utca 24/a                                              |
| kutyopiszsk láda        | SULO 2948          | 30829      | 199            | XII. kerület     | Green Bruthers KPL   | Arisas     |               |                | 2020.02.06.07.34                          | Bodor utca - Esztergami út sarok                                 |
| kutyapiszek láda        | SULO allel         | 30834      | 176            | NII. heridet     | Green Brothers Kft.  | fries.     |               |                | 2020.02.06.08.36                          | Dapily stor - Kankis Frights stor<br>sarok                       |
|                         |                    |            |                |                  |                      |            |               |                |                                           | Dagily utca - Jakab Missel utca                                  |
| kutyopiszok láda        | SULO aske          | 30625      | 192            | XII. kerület     | Green Brothers Kh.   | Mex        |               |                | 2020.02.06.07.96                          | sarok                                                            |
| kutyapiszok ládu        | MOME (010          | 30436      | 198            | X01. kerület     | Green Brothers KPL   | Arias      |               |                | 2020.02.06.07.09                          | Denublue utca - Turdo utca                                       |
|                         |                    |            |                |                  |                      |            |               |                |                                           | Hegedüs Gyula utca - Dráva utca                                  |
| kufyspiszek láda        | 501.0 +84          | 30837      | 92             | Kil, kerület     | Green Brothers KPL   | fries      |               |                | 2020-02.06. 04:30                         | sandk                                                            |
| kutyopiszek láda        | \$64.0 x8M         | 30838      | 93             | NIL kerület      | Green Brothers KH.   | \$105      |               |                | 2020.02.06.04.31                          | Orave utca - Panndrija utca sansk                                |
| uryopiszsk láda         | MOME SOM           | 30839      | 90             | X01. kerület     | Green Brothers KN    | free       |               |                | 3030.03.06.04.27                          | Drive utca - Visegrid utca sarok                                 |
| N/Tylephalik libits     | SULO MM            | 30843      | 230            | KII. kerület     | Green Bruthers KR    | Mos        |               |                | 2020.02.06.09.13                          | Esitergore ut - Sald utca sarek                                  |
| sufyopszuk läde         | \$500 2914         | 30844      | 202            | XII. kerület     | Green Brothers KHL   | frees      |               |                | 2020.02.06.09.30                          | Esatergonii dt - Velső utica sanok                               |
| kultyopiszek liktle     | srafe outling      | 30845      | 5.90           | XII. kerület     | Green Brathers KPL   | Stics      |               |                | 2020.02.06. 09.23                         | Esstergoni ut - Arbic utca sarok                                 |
| kutyopiszek láda        | SULO XIM           | 30850      | 823            | XII. kerület     | Green Brithers KR.   | \$fes      |               |                | 2020.02.06. 09.55                         | Futar park                                                       |
| kutyopissok liida       | 5ULO 2018          | 30851      | 813            | XXX. Rerüfet     | Green Brothers 471.  | 5165       |               |                | 2020.02.06. 30.22                         | Fay-stca - Forgach kde sandk                                     |
| kutyopissek lada        | \$610 294          | 30858      | 829            | KH, Kerület      | Green Brythers Kit.  | 6194       |               |                | 2020.02.06. 09:13                         | Futer utca 30.                                                   |
|                         | AND AND ADDA       | 1000       |                | the busiling of  | Course Routheau Mb   | 100        |               |                | 1000.00.00.00.00.00                       | Hegedős Gyula utca - Bessenyei                                   |
| entry operation used as | NOME JOIN          | 30843      |                | All Arrunet      | Greet Bruthers Art.  | 8168       |               |                | 2020.00.06.0604                           | unce harde                                                       |
| kutympiszsk láda        | MOME 1994          | 30864      | 39             | KII. kerület     | Green Brothers Kh.   | Artes      |               |                | 2020.02.06.05.43                          | sauly offers one consumption                                     |
| kutyapiszek láda        | MOME 1044          | 30865      | 22             | XII. kerület     | Green Brathers KPL   | tres       |               |                | 2020.02.06.05.39                          | Hegedős Gyula utca - Felka utca<br>sansk                         |
| Aufyagiszak láda        | MOME 2014          | 30866      | 39             | XII. herület     | Green Brathers Kft.  | triss.     |               |                | 2020.02.06.08.02                          | Hegodůs Gyula utca - Garam utca<br>sarok                         |
| Automatical lists       | MOME and           | 10467      |                | KII. kerület     | Green Bruthers Kft.  | tries      |               |                | 2020-02-04-04-00                          | Hegodůs Gyula utca - tpoly utca<br>sarok                         |
|                         |                    |            | - <sup>-</sup> |                  |                      |            |               |                |                                           | following through Garlander.                                     |
| b Objekt                | turnok esport      |            |                |                  |                      |            |               |                |                                           |                                                                  |
|                         |                    |            |                |                  |                      |            |               |                |                                           |                                                                  |

## 2.2.15 QR kód készítése

A rendszerben a kiválasztott objektumokhoz automatikusan generálható **egy QR kód PDF** fájl, ami az objektum mobil alkalmazás általi azonosítását lehetővé tevő QR kódot hoz létre. A térképről kétféleképpen tudunk QR kódokat generálni:

|                  | A térko<br>vagy t<br>kétféle | ép felső eszköztárán található gombot akkor tudjuk megnyomni, ha egy<br>öbb objektum, vagy egy terület ki van választva a térképen. A gomb<br>képpen működik:                                                                                                    |
|------------------|------------------------------|----------------------------------------------------------------------------------------------------|
| QR kód készítése | •                            | A <b>kiválasztott objektumokat</b> hozzáadhatjuk a QR kód készítési listához,<br>és onnan tudjuk elindítani a PDF generálást, lásd: 2.13 QR készítés, 76.<br>oldal.                                                                                                    |
|                  | ٠                            | Ha egy <b>területet választunk</b> ki, akkor a területen belüli minden<br>objektumra tömegesen hozhatunk létre QR kódokat. Válasszuk ki a<br>kívánt sablont, nyomjuk meg a <b>QR kód készítés</b> gombot, és a böngésző<br>letölti a generált PDF fájt. (Lásd a következő képernyőfotót.) |

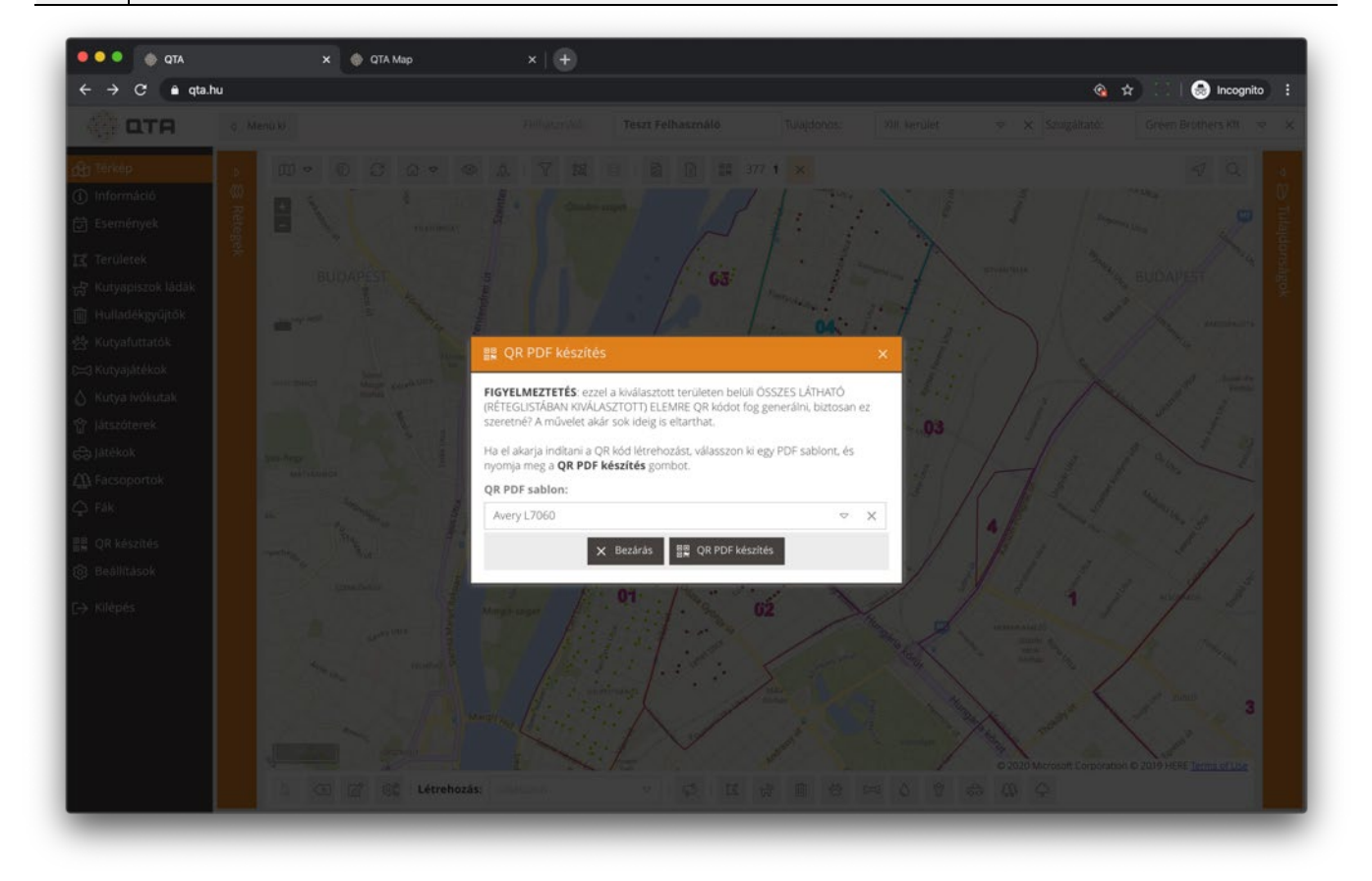

Többfajta **sablon** áll rendelkezésre, ezeket egyedi igények szerint tovább lehet bővíteni. Néhány példa, köztük álló és fekvő verzió is:

|                                               |                                                                                                    |                       | 回梦回                   |        | o so                         |
|-----------------------------------------------|----------------------------------------------------------------------------------------------------|-----------------------|-----------------------|--------|------------------------------|
|                                               |                                                                                                    |                       | 1995                  |        | 133.4                        |
| ▋▆▋▋▆▀▝▋▋▆▋▋▏                                 | 비행자 비 것은 비사가 비생해 비 것을 비선하며 방법 비율값                                                                                                    | 1                     | 10                    | 100    | 101                          |
|                                               | 1   10  100  101  102  103  104  105                                                                                                    | And The Design of the | and the second second | 100    | LOL<br>market data data data |
|                                               | XIII MATHET XIII MATHET HIII MATHET HIII MATHET HIII MATHET HIII MATHET KIII MATHET KANNEN VAN ANDER VAN ANDER VAN A |                       |                       |        | 830                          |
| 변화 전 전 전 드 [                                  |                                                                                                    | 「新聞の                  | <b>1963</b>           | 2955   | NG A                         |
| Baaran Tanı, T                                |                                                                                                    | 102                   | 102                   | 104    | 105                          |
|                                               | <b>  %%  %%  %%  %%  %%  %%  %%  %%</b>   %%  %%  %%  %%  %%  %%  %%  %%  %%  %%  %%  %%  %%  %%  %%  %%  %%  %%  %%  %%  %%  %%  %%  %%  %%  %%  %%  %%  %%  %%  %%  %%  %%  %%  %%  %%  %%  %%  %%  %%  %%  %%  %%  %%  %%  %%  %%  %%  %%  %%  %%  %%  %%  %%  %%  %%  %%  %%  %%  %%  %%  %%  %%  %%  %%  %%  %%  %%  %%  %%  %%  %%  %%  %%  %%  %%  %%  %%  %%  %%  %%  %%  %%  %%  %%  %%  %%  %%  %%  %%  %%  %%  %%  %%  %%  %%  %%  %%  %%  %%  %%  %%  %%  %%  %%  %%  %%  %%  %%  %%  %%  %%  %%  %%  %%  %%  %%  %%  %%  %%  %%  %%  %%  %%  %%  %%  %%  %%  %%  %%  %%  %%  %%  %%  %%  %%  %%  %%  %%  %%  %%  %%  %%  %%  %%  %%  %%  %%  %%  %%  %%  %%  %%  %%  %%  %%  %%  %%  %%  %%  %%  %%  %%  %%  %%  %%  %%  %%  %%  %%  %%  %%  %%  %%  %%  %%  %%  %%  %%  %%  %%  %%  %%  %%  %%  %%  %%  %%  %%  %%  %%  %%  %%  %%  %%  %%  %%  %%  %%  %%  %%  %%  %%  %%  %%  %%  %%  %%  %%  %%  %%  %%  %%  %%  %%  %%  %%  %%  %%  %%  %%  %%  %%  %%  %%  %%  %%  %%  %%  %%  %%  %%  %%  %%  %%  %%  %%  %%  %%  %%  %%  %%  %%  %%  %%  %%  %%  %%  %%  %%  %%  %%  %%  %%  %%  %%  %%  %%  %%  %%  %%  %%  %%  %%  %%  %%  %%  %%  %%  %%  %%  %%  %%  %%  %%  %%  %%  %%  %%  %%  %%  %%  %%  %%  %%  %%  %%  %%  %%  %%  %%  %%  %%  %%  %%  %%  %%  %%  %%  %%  %%  %%  %%  %%  %%  %%  %%  %%  %%  %%  %%  %%  %%  %%  %%  %%  %%  %%  %%  %%  %%  %%  %%  %%  %%  %%  %%  %%  %%  %%  %%  %%  %%  %%  %%  %%  %%  %%  %%  %%  %%  %%  %%  %%  %%  %%  %%  %%  %%  %%  %%  %%  %%  %%  %%  %%  %%  %%  %%  %%  %%  %%  %%  %%  %%  %%  %%  %%  %%  %%  %%  %%  %%  %%  %  %%  %%  %%  %%  %%  %%  %%  %%  %%  %%  %%  %%  %%  %%  %%  %%  %%  %%  %%  %%  %%  %%  %%  %%  %%  %%  %%  %%  %%  %%  %%  %%  %%  %%  %%  %%  %%  %%  %%  %%  %%  %%  %%  %%  %%  %%  %%  %%  %%  %%  %%  %%  %%  %%  %%  %%  %%  %%  %%  %%  %%  %%  %%  %%  %%  %%  %%  %%  %%  %%  %%  %%  %%  %%  %%  %%  %%  %%  %%  %%  %%  %%  %%  %%  %%  %%  %%  %%  %%  %%  %%%%                                                                                                    |                       | 103                   | 104    | TOO .                        |
|                                               | 106 107 108 109 11 110 111 112                                                                                                    |                       | ۱X۵                   |        |                              |
| ▋▀▀▋▀▔▛▝▞▀▝▖▏                                 | XIII, kerilet Mills kerilet MIII herilet MIII heridet Mills kerilet Mills kerilet Mills kerilet Mills kerilet Mills kerilet Mills kerilet Mills kerilet Mills kerilet Mills kerilet Mills kerilet Mills Kerilet Mills Kerilet Mill | 部級                    | 總路                    | State. | 部派                           |
|                                               |                                                                                                    | 106                   | 107                   | 108    | 100                          |
| 1                                             |                                                                                                    | 100                   | 107                   | 100    | 103                          |
|                                               |                                                                                                    | ۰Se                   |                       |        | o zo                         |
| <b>_</b>                                      | 113 114 115 116 117 118 119 12                                                                                                    | Since 1               | 225                   | 2002   | 1223                         |
| XIII. kerület<br>kutvaniszok láda / MDME zöld | XIII. Sortilet XIII. Sortilet XIII.  | <b>四番</b> な<br>11     | 110                   | 111    | 112                          |
| Jászai M tér kutya illemhely mellett          |                                                                                                    | <b>1</b> 1            | LTO                   |        |                              |

#### 2.2.16 Kiválasztás a térképen

A térképi felületen számos funkció használatához ki kell választani területeket és objektumokat. Az alábbi ábra egy több elemet tartalmazó kijelölést mutat be:

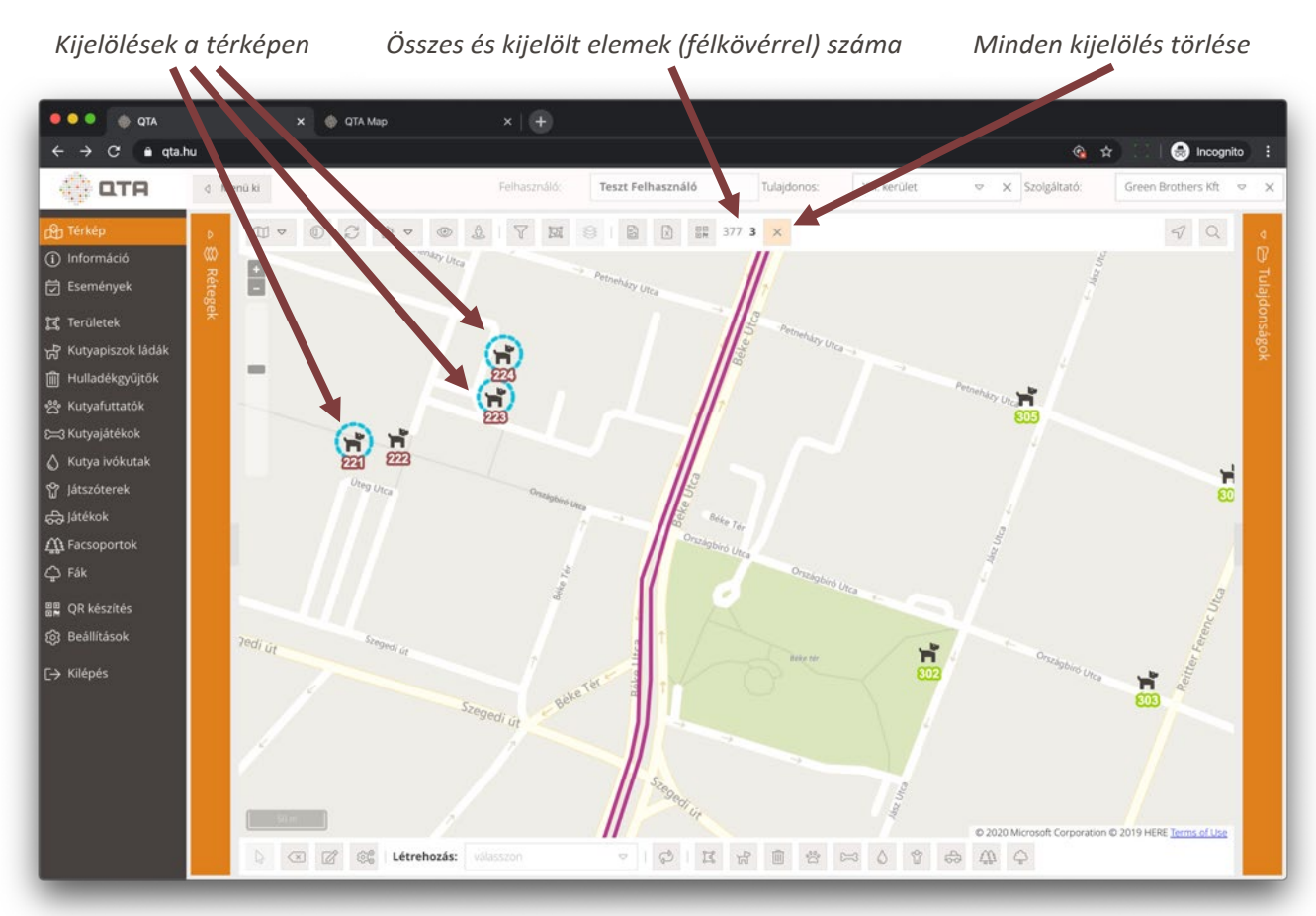

Egy objektum kiválasztása egyszerűen az **objektumra való kattintással** történik. Nem csak egy, hanem **több objektumot** is ki lehet választani az alábbiak szerint:

- Minden kiválasztott objektum kiválasztását megszüntethetjük, ha a térképen egy olyan helyre kattintunk, ahol nincs semmi; vagy a **Shift** gomb nyomva tartása közben kattintunk a kiválasztott objektumokra.
- A kiválasztott elemeket pontszerű objektum esetén egy szaggatott kék kör jelzi, sokszögeknél a kiválasztott sokszög oldalainak színe szaggatott kékre változik.
- Az összes és éppen kiválasztott (félkövérrel) objektumok számát a felső eszköztáron láthatjuk, ahol egy világos narancssárga színű gomb is megjelenik; erre kattintva törölhetünk minden kiválasztást (ugyanezt a hatást érhetjük el, ha a térképen egy olyan helyre kattintunk, ahol nincs objektum):

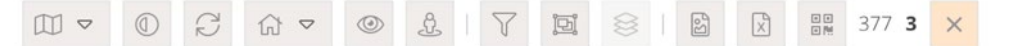

- A kiválasztáshoz hozzáadni úgy tudunk, hogy a **Shift** gomb nyomva tartása mellett kattintunk egy olyan objektumra, ami még nincsen kiválasztva.
- Windows rendszerű gépeken a Ctrl, Apple számítógépeken a Cmd gomb nyomva közben kattintással el tudunk kezdeni rajzolni egy téglalapot (az egér gombot végig lenyomva kell tartani), és az egér gomb felengedésekor a téglalapon belüli objektumok kijelölésre kerülnek, így egyszerre több elemet is ki tudunk jelölni. Ez egy olyan módszer, ami nem törli a meglévő kijelöléseket, hanem az újonnan kijelölteket (a téglalapon belülieket) hozzáadja a kijelöléshez. Ha a téglalappal új kijelölést akarunk meghatározni, előbb töröljük a kijelölést a fentebb leírt módszerek valamelyikével.
- A terület típusú sokszögeket (lásd: 2.5 Területek, 67. oldal) a középen vagy a sokszög körvonalán megjelenő

névre, feliratra; továbbá a terület körvonalára kattintva lehet kiválasztani. A többi sokszöget kijelölhetjük ugyanezen a módon, de ott egyszerűen kattinthatunk a területen belül bárhová, ahol nincs más pontszerű objektum.

**Figyelmeztetés:** Ha több terület metszi egymást, és a metszetre kattintunk, akkor nem dönthető el egyértelműen, mit akartunk kiválasztani, és a felületen esetleg más kerül kijelölésre, mint amit akartunk. Általános szabályként terület jellegű objektumoknál kerüljük az egymást metsző sokszögeket, mert a kimutatásokban is zavart okozhat (például a több szektorhoz is tartozó objektumok többször szerepelhetnek a statisztikákban). Ha mégis akarunk olyan területeket, amik metszik egymás, akkor ezek egyértelmű kijelölését a feliratra vagy a körvonalra kattintva tudjuk elérni.

#### 2.2.17 Tulajdonságok panel

A térképen **utoljára kijelölt objektum vagy terület adatait a Tulajdonságok panelen tekinthetjük meg.** A **Tulajdonságok** panel alapértelmezésben csukva van, és csak akkor válik kinyithatóvá, ha legalább egy elem ki van jelölve a térképen.

Azonnal meg tudunk nyitni egy elemet a panelen akkor is, ha be van zárva, ehhez **kattintsunk duplán a kívánt elemen**, és a panel automatikusan kinyílik, a kiválasztott objektum adatait pedig betölti.

A **Tulajdonságok** panelt a fejlécére kattintva lehet kinyitni és visszacsukni. A panel a következőképpen működik:

- Ha már nyitva van, és egy elemre kattintunk, akkor betölti az adott elem adatait.
- Ha a kijelölés megszűnik, tehát egyetlen elem sincs már kijelölve, akkor a panel automatikusan bezáródik.
- Ha több elem van kijelölve, akkor mindig az utoljára kijelölt adatait mutatja.
- Ha több kijelölt elemből egyes elemek kijelölését megszüntetjük, akkor mindig a kijelölés sorrendje szerint nézve utolsó, még a kijelölésben maradt elem adatait mutatja.
- Ha bezárjuk és újra kinyitjuk, akkor mindig a kijelölésen belül utoljára kiválasztott elem adatait jeleníti meg.

A következő ábra egy több elemű kijelölésnél mutatja a legutoljára kiválasztott objektum adatait a jobb oldalon megjelenő **Tulajdonságok** panelen:

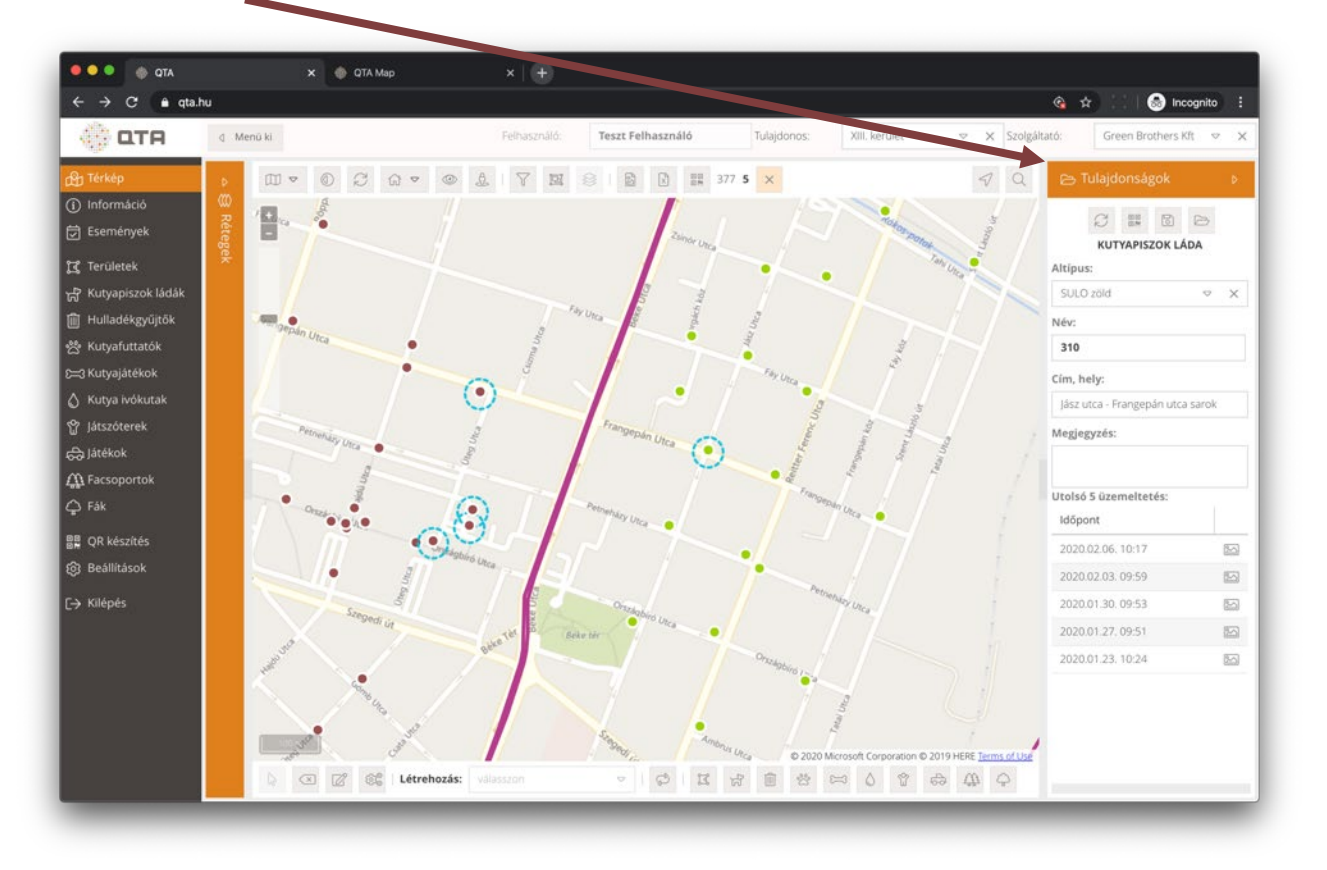

A **Tulajdonságok** panelen a felhasználó jogosultságaitól függően módosíthatja az objektum adatait és egyéb műveleteket érhet el:

| $\mathbb{C}$ | Frissítés               | Újra betölti az adatbázisból a panelen lévő adatokat, ez<br>azért lényeges, mert elképzelhető, hogy a betöltés óta<br>egy másik felhasználó megváltoztatta azokat.                                                                                                    |
|--------------|-------------------------|----------------------------------------------------------------------------------------------------|
|              | QR kód<br>listához adás | Hozzáadja a panelen lévő objektumot a QR kód<br>készítési listához, lásd: <mark>2.13 QR készítés, 76</mark> . oldal.                                                                                                    |
| 0            | Mentés                  | Elmenti a változtatott adatokat. A gomb megnyomása<br>nélkül a módosított adatok nem frissülnek, és ha másik<br>objektumot választunk ki, akkor a <b>módosítások</b><br>elvesznek.                                                                                                    |
|              | Megnyitás               | Egy ablakban megjeleníti a panelen lévő elem adatait,<br>ahol minden adat látható, és jogosultságtól függően<br>szerkeszthető is. Lásd: 2.6.2 Űrlap, 70. oldal.                                                                                                    |
| 2            | Fotók                   | Ha az objektumhoz tartoznak üzemeltetési események,<br>akkor az időben legfrissebb utolsó 5 üzemeltetési<br>esemény alul egy listában megjelenik. A listában ezt a<br>gombot megnyomva meg lehet nézni az üzemeltetési<br>eseményhez a mobil alkalmazásból készített fotókat.<br>Lásd: 2.6.4 Esemény fotók, 73. oldal. Ezt a térképen egy<br>objektumon jobb kattintással, egyes esetekben dupla<br>kattintással is le lehet érni. |

**Fontos:** az objektumok **nevének** az adott tulajdonoson belül, az adott objektum típusra nézve egyedinek kell lenni, és a QR kód nyomtatása miatt csak az angol ABC nagybetűit és számokat tartalmazhat. Új objektum létrehozásánál a rendszer automatikusan ad egy egyedi nevet, amit felül lehet írni, de csak olyan értékre, ami a fenti feltételeknek (egyediség, nagybetűkből és számokból állás) megfelel. Az **altípust** át lehet írni, de kötelező adat, tehát nem lehet üres.

### 2.2.18 Létrehozás

A térképen lehetőségünk van **új objektumokat és területeket létrehozni**, amennyiben van ehhez szükséges adminisztrátor jogosultságunk. Ezek az elemek sokszor már meglévő adatok importálásával kerülnek a rendszerbe, de ekkor is felmerülhet a létrehozás igénye, például, ha új hulladékgyűjtőket telepítenek egy adott területre vagy kiderül, hogy nem pontosan van nyilvántartva a helyük.

A létrehozást a térkép alatt lévő alsó eszköztárról lehet kezdeményezni:

ATQ 🍈 🔍 🔍 🗙 🍈 QTA Map → C â qta.hu A 10 🔒 Inc 💮 ОТА d Menü ki Teszt Felhasználó Tulajdonos: Teszt Tulajdonos 🗢 🗙 Szolgáltató: 🛱 Események Területel Kutvafuttatók 面 Kutya ivókuta 合 látékok A Facsoporto BB QR készítés Reallitasok -→ Kilépés T 4 4 6 7 0 ≈ 8 1 8 1 1 9 1 9 172 Létrehozás: D Altípus választás Létrehozni kívánt típus kiválasztása Sorozatos létrehozás

Sorozatos létrehozásKapcsoljuk be ezt a gombot, ha egymás után több elemet<br/>akarunk létrehozni a térképen. Ha ki van kapcsolva, akkor<br/>egy elem létrehozása után az alapértelmezett<br/>kiválasztási üzemmód lép érvénybe.

**Megjegyzés:** A beállításoktól függ, hogy az alsó eszköztáron milyen típusú objektumok létrehozását lehet elvégezni. A bal oldalon látható menüben szereplő objektum típusok jelennek meg itt is, ugyanazzal az ikonnal.

- 1. Válasszuk ki a megfelelő gombbal, hogy milyen típusú objektumot akarunk létrehozni.
- 2. Válasszunk **altípust**, ez az érték alapértelmezésben ki van töltve, és nem csak a létrehozás előtt, hanem a rajzolás alatt is választható; mindig az adott altípusnak megfelelő ikonnal, színnel stb. látható a térképen a létrehozni kívánt objektum.
- 3. Ha a létrehozni kívánt elem **pontszerű** (kutyapiszok láda, hulladékgyűjtő stb.), akkor egyszerűen kattintsunk a térképen a kívánt helyre.
- 4. Sokszög típusú elemnél (terület, park stb.) a következő módon tudjuk megrajzolni:
  - a. Kattintsunk az első csúcspont helyén.
  - b. Mozgassuk az egeret a következő csúcspontra, és kattintsunk ismét.

- c. A további csúcspontoknál is kattintsunk, menetközben mindig látszik, hogy éppen milyen sokszöget rajzoltunk eddig.
- d. Ha egy részt szabadkézzel akarunk megrajzolni, akkor nyomjuk meg a **Shift** gombot, és rajzoljunk tetszőlegesen.
  - i. Ha a szabadkézi rajzolás után be akarjuk fejezni a rajzolást, engedjük fel az egér gombot.
  - ii. Ha a szabadkézi rajzolás után további csúcspontokat akarunk rajzolni, akkor csak a **Shift** gombot engedjük fel, de az egér gombot ne, és haladjunk tovább a korábbiak szerint.
- e. Ha az utolsó csúcsponthoz érkeztünk, akkor kattintsunk duplán, és ezzel fejezzük be a sokszög rajzolását.
- 5. Akár pontszerű, akár sokszög típusú elemet rajzoltunk, a végén megjelenik egy űrlap, ahol meg tudjuk adni a létrehozandó elem adatait (ekkor még nem jön létre).

| • • • • • • • • • • • •                     | Aap X   +                                         |                                                           |
|---------------------------------------------|---------------------------------------------------|-----------------------------------------------------------|
| ← → C 🔒 qta.hu                              |                                                   | 🚳 🚖 💠 😓 Incognito 🚦                                       |
| C Manuki                                    |                                                   | 🗙 Szozgáltató: Tenzt Szozgáltató 🤝 🗶                      |
| de Térkip - 6 S                             |                                                   | 4 Q                                                       |
| Informátio                                  |                                                   |                                                           |
| 🔁 Események                                 |                                                   |                                                           |
| 🔁 Területek                                 |                                                   |                                                           |
| 示 Kutyapiszok ládák<br>「「」 kiuliatákendírők |                                                   |                                                           |
| Rutyafuttat 示 Új kutyapiszok láda           |                                                   |                                                           |
| D=3 Kutyajátéke<br>Azonosító: Név: C        | m. helv: Állapot: Token: Belelen                  | ntés: Aktív:                                              |
| 🖒 Kutya waku 😄                              | Schulek Frigyes sétány normál 🗢 🗙 🇘               | Altalár<br>19                                             |
| Altípus:                                    | Tulajdonos: Szolgáltató: Telepítés: Utolsó üzen   | neltetés:                                                 |
| A Earsoporto                                | 🗢 X Teszt Tulajdonos 🗢 X Teszt Szolgáltató 🗢 X 🛅  | D Special                                                 |
| Megjegyzés:                                 | Normál (óra): Figyelm. (óra): Kritikus (óra): Kül | ső azonosító:                                             |
| 日本<br>日本<br>のR Készítés                     | ¢ • •                                             |                                                           |
| r⊛ Beállítások                              | 🗙 Bezárás 🔯 Mentés                                |                                                           |
|                                             |                                                   |                                                           |
|                                             |                                                   | 25                                                        |
| , , ,                                       |                                                   |                                                           |
| 16ing                                       | 1500 E                                            |                                                           |
|                                             |                                                   |                                                           |
|                                             | Létrehozás, kutyapozolikta v 🖒 🐹 🛃 🛱 😸 🖉 🖉 🖉      | 0 Microsoft Compliantish © 2019 HERE <u>Lemma of Lose</u> |
|                                             |                                                   |                                                           |

- 6. A **Név** mezőt kitölthetjük, de ha nem adjuk meg, akkor a rendszer generál egy automatikus, egyedi azonosítót.
- 7. A **Cím, hely** adatot a térképen való elhelyezkedés alapján megpróbálja a rendszer megállapítani, de ezt igény szerint felülírhatjuk.
- 8. Az Állapot, a Token, a Bejelentés és az Utolsó üzemeltetés mezőket nem lehet megadni, ezek automatikusan számoltak.
- 9. Az Aktív mező alapértelmezetten be van kapcsolva, de ha szükséges, kikapcsolhatjuk. Ebben az esetben a létrehozott objektum sem a térképen, sem a különböző listákban és kimutatásokban nem fog megjelenni, de rákereshetünk az adott objektum típus listában az inaktív elemek között, és bármikor aktiválhatjuk. Ennek például akkor lehet értelme, ha egy tervezett, még nem telepített objektumot akarunk előre rögzíteni, és csak akkor aktiváljuk, ha annak üzembe helyezése megtörtént.

- 10. A Tulajdonos és Szolgáltató mezőket a rendszer kitölti az alábbi szabályok szerint:
  - a. A bejelentkezett felhasználó típusa alapján vagy a szolgáltató vagy a tulajdonos fixen kitöltésre kerül.
  - b. A szolgáltatót az objektum típus és a szolgáltatás nyilvántartás (lásd: **2.14.1 Szolgáltatások, 78**. oldal) alapján kitölti a rendszer, de ez szükség szerint felülírható.
- 11. A **Normál (óra)**, a **Figyelm. (óra)** és a **Kritikus (óra)** mezőket akkor töltsük ki, ha az adott objektum a szolgáltatás szintjén meghatározott üzemeltetési küszöb értékektől eltérő igényű. Ha itt nem adunk meg semmit, akkor a rendszer a szolgáltatásokban meghatározott értékeket használja. Később bármikor módosíthatjuk ezeket az értékeket bármelyik objektumra, ha ez szükséges.
- 12. Végül a **Mentés** gombbal hozhatjuk létre ténylegesen az új elemet, vagy a **Bezárás** gombbal elvethetjük a létrehozási műveletet. Utóbbi esetben figyelmeztetést kapunk, hogy tényleg el akarjuk-e vetni a nem mentett módosításokat.
- 13. Mentés esetén az új objektum létrejön, megjelenik a térképen a megfelelő helyen és kiválasztásra kerül.

**Megjegyzés:** a létrehozás után, ha be van kapcsolva a sorozatos létrehozás, akkor az eredetileg kiválasztott objektum típus létrehozás gomb aktív marad, ezt világos narancssárga háttérrel jelzi a rendszer. Ha ki akarjuk kapcsolni a létrehozás üzemmódot, kattintsunk a világos narancssárga gombra, vagy váltsunk át az alapértelmezett kiválasztás üzemmódra, lásd: **2.2.23 Kiválasztó üzemmód visszakapcsolása, 48.** oldal.

**Megjegyzés:** az újonnan létrehozott objektumok felett megjelenik egy felkiáltójel, mert a rendszer automatikusan rögzít egy olyan bejelentést, ami a hiányzó QR kódra utal.

Ilyen bejelentést egyébként is lehet rögzíteni mind az asztali, mind a mobil alkalmazásból, ha a QR kód sérült, hiányzik vagy olvashatatlan. Lásd: 2.6.3 Események, 72. oldal.

Lehetőségünk van minden ilyen hiányzó QR kódot lekérdezni és rögtön el is készíteni a hiányzó QR kód matricákat, lásd: 2.13 QR készítés, 76. oldal.

Ha egy objektumra a mobil alkalmazással sikeresen rögzítenek egy üzemeltetési eseményt, akkor automatikusan megszűnik az így felvett bejelentés, hiszen ekkor biztos, hogy a QR kód kikerült az objektumra, és sikeresen leolvasható.

A fenti automatikus megszüntetés feltétele pontszerű objektumoknál, hogy QR kód olvasással végezzék az azonosítását, de a sokszög jellegű objektumoknál elég bármilyen módon felvenni a mobil alkalmazással egy üzemeltetési eseményt. Ez azért van, mert a területekre (játszótér, park stb.) nem biztos, hogy akarunk vagy tudunk QR kódot kihelyezni, így ezeknél a mobil alkalmazásból üzemeltetéskor a térképen való kiválasztás is elfogadható, mint kijelölés.

## 2.2.19 Létrehozás: területek

A létrehozáson belül speciális eset a **területek létrehozása**. A területeket az előző alfejezetben írtak szerint kell létrehozni, de néhány tekintetben különböznek:

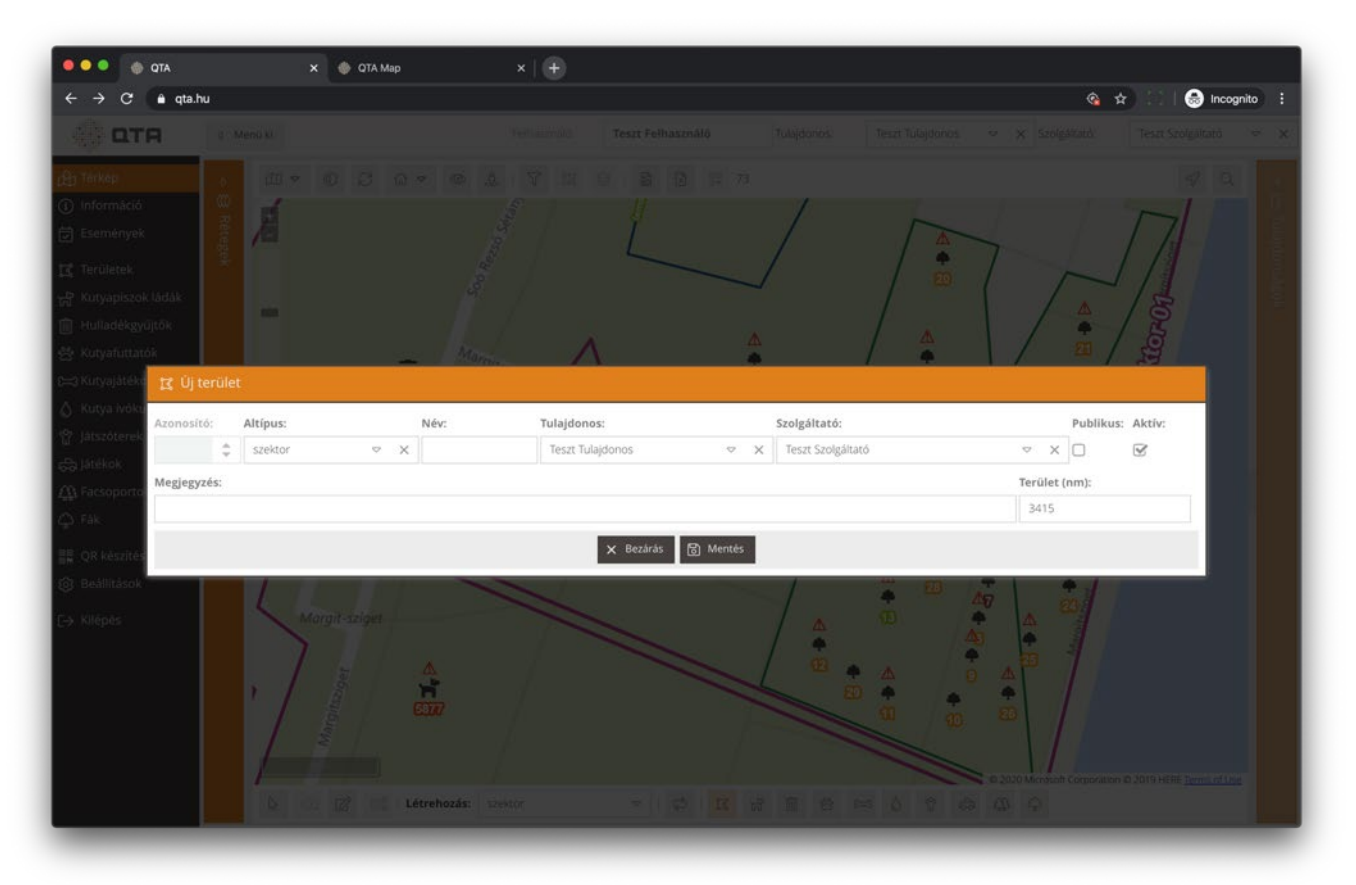

A területek **nem tekintendők üzemeltetett objektumnak**, arra valók, hogy különböző térbeli területeket, térrészeket határozzanak meg munkavégzési és statisztikai szempontból. Például a **szektor** altípusú területek a szolgáltató vagy a tulajdonos által meghatározott, teljes területen (jellemzően: kerület) belüli részek, amelyeket a munkavégzés beosztásakor és az információk, jelentések lekérésekor is használhatunk.

Ebből adódóan kevesebb adatot kell megadni, de vannak köztök speciálisak is:

- A Név mezőt itt sem kötelező kitölteni, a rendszer automatikusan ad nekik nevet, de bármit beírhatunk. Mivel ezekre nem készül QR kód, a névre vonatkozóan sincs megkötés, bármilyen karakterek szerepelhetnek benne. Alapértelmezésben a formátum 01, 02, 03 stb., mert így lehet megfelelő sorrendben rendezni ezeket (nem csak számok, betűk is lehetnek a névben).
- A bejelentkezett felhasználó vagy egy tulajdonoshoz, vagy egy szolgáltatóhoz tartozik. A terület elsődleges gazdája a létrehozó felhasználó tulajdonosa vagy szolgáltatója lesz.
- Meg lehet adni egy partnert is, tehát a tulajdonos választhat egy vele kapcsolatban álló szolgáltatót, és fordítva. Ha már eleve ki van választva a felső állapotsorban (lásd: 2.1.2 Információs sor és partner választás, 10. oldal), akkor a partner automatikusan kitöltődik, de törölhető is.
- Ha itt megadásra kerül egy partner, akkor az szerkesztési jogot kap az adott területre, tehát átnevezheti, törölheti azt.
- Ha nem adunk meg partnert (vagy kitöröljük a rendszer által kitöltöttet), de bekapcsoljuk a Publikus jelölőnégyzetet, akkor a létrehozott területet a velünk kapcsolatban álló szereplők látni fogják a térképen, felhasználhatják a kimutatások és lekérdezések elkészítésekor, de nem módosíthatják azt. Ez akkor hasznos, ha például egy tulajdonos fixen meg akar határozni olyan területeket (például választókerületek), amelyeket minden, vele kapcsolatban álló szolgáltatóval láttatni szeretne, de nem akarja, hogy azok módosítani tudják ezeket.

#### 2.2.20 Törlés

A térképen egy vagy több kijelölt elemet törölni lehet:

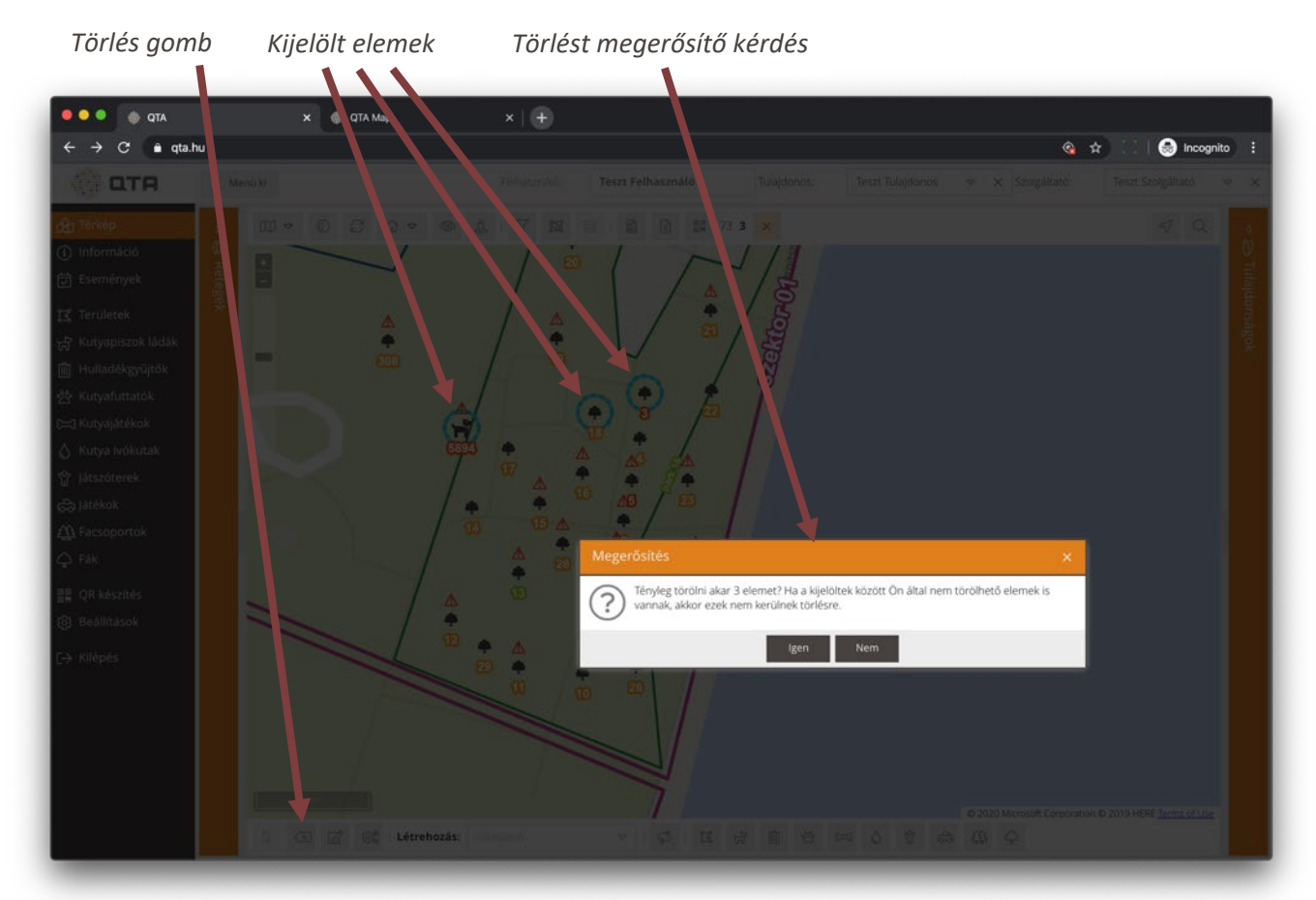

| 贏 | Törlós | A térképen kijelölt egy vagy több elemet törli, a törlés<br>végrehajtása előtt megjelenik egy figyelmeztető üzenet a törölni<br>kívánt elemek számával.   |
|---|--------|----------------------------------------------------------------------------------------------------|
| Ш | Tories | Ha olyan elem is van a kijelölésben, amit nincs jogunk törölni,<br>akkor azt a rendszer kihagyja, és a térképen is ott marad a<br>művelet elvégzése után. |

**Megjegyzés:** a törölt elemek fizikailag nem kerülnek törlésre, csak állapotuk inaktívvá változik, így többé nem fognak megjelenni a térképen, a listákban és a különböző lekérdezések, kimutatások is figyelmen kívül hagyják ezeket.

Ha egy inaktivált elemet vissza akarunk állítani, a típusának megfelelő listát szűrjük az inaktív objektumokra; ha megtaláltuk, akkor vagy a sorszerkesztő (lásd: 2.1.8 Listák, 14. oldal), vagy az űrlap segítségével (lásd: 2.1.9 Űrlapok, 17. oldal) állítsuk állapotát újra aktívra.

Az inaktivált elemek továbbra is szerepelni fognak azokban az esemény listákban, kimutatásokban, amelyek a törlés előtti időszakra vonatkoznak.

#### 2.2.21 Módosítás

A térképen már létező elemek térbeli elhelyezkedését módosíthatjuk: pontszerű objektumoknál a pozíciót, sokszögeknél pedig új csúcspontokat vehetünk fel, meglévőket törölhetünk vagy áthelyezhetünk. A módosításhoz be kell kapcsolni a módosítás üzemmódot az alsó eszköztáron található gombbal:

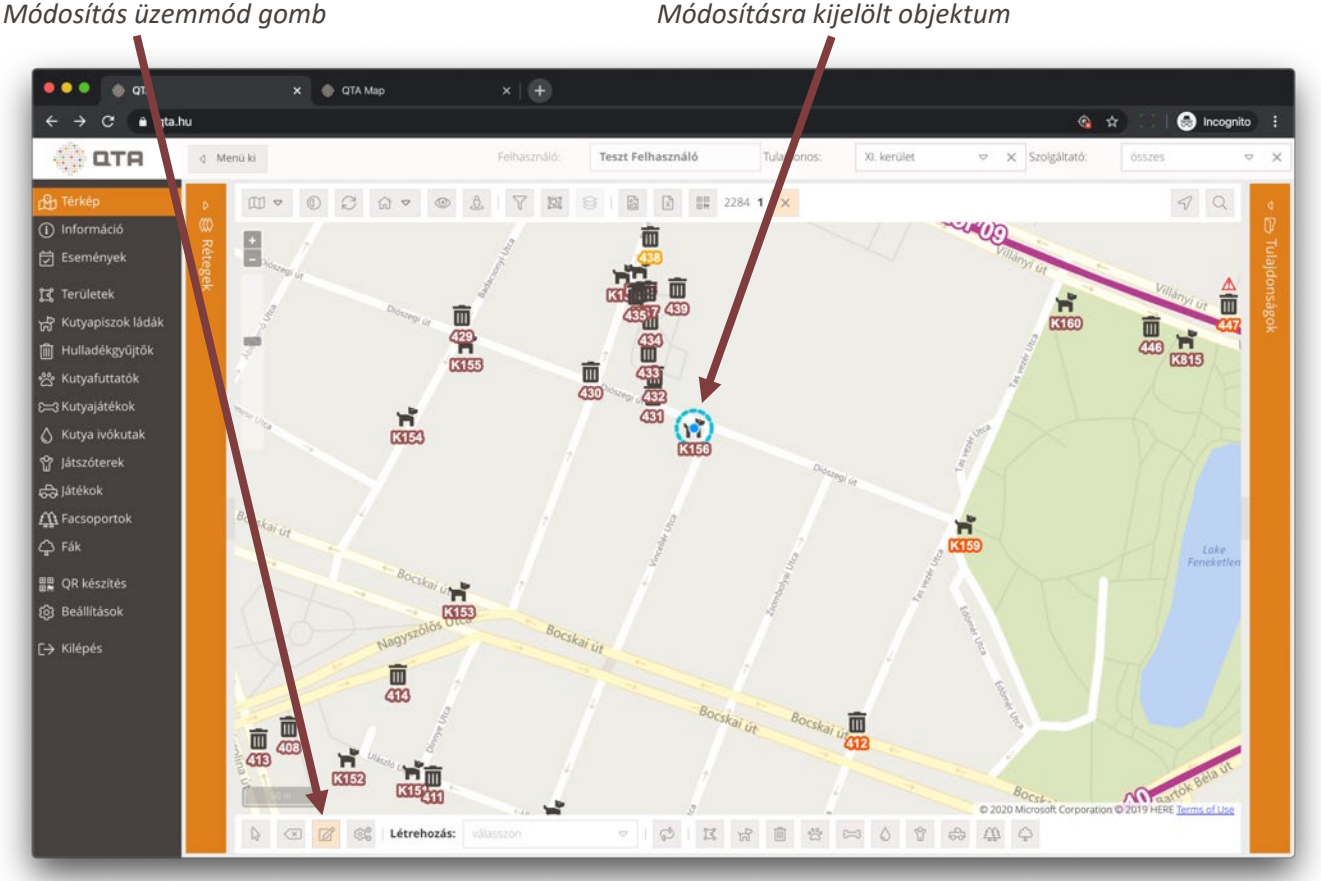

| sítás üzemmód aomb | Módosítás |
|--------------------|-----------|

|           | A térkép alsó eszköztárán található módosítás gomb<br>bekapcsolja a módosítás üzemmódot, ami lehetővé teszi<br>a pontszerű objektumok áthelyezését és a sokszög<br>típusúak szerkesztését.                                 |
|-----------|----------------------------------------------------------------------------------------------------|
| Módosítás | Az üzemmód bekapcsolásakor a gomb világos<br>narancssárgára vált, ami jelzi, hogy aktív a módosítás<br>üzemmód. Az üzemmódot kikapcsolni a világos<br>narancssárga hátterűre változott gomb újbóli<br>megnyomásával lehet. |

Módosítani csak kijelölt elemeket lehet, hogy elkerüljük a véletlen módosítást. A kijelölés történhet az üzemmód bekapcsolás előtt vagy utána is, és a szokásos módon több elemet is ki lehet jelölni.

Pontszerű objektumok esetén kattintsunk a már kijelölt objektumra, és az egér gomb nyomva tartása közben húzzuk a kívánt új helyre; a mentés azonnal és automatikusan megtörténik.

Sokszögeknél az alábbi lehetőségeink vannak (itt is előzőleg ki kell jelölni kattintással a módosítani kívánt sokszöget):

- Az egeret a sokszög oldalai és csúcspontjai közelébe mozgatva a kijelölés rátapad a szakaszra vagy a • csúcspontokra.
- Egy már létező csúcspontra kattintva és az egér gombot lenyomva tartva új helyre tudjuk helyezni a

csúcspontot, ezt az egér gomb felengedésével fejezzük be.

- Ha egy csúcspontot törölni akarunk, akkor az **Alt** (Apple számítógépeken: **Option**) gomb nyomva tartása mellett kattintsunk rá, és törlésre kerül; a rendszer a sokszöget ennek alapján újra rajzolja.
- Bármelyik szakaszon létrehozhatunk egy új csúcspontot, ehhez a szakaszon a kívánt helyet kijelölve kattintsunk és az egér gomb lenyomva tartása mellett jelöljük ki az új csúcspont helyét, majd engedjük fel az egér gombot. A sokszöget a rendszer ennek alapján újra rajzolja.
- Létrehozás vagy szerkesztés közben a sokszögek csúcspontjait kék színű kör jelzi.

Az alábbi képernyőfotó egy sokszög módosítása közben készült:

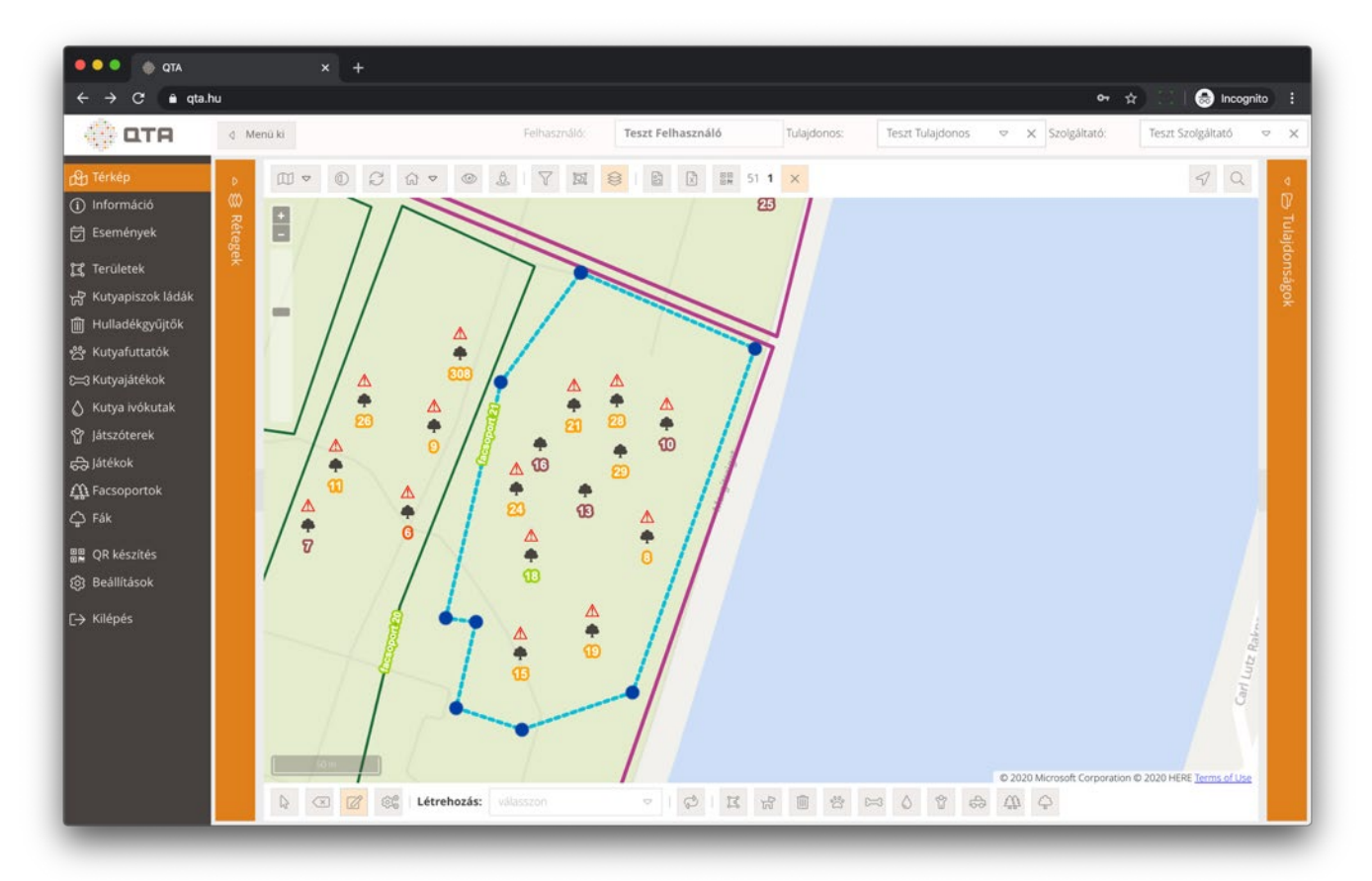

#### 2.2.22 Tömeges adatmódosítás

A térképről lehetőségünk van **egyszerre több elem adatait módosítani**. Ehhez először válasszuk ki a módosítani kívánt objektumokat, lásd: 2.2.16 Kiválasztás a térképen, 36. oldal. A kiválasztás után nyomjuk meg az alsó eszköztáron a tömeges adatmódosítás gombot:

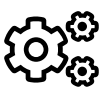

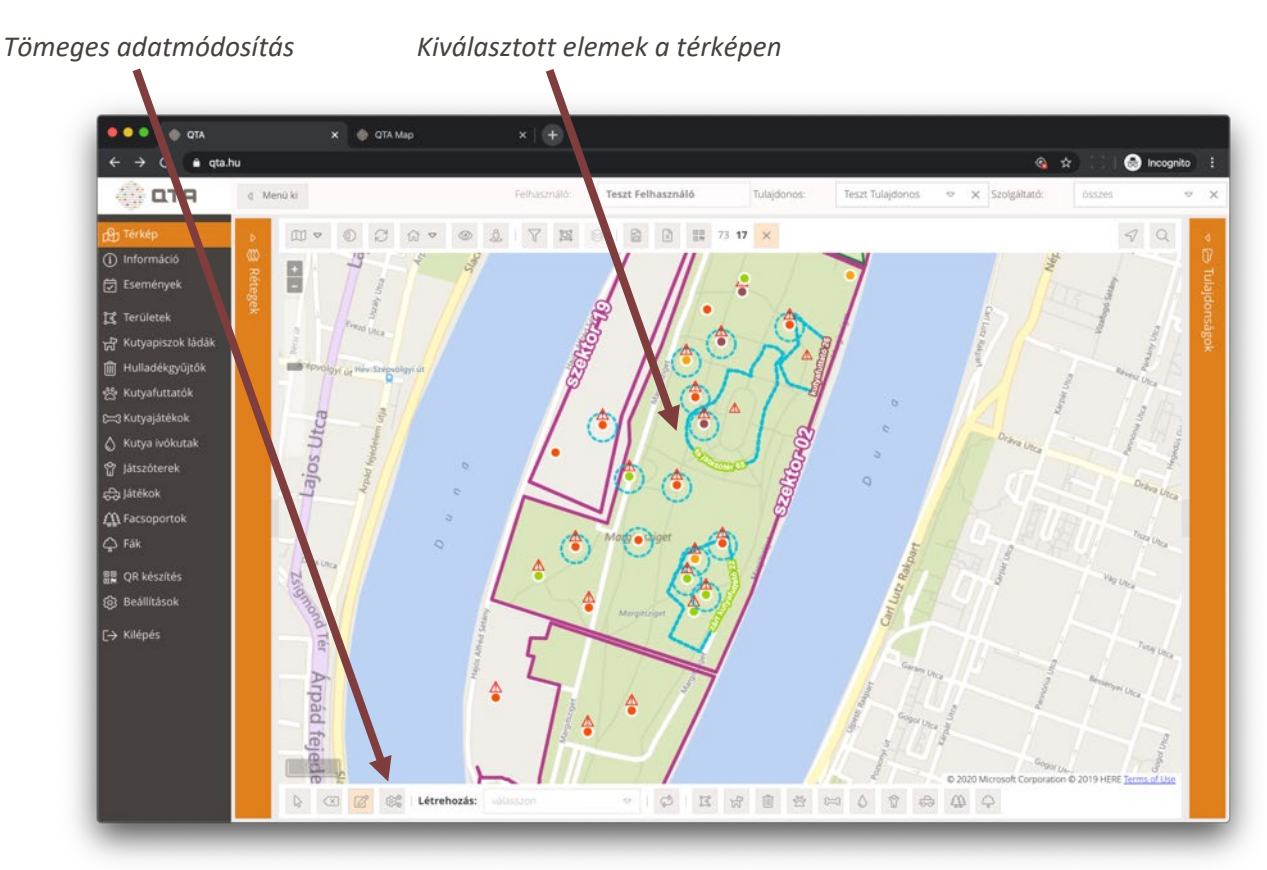

Megjelenik egy űrlap, ahol be tudjuk állítani a kívánt módosításokat:

| 💮 ОТА |        |                                                                 |                                                                                |                                    |                                          |                          |                                             |                                                          |                                 |  |
|-------|--------|-----------------------------------------------------------------|--------------------------------------------------------------------------------|------------------------------------|------------------------------------------|--------------------------|---------------------------------------------|----------------------------------------------------------|---------------------------------|--|
|       |        | 0 - 0 2                                                         | 0 - 0 1                                                                        | YN                                 | 0 0                                      | 0                        | 51 16 ×                                     |                                                          |                                 |  |
|       | Re     | Tomeges a                                                       | idat módosítás                                                                 |                                    |                                          |                          |                                             |                                                          | ×                               |  |
|       | ages - | Összesen <b>16 db o</b><br>objektumra beálli<br>(nem minden ada | bjektumot jelölt ki törne<br>tjuk. Az üresen hagyott me<br>tot lehet törölni). | ges módosításra<br>zőket figyelmen | . Az itt megadott i<br>klvül hagyjuk. Ha | idatokat i<br>törölni ak | Mentés gomb megn<br>ar egy értéket, akkor e | yomása után az összes ki<br>zt a jelölőnégyzetek beállít | választott<br>tásával érheti el |  |
|       |        | Kérjük, körültek                                                | cintõen järjon el, mert e                                                      | zt a változtatá                    | ist nem lehet vis                        | szavonn                  | e e e e e e e e e e e e e e e e e e e       | - televise le                                            |                                 |  |
|       |        | Tulaidonos                                                      | ne változzon                                                                   | 9                                  | × Leeven üres                            |                          | — Modositando                               | alupusok                                                 |                                 |  |
|       |        | Szolgáltató                                                     | ne vétorron                                                                    |                                    | V Lemien ürer                            |                          | Facsoport:                                  | facsoport                                                | ~ X                             |  |
|       |        | Szorgantato.                                                    | 12                                                                             |                                    | * Legyen ures                            |                          | Fa:                                         | ne változzon                                             | ∠ X                             |  |
|       |        | Normai (ora):                                                   | 12                                                                             |                                    | <ul> <li>Legyen ures</li> </ul>          | U                        |                                             |                                                          |                                 |  |
|       |        | Figyelm. (óra):                                                 |                                                                                |                                    | C Legyen üres                            |                          |                                             |                                                          |                                 |  |
|       |        | Kritikus (óra):                                                 |                                                                                |                                    | Legyen üres                              |                          |                                             |                                                          |                                 |  |
|       |        | Megjegyzés:                                                     |                                                                                |                                    | Legyen üres                              |                          |                                             |                                                          |                                 |  |
|       | 1      | Cim helv:                                                       |                                                                                |                                    | Legven üres                              | _                        |                                             |                                                          |                                 |  |
|       |        | can, nery.                                                      |                                                                                |                                    | cegyen area                              | U                        |                                             |                                                          |                                 |  |
|       |        | Veszélyes:                                                      | 0                                                                              |                                    |                                          |                          |                                             |                                                          |                                 |  |
|       |        | Nem veszélyes:                                                  | 0                                                                              |                                    |                                          |                          |                                             |                                                          |                                 |  |
|       |        | Garancia vége:                                                  |                                                                                | 1                                  | Legyen üres                              |                          |                                             |                                                          |                                 |  |
|       |        |                                                                 |                                                                                |                                    |                                          |                          |                                             |                                                          |                                 |  |
|       |        |                                                                 |                                                                                |                                    | × Bezárás                                | <b>⊠</b> ™               | ntês                                        |                                                          |                                 |  |
|       |        | 1                                                               |                                                                                |                                    | 1 1                                      |                          |                                             |                                                          | and the second second           |  |

A megjelenő ablakban láthatjuk, hogy összesen hány objektumot jelöltünk ki. Az űrlapon megadott módosítások minden kiválasztott objektumra érvényesülni fognak, ha megnyomjuk a **Mentés** gombot.

Azokat az adatokat, amiket nem adunk meg, a rendszer nem veszi figyelembe a módosításkor.

Ha az összes kiválasztott elem valamelyik adatát törölni akarjuk, akkor állítsuk be a megfelelő helyen a **Legyen üres** jelölőnégyzetet.

Lehetőség van arra is, hogy a kiválasztásban szereplő objektum típusok altípusait tömegesen megváltoztassuk. A **Módosítandó altípusok** részben minden objektum típusra megjelenik egy kiválasztó lista, ahol megadhatunk egyegy altípust. Ahol ne adunk meg semmit (**ne változzon**), ott nem történik módosítás.

A módosításokat a **Mentés** gomb megnyomásával végezhetjük el, először jóvá kell hagynunk a műveletet, majd tájékoztatást kapunk arról, hogy a művelet során hány objektum adatai módosultak.

**Figyelmeztetés:** ezt a funkciót körültekintően kell használni, mert sok, akár több száz vagy több ezer elem adatait módosíthatjuk egyszerre, és a műveletet **nem lehet visszavonni**. Mindig ellenőrizzük, hogy valóban érvényesíteni akarjuk-e az itt megadott változtatásokat az összes kijelölt elemre.

### 2.2.23 Kiválasztó üzemmód visszakapcsolása

Ha létrehozás vagy módosítás üzemmódban vagyunk, akkor a térkép alsó eszköztárán lévő alábbi gombbal ki tudjuk kapcsolni az aktuális üzemmódot, és vissza tudunk állni az alapértelmezett kiválasztó üzemmódba:

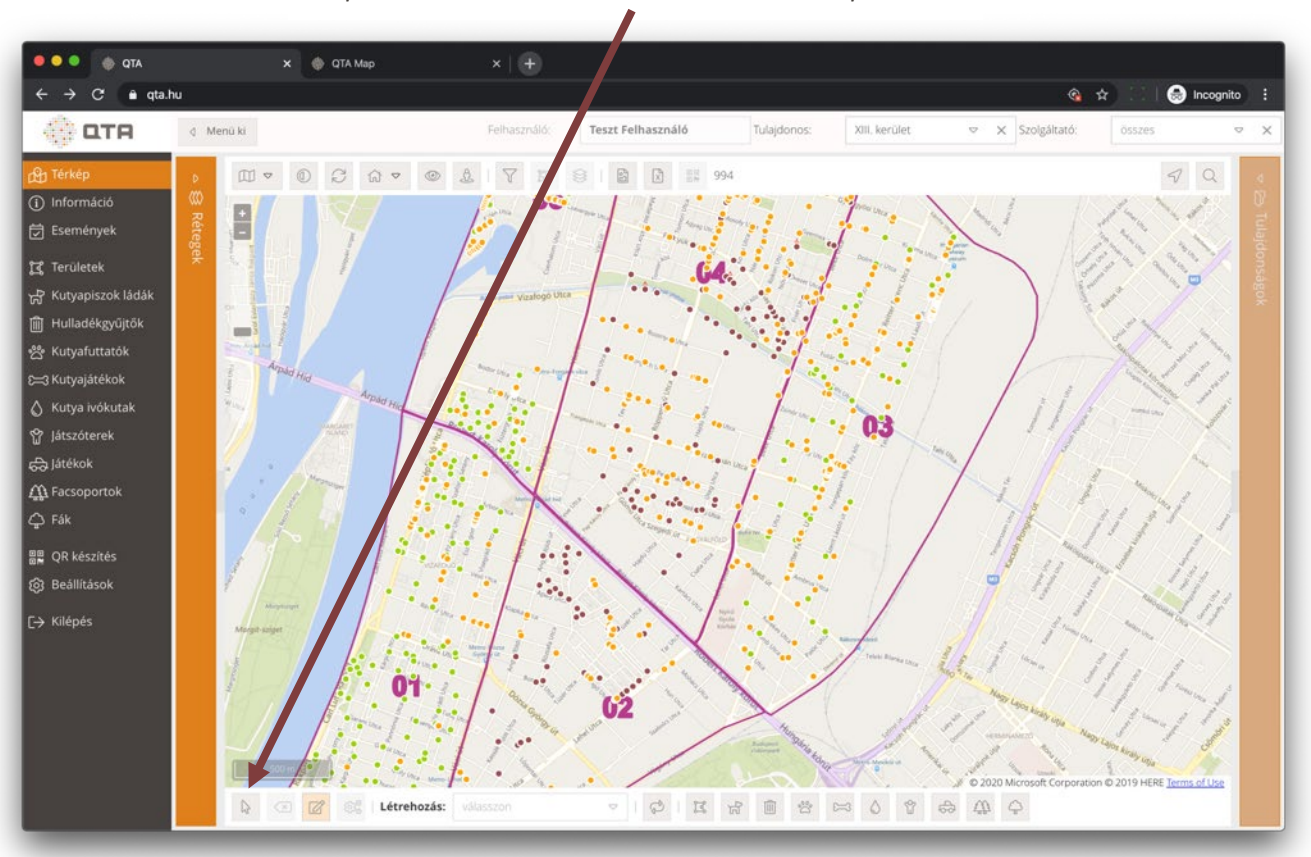

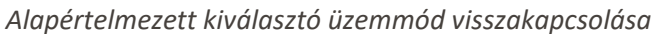

| ß | Kiválasztás<br>üzemmód | Kikapcsolja a létrehozás és módosítás üzemmódot, és az<br>alapértelmezett, kiválasztó módba állítja a térképet. |
|---|------------------------|----------------------------------------------------------------------------------------------------|
|---|------------------------|----------------------------------------------------------------------------------------------------|

# 2.3 Információ

A QTA főmenüjéből az **Információ** gombbal jutunk el arra a részre, ahol az üzemeltetett objektumok pillanatnyi állapotát több szempont szerint le tudjuk kérdezni, át tudjuk tekinteni; és innen lehet a különböző jelentéseket, kimutatásokat is elkészíteni.

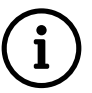

Az **Információ** blokk jelenti a központi felhasználói felületet azok számára, akik az üzemeltetési tevékenység felügyeletével, jelentésével, adatainak elemzésével foglalkoznak.

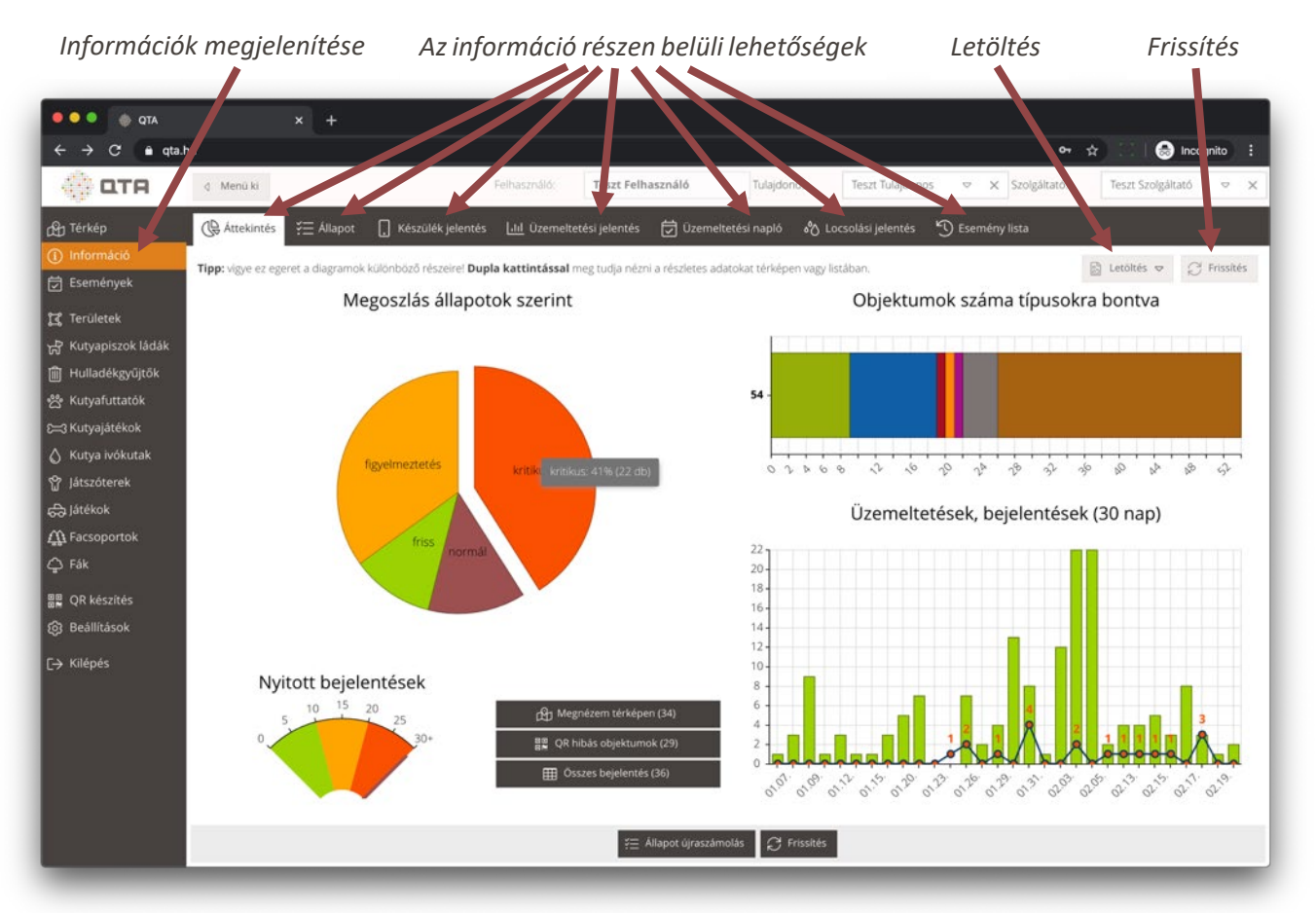

## 2.3.1 Áttekintés

Az **Áttekintés** felület diagramokon foglalja össze a legfontosabb adatokat, könnyen megismerhetjük a lényeges összefoglaló információkat.

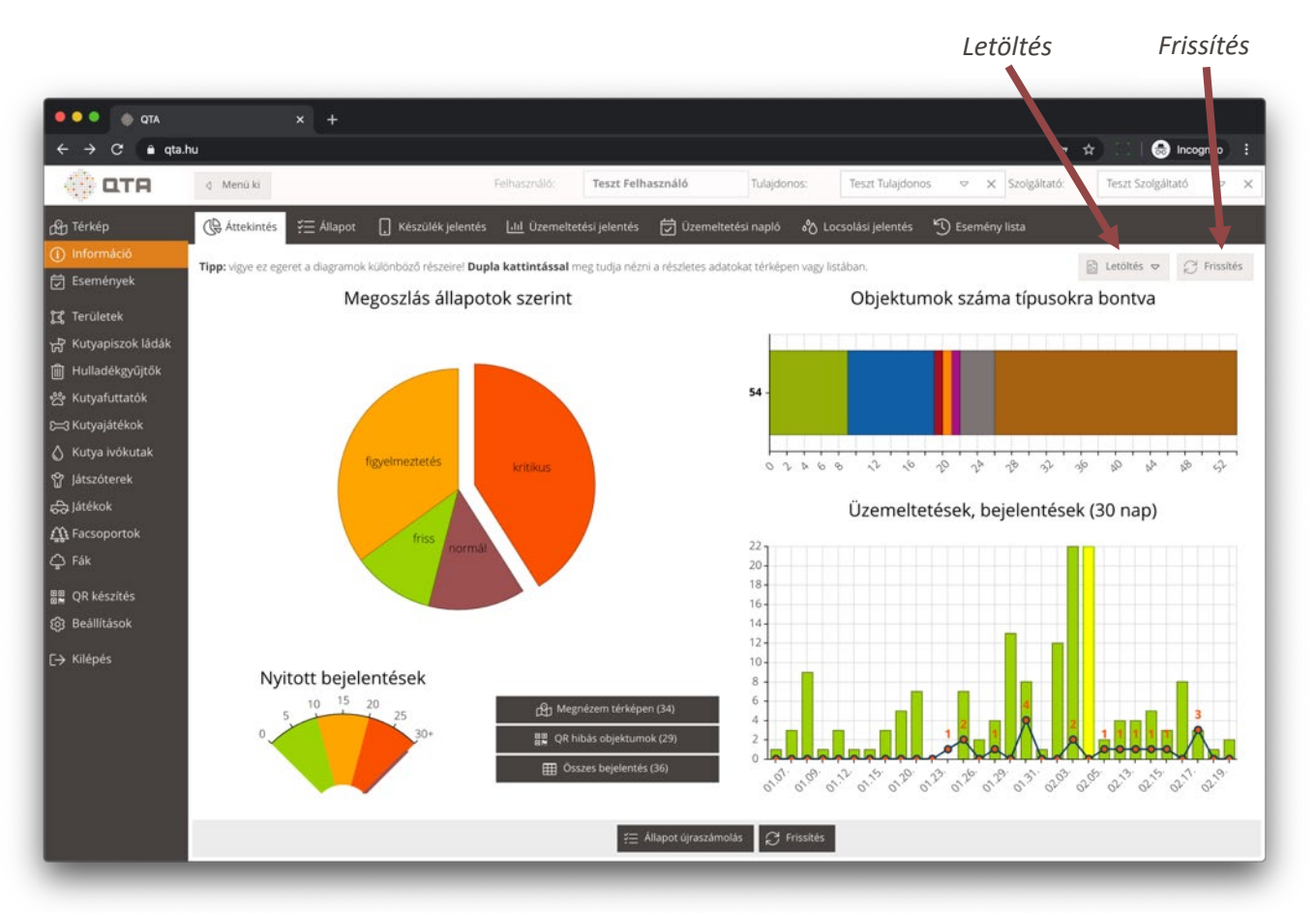

- Megoszlás állapotok szerint: az összes objektum mekkora része tartozik a különböző üzemeltetési állapotokba.
- Nyitott bejelentések: az adott pillanatban még aktív, nem lezárt bejelentések száma.
- **Objektumok száma (típusonként is):** az összes kezelt objektum darabszáma (bal oldalon félkövérrel), mellette ezek megoszlása típusonként.
- Üzemeltetések, bejelentések (30 nap): az elmúlt 30 nap üzemeltetési eseményeit ábrázolja egy oszlopdiagramon, napokra bontva az összes üzemeltetés számát, illetve az aznapi összes bejelentés számát is.

| $\mathbb{C}$ | Frissítés            | Frissíti a diagramok tartalmát.                                                                                                    |
|--------------|----------------------|----------------------------------------------------------------------------------------------------|
| ල            | Letöltés             | A kiválasztott diagramot letölti képként.                                                                                                    |
| :::<br>      | Állapot újraszámolás | Az összes objektum állapotát újraszámolja. Akkor érdemes<br>használni, ha megváltoztattuk az állapotok változását vezérlő óra<br>limiteket, és azt szeretnénk, ha az új beállítások minden elemre<br>érvényesülnének, és nem csak a következő üzemeltetéstől kezdve. |

A diagramok **különböző részeire mozgatva az egeret további** adatokat olvashatunk le a megjelenő feliratokról. A kördiagramon egy-egy szeletet is kiemelhetünk így. A kördiagramon kattintva és az egeret húzva forgathatjuk is. Az üzemeltetések és bejelentések diagramján kattintva és bármelyik irányba húzva lehet a diagramon nagyítani és kicsinyíteni is. A diagramok részeire **duplán kattintva** megjelennek a részletes adatok a térképen vagy listában.

A Nyitott bejelentések melletti gombokkal gyorsan megnézhetjük a bejelentéssel rendelkező objektumokat a térképen, áttekinthetjük az összes bejelentést listában, illetve egyszerűen elérhetjük a hibás vagy hiányzó QR kód miatt bejelentett objektumokat is (utóbbi esetben azonnal el is tudjuk készíteni a QR kódokat). A gombokon zárójelben látható, hogy hány érintett objektum van az adott pillanatban.

Tipp: A Megnézem térképen gomb és a Megoszlás állapotok szerint kördiagram egyik szeletére való dupla kattintás úgy jeleníti meg a térképet, hogy figyelembe veszi az aktuális területi szűréseket, lásd: 2.2.12 Területen belüli szűrés, 32. oldal. Ha csak egy adott szektorra vagy más területre vagyunk kíváncsiak, állítsuk be előbb a területen belüli szűrést, és utána használjuk az Áttekintés felületen ezeket a lehetőségeket.

#### 2.3.2 Állapot

Az Állapot elnevezésű információs oldal gyorsan és egyszerűen áttekinthetővé teszi az összes objektum üzemeltetési állapotát. Nem csak megtekinteni tudjuk, hanem Excel fájl formájában letölteni is, az Excel fájl előre elkészített diagramokat is tartalmaz. A felületről könnyen átugorhatunk a térképre, ahol az itt összegzett objektumokat tudjuk megtekinteni.

Két részre oszlik a felület, mindkettő nyitható-csukható panelen van, ezeknek a fejlécére kattintva szükség szerint el lehet rejteni és újra megjeleníteni az adott részt.

- 1. Összesítés: a felső részben objektum típusonként és összesítve láthatjuk, hogy hány objektum tartozik a különböző állapotokba (százalékban is kifejezve). A táblázat utolsó 5 oszlopa pedig azt mutatja, hogyan oszlanak meg az objektumok az utolsó üzemeltetés napja szerint.
- 2. Területi bontás: ha a fenti táblázatban kiválasztunk egy sort, akkor az alsó táblázat megjeleníti ennek területek szerinti összesítését. Ugyanazokat az adatokat látjuk, mint a fenti táblázatban, de most csak a kiválasztott sorra, viszont azon belül területekre bontva.

Megjegyzés: A felső táblázatban az Összesen sor is kiválasztható, ebben az esetben a területi bontás nem csak egy adott objektum típusra fog vonatkozni, hanem mindenre. Így tudjuk például a teljes területi bontást letölteni, az Összesen sor kiválasztása után a lenti táblázat minden objektum típusra összesíteni fog területenként.

|                             | IDIUZ | ut reruie                |                    | weyos           | zius uliup      | iot szern         | IIL IVIE       | egosziu.     | s uzenn         | eneles    | iueje s | zernn      |
|-----------------------------|-------|--------------------------|--------------------|-----------------|-----------------|-------------------|----------------|--------------|-----------------|-----------|---------|------------|
|                             | -     | v 1                      |                    |                 |                 |                   |                |              |                 |           |         |            |
|                             | bu    |                          | I                  |                 |                 |                   |                |              |                 |           |         | ncognito : |
|                             | d M   | fenü ki                  |                    | Felhasználó:    | Teszt Felhaszná | Tulajo            | donos: XI. k   | verület      | ~ × 520         | lgált tó: | összes  | ⊂ x        |
| Qn Térkép                   | (8)   | Attekintés 💝 Állapot     |                    | lili Üzeme' eté | si lelent s 岗 0 | a meltetési r. ok | ó å∕∆ Locsolás | i jelentés 💡 | ) Esemény lista |           |         |            |
| ) Információ                |       | · _ · · · ·              | U ,                |                 |                 |                   |                |              |                 |           |         |            |
| j Események                 | ~~~ ( | Osszesítés               |                    |                 |                 |                   |                |              |                 |           |         |            |
| *<br>Területek              | Q     | Frissités 🔀 Letöltés     | III Lista 🕀 Térkép |                 | •               | -                 | 4              |              | •               | •         | -       | 4          |
| 7 Kutvapiszok ládák         |       | Típus                    | Összesen           | Friss           | Normál          | Figyelm.          | Kritikus       | 30+ napos    | 8-30 napos      | 3-7 napos | Tegnapi | Mai        |
| Hulladékgyűjtők             | 낢     | kutyapiszok láda         | 498                | 199 (40%)       | 292 (59%)       | 7 (1%)            |                | 0            | 1               | 112       | 181     | 204        |
| & Kutyafuttatók             | 1     | hulladékgyűjtő           | 1774               | 732 (41%)       | 992 (56%)       | 49 (3%)           | 1 (0%)         | 0            | 1               | 202       | 790     | 781        |
| -3 Kutyajátékok             | Σ     | Összesen                 | 2272               | 931 (41%)       | 1284 (57%)      | 56 (2%)           | 1 (0%)         | 0            | 2               | 314       | 971     | 985        |
| ) Kutya ivókutak            |       | Területi bontás - kutva  | aniszok láda       |                 |                 |                   |                |              |                 |           |         |            |
| ? Játszóterek               |       | icitatett bontab - katyt | piston lada        |                 |                 |                   |                |              |                 |           |         | 100        |
| a Játékok                   | Bontá | s: szektor               | ♥ X C Fr           | issitės 🕅 Let   | öltés 🔂 Térkép  |                   |                |              |                 |           |         |            |
| 🔒 Facsoportok               |       | Terület                  | Összesen           | Friss           | Normál          | Figyelm.          | Kritikus       | 30+ napos    | 8-30 napos      | 3-7 napos | Tegnapi | Mai        |
| 3 Fák                       | I     | 01. szektor              | 51                 |                 | 51 (100%)       |                   |                | 0            | 0               | 0         | 51      | 0          |
| QR készítés                 | E     | 02. szektor              | 79                 |                 | 78 (99%)        | 1 (196)           |                | 0            | 0               | 79        | 0       | 0          |
| Beállítások                 | I     | 03. szektor              | .41                | 32 (78%)        | 9 (22%)         |                   |                | 0            | 0               | 4         | 5       | 32         |
| <ul> <li>Kilépés</li> </ul> | II    | 04. szektor              | 31                 | 28 (90%)        | 2 (6%)          | 1 (3%)            |                | 0            | 1               | 0         | 2       | 28         |
|                             | I     | 05. szektor              | 21                 | 1 (5%)          | 20 (95%)        |                   |                | 0            | 0               | 12        | 8       | 1          |
|                             | I     | 06. szektor              | 26                 |                 | 26 (100%)       |                   |                | 0            | 0               | 0         | 26      | 0          |
|                             | R     | 07. szektor              | 36                 | 10 (28%)        | 26 (72%)        |                   |                | 0            | 0               | 0         | 26      | 10         |
|                             | I     | 08. szektor              | 30                 | 27 (90%)        | 3 (10%)         |                   |                | 0            | 0               | 1         | 2       | 27         |
|                             | I     | 09. szektor              | 49                 | 48 (98%)        | 1 (2%)          |                   |                | 0            | 0               | 1         | 0       | 48         |
|                             |       |                          |                    | 49 (050/)       | 4 / EG(.)       |                   |                | 0            | 0               | 0         | 1       | 18         |
|                             | II    | 10. szektor              | 19                 | 10 (3376)       | 1 (3%)          |                   |                | 0            |                 |           |         |            |

Öcczacítő táblázat Tariilati bantés Magazzlás államat azarint Magazeléa üzene altatéa idaia azariat

#### Az Összesítés rész gombjai és funkciói:

| $\zeta$    | Frissítés | Frissíti az összesítő táblázat adatait. Nyomjuk meg, ha a legújabb üzemeltetési<br>események eredményét szeretnénk látni összesítve.                                                                                                    |
|------------|-----------|----------------------------------------------------------------------------------------------------|
| ×          | Letöltés  | A táblázat tartalmát letölti Microsoft Excel formátumban.<br>A letöltött fájl nem csak az adatokat, hanem néhány előre elkészített és<br>automatikusan frissülő diagramot is tartalmaz, ezzel segítve a könnyű<br>áttekintést.                                                                                                    |
| $\boxplus$ | Lista     | A táblázatban kiválasztott sorban lévő objektum típus listájára ugrik, ahol<br>különböző kereséseket és egyéb műveleteket lehet elvégezni.<br>Ugyanezt elérhetjük úgy is, hogy <b>a megfelelő sor első oszlopában lévő ikonra</b><br>kattintunk.                                                                                                    |
| Å          | Térkép    | Megnyitja a térképi felületet, a kiválasztott objektum típus rétegét bekapcsolja,<br>a többit kikapcsolja. Így a térképen csak az adott objektum típus elemei fognak<br>látszani, és a térkép automatikusan úgy nagyít, hogy mindent látunk. Lényében<br>az összesített állapotot bontja ki, az abba a csoportba tartozó objektumokat<br>egyesével megmutatva. A rétegekről lásd: <u>2.2.5 Rétegek és réteg választás, 25</u> .<br>oldal).<br>A térképet az <b>Összesen</b> sorból is elindíthatjuk, ekkor minden, a táblázatban<br>összesített objektum láthatóvá válik a térképi felületen. |

#### Az Összesítés részből letöltött Excel fájl tartalma:

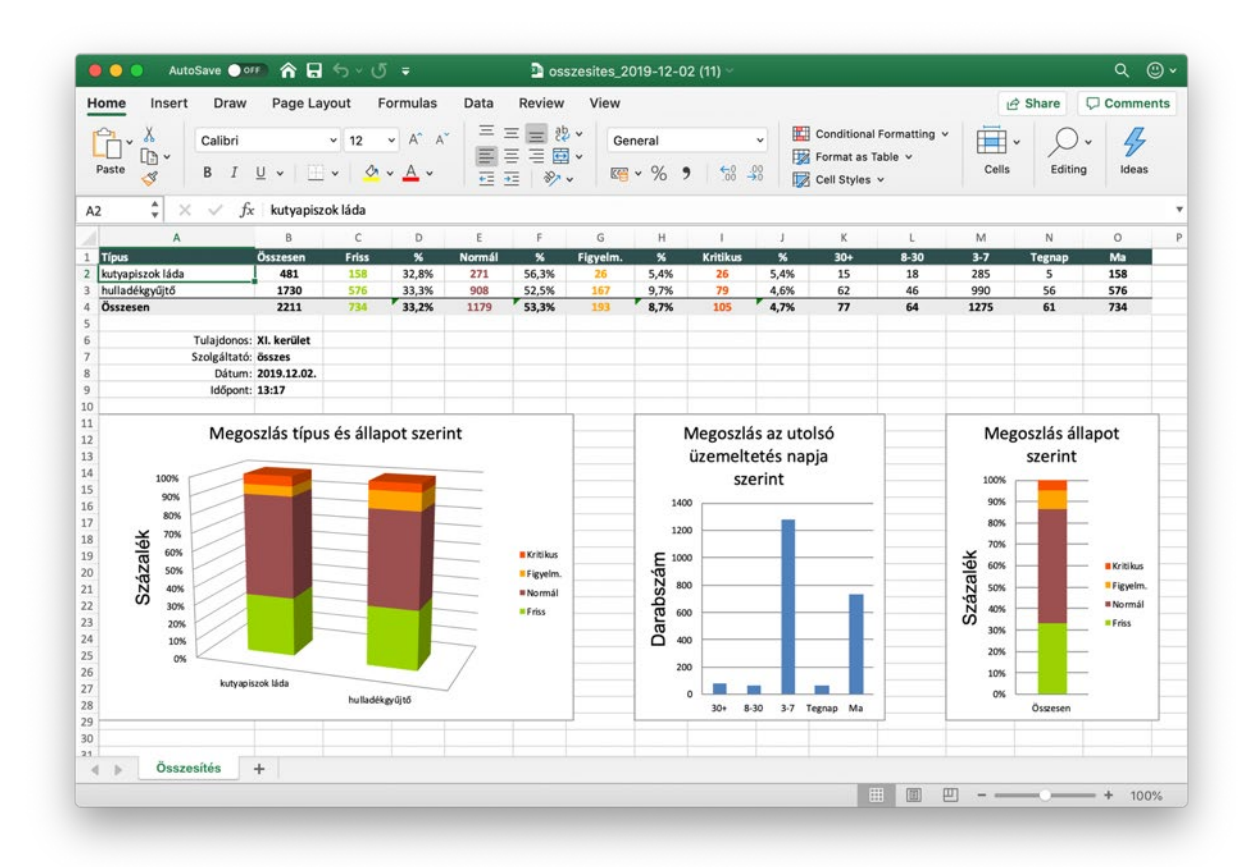

Az **Területi bontás** részben bal oldalon felül egy listából kiválaszthatjuk, milyen altípusú területek szerint akarjuk a bontást megtekinteni. Ezt bármikor megváltoztathatjuk, és a táblázat tartalma újra számolásra kerül. Ha nem talál a rendszer a kiválasztott altípusnak megfelelő területeket, akkor a táblázat üres lesz.

A Terület bontás táblázat gombjai:

| $\zeta$ | Frissítés | Frissíti a területi bontás táblázat adatait. Nyomjuk meg, ha a legújabb<br>üzemeltetési események eredményét szeretnénk látni a területek szerinti<br>bontásban.                                                                                                    |
|---------|-----------|----------------------------------------------------------------------------------------------------|
| ×       | Letöltés  | A táblázat tartalmát letölti Microsoft Excel formátumban.                                                                                                    |
|         |           | Megnyitja a térképi felületet, a kiválasztott objektum típus rétegét bekapcsolja,<br>a többit kikapcsolja, és beállít terület alapú szűrést is, hogy csak a listában<br>kiválasztott területeket lássuk. Így a térképen csak az adott objektum típus<br>adott területen belüli elemei fognak látszani, és a térkép automatikusan úgy<br>nagyít, hogy mindent látunk. |
| Ê       | Térkép    | A rétegekről lásd: 2.2.5 Rétegek és réteg választás, 25. oldal, a területen belüli<br>szűrésről lásd: 2.2.12 Területen belüli szűrés, 32. oldal.                                                                                                    |
|         |           | A térképet az <b>Összesen</b> sorból is elindíthatjuk, ekkor minden, a táblázatban<br>összesített objektum láthatóvá válik a térképi felületen.                                                                                                    |
|         |           | A térkép egy soron <b>dupla kattintással</b> is megjeleníthető.                                                                                                    |

A Területi bontás részből letöltött Excel fájl tartalma:

| O AutoSave O     | 19) 合日         | 5.0                | =            | <b>D</b> 0 | sszesites_    | terulet | enkent_2019 | -12-02 (1 | I) ~      |             |              |         |         | Q (2)   |
|------------------|----------------|--------------------|--------------|------------|---------------|---------|-------------|-----------|-----------|-------------|--------------|---------|---------|---------|
| me Insert Draw   | Page Lay       | yout Fo            | ormulas      | Data       | Review        | Vie     | w           |           |           |             |              | e s     | hare 🖓  | Comment |
| Calibri          |                | ~ 12 ·             | • A* A*      | E          | ≡ <b>=</b> ab |         | General ~   |           |           | Conditional | Formatting 🗸 | - III - | 0.      | 4       |
| aste 🥩 B I       | ⊻ •   ⊞        | ~   <u>&amp;</u> . | × <u>A</u> × |            |               | ,       | <b>~ % </b> | <b>60</b> | .00<br>20 | Format as T | able v       | Cells   | Editing | Ideas   |
| \$ × ✓ f         | c 01           |                    |              |            |               |         |             |           |           |             |              |         |         |         |
| А                | В              | С                  | D            | E          | F             | G       | н           | 1         | J         | К           | L            | M       | N       | 0       |
| Szektor          | Összesen       | Friss              | %            | Normál     | %             | Figyel  | m. %        | Kritikus  | *         | 30+         | 8-30         | 3-7     | Tegnap  | Ma      |
| 1                | 49             |                    |              | 32         | 65,3%         | 9       | 18,4%       | 8         | 16,3%     | 3           | 5            | 41      | 0       | 0       |
| 2                | 79             |                    |              | 79         | 100,0%        |         |             |           |           | 0           | 0            | 79      | 0       | 0       |
| 3                | 39             | 22                 | 56,4%        | 15         | 38,5%         | 2       | 5,1%        |           |           | 0           | 2            | 15      | 0       | 22      |
| 4                | 31             | 16                 | 51,6%        | 14         | 45,2%         |         |             | 1         | 3,2%      | 0           | 1            | 14      | 0       | 16      |
| 5                | 24             |                    |              | 19         | 79,2%         |         |             | 5         | 20,8%     | 4           | 1            | 19      | 0       | 0       |
| 6                | 29             |                    |              | 25         | 86,2%         | 1       | 3,4%        | 3         | 10,3%     | 3           | 0            | 21      | 5       | 0       |
| 7                | 36             | 33                 | 91,7%        | 1          | 2,8%          | 1       | 2,8%        | 1         | 2,8%      | 1           | 0            | 2       | 0       | 33      |
| 8                | 13             | 11                 | 84,6%        | 1          | 7,7%          |         |             | 1         | 7,7%      | 1           | 0            | 1       | 0       | 11      |
| 9                | 50             | 2                  | 4,0%         | 47         | 94,0%         |         |             | 1         | 2,0%      | 1           | 0            | 47      | 0       | 2       |
| 0                | 18             | 15                 | 83,3%        | 2          | 11,1%         | 1       | 5,6%        |           |           | 0           | 0            | 3       | 0       | 15      |
| 1                | 29             | 28                 | 96,6%        |            |               |         |             | 1         | 3,4%      | 0           | 1            | 0       | 0       | 28      |
| 2                | 5              | 5                  | 100,0%       |            |               |         |             |           | _         | 0           | 0            | 0       | 0       | 5       |
| 3                | 15             |                    |              | 15         | 100,0%        |         |             |           |           | 0           | 0            | 15      | 0       | 0       |
| 4                | 30             | 13                 | 43,3%        | 7          | 23,3%         | 9       | 30,0%       | 1         | 3,3%      | 0           | 5            | 12      | 0       | 13      |
| 5                | 27             | 13                 | 48,1%        | 8          | 29,6%         | 2       | 7,4%        | 4         | 14,8%     | 2           | 2            | 10      | 0       | 13      |
| 6                | 7              |                    |              | 6          | 85,7%         | 1       | 14,3%       |           | -         | 0           | 1            | 6       | 0       | 0       |
| sszesen          | 481            | 158                | 32,8%        | 271        | 56,3%         | 26      | 5,4%        | 26        | 5,4%      | 15          | 18           | 285     | 5       | 158     |
| Típus:           | kutyapiszok la | áda                |              |            |               |         |             |           |           |             |              |         |         |         |
| Tulajdonos:      | XI. kerület    |                    |              |            |               |         |             |           |           |             |              |         |         |         |
| Szolgáltató:     | összes         |                    |              |            |               |         |             |           |           |             |              |         |         |         |
| Dátum:           | 2019.12.02.    |                    |              |            |               |         |             |           |           |             |              |         |         |         |
| Időpont:         | 13:17          |                    |              |            |               |         |             |           |           |             |              |         |         |         |
|                  |                |                    |              |            |               |         |             |           |           |             |              |         |         |         |
| Attekintés - ten | ületi bontás   | +                  |              |            |               |         |             |           |           |             |              |         |         |         |
|                  |                |                    |              |            |               |         |             |           |           |             | 14           |         |         |         |

### 2.3.3 Készülék jelentés

| ●●● @ qta<br>← → C ● qta.h |                                                                                                 | kijelolo golilik                                                | OK LELOIL                                                              | es Excei                              | fajikent Ere                                                                     | dmeny to                                                | ablazatba                                         | n        |
|----------------------------|-------------------------------------------------------------------------------------------------|-----------------------------------------------------------------|------------------------------------------------------------------------|---------------------------------------|----------------------------------------------------------------------------------|---------------------------------------------------------|---------------------------------------------------|----------|
| - → C 🔒 gta.h              | × +                                                                                             |                                                                 |                                                                        |                                       |                                                                                  |                                                         |                                                   |          |
|                            | u                                                                                               |                                                                 |                                                                        |                                       |                                                                                  | ~                                                       | 🖈 💠 🔂 📾 Inc                                       | ognito   |
| 💮 отя                      | d. Menü ki                                                                                      | elhasználó:                                                     | Teszt Felhasználó                                                      | lajdonos:                             | βsszes                                                                           | × volgáltató:                                           | Green Brothers K                                  | it ⊽     |
| Térkép                     | 🕀 Áttekintés 🔆 Állapot 📋 Készi                                                                  | ülék jelentés 🛛 🔟 Üzemelt                                       | etési jelentés 🛛 🛱 Üzemi                                               | eltetés napló 🔥                       | 🖔 Locsolási jelentés 🛛 🕤 Eser                                                    | eny lista                                               |                                                   |          |
| Információ                 |                                                                                                 |                                                                 |                                                                        |                                       |                                                                                  |                                                         |                                                   | 3.3      |
| Események                  | Ez a jelentes egy adott idörtakra a keszüleke<br>hagyhat. Az időszak kiválasztvató a lenti gom  | k segítsegevel, a mű katarsak<br>ibokkal vagy a kezdő vs vég dá | altai vegzett üzemeitetesi tev<br>tum megadásával is. A <b>Letöl</b> t | ekernseg teljesitme<br>es omb megnyon | ny adatait összesíti. Valasszve ki ige<br>nására a kért lista Excel fájl ormátur | ny szerinti szüresi te<br>nban letöltődik, a <b>M</b> e | elteteleket, de akar mir<br>egjelenítés táblázatl | ban gomb |
| Területek                  | natasara az adatokat a lenti tan azatban fogy<br>TIPP: Ha a kimutatást egy napra Niri le, akkor | a latnii.<br>a töblázat tartalmazni jugla az i                  | adott napi első és utolsó üzem                                         | elti és idejét és a keti              | ő között eltelt időt is kér elékenként.                                          |                                                         |                                                   |          |
| Kutyapiszok ládák          | Időszak (dátumtól - dátumig):                                                                   | Objektum ti                                                     | pus:                                                                   | Tulajdonos:                           | Szolga                                                                           | iltató:                                                 |                                                   |          |
| Hulladékgyűjtők            | 2020.02.21.                                                                                     | Összes 🗧                                                        |                                                                        | összes                                | ⇔ X Gree                                                                         | n Brothers Kft.                                         |                                                   |          |
| Kutyafuttatók              |                                                                                                 |                                                                 |                                                                        |                                       |                                                                                  |                                                         |                                                   |          |
| Kutyajátékok               |                                                                                                 | É Ma É Te                                                       | gnap 🗎 Jelen hét                                                       | 1 Előző hét 🗎                         | jelon jónap 🗎 Előző hónap                                                        |                                                         |                                                   |          |
| Kutya ivókutak             |                                                                                                 |                                                                 |                                                                        |                                       |                                                                                  |                                                         |                                                   |          |
| Játszóterek                |                                                                                                 | 5                                                               | ) Visszavonás 🔀 Letölté                                                | s 🌐 Megjelen                          | ítés táblázatban                                                                 |                                                         |                                                   |          |
| Játékok                    | C Frissités 🗇 Események 🚕 Utv                                                                   | ronal. (🕤 Távoli fotók meg                                      | elenitése                                                              |                                       |                                                                                  |                                                         |                                                   |          |
| Facsoportok                | Készülék                                                                                        | App Első                                                        | Utolsó                                                                 | Óra Üze                               | meltetések (0-24 óra / 10 perc)                                                  | Objektumok                                              | Üzemeltetések                                     | Fotó     |
| Fák                        | [] Mórocz Gábor                                                                                 | 18 2020.02.21 06                                                | 27 2020.02.21 09:17                                                    | 2,83                                  | ~~ <u>~</u>                                                                      | 52                                                      | 52                                                | 56       |
| QR készítés                | Töth Pál István                                                                                 | 17 2020.02.21 04                                                | 33 2020.02.21 12:30                                                    | 7,93                                  | man                                                                              | 153                                                     | 153                                               | 155      |
| Beállítások                | ∑ Összesen                                                                                      |                                                                 |                                                                        |                                       |                                                                                  | 205                                                     | 205                                               | 211      |
| Kilépés                    | Atlag                                                                                           |                                                                 |                                                                        |                                       |                                                                                  | 103                                                     | 103                                               | 106      |

A Készülék jelentés mobil eszközre, lényegében munkatársra bontva összesíti az adott időszakban érintett objektumok, elvégzett üzemeltetések és elkészített fényképek darabszámát. A gombok segítségével vagy a dátum választóval adjuk meg az időtartamot (az első nap 00:00 órától az utolsót követő nap 00:00 óra előttig fognak beleesni az események), és igény szerint adjunk meg további feltételeket, hogy mi szerepeljen a kimutatásban. (Ha egy választó lista tartalmát az X-szel töröljük, akkor ezt azt eredményezi, hogy az érintett adat alapján nem történik szűrés, tehát minden elemet tartalmazni fog a kimutatás. A fenti például az **Objektum típus** nincs megadva, emiatt a jelentésben minden objektum típus szerepelni fog külön-külön, és lesz egy összesítés is).

A **Készülék jelentés** megjelenésekor automatikusan megjelenik az alsó táblázat, ami alapértelmezésben a mai nap adatait foglalja össze. Ha változtatjuk a szűrő feltételeket, akkor a **Megjelenítés táblázatban** a táblázat feletti **Frissítés** gombbal újra be kell töltenünk a tartalmát.

Ha a táblázatot **egy napra kérjük le**, akkor további adatokat láthatunk a munkatársak napi teljesítményéről: aznapi első és utolsó üzemeltetés, továbbá a kettő között eltelt órák száma. A sorokban (lásd a fenti képernyőfotón) megjelenik egy kis diagram is, ami az adott munkatárs **napon belüli tevékenységét** segít részletesen áttekinteni. 10 perces időszakokra bontva láthatjuk az üzemeltetési eseményeket. A pirossal jelzett részekben nem történt üzemeltetés. A diagram vonal részére mozgatva az egeret megjelenik, hogy abban a 10 percben hány üzemeltetés volt. Ha aznapi adatokat nézünk, akkor a zöld rész jelzi a még hátralévő időt. A maximális üzemeltetés számot egy 10 perces időszakon belül egy zöld pont jelzi a vonal diagramon.

A Letöltés gombbal indíthatjuk el az Excel fájl letöltését.

**Megjegyzés:** Ezt a jelentést csak szolgáltató jogosult lekérdezni, tulajdonos nem. Ennek az az oka, hogy belső munkamegosztásra, a szolgáltató saját munkatársaira vonatkozó adatokat is tartalmaz.

#### Az elérhető gombok:

| Ö | Ma<br>Tegnap<br>Jelen hét<br>Előző hét<br>Jelen hónap<br>Előző hónap<br>Teljes év | Kitölti a dátum mezőket, amik behatárolják a lekérdezés időszakát. A<br>gombok megnyomása után lehetőségünk van tovább finomítani a kezdő<br>vagy utolsó napot. A kezdő nap és az utolsó napi is teljes egészében bele<br>fog esni a kimutatásba. Ezek megnyomásakor az alsó táblázat<br>automatikusan frissül. |
|---|-----------------------------------------------------------------------------------|----------------------------------------------------------------------------------------------------|
| U | Visszavonás                                                                       | Visszaállítja alapértelmezettre a szűrő feltételeket.                                                                                                    |
| × | Letöltés                                                                          | A kitöltött szűrő feltételek alapján elkészíti a Microsoft Excel táblázatot.                                                                                                    |
| ⊞ | Megjelenítés<br>táblázatban                                                       | A szűrő mezők alatt egy táblázatban megjeleníti az eredményeket.                                                                                                    |

A Letöltés gomb után elkészülő Excel fájl tartalma (szektorok szerinti bontással):

|              |                           | ) <del>-</del>   |                     |              |                    |              |       | keszu    | lek_jelentes_201                       | 9-11-05 (4  |              |               |              |               |              |               |            |                 |                             |            |                          |
|--------------|---------------------------|------------------|---------------------|--------------|--------------------|--------------|-------|----------|----------------------------------------|-------------|--------------|---------------|--------------|---------------|--------------|---------------|------------|-----------------|-----------------------------|------------|--------------------------|
| iome Insert  | Draw Page Layout          | Formulas Data    | Review View         |              |                    |              |       |          |                                        |             |              |               |              |               |              |               |            |                 | 1                           | Share (    | Comments                 |
| A Cut        | Calbri v                  | 12 • A' A'       | ≡ ≡ ₩               | - 1          | Wrap Text +        | Genera       | d.    |          | 📰 - 🏢                                  | w Norm      | al Bad       | 6             | ood          | Neutral       | , .          | - 22 -        | - 1        | ∑ Auto-sum ~    | 28.0                        | - 4        |                          |
| Paste S Form | at B I U + - +            | <u> • A</u> •    | 5 5 3 B             | 21 🖾         | Merge & Centre ~   | R1 ~ 1       | % ,   | *38 48   | Conditional Forma<br>Formatting as Tab | t Calcul    | lation Die   | a cel D       | splanatory T | Input         | Inse         | t Delete      | Format     | × Clear ~       | Sort & Find<br>Filter Selet | & Ideas    |                          |
| 21 ‡ ×       | √ fx                      |                  |                     |              |                    |              |       |          |                                        |             |              |               |              |               |              |               |            |                 |                             |            |                          |
| A            | 8                         | c                | D                   | £            |                    | 6            | н     | 1.1      | 1.1                                    | к           | L            | м             | N            | 0             | P            | Q             |            | 5               | τ                           | U          | v                        |
|              |                           |                  |                     |              |                    | Ouveren      |       | nin      | es szektor                             | szei        | ktor 02      | szek          | ktor 02      | szekt         | tor 02       | \$20          | ktor Ø4    | stei            | tor 09                      | szekt      | tt vo                    |
| Készülék #   | Készülék név              | Első üzemeltetés | Utolsd üzemeltetils | Különbség (d | ira) Objekturnok Ü | remeitetések | Fotók | Objektum | ok üzemeltetések                       | Objekturnok | Ozemeltetise | k Objekturnok | 0zemeltetése | k Objekturnok | Ozemeltetése | k Objekturnok | Ozemelteté | isek Objektumok | Ozemeltetések               | Objektumok | Ozemeltetések            |
| 100023       | Karpati Lastio            | 2019.11.05.06:15 | 2019.11.05. 15:04   | 9,80         | 150                | 157          | 157   |          | 100                                    | 78          | 78           |               |              |               |              |               |            | 1               | 4                           | 75         | "                        |
| 100024       | Taset Educidade           | 2019.11.05.06:47 | 2019.11.05.08-55    | 0.00         | 1                  | 1            | 1     | 20       | 100                                    |             |              |               |              | 1             |              |               |            |                 |                             |            |                          |
| 100028       | Test Makatin              | 2019 11 05 18:40 | 2019 11 05 21 54    | 3.23         |                    | 19           | 27    |          |                                        |             |              |               |              | 1             | 19           |               |            |                 |                             |            |                          |
| 100030       | Táth Pál István           | 2019 11 05 03:42 | 2019 11 05 11 23    | 2.62         | 138                | 139          | 154   |          |                                        |             |              | 43            | 43           |               |              | 95            |            |                 |                             |            |                          |
| 100031       | Vadkerti Lócánt           | 2019 11 05 06-36 | 2019.11.05.09.14    | 2.62         | 36                 | 36           | 36    | 36       | 36                                     |             |              |               |              |               |              |               |            |                 |                             |            |                          |
| Összesen     |                           |                  |                     |              | 430                | 452          | 478   | 134      | 136                                    | 78          | 78           | 43            | 43           | 2             | 20           | 95            | 96         | 2               | 2                           | 76         | 77                       |
| Atlag        |                           |                  |                     |              | 72                 | 75           | 80    | 67       | 68                                     | 78          | 78           | 43            | 43           | 1             | 10           | 95            | 96         | 2               | 2                           | 76         | 77                       |
|              |                           |                  |                     |              |                    |              |       |          |                                        |             |              |               |              |               |              |               |            |                 |                             |            |                          |
| Tulajdonor   | e desses                  |                  |                     |              |                    |              |       |          |                                        |             |              |               |              |               |              |               |            |                 |                             |            |                          |
| Szolgáltató  | : despes                  |                  |                     |              |                    |              |       |          |                                        |             |              |               |              |               |              |               |            |                 |                             |            |                          |
| Tipu         | : deszes                  |                  |                     |              |                    |              |       |          |                                        |             |              |               |              |               |              |               |            |                 |                             |            |                          |
| Dátur        | 2019.11.05.               |                  |                     |              |                    |              |       |          |                                        |             |              |               |              |               |              |               |            |                 |                             |            |                          |
|              |                           |                  |                     |              |                    |              |       |          |                                        |             |              |               |              |               |              |               |            |                 |                             |            |                          |
|              |                           |                  |                     |              |                    |              |       |          |                                        |             |              |               |              |               |              |               |            |                 |                             |            |                          |
|              |                           |                  |                     |              |                    |              |       |          |                                        |             |              |               |              |               |              |               |            |                 |                             |            |                          |
|              |                           |                  |                     |              |                    |              |       |          |                                        |             |              |               |              |               |              |               |            |                 |                             |            |                          |
|              |                           |                  |                     |              |                    |              |       |          |                                        |             |              |               |              |               |              |               |            |                 |                             |            |                          |
|              |                           |                  |                     |              |                    |              |       |          | -                                      |             |              |               |              |               |              |               |            |                 |                             |            |                          |
|              |                           |                  |                     |              |                    |              |       |          |                                        |             |              |               |              |               |              |               |            |                 |                             |            |                          |
| k b Napi     | jelentés (készülékekre) + |                  |                     |              |                    |              |       |          |                                        |             |              |               |              |               |              |               |            |                 |                             |            |                          |
|              |                           |                  |                     |              |                    |              |       |          |                                        |             |              |               |              |               |              |               |            | Second and      | -                           |            | and second second second |
|              |                           |                  |                     |              |                    |              |       |          |                                        |             |              |               |              |               |              |               |            | 100             | 2                           |            | * * 98%                  |

A **Megjelenítés táblázatban** gomb megnyomása után alul táblázatban láthatjuk a lekérdezés eredményét. Ez a legfontosabb adatokat tartalmazza, az Excel táblázat lehet bővebb, részletesebb. Ha megváltoztatjuk a szűrő feltételeket, újra meg kell nyomni a gombot, vagy frissíteni kell. Az elérhető gombok:

| $\zeta$      | Frissítés | Újra betölti a táblázat tartalmát, például, ha megváltoztattuk a szűrő<br>feltételeket.                                                                                                    |
|--------------|-----------|----------------------------------------------------------------------------------------------------|
| Ц            |           | Megjeleníti a kiválasztott sorban összegzett események listáját egy<br>felugró ablakban. Ugyanezt elérhetjük a táblázat első oszlopában<br>található <b>ikonra kattintva</b> vagy a táblázat során <b>duplán kattintva</b> . |
| $\checkmark$ | Események | Az <b>Összesen</b> mezőre is érvényesek a fentiek, ebben az esetben minden, a táblázatban összegzett esemény meg fog jelenni.                                                                                                |
|              |           | Az ablakban megjelenő listáról lásd: 2.4 Események, 65. oldal.                                                                                                    |

| Š | Útvonal                       | A kiválasztott sorban található készülék (munkatárs) <b>aznapi útvonalát</b><br>jeleníti meg. Csak akkor használható, ha a táblázat egy nap (például ma<br>vagy tegnap) adatait tartalmazza, és nem az <b>Összesen</b> mező van kijelölve.<br>Az útvonalat elejét és végét zöld, illetve piros zászlók jelzik, ez<br>üzemeltetések helyén látható a napon belüli időpont, és nyilak jelzik a<br>szaggatott vonalak végén az irányt. |
|---|-------------------------------|----------------------------------------------------------------------------------------------------|
|   |                               | Ha új útvonalat rajzolunk ki a térképre, akkor a korábbiak<br>törlésre kerülnek. Az éppen kirajzolt útvonalat a térkép felső<br>eszköztárán található, itt látható, világos narancssárga színnel<br>megjelenő gombbal lehet.                                                                                                    |
| Ô | Távoli fotók<br>megjelenítése | Ezzel a funkcióval a kiválasztott sorban található készülék (munkatárs)<br>olyan fotóit lehet megjeleníteni, ahol a fotó készítése az objektumtól<br>egy méterben megadott limitet elér vagy meghalad. Csak akkor<br>használható, ha a táblázat egy nap (például ma vagy tegnap) adatait<br>tartalmazza, és nem az Összesen mező van kijelölve                                                                                      |

#### Példa útvonal megjelenítésére:

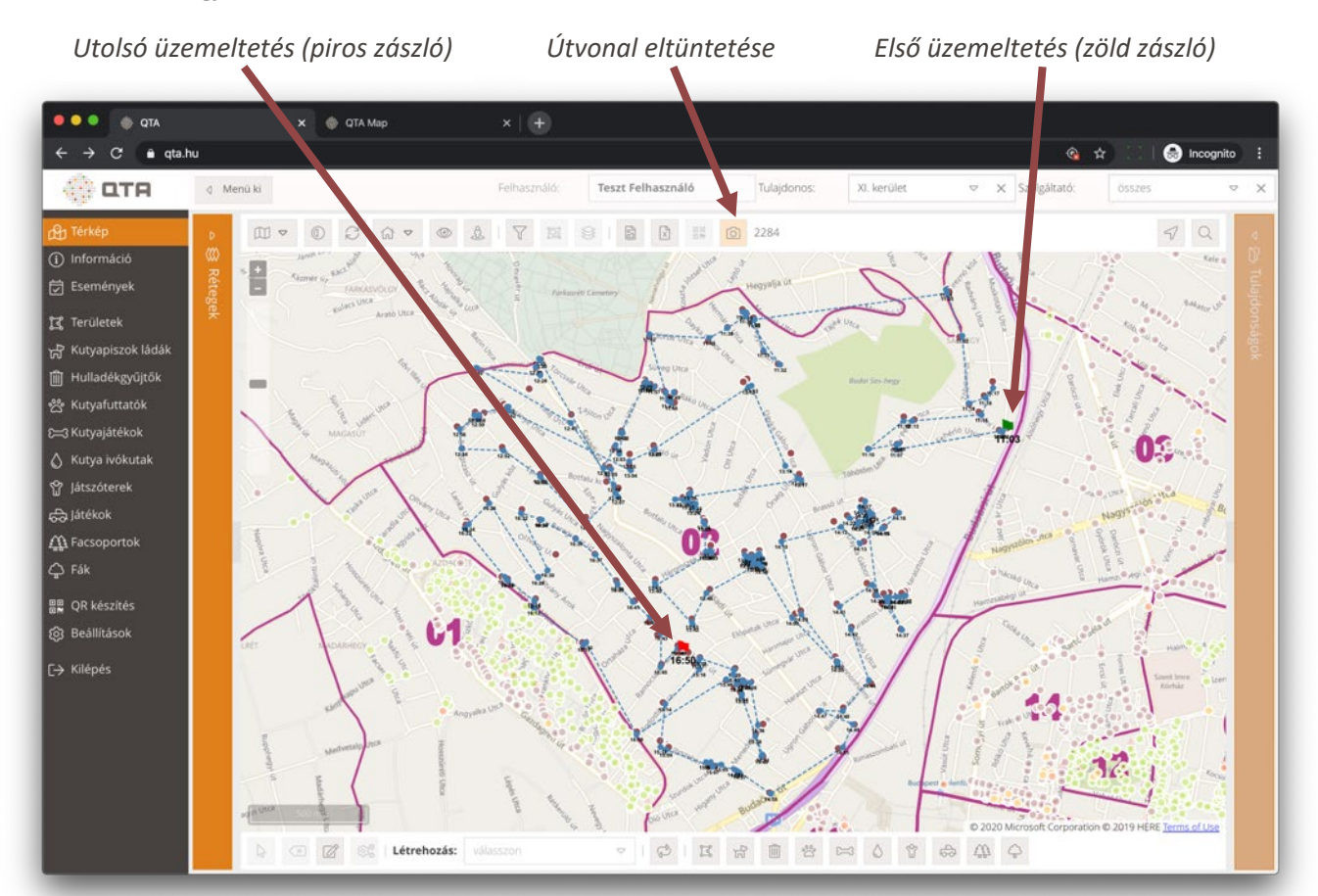

Az első és utolsó üzemeltetés közötti útvonal egyes megállóinál látható az **ott elvégzett üzemeltetés időpontja** napon belül. A helyet jelző pontokon vagy az időpont szövegen **duplán vagy jobb gombbal kattintva megjelenik az ott készített fotó**. Ebben az ablakban a korábbi és későbbi fotókat, egyéb eseményeket is megnézhetjük, lásd: <u>2.6.4</u> <u>Esemény fotók, 73</u>. oldal.

**Fontos:** Az útvonal vagy a távoli fotók kirajzolásakor a nem érintett objektumok **elhalványulnak**. Az útvonal vagy távoli eltüntetésekor (felső eszköztár fotó gomb) vagy a térkép frissítésekor jelenik meg újra minden.

Példa **távoli fotók** megjelenítésére (a piros fényképezőgép ikonok alatt látható a készülék neve és a fotó rögzítésének időpontja):

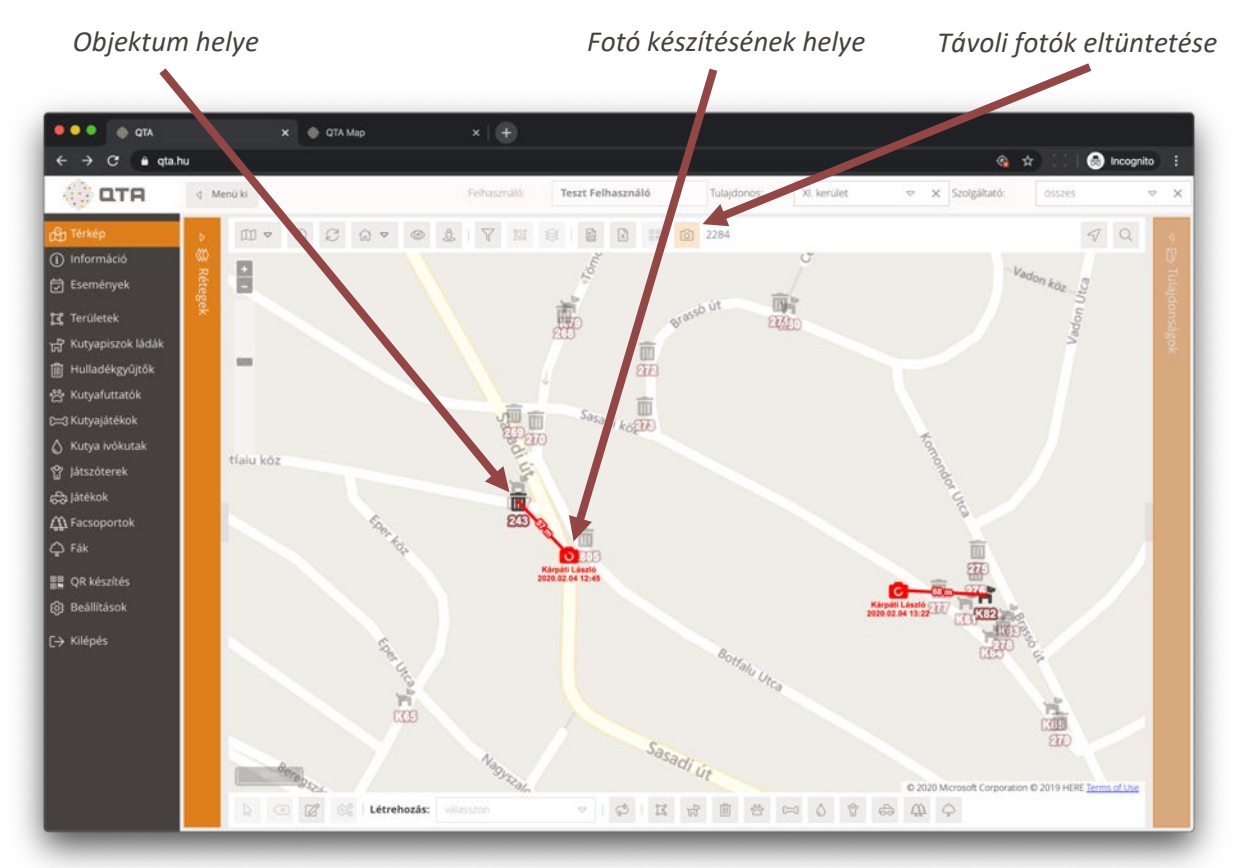

A térképen megjelenő **piros fényképezőgép ikonra duplán kattintva vagy jobb egérgomb kattintással megnyithatjuk az ott készült képeket egy ablakban**. Ebben az ablakban a korábbi és későbbi fotókat, egyéb eseményeket is megnézhetjük adatokkal együtt, lásd: **2.6.4 Esemény fotók, 73**. oldal

| <b>OTA</b> |            |                                                                                                    |                                                  |                                                                                                    |                                   |                                                                                                    |
|------------|------------|----------------------------------------------------------------------------------------------------|--------------------------------------------------|----------------------------------------------------------------------------------------------------|-----------------------------------|----------------------------------------------------------------------------------------------------|
|            | E Lista    | Fényképek (1 db                                                                                                | - kutyapiszok láda - DogBox zöld (175) - ü       | zemeltetés - 2019.11.21. 0                                                                                                    | 5:57                              | ×                                                                                                    |
|            |            | Görgessen lefele, ha <b>t</b> ö                                                                                | b kép van. Egy képen duplán kattintva a kép beté | iltődik egy új böngésző lapra, onna                                                                                                    | n jobb kattintással le is tölthet | δ.                                                                                                    |
|            |            | Esemény adatai                                                                                                 |                                                  |                                                                                                    |                                   |                                                                                                    |
|            |            | Név                                                                                                    | Érték                                            |                                                                                                    | - /                               | Bejelentés: Aktiv:                                                                                                    |
|            |            | Időpont                                                                                                    | 2019.11.21. 06:57                                | A THE                                                                                                    |                                   | × D 🛛                                                                                                    |
|            | Tulajdonos | Készülék                                                                                                    | Mórocz Gábor                                     | I A AND                                                                                                    |                                   |                                                                                                    |
|            |            | Esemény típus                                                                                                  | üzemeltetés                                      |                                                                                                    | 品語 一                              |                                                                                                    |
|            |            | Bejelentés tipus                                                                                               |                                                  | 100 1                                                                                                    | 高級田 (1996)                        |                                                                                                    |
|            |            | Fotók száma                                                                                                    | 1                                                |                                                                                                    | 175                               |                                                                                                    |
|            |            | Objektum név                                                                                                   | 175                                              | Came I                                                                                                    | · And                             |                                                                                                    |
|            |            | Objektum típus                                                                                                 | kutyapiszok láda                                 | To make and                                                                                                    |                                   |                                                                                                    |
|            |            | Objektum altipus                                                                                               | DogBox zöld                                      | COM NUM                                                                                                    | Part 1                            | is Aktiv                                                                                                    |
|            |            | Szektor                                                                                                    |                                                  | A Part Chan                                                                                                    |                                   | de≊ @ ⊂                                                                                                    |
|            |            | Megfigyelt állapot                                                                                             |                                                  |                                                                                                    |                                   | de la companya de la companya de la comp |
|            |            | Megjegyzés                                                                                                    |                                                  |                                                                                                    |                                   |                                                                                                    |
|            |            | Tulajdonos                                                                                                    | XIV. kerület                                     | Real Property in                                                                                                    | An en el                          |                                                                                                    |
|            |            | Szolgáltató                                                                                                    | Green Brothers Kft.                              | - 10 V                                                                                                    | The second                        |                                                                                                    |
|            |            | The second second second second second second second second second second second second second second second s |                                                  | and the second second se |                                   |                                                                                                    |

## 2.3.4 Üzemeltetési jelentés

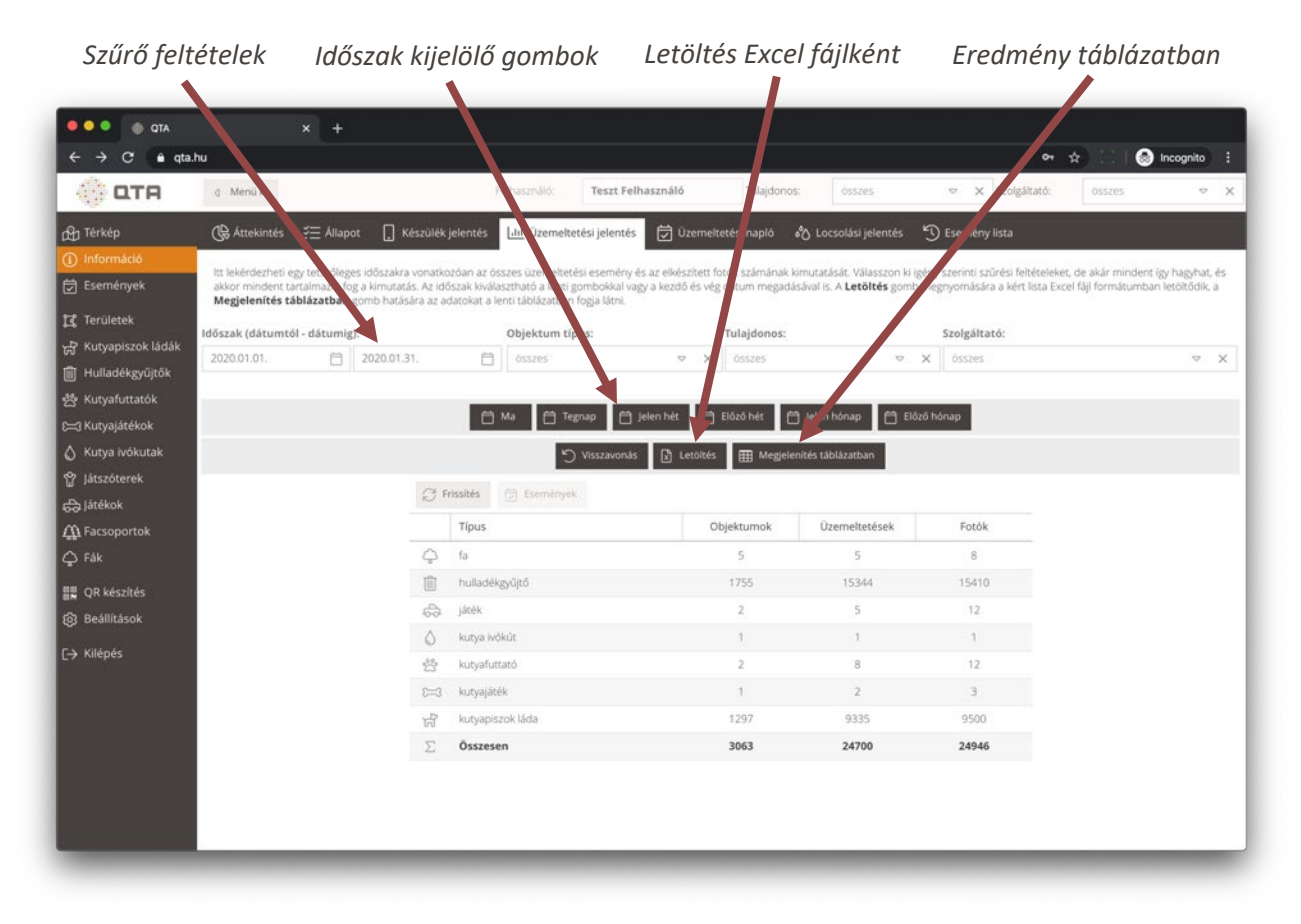

Az Üzemeltetési jelentés egy tetszőleges időszakra összesíti az üzemeltetési események és az elkészített fényképek darabszámát. A gombok segítségével vagy a dátum választóval adjuk meg az időtartamot (az első nap 00:00 órától az utolsót követő nap 00:00 óra előttig fognak beleesni az események), és igény szerint adjunk meg további feltételeket, hogy mi szerepeljen a kimutatásban. (Ha egy választó lista tartalmát az Xszel töröljük, akkor ezt azt eredményezi, hogy az érintett adat alapján nem akarunk szűrni, tehát minden elemet tartalmazni fog a kimutatás).

Az elérhető gombok:

| Ö | Ma<br>Tegnap<br>Jelen hét<br>Előző hét<br>Jelen hónap<br>Előző hónap<br>Teljes év | Kitölti a dátum mezőket, amik behatárolják a lekérdezés időszakát. A<br>gombok megnyomása után lehetőségünk van tovább finomítani a kezdő<br>vagy utolsó napot. A kezdő nap és az utolsó napi is teljes egészében bele<br>fog esni a kimutatásba. Ezek megnyomásakor az alsó táblázat<br>automatikusan frissül |
|---|-----------------------------------------------------------------------------------|----------------------------------------------------------------------------------------------------|
| C | Visszavonás                                                                       | Visszaállítja alapértelmezettre a szűrő feltételeket.                                                                                                    |
| × | Letöltés                                                                          | A kitöltött szűrő feltételek alapján elkészíti a Microsoft Excel táblázatot.                                                                                                    |
| ⊞ | Megjelenítés<br>táblázatban                                                       | A szűrő mezők alatt egy táblázatban megjeleníti az eredményeket.                                                                                                    |

A **Megjelenítés táblázatban** gomb megnyomása után alul táblázatban láthatjuk a lekérdezés eredményét. Ez a legfontosabb adatokat tartalmazza, az Excel táblázat sok esetben bővebb, részletesebb. Ha megváltoztatjuk a szűrő feltételeket, újra meg kell nyomni a gombot, vagy frissíteni kell. Az elérhető gombok:

| $\mathbb{C}$ | Frissítés | Újra betölti a táblázat tartalmát, például, ha megváltoztattuk a szűrő<br>feltételeket.                                                                                                    |
|--------------|-----------|----------------------------------------------------------------------------------------------------|
| Į            |           | Megjeleníti a kiválasztott sorban összegzett események listáját egy<br>felugró ablakban. Ugyanezt elérhetőjük a táblázat első oszlopában<br>található <b>ikonra kattintva</b> vagy a táblázat során <b>duplán kattintva</b> . |
| $\checkmark$ | Események | Az <b>Összesen</b> és az <b>Átlag</b> mezőre is érvényesek a fentiek, ebben az esetben minden, a táblázatban összegzett esemény meg fog jelenni.                                                                              |
|              |           | Az ablakban megjelenő listáról lásd: 2.4 Események, 65. oldal.                                                                                                    |

Az **Üzemeltetési jelentés** megjelenésekor automatikusan megjelenik az alsó táblázat, ami alapértelmezésben a mai nap adatait foglalja össze. Ha változtatjuk a szűrő feltételeket, akkor a **Megjelenítés táblázatban** vagy a táblázat feletti **Frissítés** gombbal újra be kell töltenünk a tartalmát.

A Letöltés gomb megnyomására elkészülő Excel fájl tartalmazza a szektorok szerinti bontást is:

| H    | ome Insert Dr    | aw Page              | Layout F                                                                                                    | ormulas                 | Data Re    | eview Vie   | ew               |                                                |            |           | 🖻 Share        | Comme     | nts |
|------|------------------|----------------------|----------------------------------------------------------------------------------------------------|-------------------------|------------|-------------|------------------|------------------------------------------------|------------|-----------|----------------|-----------|-----|
| 1000 | Paste S B        | nri<br>I <u>U</u> ∽∣ | <ul><li>12</li><li></li><li></li></ul> <li></li> | • A* A*<br>• <u>A</u> • | Alignment  | ∽<br>Number | E Co<br>Fo<br>Ce | nditional For<br>rmat as Table<br>II Styles  ~ | matting v  | Cells     | C v<br>Editing | Ideas     |     |
| 43   | a ‡ × ✓<br>A     | fx ∣kutyap<br>B      | iszok láda<br>C                                                                                                    | D                       | E          | F           | G                | н                                              | 1          | J         | K              | L         |     |
| 1    |                  |                      | Összesen                                                                                                    |                         | szekta     | or 02       | szekt            | or 04                                          | szekt      | or 09     | szekt          | or 11     | _   |
| 2    | Típus            | Objektumok           | Események                                                                                                    | Fotók                   | Objektumok | Események 0 | bjektumok        | Események                                      | Objektumok | Események | Objektumok     | Események |     |
| 3    | kutyapiszok láda | 157                  | 1519                                                                                                    | 1532                    | 79         | 734         |                  |                                                | 50         | 442       | 28             | 343       |     |
| 1    | hulladékgyűjtő   | 265                  | 2813                                                                                                    | 2833                    | 126        | 1155        | 1                | 1                                              | 89         | 775       | 49             | 882       |     |
| 5    | Összesen         | 422                  | 4332                                                                                                    | 4365                    | 205        | 1889        | 1                | 1                                              | 139        | 1217      | 77             | 1225      |     |
| 5    |                  |                      |                                                                                                    |                         |            |             |                  |                                                |            |           |                |           |     |
| 7    | Tulajdono        | s: XI. kerület       |                                                                                                    |                         | -          |             |                  |                                                |            |           |                |           |     |
| 3    | Szolgáltato      | ó: összes            |                                                                                                    |                         |            |             |                  |                                                |            |           |                |           |     |
| 9    | Típu             | s: összes            |                                                                                                    |                         |            |             |                  |                                                |            |           |                |           |     |
| 0    | Kezdő dátum      | n: 2019.10.01.       |                                                                                                    |                         |            |             |                  |                                                |            |           |                |           |     |
| 1    | Befejező dátum   | 1: 2019.10.31.       |                                                                                                    |                         |            |             |                  |                                                |            |           |                |           |     |
| 2    |                  | 1                    |                                                                                                    |                         |            |             |                  |                                                |            |           |                |           |     |
| 1    | Üzemelteté:      | si jelentés          | +                                                                                                    |                         |            |             |                  |                                                |            |           |                |           |     |

## 2.3.5 Üzemeltetési napló

| Szűrő felt          | ételek                                 | Időszak k                                                          | ijelölő gombok                                                                 | Letöltés Exce                                                          | el fájlként                | Megjeler                                         | nítés táblázatban                     |
|---------------------|----------------------------------------|--------------------------------------------------------------------|--------------------------------------------------------------------------------|------------------------------------------------------------------------|----------------------------|--------------------------------------------------|---------------------------------------|
|                     |                                        |                                                                    |                                                                                |                                                                        |                            |                                                  |                                       |
|                     |                                        | × +                                                                | <b>\</b>                                                                       | /                                                                      |                            |                                                  |                                       |
|                     | .nu                                    |                                                                    | Falbacrost Terri                                                               | Felhasználó                                                            | er Össeres                 | v V Szeditató                                    |                                       |
| UTH                 | Q MIELIA KI                            |                                                                    | Temperation Text                                                               | injoono.                                                               | 0.53(6)                    | - A Statute                                      |                                       |
| မြှာ Térkép         | 🕀 Áttekintés                           | 茫 apot 🏾 🗋 Készű                                                   | ilék jelentés <u>Lilil</u> Üzemei, tési jelei                                  | ntés 🛱 Üzemeltetér napló                                               | 🗞 Locsolási jelentés       | D Esem/ iy lista                                 |                                       |
| ) Információ        | Ez a jelentés egy a                    | adott időszakra teljesítése                                        | ket, az egyes napokon ténylegeset mes                                          | történt üzemeltetések is a feltöltött                                  | fotók számát gyűjti össze. | Válazy zon ki igény szerinti s                   | szűrési feltételeket, de akár mindent |
| 力 Események         | így hagyhat, és ak<br>formátumban lető | kor mindent tartak azni fog<br>óltődik, a <b>Megjelenit, s táb</b> | a kimutatás. Az időszak kiválasztharó a<br>lázatban gomb hatására az adatoka a | i lenti gombokkal vagy kezdő és vég<br>a lenti táblázatban fogy látni. | dátum megadásával is. A l  | Let ntés gomb megnyomá                           | sára a kért lista Excel fájl          |
| 🐒 Területek         | Idžensk (dótumtól                      | diturciele                                                         | Objekture t/mire                                                               | Tulsidanasi                                                            |                            | Control to the                                   |                                       |
| 중 Kutyapiszok ládák | 2020.02.17                             | - datumig):                                                        | Disertes                                                                       | iulajdonos:                                                            | -                          | Szorgantato:                                     |                                       |
| 🖞 Hulladékgyűjtők   | 2020.02.17.                            |                                                                    | L MARCA                                                                        |                                                                        |                            | A    000000                                      |                                       |
| 🕏 Kutyafuttatók     | _                                      |                                                                    |                                                                                |                                                                        | STATES AND DESCRIPTION     |                                                  |                                       |
| =3 Kutyajátékok     |                                        |                                                                    | 🖿 Ma 📋 Tegnap                                                                  | Jelen het                                                              | jelen onap 🛛 🗖 Elő.        | zo honap                                         |                                       |
| 🖇 Kutya ivókutak    |                                        |                                                                    | 5 Visszav                                                                      | onás 🕅 Letöltés 🌐 Megjele                                              | nités táblázatban          |                                                  |                                       |
| 🕈 Játszóterek       |                                        | 7                                                                  | 🛛 Frissitás 🥅 Események                                                        |                                                                        |                            |                                                  |                                       |
| 🔓 Játékok           |                                        | E.                                                                 |                                                                                |                                                                        |                            | 1 <b>- 1</b> - 1 - 1 - 1 - 1 - 1 - 1 - 1 - 1 - 1 |                                       |
| 🏠 Facsoportok       |                                        | -                                                                  | Dátum                                                                          | Objektumok                                                             | Uzemeltetések              | Fotók                                            |                                       |
| þ Fák               |                                        | G                                                                  | 2020.02.17.                                                                    | 1002                                                                   | 1017                       | 1019                                             |                                       |
| 📱 QR készítés       |                                        | G                                                                  | う 2020.02.18.                                                                  | 1421                                                                   | 1448                       | 1460                                             |                                       |
| Beállítások         |                                        | 6                                                                  | 2020.02.19.                                                                    | 948                                                                    | 1012                       | 1012                                             |                                       |
| → Kilépés           |                                        | Ē                                                                  | う 2020.02.20.                                                                  | 1421                                                                   | 1456                       | 1461                                             |                                       |
|                     |                                        | Ĝ                                                                  | 力 2020.02.21.                                                                  | 1190                                                                   | 1239                       | 1246                                             |                                       |
|                     |                                        | 1                                                                  | j Összesen                                                                     | 5982                                                                   | 6172                       | 6198                                             |                                       |
|                     |                                        | L                                                                  | li Átlag                                                                       | 1196                                                                   | 1234                       | 1240                                             |                                       |
|                     |                                        |                                                                    |                                                                                |                                                                        |                            |                                                  |                                       |
|                     |                                        |                                                                    |                                                                                |                                                                        |                            |                                                  |                                       |
|                     |                                        |                                                                    |                                                                                |                                                                        |                            |                                                  |                                       |
|                     |                                        |                                                                    |                                                                                |                                                                        |                            |                                                  |                                       |
|                     |                                        |                                                                    |                                                                                |                                                                        |                            |                                                  |                                       |

Az Üzemeltetési napló az adott időszakra vonatkozóan napra bontva összesíti az elvégzett üzemeltetések és az elkészített fotók számát. A gombok segítségével vagy a dátum választóval adjuk meg az időtartamot (az első nap 00:00 órától az utolsót követő nap 00:00 óra előttig fognak beleesni az események), és igény szerint adjunk meg további feltételeket, hogy mi szerepeljen a kimutatásban. (Ha egy választó lista tartalmát az X-szel töröljük, akkor ezt azt eredményezi, hogy az érintett adat alapján nem akarunk szűrni, tehát minden elemet tartalmazni fog a kimutatás)..

Az elérhető gombok:

| Ö | Ma<br>Tegnap<br>Jelen hét<br>Előző hét<br>Jelen hónap<br>Előző hónap<br>Teljes év | Kitölti a dátum mezőket, amik behatárolják a lekérdezés időszakát. A<br>gombok megnyomása után lehetőségünk van tovább finomítani a kezdő<br>vagy utolsó napot. A kezdő nap és az utolsó napi is teljes egészében bele<br>fog esni a kimutatásba. |
|---|-----------------------------------------------------------------------------------|----------------------------------------------------------------------------------------------------|
| C | Visszavonás                                                                       | Visszaállítja alapértelmezettre a szűrő feltételeket.                                                                                                    |
| × | Letöltés                                                                          | A kitöltött szűrő feltételek alapján elkészíti a Microsoft Excel táblázatot.                                                                                                    |
|   | Megjelenítés<br>táblázatban                                                       | A szűrő mezők alatt egy táblázatban megjeleníti az eredményeket.                                                                                                    |

A **Megjelenítés táblázatban** gomb megnyomása után alul táblázatban láthatjuk a lekérdezés eredményét. Ez a legfontosabb adatokat tartalmazza, az Excel táblázat sok esetben bővebb, részletesebb. Ha megváltoztatjuk a szűrő feltételeket, újra meg kell nyomni a gombot, vagy frissíteni kell. Az elérhető gombok:

| $\zeta_{\mathcal{L}}$ | Frissítés | Újra betölti a táblázat tartalmát, például, ha megváltoztattuk a szűrő<br>feltételeket.                                                                                                    |
|-----------------------|-----------|----------------------------------------------------------------------------------------------------|
| Es                    |           | Megjeleníti a kiválasztott sorban összegzett események listáját egy<br>felugró ablakban. Ugyanezt elérhetőjük a táblázat első oszlopában<br>található <b>ikonra kattintva</b> vagy a táblázat során <b>duplán kattintva</b> . |
|                       | Események | Az <b>Összesen</b> és az <b>Átlag</b> mezőre is érvényesek a fentiek, ebben az esetben minden, a táblázatban összegzett esemény meg fog jelenni.                                                                              |
|                       |           | Az ablakban megjelenő listáról lásd: 2.4 Események, 65. oldal.                                                                                                    |

Az **Üzemeltetési napló** megjelenésekor automatikusan megjelenik az alsó táblázat, ami alapértelmezésben a Jelen hét adatait foglalja össze. Ha változtatjuk a szűrő feltételeket, akkor a **Megjelenítés táblázatban** vagy a táblázat feletti **Frissítés** gombbal újra be kell töltenünk a tartalmát.

A Letöltés gomb megnyomására elkészülő Excel fájl tartalmazza a szektorok szerinti bontást is:

| Home<br>Paste<br>A3<br>A3<br>2<br>2<br>3<br>201<br>4<br>201<br>5<br>201<br>6<br>201<br>7<br>201<br>8<br>201<br>8<br>201<br>8<br>201<br>8<br>201<br>9<br>9<br>200                                | Insert<br>. X<br>. X<br>. X<br>. X<br>. X<br>. X<br>. X<br>. X  | Draw P<br>Calibri<br>B I U ·<br>fx 2<br>B<br>Objektumok | Page Layout                   | Formulas              | Data       | Review Y<br>≡ ∰ ×<br>≣ ∰ × | Custom             | v                               | Cond                         | itional Formatting | v 🗇 In                    | cart v      | 🖻 Share        | Comments                     |
|----------------------------------------------------------------------------------------------------|-----------------------------------------------------------------|---------------------------------------------------------|-------------------------------|-----------------------|------------|----------------------------|--------------------|---------------------------------|------------------------------|--------------------|---------------------------|-------------|----------------|------------------------------|
| Paste<br>A3<br>1<br>2<br>3<br>201<br>4<br>201<br>5<br>201<br>6<br>201<br>6<br>201<br>8<br>201<br>9<br>201<br>9<br>201<br>9<br>201<br>9<br>201<br>1<br>201<br>201<br>201<br>201<br>201<br>201    | x<br>↓<br>×<br>A<br>Dátum<br>19.10.02.<br>19.10.03.<br>19.10.04 | Calibri<br>B I U ·<br>✓ fx 2<br>B<br>Objektumok         | v 12 v 12 v 019.10.02 c       |                       |            | = ╬ *<br>= ⊡ *             | Custom             | ~                               | Cond                         | itional Formatting | v 🔚 In                    | sort v      | 0              | 7                            |
| Paste<br>A3<br>1<br>2<br>3<br>4<br>201<br>4<br>201<br>5<br>201<br>6<br>201<br>7<br>201<br>8<br>201<br>9<br>201                                                                                  | A<br>Dátum<br>19.10.02.<br>119.10.03.                           | B I U · · · · · · · · · · · · · · · · · ·               | •   🖽 •   .<br>019.10.02<br>c | <u>∞</u> • <u>A</u> • |            |                            | - 01               |                                 | FIRE From                    |                    |                           |             | V. 1           | 7                            |
| A3 1 2 1 3 2 0 3 2 0 1 4 2 0 1 5 2 0 1 6 2 0 1 7 2 0 8 2 0 1 9 2 0 1                                                                                                    | A<br>Dátum<br>19.10.02.                                         | √ fx   2<br>B<br>Objektumok                             | 019.10.02<br>C                | 0                     |            |                            | · %                | 9 50 30                         | Cell S                       | ityles v           | E F                       | ormat ~     | Editing Ide    | las                          |
| 1<br>2<br>3<br>201<br>4<br>201<br>5<br>201<br>6<br>201<br>7<br>201<br>8<br>201<br>9<br>201<br>9<br>201<br>9<br>201<br>9<br>201<br>1<br>1<br>1<br>1<br>1<br>1<br>1<br>1<br>1<br>1<br>1<br>1<br>1 | A<br>Dátum<br>119.10.02.<br>119.10.03.                          | B<br>Objektumok                                         | с                             | 0                     |            |                            |                    |                                 |                              |                    |                           |             |                |                              |
| 1 2 1 2 2 2 2 2 2 2 2 2 2 2 2 2 2 2 2 2                                                                                                    | Dátum<br>19.10.02.<br>19.10.03.                                 | Objektumok                                              | CONTRACTOR OF THE OWNER       | U                     | E          | F                          | G                  | н                               | 1                            | J                  | к                         | L           | м              | N                            |
| 2 2 2 2 2 2 2 2 2 2 2 2 2 2 2 2 2 2 2                                                                                                    | Dátum<br>19.10.02.<br>19.10.03.                                 | Objektumok                                              | Osszesen                      | 1                     | szek       | tor 01                     | szekt              | or 02                           | szekt                        | or 03              | szekt                     | or 04       | szek           | tor 05                       |
| 3 20:<br>4 201<br>5 201<br>6 201<br>7 201<br>8 201<br>9 201                                                                                                    | 19.10.02.                                                       |                                                         | Üzemeltetések                 | Fotók                 | Objektumok | Üzemeltetése               | k Objektumok       | Üzemeltetések                   | Objektumok                   | Üzemeltetések      | Objektumok                | Üzemeltetés | sek Objektumok | Üzemeltetések                |
| 4 20:<br>5 201<br>6 201<br>7 201<br>8 201<br>9 201                                                                                                    | 19.10.03.                                                       | 143                                                     | 144                           | 144                   | 143        | 144                        | Sector Constraints | a second a second second second | And the second second second |                    | 122.00 11 C 122.00 C 10 C |             |                | and the second second second |
| 5 20:<br>6 201<br>7 201<br>8 201<br>9 201                                                                                                    | 19 10 04                                                        | 39                                                      | 39                            | 39                    |            |                            | 39                 | 39                              |                              |                    |                           |             |                |                              |
| 6 201<br>7 201<br>8 201<br>9 201                                                                                                    |                                                                 | 145                                                     | 146                           | 146                   | 145        | 146                        |                    |                                 |                              |                    | 79                        | 79          |                |                              |
| 7 203<br>8 201<br>9 201                                                                                                    | 19.10.06.                                                       | 43                                                      | 43                            | 43                    |            |                            | 43                 | 43                              | 49                           | 49                 |                           |             | 41             | 41                           |
| 8 201<br>9 201                                                                                                    | 19.10.07.                                                       | 145                                                     | 146                           | 146                   | 145        | 146                        |                    |                                 |                              |                    | 81                        | 81          |                |                              |
| 9 201                                                                                                    | 19.10.08.                                                       | 42                                                      | 42                            | 42                    |            |                            | 42                 | 42                              | 50                           | 51                 |                           |             | 43             | 44                           |
|                                                                                                    | 19.10.09.                                                       | 146                                                     | 147                           | 147                   | 146        | 147                        |                    |                                 |                              |                    | 83                        | 85          |                |                              |
| 10 201                                                                                                    | 19.10.10.                                                       | 43                                                      | 43                            | 43                    |            |                            | 43                 | 43                              | 49                           | 49                 |                           |             | 42             | 42                           |
| 11 201                                                                                                    | 19.10.11.                                                       | 147                                                     | 153                           | 153                   | 147        | 153                        |                    |                                 |                              |                    | 81                        | 82          |                |                              |
| 12 201                                                                                                    | 19.10.12.                                                       | 5                                                       | 5                             | 6                     | 5          | 5                          |                    |                                 | 49                           | 49                 | 5                         | 5           | 42             | 42                           |
| 13 201                                                                                                    | 19.10.14.                                                       | 148                                                     | 149                           | 149                   | 148        | 149                        |                    |                                 |                              |                    | 14                        | 15          |                |                              |
| 14 201                                                                                                    | 19.10.15.                                                       | 43                                                      | 43                            | 43                    |            |                            | 43                 | 43                              | 50                           | 50                 |                           |             | 42             | 42                           |
| 15 201                                                                                                    | 19.10.17.                                                       | 148                                                     | 148                           | 155                   | 148        | 148                        |                    |                                 |                              |                    | 92                        | 92          |                |                              |
| 16 201                                                                                                    | 19.10.18.                                                       | 43                                                      | 43                            | 45                    |            |                            | 43                 | 43                              |                              |                    |                           |             |                |                              |
| 17 201                                                                                                    | 19.10.20.                                                       | 49                                                      | 50                            | 50                    |            |                            |                    |                                 | 49                           | 50                 | 94                        | 95          | 39             | 39                           |
| 18 201                                                                                                    | 19.10.21.                                                       | 151                                                     | 151                           | 152                   | 151        | 151                        |                    |                                 |                              |                    |                           |             | 43             | 43                           |
| 19 201                                                                                                    | 19.10.22.                                                       | 43                                                      | 43                            | 45                    |            |                            | 43                 | 43                              |                              |                    |                           |             |                |                              |
| 20 201                                                                                                    | 19.10.24.                                                       | 151                                                     | 151                           | 154                   | 151        | 151                        |                    |                                 |                              |                    | 93                        | 93          |                |                              |
| 21 201                                                                                                    | 19.10.25.                                                       | 43                                                      | 43                            | 45                    |            |                            | 43                 | 43                              |                              |                    |                           |             |                |                              |
| 22 201                                                                                                    | 19.10.27.                                                       | 50                                                      | 50                            | 50                    |            |                            |                    |                                 | 50                           | 50                 | 94                        | 94          | 32             | 33                           |
| 23 201                                                                                                    | 19.10.28.                                                       | 148                                                     | 149                           | 155                   | 148        | 149                        |                    |                                 |                              |                    |                           |             | 43             | 44                           |
| 24 203                                                                                                    | 19.10.29.                                                       | 43                                                      | 43                            | 45                    |            |                            | 43                 | 43                              |                              |                    |                           | -           |                |                              |
| 25 201                                                                                                    | 19.10.30.                                                       | 151                                                     | 153                           | 159                   | 151        | 153                        |                    |                                 |                              |                    | 94                        | 94          |                |                              |
| 26 201                                                                                                    | 19.10.31.                                                       | 43                                                      | 43                            | 46                    |            |                            | 43                 | 43                              |                              |                    |                           |             |                |                              |
| 27 05                                                                                                    | sszesen                                                         | 2152                                                    | 2167                          | 2202                  | 1628       | 1642                       | 425                | 425                             | 346                          | 348                | 810                       | 815         | 367            | 370                          |
| 28                                                                                                    | Atlag                                                           | 89,67                                                   | 90,29                         | 91,75                 | 135,67     | 136,83                     | 42,50              | 42,50                           | 49,43                        | 49,71              | 73,64                     | 74,09       | 40,78          | 41,11                        |
| 29                                                                                                    | * 1.1.1                                                         |                                                         |                               |                       |            |                            |                    |                                 |                              |                    |                           |             |                |                              |
| 30                                                                                                    | rulajdonos:                                                     | Ani. Kerulet                                            |                               |                       |            |                            |                    |                                 |                              |                    |                           |             |                |                              |
| 10                                                                                                    | Szoigaitátó:                                                    | Green Brothers                                          | KIL.                          |                       |            |                            |                    |                                 |                              |                    |                           |             |                |                              |
| 22                                                                                                    | Tipus:                                                          | 2010 10 01                                              |                               |                       |            |                            |                    |                                 |                              |                    |                           |             | -              |                              |
| 24                                                                                                    | Dátumia:                                                        | 2019.10.01.                                             |                               |                       |            |                            |                    |                                 |                              |                    |                           |             |                |                              |
| 26                                                                                                    | Datumig:                                                        | 2019.10.31.                                             |                               |                       |            |                            |                    |                                 |                              |                    |                           |             |                |                              |
| 26                                                                                                    |                                                                 |                                                         |                               |                       |            |                            |                    |                                 |                              |                    |                           |             |                |                              |
| 4 1                                                                                                    | Teljesít                                                        | tési jelentés                                           | +                             |                       |            |                            |                    |                                 |                              |                    |                           |             |                |                              |
|                                                                                                    |                                                                 |                                                         |                               |                       |            |                            |                    |                                 |                              |                    |                           |             |                |                              |

## 2.3.6 Locsolási jelentés

| Szűrő felté                    | telek                                       | Idősz            | ak kije                  | lölő gombok                             | Letöltés Excel fáj                                 | ilként Megjelenítés                                 | Megjelenítés táblázatban     |  |  |  |
|--------------------------------|---------------------------------------------|------------------|--------------------------|-----------------------------------------|----------------------------------------------------|-----------------------------------------------------|------------------------------|--|--|--|
| ATD 🔶 🔍 🗢                      |                                             | × +              |                          |                                         |                                                    |                                                     |                              |  |  |  |
| ← → C è qta                    | .hu                                         |                  |                          |                                         |                                                    | ۰۰ ۱                                                | 🔄 🗌 🌧 Incognito 🚦            |  |  |  |
| 💮 ОТА                          | d Menü ki                                   |                  |                          | Felhas máló: Tesz                       | t Felhasználó jajdonos:                            | összes 🗢 🗙 Izolgáltató:                             | összes 🗢 🗙                   |  |  |  |
| 🕀 Térkép                       | 🕀 Áttekintés                                | ¥⊟ Állapot       | Készülék j               | elentés <u>[.ll]</u> Üzen eltetési jele | ntés 🛱 Üzemeltetés napló 👌 Loo                     | csolási jelentés 😗 Eserveny lista                   |                              |  |  |  |
| <ol> <li>Információ</li> </ol> | Ez a jelentés ezv ar                        | dott időszakra a | a locsoláso kan          | orsolatos információkat összesíti. V    | álasszon ki igény szerint, zűrési feltételeket, i  | de akár mindent így harzhat, és akkor mindent tart  | almazni fog a kimutatás. Az  |  |  |  |
| 🛱 Események                    | időszak kiválasztha<br>adatokat a lenti táh | tó a lenti gomb  | ookkal vagy a k<br>látni | dő és vég dátum megadásáva is.          | A <b>Letöltés</b> gomb megnermására a kért lista B | excel fáji formátumby rietöltődik, a Megjelenítés i | táblázatban gomb hatására az |  |  |  |
| 😭 Területek                    | TIPP: A Letöltés m                          | egnyomására e    | elkészülő Excel fá       | iji rézertesebb adatokat tartalmaa      | facsoport és jármű szerinti bontásokat is.         |                                                     |                              |  |  |  |
| 😽 Kutyapiszok ládák            | ldőszak (dátumtól -                         | dătumig):        |                          | Jármű:                                  | Tudjdonos:                                         | Szolgáltató:                                        |                              |  |  |  |
| 🕅 Hulladékgyűjtők              | 2020.02.17.                                 | E 2              | 020.02.23.               | Összes 🗎                                | × sszes                                            | 🗢 🗙 összes                                          | ~ X                          |  |  |  |
| 쑴 Kutyafuttatók                |                                             |                  |                          |                                         |                                                    |                                                     |                              |  |  |  |
| ٤==3 Kutyajátékok              |                                             |                  |                          | 🛱 Ma 📋 Tegnap                           | 📋 Jelen hét 🤳 🛉 Előző hét 📋 Jelen                  | h nap 📋 Előző hónap                                 |                              |  |  |  |
| 🗴 Kutya ivókutak               |                                             |                  |                          | (C) Vicenzy                             | nonár 🕞 Laráltár 🎹 Magialanítár til                | histop                                              |                              |  |  |  |
| 🕆 Játszóterek                  |                                             |                  |                          | J VISSZAV                               | onas 🗶 Lecones 🌐 megleterines can                  | hazatuan                                            |                              |  |  |  |
| 🚓 Játékok                      |                                             |                  | C Fr                     | issítés                                 |                                                    |                                                     |                              |  |  |  |
| A Facsoportok                  |                                             |                  |                          | Dátum                                   | Viz (liter                                         | ) Facsoportok                                       |                              |  |  |  |
| 🗘 Fák                          |                                             |                  | 0°o                      | 2020.02.17.                             | 22448                                              | 4                                                   |                              |  |  |  |
| QR készítés                    |                                             |                  | 0°o                      | 2020.02.18.                             | 902                                                | 2                                                   |                              |  |  |  |
| Beállítások                    |                                             |                  | 0%                       | 2020.02.19.                             | 200                                                | 1                                                   |                              |  |  |  |
| [→ Kilépés                     |                                             |                  | Σ                        | Összesen                                | 23550                                              | 7                                                   |                              |  |  |  |
|                                |                                             |                  | Last                     | Átlag                                   | 7850                                               | 2                                                   |                              |  |  |  |
|                                |                                             |                  |                          |                                         |                                                    |                                                     |                              |  |  |  |
|                                |                                             |                  |                          |                                         |                                                    |                                                     |                              |  |  |  |
|                                |                                             |                  |                          |                                         |                                                    |                                                     |                              |  |  |  |
|                                |                                             |                  |                          |                                         |                                                    |                                                     |                              |  |  |  |
|                                |                                             |                  |                          |                                         |                                                    |                                                     |                              |  |  |  |

A Locsolási jelentés naponként összegezi a kilocsolt víz mennyiségét és a locsolt facsoportok számát. Az így elkészült Excel fájl tovább feldolgozásával szinte bármilyen összesítés, kimutatás elkészíthető. Igény szerint adjunk meg szűrő feltételeket, időszakot stb., és a Letöltés gombbal indítsuk el az Excel fájl elkészítését.

**Megjegyzés:** Ha hosszú időszakot adunk meg szűrés nélkül, akkor az Excel többezer, akár több tízezer soros is lehet, emiatt lassan készülhet el, vagy akár sikertelen is lehet az exportálás.

Az elérhető gombok:

| Ö | Ma<br>Tegnap<br>Jelen hét<br>Előző hét<br>Jelen hónap<br>Előző hónap<br>Teljes év | Kitölti a dátum mezőket, amik behatárolják a lekérdezés időszakát. A<br>gombok megnyomása után lehetőségünk van tovább finomítani a kezdő<br>vagy utolsó napot. A kezdő nap és az utolsó napi is teljes egészében bele<br>fog esni a kimutatásba. |
|---|-----------------------------------------------------------------------------------|----------------------------------------------------------------------------------------------------|
| C | Visszavonás                                                                       | Visszaállítja alapértelmezettre a szűrő feltételeket.                                                                                                    |
| × | Letöltés                                                                          | A kitöltött szűrő feltételek alapján elkészíti a Microsoft Excel táblázatot.                                                                                                    |
| ⊞ | Megjelenítés<br>táblázatban                                                       | A szűrő mezők alatt egy táblázatban megjeleníti az eredményeket.                                                                                                    |

## 2.3.7 Esemény lista

|                                | Szűrő felté         | ételek             | Idős                      | szak kij            | elölő          | gombol                | c Le                  | töltés Ex              | cel fájlké               | nt               |                    |                |      |
|--------------------------------|---------------------|--------------------|---------------------------|---------------------|----------------|-----------------------|-----------------------|------------------------|--------------------------|------------------|--------------------|----------------|------|
| ATQ 💿 🔍 🔍 🔍                    |                     | +                  |                           |                     |                |                       | -                     |                        |                          |                  |                    |                |      |
| < → C ● q                      | ta.hu               |                    |                           |                     |                |                       |                       |                        |                          | <del>م</del>     | * 🖂 🤇              | Incognito      |      |
|                                | d Menü ki           |                    |                           | Felhasznál          | ó: Te          | szt i Uhasználó       | Tulajdono             | is: ös es              | ~ ×                      | Szolgáltató:     | összes             | Q              | ×    |
| ြာ Térkép                      | 🕀 Áttekintés        | ¥⊟ Állapot         | 📘 . fszülék jelen         | tês <u>Lili</u> Üze | emeltetési je  | elentés 🗇 Üzi         | meltetési napló       | 🗞 Locsr åsi jelent     | iés 🕤 Esemény            | lista            |                    |                |      |
| <ol> <li>Információ</li> </ol> | Itt lekérdezheti eg | y tetszőleges idős | zak esemén. Vistáj        | át. Válasszon ki    | igény szerint  | ti szűrési feltéte ak | et, de akár mindent í | gy hagy at, és akkor i | telies listát fog kapni. | Az időszak kivál | asztható a lenti s | zombokkal vagy | zy a |
| 🗇 Események                    | kezdő és vég dátu   | m megadásával is   | . A <b>Letöltés</b> ga ab | megnyomásár         | a a kért lista | Excel fájl formátu    | ban letöltődik.       |                        |                          |                  |                    |                |      |
| 😭 Területek                    | Esemény típus:      |                    | Bejelentés:               |                     |                | Objektum típus:       |                       | fulajdonos:            |                          | Szolgáltató:     |                    |                |      |
| 员 Kutyapiszok ládák            | összes              | ⇒ 3                | K ÖSSZES                  |                     | ~ X            | összes                | ~                     | × összes               |                          | összes           |                    | ₽              | ×    |
| 🕅 Hulladékgyűjtők              | Aktív:              | Id                 | lőszak (dátumtól          | - dátumig):         |                |                       |                       |                        |                          |                  |                    |                |      |
| 쑴 Kutyafuttatók                | aktív               | ⊳ X                | 2020.02.01.               |                     | 2020.02.29     | Ê                     | 🗎 Mai nap             | 📛 Tegnapi nap          | 🛱 Jelen hét 📋            | Előző hét 📋      | Jelen hönap        | 🗎 Előző hóna   | ар   |
| 🖂 Kutyajátékok                 |                     |                    |                           |                     |                |                       |                       |                        |                          |                  |                    |                |      |
| 🗴 Kutya ivókutak               |                     |                    |                           |                     |                | り Visszav             | onás 🔀 Letölté:       | s                      |                          |                  |                    |                |      |
| 🍄 Játszóterek                  |                     |                    |                           |                     |                | _                     |                       | _                      |                          |                  |                    |                |      |
| 🚓 Játékok                      |                     |                    |                           |                     |                |                       |                       |                        |                          |                  |                    |                |      |
| Facsoportok                    |                     |                    |                           |                     |                |                       |                       |                        |                          |                  |                    |                |      |
| င္မာ Fak                       |                     |                    |                           |                     |                |                       |                       |                        |                          |                  |                    |                |      |
| 📲 QR készítés                  |                     |                    |                           |                     |                |                       |                       |                        |                          |                  |                    |                |      |
| 👸 Beállítások                  |                     |                    |                           |                     |                |                       |                       |                        |                          |                  |                    |                |      |
| [→ Kilépés                     |                     |                    |                           |                     |                |                       |                       |                        |                          |                  |                    |                |      |
|                                |                     |                    |                           |                     |                |                       |                       |                        |                          |                  |                    |                |      |
|                                |                     |                    |                           |                     |                |                       |                       |                        |                          |                  |                    |                |      |
|                                |                     |                    |                           |                     |                |                       |                       |                        |                          |                  |                    |                |      |
|                                |                     |                    |                           |                     |                |                       |                       |                        |                          |                  |                    |                |      |
|                                |                     |                    |                           |                     |                |                       |                       |                        |                          |                  |                    |                |      |
|                                |                     |                    |                           |                     |                |                       |                       |                        |                          |                  |                    |                |      |
|                                |                     |                    |                           |                     |                |                       |                       |                        |                          |                  |                    |                | _    |

Az **Esemény lista tételesen lekérdez tetszőleges szempontok alapján szűrve minden eseményt.** Az így elkészült Excel fájl tovább feldolgozásával szinte bármilyen összesítés, kimutatás elkészíthető. Igény szerint adjunk meg szűrő feltételeket, időszakot stb., és a **Letöltés** gombbal indítsuk el az Excel fájl elkészítését.

**Megjegyzés:** Ha hosszú időszakot adunk meg szűrés nélkül, akkor az Excel többezer, akár több tízezer soros is lehet, emiatt lassan készülhet el, vagy akár sikertelen is lehet az exportálás. Érdemes mindig inkább egy kellően behatárolt időszakra kérni le a listát.

Az elérhető gombok:

| Ö | Ma<br>Tegnap<br>Jelen hét<br>Előző hét<br>Jelen hónap<br>Előző hónap<br>Teljes év | Kitölti a dátum mezőket, amik behatárolják a lekérdezés időszakát. A<br>gombok megnyomása után lehetőségünk van tovább finomítani a kezdő<br>vagy utolsó napot. A kezdő nap és az utolsó napi is teljes egészében bele<br>fog esni a kimutatásba. |
|---|-----------------------------------------------------------------------------------|----------------------------------------------------------------------------------------------------|
| C | Visszavonás                                                                       | Visszaállítja alapértelmezettre a szűrő feltételeket.                                                                                                    |
| X | Letöltés                                                                          | A kitöltött szűrő feltételek alapján elkészíti a Microsoft Excel táblázatot.                                                                                                    |

## Az elkészült Excel fájl tartalma:

| ne      | Insert Dr                   | aw Pag                      | e Layout F             | ormulas                              | Data Re      | view V                                  | iew     |                           |               |                       |                                                        |              |                               |                           | 🖻 Share               | Commer           |
|---------|-----------------------------|-----------------------------|------------------------|--------------------------------------|--------------|-----------------------------------------|---------|---------------------------|---------------|-----------------------|--------------------------------------------------------|--------------|-------------------------------|---------------------------|-----------------------|------------------|
| te      | Calib<br>Calib              | ri<br>I <u>U</u> ∽          | • 12<br>Ⅲ • 1 <u> </u> | • A* A*<br>• <u>A</u> •              |              | = <sup>8</sup> ₽ *<br>≡ <b>⊡</b> *<br>% | Genera  | al<br>% 9                 | v<br>00. 00   | E Con<br>Form<br>Cell | ditional Formatting  ∽<br>nat as Table  ∽<br>Styles  ∽ | Delete       | × Σ<br>•<br>• ↓<br>• ×        | Sort & Filter             | ↓<br>Find &<br>Select | 5<br>Ideas       |
|         | \$ × ×                      | fx 2419                     |                        |                                      |              |                                         |         |                           |               |                       |                                                        |              |                               |                           |                       |                  |
| A       |                             | c                           | D                      | E                                    | 1            | G                                       | н       | 1                         | 1             |                       | к                                                      | L.           | м                             | N                         | 0                     | P                |
| emény B | <ul> <li>Időpont</li> </ul> | Esemény tipus               | Bejelertés             | Tipus                                | Altipus      | Asonositó                               | V Nev 1 | <ul> <li>Fatók</li> </ul> | fistelt állaj | pot 🔽                 | Megjegyzés 🗸                                           | Tulajdonos 💌 | Szolgáltató                   | <ul> <li>Aktiv</li> </ul> | Készülék #            | Készülék név     |
| 2419    | 2019 10.01 06/29            | Conseillates                |                        | kutyapiszok lada                     | SUED sárea   | 81232                                   | K73     | 1                         |               |                       |                                                        | N. Kerulet   | Parkferntarto KR.             |                           | 100023                | Kárpáti László   |
| 2423    | 2019.10.01.06:31            | Gemeltetés                  |                        | kutyapiszok láda                     | SULD sarga   | 31228                                   | K77     | 1                         |               |                       |                                                        | XI. kerület  | Parkfenntartó KR.             |                           | 100023                | Kárpáti László   |
| 2424    | 2019.10.01. 06:33           | üzemeltetés                 |                        | kutyapiszok láda                     | DogBox kék   | 31249                                   | 1054    | 1                         |               |                       |                                                        | XI. kerület  | Parklenntartó Kft.            | х.                        | 100023                | Kärpäti Läszló   |
| 2426    | 2019.10.01. 06:40           | üzemeltetés                 |                        | kutyapiszok láda                     | DogBox kék   | 31248                                   | K62     | 1                         |               |                       |                                                        | XI. kerület  | Parklenntartó Klt.            | ж                         | 100023                | Kárpáti László   |
| 2428    | 2019.10.01.06:48            | toemeltetés                 |                        | kutyapiszok láda                     | Dogilos kék  | 31225                                   | K60     | 1                         |               |                       |                                                        | IO. Rerület  | Parkfenntartó KR.             |                           | 100023                | Karpati László   |
| 2430    | 2019.10.01.06:51            | usemeitetés<br>(isemeitetés |                        | kutyapiszok láda                     | SULD sarga   | 31627                                   | K804    | 1                         |               |                       |                                                        | N. Kerulet   | Parktenntarto KR.             |                           | 100023                | Karpati Laszó    |
| 432     | 2019.10.01.07.09            | werneitetés                 |                        | kutyapiszok láda                     | DogBos kék   | 31274                                   | 852     | 1                         |               |                       |                                                        | N. kerület   | Parkfeontartó Kh              |                           | 100023                | Kárpáti László   |
| 2435    | 2019.10.01.07:14            | Germeltetés                 |                        | kutyapiszok láda                     | DogBos kék   | 31223                                   | KS6     | 1                         |               |                       |                                                        | X). kerület  | Parkfenntartó KR.             | *                         | 100023                | Kárpáti László   |
| 1441    | 2019.10.01.07:28            | Gemeltetés                  |                        | kutyapiszok láda                     | SULO sárga   | 31213                                   | K53     | 1                         |               |                       |                                                        | XI. kerület  | Parkfenntartó KIt.            | ×                         | 100023                | Kárpáti László   |
| 1443    | 2019.10.01. 07:32           | üzemeltetés                 |                        | kutyapiszok láda                     | DogBox kék   | 31214                                   | KS4     | 1                         |               |                       |                                                        | X). kerület  | Parkfenntartó KIt.            | ×.                        | 100023                | Kárpáti László   |
| 1446    | 2019.10.01. 07:42           | Gemeltetés                  |                        | kutyapiszok láda                     | SULO sárga   | 31611                                   | 5019    | 1                         |               |                       |                                                        | XD. kerület  | Parklenntartó KIt.            |                           | 100023                | Kärpäti Läszló   |
| 2667    | 2019.10.01.07.45            | Commentation                |                        | kutyapiszok lada                     | Solo sarga   | 31012                                   | 5020    | 1                         |               |                       |                                                        | N. Keruet    | Parktenitarto KR.             |                           | 100023                | Karpaci Lasso    |
| 2450    | 2019.10.01.07.52            | Gemeltetés                  |                        | kutyapiszok láda                     | DogBos kék   | 31219                                   | 647     | 1                         |               |                       |                                                        | XI. kerület  | Parklenntartó KR.             |                           | 100023                | Kárpáti László   |
| 1451    | 2019.10.01.07:54            | üzemeltetés                 |                        | kutyapiszok láda                     | DogBox kék   | 31218                                   | K48     | 1                         |               |                       |                                                        | X0. kerület  | Parkfenntartó KR.             | *                         | 100023                | Kárpáti László   |
| 1452    | 2019.10.01.07:55            | üzemeltetés                 |                        | kutyapiszok láda                     | DogBox kék   | 31217                                   | K49     | 1                         |               |                       |                                                        | X). kerület  | Parkfenntartó KR.             |                           | 100023                | Kárpáti László   |
| 2457    | 2019.10.01. 08:08           | üzemeltetés                 |                        | kutyapiszok láda                     | DogBox kék   | 31216                                   | K51     | - 1                       |               |                       |                                                        | XI. kerület  | Parklenntartó KR.             | ж                         | 100023                | Kärpáti László   |
| 1459    | 2019.10.01.08:27            | Gemeltetés                  |                        | kutyapiszok láda                     | DogBox kék   | 31215                                   | KSS     | 1                         |               |                       |                                                        | XI. Rerület  | Parkfenntartó KR.             | ×                         | 100023                | Karpáti László   |
| 2463    | 2019.10.01. 10.55           | Gaemelitatás                |                        | kutyapiszok láda                     | SULO sárea   | 31645                                   | 5016    | 1                         |               |                       |                                                        | N. kerület   | Parkfeontartó KR.             |                           | 100023                | Kárpáti László   |
| 2468    | 2019.10.01. 11:02           | Gemeltetés                  |                        | kutyapiszok láda                     | SULD sárga   | 31598                                   | K203    | 1                         |               |                       |                                                        | 30. kerület  | Parkfenntartó KR.             | *                         | 100023                | Kárpáti László   |
| 2470    | 2019.10.01. 11:07           | Gzemeltetés                 |                        | kutyapiszok láda                     | SULO sárga   | 31651                                   | K823    | 1                         |               |                       |                                                        | X). kerület  | Parkfenntartó KR.             | *                         | 100023                | Kárpáti László   |
| 2471    | 2019.10.01. 11:11           | üzemeltetés                 |                        | kutyapiszok láda                     | SULO sárga   | \$1595                                  | K209    | 1                         |               |                       |                                                        | XI. kerület  | Parkfenntartó KR.             |                           | 100023                | Kárpáti László   |
| 2472    | 2019.10.01. 11:13           | üzemeltetés                 |                        | kutyapiszok láda                     | SULO sárga   | 31596                                   | K208    | - 1                       |               |                       |                                                        | XI. kerület  | Parkfenntartó KIt.            | ж                         | 100023                | Kárpáti László   |
| 2474    | 2019.10.01. 11:17           | uzemeltetes                 |                        | kutyapiszok lada                     | SULO sarga   | 31417                                   | K210    | 1                         |               |                       |                                                        | X0. kerület  | Parkfenntarto KR.             |                           | 100023                | Karpati Laszlo   |
| 2470    | 2019.10.01.11:24            | Gaemeltetés                 |                        | kutyapiszok láda                     | SULO sárga   | 31516                                   | K205    |                           |               |                       |                                                        | N. kerület   | Parklenntartó KR.             |                           | 100023                | Kárpáti László   |
| 2481    | 2019.10.01. 11:36           | Gzemeltetés                 |                        | kutyapiszok láda                     | SULD sárga   | 31514                                   | 1135    | 1                         |               |                       |                                                        | XI. kerület  | Parklenntartó KR.             | *                         | 100023                | Kárpáti László   |
| 2482    | 2019.10.01. 11:37           | Gemeltetés                  |                        | kutyapiszok láda                     | SULD sárga   | 31515                                   | K205    | 1                         |               |                       |                                                        | 10. kerület  | Parkfenntartó KR.             | ж                         | 100023                | Kárpáti László   |
| 2490    | 2019.10.01.11:50            | üzemeltetés                 |                        | kutyapiszok láda                     | SULD särga   | 31636                                   | 8821    | 1                         |               |                       |                                                        | X). kerület  | Parkfenntartó KR.             | ×                         | 100023                | Kárpáti László   |
| 2491    | 2019.10.01. 11:50           | üzemeltetés                 |                        | kutyapiszok láda                     | DogBox kék   | 31635                                   | K820    | 1                         |               |                       |                                                        | X). kerület  | Parkfenntartó KR.             |                           | 100023                | Kárpáti László   |
| 2495    | 2019.10.01. 11:53           | Gemeitetes                  |                        | kutyapiszok lada                     | Dogbox kek   | 31634                                   | K819    | 1                         |               |                       |                                                        | X), Kerulet  | Parktenntarto KR.             | *                         | 100023                | Karpati Laszio   |
| 2498    | 2019.10.01. 12:02           | (pemeltetés                 |                        | kutyapiszok láda                     | SULD sarga   | 31380                                   | 5026    | 1                         |               |                       |                                                        | N. kerület   | Parkfenntartó Kh.             |                           | 100023                | Kárpáti Láuló    |
| 2503    | 2019.10.01. 12:16           | Gzemeltetés                 |                        | kutyapiszok láda                     | SULO sárga   | 31518                                   | K204    | 1                         |               |                       |                                                        | XI. kerület  | Parkfenntartó Kħ.             | *                         | 100023                | Kárpáti László   |
| 2505    | 2019.10.01. 12:19           | Gzemeltetés                 |                        | kutyapiszok láda                     | SULO sárga   | 31303                                   | K822    | 1                         |               |                       |                                                        | 10. kerület  | Parkfenntartó Kit.            | ж                         | 100023                | Kárpáti László   |
| 2509    | 2019.10.01. 12:29           | Gemeltetés                  |                        | kutyapiszok láda                     | SULO sárga   | 31404                                   | K220    | 1                         |               |                       |                                                        | 10. kerület  | Parkfenntartó KR.             | х                         | 100023                | Kárpáti László   |
| 2512    | 2019.10.01. 12:38           | uzemeltetés                 |                        | kutyapiszok láda                     | SULD särga   | 31406                                   | K218    | 1                         |               |                       |                                                        | R. Rerület   | Parkfenntartó Kft.            | 8                         | 100023                | Karpati László   |
| 1534    | 2019.10.01. 12:41           | (pameltatés                 |                        | kutyapiszók láda                     | Cognes 2018  | 30472                                   | 72      | 1                         |               |                       |                                                        | R. Kerulet   | Green prothers KR.            |                           | 100024                | Morocz Gabor     |
| 1517    | 2019.10.01. 12:45           | Gemeltetés                  |                        | kutyapiszok láda                     | SULD sarga   | 31508                                   | 5030    | 1                         |               |                       |                                                        | XI. kerület  | Parkfenntartó Kh              |                           | 100023                | Kárpáti László   |
| 2518    | 2019.10.01. 12:58           | Gemeltetés                  |                        | kutyapiszok láda                     | Dogilos kék  | 31593                                   | K213    | 1                         |               |                       |                                                        | 10. kerület  | Parkfenntartó Kft.            |                           | 100023                | Kárpáti László   |
| 2519    | 2019.10.01. 12:58           | Gemeltetés                  |                        | kutyapiszok láda                     | DogBox kék   | 31594                                   | K212    | 1                         |               |                       |                                                        | 10. kerület  | Parklenntartó KR.             | х.                        | 100023                | Kárpáti László   |
| 2521    | 2019.10.01. 13:02           | Gemeltetés                  |                        | kutyapiszok láda                     | SULO sárga   | 31513                                   | K214    | 1                         |               |                       |                                                        | 10. kerület  | Parklenntartó KR.             | *                         | 500023                | Kárpáti László   |
| 2529    | 2019.10.01. 13:12           | Conneltatés<br>(Innenétatés |                        | Rutyapiszok láda                     | SULD särga   | 31511                                   | 1120    | 1                         |               |                       |                                                        | N. Rerület   | Parkfenntartó KR.             | *                         | 300023                | Karpati László   |
| 3532    | 2019.10.01.13:35            | (permeteries                |                        | kutyapiszok láda                     | SULD sarga   | 31398                                   | \$607   | 1                         |               |                       |                                                        | N. kerület   | Parkfeontartó K <sup>th</sup> |                           | 100023                | Karpeli Lasto    |
| 2541    | 2019.10.01. 13:47           | üzemeltetés                 |                        | kutyapiszok láda                     | SULO sárga   | 31648                                   | 5028    | 2                         |               |                       |                                                        | XI. kerület  | Parklenntartó Kft.            |                           | 100023                | Kárpáti László   |
| 2543    | 2019.10.01. 13:49           | Gemeitetés                  |                        | kutyapiszok láda                     | SULO sárga   | 31650                                   | 5029    | 1                         |               |                       |                                                        | XI. kerület  | Parklenntartó Kft.            | ×                         | 100023                | Kárpáti László   |
| 2551    | 2019.10.01. 14:29           | Gemeltetés                  |                        | kutyapiszok láda                     | SULD sárga   | 31302                                   | ¥361    | 1                         |               |                       |                                                        | XI. kerület  | Parkfenntartó Kit.            | х                         | 100023                | Kárpáti László   |
| 1552    | 2019.10.01. 14:31           | Gremeltetés                 |                        | kutyapiszok láda                     | SULO sárga   | 31613                                   | 5021    | 1                         |               |                       |                                                        | 10. kerület  | Parkfenntartó Kft.            |                           | 100023                | Karpáti László   |
| 2355    | 2019.10.01. 14:36           | (permeitertes               |                        | kukyapiszok tada<br>kutyapiszok táda | Doeffers kék | 31046                                   | K120    | 1                         |               |                       |                                                        | N. Kerület   | Park lenntarto KR.            |                           | 100023                | Karpeli Lässiö   |
| 2559    | 2019.10.01. 14-44           | Gemeltetés                  |                        | kutyapiszok láda                     | SULO sárga   | 31642                                   | K811    | 1                         |               |                       |                                                        | XI. kerület  | Parkfenntartó KR.             |                           | 100023                | Kárpáti László   |
| 2562    | 2019.10.01. 14:48           | üzemeltetés                 |                        | kutyapiszok láda                     | DogBox kék   | 31327                                   | K124    | 1                         |               |                       |                                                        | 10. kerület  | Parklenntartó Kft.            | X                         | 100023                | Kárpáti László   |
| 2563    | 2019.10.01. 14:49           | üzemeltetés                 |                        | kutyapiszok láda                     | SULO sárga   | 31328                                   | K125    | 1                         |               |                       |                                                        | 10. kerület  | Parkfenntartó Kħ.             | ж                         | 100023                | Kärpáti László   |
| Mr.co.  |                             | Paramatica da               |                        | Stational and                        | PULA stars   | 317.73                                  |         |                           |               |                       |                                                        | W. Lastink   | Paul deserved of 10th         |                           | 100033                | Mitsudie I doubl |
| 6 I I I | Esemeny lis                 | ta +                        |                        |                                      |              |                                         |         |                           |               |                       |                                                        |              |                               |                           |                       |                  |

# 2.4 Események

A főmenüből az **Események** megnyomásával jelenik meg az eseményeket kezelő felület, ahol különböző szűrésekkel tudjuk keresni, válogatni az eseményeket, megtekinteni a hozzájuk tartozó képeket, illetve korlátozott módon szerkeszteni is tudjuk ezeket.

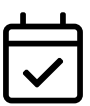

Az események lista a felhasználói felület leírásánál ismertetett általános kereső és táblázat részből áll, ennek leírását lásd: 2.1.8 Listák, 14. oldal. A lista alapértelmezésben a legfrissebb eseményeket tartalmazza elől, de az **Időpont** és **Név** mezők fejlécére kattintva a rendezést meg tudjuk változtatni:

|                                                                        | sta szurese                                                                                                    | Megnyitot                                                                                                    | т објектит                                                                    | Esen                                                                                                    | neny sor leny                                                                                                    | itva ivien                                      | iu jobb kati                                                                                                    | tintasra                                                                                                    |
|------------------------------------------------------------------------|----------------------------------------------------------------------------------------------------|----------------------------------------------------------------------------------------------------|-------------------------------------------------------------------------------|----------------------------------------------------------------------------------------------------|----------------------------------------------------------------------------------------------------|-------------------------------------------------|----------------------------------------------------------------------------------------------------|----------------------------------------------------------------------------------------------------|
| 🔍 🌒 🍈 QTA                                                              | ×                                                                                                    | 🔹 QTA Мар                                                                                                    | ×                                                                             |                                                                                                    |                                                                                                    |                                                 |                                                                                                    |                                                                                                    |
| → C 🗎 qta.                                                             | .hu                                                                                                    |                                                                                                    |                                                                               |                                                                                                    |                                                                                                    |                                                 | 🕲 🖈 😒 🛛                                                                                                    | 👼 Incognito                                                                                                    |
| 💮 отя                                                                  | d Vienü ki                                                                                                    |                                                                                                    | Felhasználó: Te                                                               | zt Felhasználó                                                                                                    | Tulajo nos: XI. keri                                                                                                    | ilet v X Szolg                                  | záltató: sszes                                                                                                    | ₽                                                                                                    |
| Térkép                                                                 | 🖽 Lis 🗎 🗊 5070                                                                                                    | ×                                                                                                    |                                                                               |                                                                                                    |                                                                                                    |                                                 |                                                                                                    |                                                                                                    |
| Információ                                                             |                                                                                                    |                                                                                                    |                                                                               |                                                                                                    |                                                                                                    |                                                 |                                                                                                    |                                                                                                    |
| Események                                                              | ☑ Keret is                                                                                                    |                                                                                                    |                                                                               |                                                                                                    |                                                                                                    |                                                 |                                                                                                    | 4                                                                                                    |
| lerületek                                                              | Azonosito:                                                                                                    | Esemeny tipus:                                                                                                    | Bejelentés:                                                                   | Objel                                                                                                    | ctum lipus:                                                                                                    | Objektum név:                                   | Keszülek lev:                                                                                                    |                                                                                                    |
| Kutyapiszok ládák                                                      | -                                                                                                    | osstes                                                                                                    | V X OSSZES                                                                    | × × 055                                                                                                    |                                                                                                    | ^                                               | Karpatriniszio                                                                                                    |                                                                                                    |
| Hulladékgyűjtők                                                        | Dâtumtól:                                                                                                    | Dâtumig: Idősz                                                                                                    | ak: Tul                                                                       | ajdonos:                                                                                                    | Szolgáltató:                                                                                                    | Megjeg                                          | yzés:                                                                                                    | Aktiv:                                                                                                    |
| lutyafuttatók                                                          | 2020.02.06.                                                                                                    | 2020.02.06. ma                                                                                                    |                                                                               | . kerulet                                                                                                    | osszes                                                                                                    | ⇒ ×                                             |                                                                                                    | R                                                                                                    |
| Kutyajátékok                                                           |                                                                                                    |                                                                                                    |                                                                               | 😽 Keresés törlése                                                                                                    | T Keresés                                                                                                    |                                                 |                                                                                                    |                                                                                                    |
| Kutya ivókutak                                                         | 🖶 Lista                                                                                                    |                                                                                                    |                                                                               |                                                                                                    |                                                                                                    |                                                 |                                                                                                    |                                                                                                    |
| látszóterek                                                            | [V] eroria                                                                                                    |                                                                                                    |                                                                               |                                                                                                    |                                                                                                    |                                                 |                                                                                                    |                                                                                                    |
|                                                                        |                                                                                                    |                                                                                                    |                                                                               |                                                                                                    |                                                                                                    |                                                 |                                                                                                    |                                                                                                    |
| látékok                                                                | 📰 QR kód listához ada                                                                                                    | ás [ 🕅 Letöltés                                                                                                    |                                                                               |                                                                                                    |                                                                                                    |                                                 |                                                                                                    |                                                                                                    |
| átékok<br>Facsoportok                                                  | Típus                                                                                                    | ás 🖹 Letöltés Objektum típu:                                                                                                    | Név                                                                           | ldőpont ↓                                                                                                    | Készülék                                                                                                    | Megjegyzés                                      | Aktív                                                                                                    |                                                                                                    |
| átékok<br>Facsoportok<br>Fák                                           | Image: Constraint of the second second secon | ás 🕅 Letöltés Objektum típu:<br>hulladékgyűjtő                                                                                                    | Név<br>5071                                                                   | Idōpont ↓<br>2020.02.06. 11:47                                                                                                    | Készülék<br>Kárpáti László                                                                                                    | Megjegyzés                                      | Aktív                                                                                                    | <b>6</b> 6 6                                                                                                    |
| átékok<br>acsoportok<br>ák<br>)R készítés                              | QR kód listához ada     Típus     üzemeltetés     Fotók: 1 Esemény                                                                                                    | ás Letöltés Objektum tipu:<br>hulladékgyűjtő<br>#: 85055 Objektum #: 41421 Altipu                                                                                        | Név<br>5071<br>s. zöld henger Tulajdor                                        | Időpont ↓<br>2020.02.06. 11:47<br>os: XI. kerület Szolgáltato                                                                                                    | Készülék<br>Kárpáti László<br>5: DeerGarden Kft. Szektor:                                                                         | Megjegyzés<br>11 Észlelt állapot: App verzió: 1 | Aktív<br>V<br>11 Fr                                                                                                    | 5 (C) (C) (C)                                                                                                    |
| átékok<br>acsoportok<br>ák<br>9R készítés<br>Beállítások               | QR kód listához ada       Típus       uzerneltetés       Fotók; 1 Esemény       úzerneltetés                                                                                                    | ás k Letöltés<br>Objektum típu:<br>hulladékgyűtő<br>#: 85055 Objektum #: 41421 Altipi<br>hulladékgyűtő                                                                   | Név<br>5071<br>s: zöld henger Tulajdor<br>5070                                | Időpont ↓<br>2020.02.06. 11:47<br>os: XI. kerület Szolgáltat<br>2020.02.06. 11:45                                                                                                    | Készülék<br>Kárpáti László<br>5: DeerGarden Kft. Szektor:<br>Kárpáti László                                                       | Megjegyzés<br>11 Észlelt állapot: App verzió: 1 | Aktiv<br>Aktiv<br>P Fotók<br>P Térkép                                                                                                    | <b>2000</b>                                                                                                    |
| itékok<br>acsoportok<br>ák<br>NR készítés<br>ieállítások<br>ilénér     | QR kód listához ada     Típus     Uzerneltetés     Fotők: 1 Esemény     úzerneltetés     úzerneltetés     úzerneltetés                                                                                                    | ás k Letöltés<br>Objektum típu:<br>hulladékgyűjtő<br>#: 85055 Objektum #: 41421 Altipi<br>hulladékgyűjtő<br>hulladékgyűjtő                                               | Név<br>5071<br>s: zöld henger Tulajdor<br>5070<br>1098                        | Időpont ↓<br>2020.02.06. 11:47<br>os: XI. kerület Szolgáltati<br>2020.02.06. 11:45<br>2020.02.06. 11:42                                                                                                    | Készülék<br>Kárpáti László<br>S: <b>DeerGarden Kft.</b> Szektor:<br>Kárpáti László<br>Kárpáti László                              | Megjegyzés<br>11 Észleit állapot: App verzió: 1 | Aktiv<br>Aktiv<br>Fotók<br>Artickép<br>Artickép<br>Artickép<br>Aktiv                                                                                                    | 50 20 20<br>50 20 20<br>50 20 20<br>50 20 20<br>50 20 20<br>50 20<br>50 20<br>50 20<br>50 20<br>50 20<br>50 20<br>50 20<br>50 20<br>50 20<br>50 20<br>50 20<br>50 20<br>50 20<br>50 20<br>50 20<br>50 20<br>50 20<br>50 20<br>50 20<br>50 20<br>50 20<br>50<br>50<br>50<br>50<br>50<br>50<br>50<br>50<br>50<br>50<br>50<br>50<br>50 |
| átékok<br>acsoportok<br>ák<br>)R készítés<br>Jeállítások<br>ülépés     | QR kód listához ada       Tipus       územeltetés       Fotók: 1 Esemény       územeltetés       územeltetés                                                                                                    | ás k Letöltés<br>Objektum típu:<br>hulladékgyűjtő<br>#: 85055 Objektum #: 41421 Altipi<br>hulladékgyűjtő<br>hulladékgyűjtő                                               | Név<br>5071<br>s: <b>zöld henger</b> Tulajdor<br>5070<br>1098<br>1099         | Időpont ↓<br>2020.02.06.11:47<br>os: XI. kerület Szolgáltati<br>2020.02.06.11:45<br>2020.02.06.11:42<br>2020.02.06.11:41                                                                                                    | Készülék<br>Kárpáti László<br>5: <b>DerGarden Kft.</b> Szektor:<br>Kárpáti László<br>Kárpáti László<br>Kárpáti László             | Megjegyzés<br>11 Észleit állapot: App verzió: 1 | Aktiv<br>Aktiv<br>Fotók<br>G: Térkép<br>C: Szerkesztés<br>E: Megnyitás                                                                                                    | 2000 00 00 00 00 00 00 00 00 00 00 00 00                                                                                                    |
| átékok<br>iacsoportok<br>ják<br>2R készítés<br>3eállítások<br>Gilépés  | QR kód listához ada       Tipus       Ozerneltetés       Fotók: 1 Esemény       Uzerneltetés       Uzerneltetés       Uzerneltetés       Uzerneltetés       Uzerneltetés                                                                                                    | ás k Letöltés<br>Objektum típu:<br>hulladékgyűjtő<br>#: 85055 Objektum #: 41421 Altipi<br>hulladékgyűjtő<br>hulladékgyűjtő<br>hulladékgyűjtő                             | Név<br>5071<br>Is: <b>zöld henger</b> Tulajdor<br>1098<br>1099                | Időpont↓           2020.02.06.11:47           oss: XI. kerület Szolgáltatt           2020.02.06.11:45           2020.02.06.11:42           2020.02.06.11:41           2020.02.06.11:41                                                        | Készülék<br>Kárpáti László<br>5: DeerGarden Kft. Szektor:<br>Kárpáti László<br>Kárpáti László<br>Kárpáti László<br>Kárpáti László | Megjegyzés<br>11 Észleit állapot: App verzió: 1 | Aktiv<br>Aktiv<br>Aktiv<br>Potok<br>Gravita<br>Szerkesztés<br>Megnyitás                                                                                                    | 2000年1000000000000000000000000000000000                                                                                                    |
| játékok<br>Facsoportok<br>Fák<br>QR készítés<br>Beállítások<br>Kilépés | QR kód listához ad       Típus       úzerneltetés       Fotók: 1 Esemény       úzerneltetés       úzerneltetés       úzerneltetés       úzerneltetés       úzerneltetés       úzerneltetés       úzerneltetés       úzerneltetés       úzerneltetés                                                                                                    | is it Letöttés Objektum típu: hulladékgyűjtő #: 85055 Objektum #: 41421 Altipi hulladékgyűjtő hulladékgyűjtő hulladékgyűjtő hulladékgyűjtő hulladékgyűjtő hulladékgyűjtő | Név<br>5071<br>s: <b>zöld henger</b> Tulajdor<br>1098<br>1099<br>1100<br>1096 | Időpont ↓           2020.02.06.11:47           cos: XI. kerület Szolgáltati           2020.02.06.11:45           2020.02.06.11:42           2020.02.06.11:41           2020.02.06.11:41           2020.02.06.11:41           2020.02.06.11:43 | Készülék<br>Kárpáti László<br>S DeerGarden Kft. Szektor:<br>Kárpáti László<br>Kárpáti László<br>Kárpáti László<br>Kárpáti László  | Megjegyzés<br>11 Észlelt állapot: App verzió: 1 | Aktiv<br>Aktiv<br>P<br>Aktiv<br>P<br>Aktiv<br>P<br>Aktiv<br>P<br>Aktiv<br>P<br>Aktiv<br>P<br>Aktiv<br>P<br>Aktiv<br>P<br>Aktiv<br>P<br>Aktiv<br>P<br>Aktiv<br>P<br>Aktiv<br>P<br>Aktiv<br>P<br>Aktiv<br>P<br>Aktiv<br>Aktiv<br>Ak | 2000<br>2000<br>2000<br>2000<br>2000<br>2000<br>2000<br>200                                                                                                    |

Az esemény lista utolsó oszlopában vagy a lista valamelyik során jobb kattintásra megjelenő menüben az alábbi gombok érhetők el:

| 2 | Fotók       | Megjeleníti az eseményhez készített fotókat. Lásd: 2.6.4 Esemény fotók, 73. oldal. Ezt a térképen egy objektumon jobb kattintással és dupla kattintással is le lehet érni.                                                                                                    |
|---|-------------|----------------------------------------------------------------------------------------------------|
| Ŕ | Térkép      | Átugrik a térképre, és kiválasztja ott azt az objektumot, amelyikre a sorban<br>lévő esemény vonatkozik.                                                                                                    |
| Ø | Szerkesztés | Szerkesztésre megnyitja a sort helyben. Az események listájában csak a<br>Megjegyzés és az Aktív mező módosítható.                                                                                                    |
|   | Megnyitás   | Megnyitja azt az objektumot, amihez az adott esemény tartozik. Az<br>események listája mellett, egy külön lapon jelenik meg az objektum<br>űrlapja, ez pontosan az az űrlap, ami egyébként is használatos az<br>objektumokra, részletes leírását lásd: 2.6 Kutyapiszok ládák, 68. oldal.<br>Az űrlap megnyitását a megfelelő soron duplán kattintva is elvégezhetjük. |

A lista tetején lévő eszköztár gombjai:

|   | QR kód<br>listához adás | A táblázat kiválasztott sorában lévő objektumot hozzáadja a QR kód készítés<br>listához, lásd: <mark>2.13 QR készítés, 76</mark> . oldal. |
|---|-------------------------|----------------------------------------------------------------------------------------------------|
| × | Letöltés                | A táblázat aktuális tartalmát letölti Microsoft Excel formátumban.                                                                        |

Az események létrejöttéről, az objektumok állapotára gyakorolt hatásáról a bevezetésben részletesen szó volt, lásd: **1.3 Hogyan működik?, 3**. oldal. Az események létrehozására és módosítására speciális szabályok vonatkoznak:

- Eseményt **nem lehet törölni**, csak inaktívvá tenni az **Aktív** jelölőnégyzet kikapcsolásával és az adatok elmentésével.
- Üzemeltetési eseményt és ehhez kapcsolódó fotókat kizárólag a QTA App mobil alkalmazással lehet létrehozni, lásd: <u>4.8 Esemény rögzítése fotóval, 101</u>. oldal.
- Az események pontos időpontját, a készítő eszköz térbeli koordinátáját és más védett adatokat a szerver automatikusan adja, és a felhasználói felületről ezek nem módosíthatók, és nem is mindegyik jelenik meg.
- Ebből az esemény listából nem lehet új eseményt felvenni, csak az egyes objektum űrlapokon, lásd: <u>2.6</u>
   <u>Kutyapiszok ládák, 68</u>. oldal.

# 2.5 Területek

A főmenüben a **Területek** megnyomásával érhetjük el a területek listáját. A területek keresését végző lista és űrlap nagyban hasonlít az objektumokat kezelő általános felületekkel, ezért ezt itt részletesen nem ismertetjük, lásd: 2.6 Kutyapiszok ládák, 68. oldal.

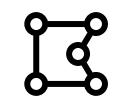

A területek lista és űrlap kevesebb adatot tartalmaz, és ezekhez eseményekhez sem tartoznak:

| j Térkép                              | 🖽 Lista           | 21 × 10 21     | 04 ×               |                            |                  |                                        |              |               |       |            |
|---------------------------------------|-------------------|----------------|--------------------|----------------------------|------------------|----------------------------------------|--------------|---------------|-------|------------|
| ) Információ<br>Események             | 😭 Keres           | és             |                    |                            |                  |                                        |              |               |       |            |
| Területek                             | Azonosító:        | Név:           | Altípus:           |                            | Tulajdo          | nos:                                   | Szolgáltató: |               |       | Aktív:     |
| Y Kutyapiszok ládák                   |                   |                | ÖSSZES             |                            | ♥ X Össze        |                                        | 7 X ÖSSZES   |               |       | × 🗷        |
| Hulladékgyűjtők                       |                   |                |                    |                            | 😽 Keresés törlés | e 🝸 Keresés                            |              |               |       |            |
| Kutyafuttatók                         | P2 Lints          |                |                    |                            |                  |                                        |              |               | -     |            |
| Kutyajátékok                          | LE LISLA          |                |                    |                            |                  |                                        |              |               |       |            |
| Kutya ivókutak                        | + Új              | 🖹 Letöltés     |                    |                            |                  |                                        |              |               |       |            |
| Játszóterek                           | Azonosító         | Név 1          | Altipus            | Tulajdono                  | s S              | zolgáltató                             | Terüle       | (nm) Publikus | Aktiv |            |
| Parkok                                | 201               |                | szektor            |                            |                  |                                        | 251 11       | 5 🗌           |       | do la co   |
|                                       | 156               | 01             | szektor            | XI. kerület                | F                | arkfenntartó Kft.                      | 2 319        | 86            |       | age        |
| OR készítés                           |                   |                | and and            | XI. kerület                | F                | arkfenntartó Kít.                      | 3 965 3      | 817           |       | ACO        |
| QR készítés<br>Beállítások            | 152               | 02             | SZEKLOF            |                            |                  |                                        |              |               |       |            |
| QR készítés<br>Beállítások            | 152<br>155        | 02<br>03       | szektor            | XI. kerület                | F                | arkfenntartó Kft.                      | 1 164 6      | 62            |       | d C D      |
| QR készítés<br>Beállítások<br>Kilépés | 152<br>155<br>153 | 02<br>03<br>04 | szektor<br>szektor | XI. kerület<br>XI. kerület | F                | arkfenntartó Kft.<br>arkfenntartó Kft. | 1 164 (      | 007           |       | 420<br>420 |

A területek, mint általában a térképi objektumok **csak a térképről hozhatók létre**, a lista feletti eszköztáron lévő **Új** gomb a térképre visz, és rögtön be is állítja a terület létrehozását. Részletesen lásd: 2.2.19 Létrehozás: területek, 42. oldal.

A **területek nem üzemeltetett objektumok**, arra valók, hogy különböző fizikai területeket, térrészeket határozzanak meg munkavégzési és statisztikai szempontból, például a **szektor** altípusú területek a szolgáltató vagy a tulajdonos által meghatározott, teljes területén (jellemzően: kerület) belüli részek.

A bejelentkezett felhasználó vagy egy tulajdonoshoz, vagy egy szolgáltatóhoz tartozik. A terület elsődleges gazdája a létrehozó felhasználó által meghatározott tulajdonos vagy szolgáltató lesz.

Ha a mind a tulajdonos, mind a szolgáltató meg van adva, akkor mindketten szerkeszthetik a területet.

Ha csak a tulajdonos, vagy csak a szolgáltató van megadva, és a **Publikus** mező be van kapcsolva, akkor a terület gazdájával (aki létrehozta) élő szolgáltatási viszonyban lévő partnerek a területet látni fogják a térképen, felhasználhatják a kimutatások és lekérdezések elkészítésekor, de nem módosíthatják azt. Ez akkor hasznos, ha például egy tulajdonos meg akar határozni olyan területeket (például választókerületek), amelyet minden, vele kapcsolatban álló szolgáltatóval láttatni szeretne, de nem akarja, hogy azok módosítani tudják a területet.

# 2.6 Kutyapiszok ládák

A rendszerben az **üzemeltetett objektumok és területek kezelése egy egységes felhasználói felületen történik**, ezért az itt következő ismertetés nem csak a kutyapiszok ládára, hanem minden egyéb objektumra is vonatkozik. A főmenüből érhetjük el ezeket az objektum kezelő felületeket, az alábbi szövegek egyikére kattintva:

- Kutyapiszok ládák,
- Hulladékgyűjtők,
- Kutyafuttatók,
- Kutyajátékok,
- Kutya ivókutak,
- Játszóterek,
- Parkok.

**Megjegyzés:** Az adott felhasználó beállításaitól függően a fenti listából egyes elemek hiányozhatnak, és lehetnek olyanok is, amiket itt nem soroltunk fel.

A kezelő felület egy **kereshető listából** (lásd: 2.1.8 Listák, 14. oldal) és az ebből a listából külön lapokon megnyitott **űrlapokból** (lásd: 2.1.9 Űrlapok, 17. oldal) áll.

#### 2.6.1 Lista

A listában a szokásos módon kereshetünk az objektumok között:

|                                                                                                    |                                                                                                    |                                                                                                    | × (+)                                                                                                    | _                                                                                                    | /                                                                                                    | <u>@</u>       | *                    | 🔒 I sognito                                                                                                    |
|----------------------------------------------------------------------------------------------------|----------------------------------------------------------------------------------------------------|----------------------------------------------------------------------------------------------------|----------------------------------------------------------------------------------------------------|----------------------------------------------------------------------------------------------------|----------------------------------------------------------------------------------------------------|----------------|----------------------|----------------------------------------------------------------------------------------------------|
|                                                                                                    | d Menü ki                                                                                                    | 1                                                                                                    | Felhasználó: Teszt Fel                                                                                   | Ihasználó Tulajdonos:                                                                                                    | XI. kerület 🗢 😒                                                                                                    | C Szolgáltató: | Ö552                 | res 🗢                                                                                                    |
| rkép                                                                                                    | Ⅲ lista 员 1135                                                                                                    | × よ 1390 ×                                                                                                    |                                                                                                    |                                                                                                    |                                                                                                    |                |                      |                                                                                                    |
| formáció                                                                                                  | 금 Kei sés                                                                                                    |                                                                                                    |                                                                                                    |                                                                                                    |                                                                                                    |                |                      |                                                                                                    |
| emények                                                                                                   | Név:                                                                                                    | Altípus:                                                                                                    |                                                                                                    | Cím, ely:                                                                                                    |                                                                                                    | Be             | jelentés:            | Akti :                                                                                                    |
| rületek                                                                                                   |                                                                                                    | összes                                                                                                    | ~                                                                                                    | ×                                                                                                    |                                                                                                    | 0              |                      |                                                                                                    |
| ityapiszok ládák                                                                                          | Üzemeltetési állapot:                                                                                                    |                                                                                                    | Üzemeltetés ettől:                                                                                       | Ü emeltetés eddig:                                                                                                    | Időszak:                                                                                                    |                | Ūze                  | meltetés s ha:                                                                                                    |
| illadekgyűjtők                                                                                            | összes                                                                                                    |                                                                                                    |                                                                                                    | ö                                                                                                    | tálasszon válasszon                                                                                                    | ×              | ×□                   |                                                                                                    |
| ityalottatok                                                                                              |                                                                                                    |                                                                                                    |                                                                                                    |                                                                                                    | Factorilatio                                                                                                    |                |                      |                                                                                                    |
| tvalátékok                                                                                                | Azonosító:                                                                                                    | Külső azonosító:                                                                                                    | Tulajdonos:                                                                                              |                                                                                                    | Szoigaitato:                                                                                                    |                |                      |                                                                                                    |
| tyajátékok<br>tya ivókutak<br>szóterek                                                                    | Azonosító:                                                                                                    | Külső azonosító:                                                                                                    | XI, kerület                                                                                              | ∵ Keresés törlése 🔽 Keresét                                                                                                    | <ul> <li>⇒ X</li> <li>ŏsszes</li> </ul>                                                                                                    |                |                      | ~                                                                                                    |
| tyajátékok<br>tya ivókutak<br>szóterek<br>ékok<br>csoportok<br>k                                          | Azonosító:<br>R Lista<br>+ Új III QR kód lis                                                                               | Külső azonosító:                                                                                                    | Tulajdonos:<br>XI. kerület                                                                               | ∀ Keresés törlése ▼ Keresér                                                                                                    | Szorgantato.                                                                                                    |                |                      | ~                                                                                                    |
| yajatekok<br>ya ivókutak<br>izóterek<br>ikok<br>soportok<br>készítés                                      | Azonosító:                                                                                                    | Kulső azonosító:                                                                                                    | Tulajdonos:<br>XI. kerület<br>Matalatok a térképre<br>Állapot                                            | ✓ Keresés törlése ▼ Keresér<br>Cím, hely                                                                                                    | v X 0552€5                                                                                                    | Bejelentés     | Aktív                |                                                                                                    |
| yajátékok<br>ya ivókutak<br>szóterek<br>ékok<br>soportok<br>:<br>készítés<br>állítások                    | Azonosító:                                                                                                    | Külső azonosító:<br>tához adás 👔 Letöltés 1<br>↑ Altípus<br>IC Madrid (201)                                                                                                    | Tulajdonos:<br>XI. kerület<br>Allapot<br>normál                                                          | Keresés törtése T Keresér<br>Cím, hely<br>Kende utca 18                                                                                                    |                                                                                                    | Bejelentés     | Aktív                | ▼<br>                                                                                                    |
| yajatekok<br>ya ivókutak<br>szóterek<br>ikok<br>soportok<br>készítés<br>illítások<br>epés                 | Azonosító:                                                                                                    | Kúlső azonosító:                                                                                                    | Tulajdonos:<br>XI. kerület<br>Allapot<br>Allapot<br>friss                                                | Keresés törlése Keresér Cím, hely Kende utca 18 Bertalan Lajos utca 17                                                                                                    | ▼ X         055265           Utolsó üzemeltetés         2020.02.03.11:52           2020.02.06.10.07         11:52                                                                                                    | Bejelentés     | Aktív                |                                                                                                    |
| yajatekok<br>ya ivókutak<br>izóterek<br>ikok<br>soportok<br>i<br>készítés<br>illítások<br>ipés            | Azonosító:                                                                                                    | Kúlső azonosító:       tához adás       (1)       (2)       (2)       (2)       (2)       (2)       (2)       (2)       (2)       (2)       (2)       (2)       (2)       (2)       (2)       (2)       (2)       (2)       (2)       (2)       (2)       (2)       (2)       (2)       (2)       (2)       (2)       (2)       (2)       (2)       (2)       (2)       (2)       (2)       (2)       (2)       (2)       (2)       (2)       (2)       (2)       (2)       (2)       (2)       (2)       (2)       (2)       (2)       (2)       (2)       (2)       (2)       (2)       (2)       (2)       (2)       (2)       (2)       (2)       (2)       (2) | Tulajdonos:<br>XI. kerület<br>Killapot<br>Allapot<br>Friss<br>Friss                                      | ✓ Keresés törlése Y Keresér       Cím, hely       Kende utca 18       Bertalan Lajos utca 17       Szerémi út                                                              | ▼         X         055265           Utolsó üzemeltetés         2020.02.03.11:52           2020.02.06.10:07         2020.02.06.11:04                                                                                               | Bejelentés     | Aktív<br>E           | ↓ ↓ </td            |
| tyajatekok<br>tya ivókutak<br>szóterek<br>ékok<br>csoportok<br>k<br>k<br>készítés<br>állítások<br>épés    | Azonosító:                                                                                                    | Kúlső azonosító:<br>tához adás () Letöltés ()<br>↑ Altípus<br>hC Madrid (20 I)<br>SULO sárga<br>SULO sárga<br>IC Madrid (20 I)                                                                                                    | Tulajdonos:<br>XI, kerület<br>Kalalatok a térképre<br>Állapot<br>friss<br>friss<br>normál                | ✓ Keresés törlése ▼ Keresér          Cím, hely         Kende utca 18         Bertalan Lajos utca 17         Szerémi út         Fraknó utca 32a                             | ▼         X         055265           V         055265         055265           Utolsó üzemeltetés         2020.02.03.11.52         2020.02.06.10.07           2020.02.06.11.04         2020.02.04.11.449         05020.02.04.14.49 | Bejelentés     | Aktív<br>2<br>2<br>2 | ↓ ↓ <p< td=""></p<> |
| rtyajatékok<br>trya ivókutak<br>tszóterek<br>tékok<br>csoportok<br>k<br>R készítés<br>tállítások<br>lépés | Azonosító:<br>+ Új III QR kód lis<br>Azonosító Név<br>III 31511 1120<br>III 31520 1166<br>III 31571 1390<br>III 31424 1870 | Kúlső azonosító:<br>Lához adás () Letöltés ()<br>↑ Altípus<br>1C Madrid (20 I)<br>SULO sárga<br>IC Madrid (20 I)<br>SULO sárga                                                                                                    | Tulajdonos:<br>XI. kerület<br>CBJ Találatok a térképre<br>Áltapot<br>normál<br>friss<br>normál<br>normál | ✓ Keresés törlése Y Keresér          Cím, hely.         Kende utca 18         Bertalan Lajos utca 17         Szerémi üt         Fraknó utca 32a         Igmándi utca 45-47 | ▼         X         055225           ↓         055225         055225           ↓         ↓         05020000000000000000000000000000000000                                                                                          | Bejelentés     | Aktív<br>2           |                                                                                                    |

A keresési feltételek megadása után a **Keresés** gomb megnyomására a táblázat megjeleníti a megadott feltételek mindegyikének megfelelő adatokat. A feltételek szövegek esetén részben is megadhatjuk, a fenti példában a "K123" nevű objektumra kerestünk. A **Keresés törlése** gomb visszaáll alaphelyzetbe, törli a megadott keresési feltételeket,

így a lista ismét minden, alapértelmezésben megjelenő objektumot tartalmazni fog.

**Megjegyzés:** alapértelmezésben csak az aktív objektumok látszanak. Ha meg akarunk keresni egy törlés vagy más ok miatt inaktivált objektumot, kapcsoljuk ki a **Keresés** panelen az **Aktív** jelölőnégyzetet, és nyomjuk meg a **Keresés** gombot.

A **Bejelentés** állapotú objektumokra is tudunk szűrni. A **Bejelentés** adat egy összetett szabályok szerint számolt érték, kézzel nem lehet átírni, a rendszer háttérfolyamatok során frissíti ezt az értéket. Részletesen lásd: <u>1.3 Hogyan</u> <u>működik?, 3</u>. oldal.

A lista tetején lévő eszköztár gombjai:

| + | Új                      | Új objektum létrehozása, a térképi felületre ugrik, és ki is választja a megfelelő<br>létrehozó üzemmódot. Részletesen lásd: 2.2.18 Létrehozás, 39. oldal; területek<br>esetében: 2.2.19 Létrehozás: területek, 42. oldal. |
|---|-------------------------|----------------------------------------------------------------------------------------------------|
|   | QR kód<br>listához adás | Hozzáadja a listában kiválasztott sort a QR kód készítési listához, lásd: 2.13 QR készítés, 76. oldal.                                                                                                    |
| × | Letöltés                | A táblázat aktuális tartalmát letölti Microsoft Excel formátumban.                                                                                                    |
| B | Találatok a<br>térképre | A lista aktuális, szűrt tartalmát megjeleníti a térképen.                                                                                                    |

A lista soraiban az utolsó oszlopban lévő akció menü vagy egy adott soron jobb kattintásra megjelenő menü gombjai:

| B | Térkép      | Átugrik a térképre, és kiválasztja ott az adott sorban lévő objektumot.                                                                                                    |
|---|-------------|----------------------------------------------------------------------------------------------------|
| ß | Fotók       | Megjeleníti az objektumhoz tartozó eseményekhez készült fotókat, lásd: 2.6.4<br>Esemény fotók, 73. oldal. Ezt a térképen egy objektumon jobb kattintással is le<br>lehet érni.                                                                                                    |
| R | Szerkesztés | Szerkesztésre megnyitja a sort helyben. A sorszerkesztőről lásd: 2.1.8 Listák, 14.<br>oldal.                                                                                                    |
| Ŋ | Megnyitás   | A sorban lévő adatot külön űrlapon megnyitja, ez a lista mellett egy új lapon<br>történik. Ha már meg van nyitva az adat, akkor csak átugrik oda. Az így megnyitott<br>lapok között tudunk kattintással váltogatni, és a jobb felső sarokban látható <b>X</b><br>megnyomásával lezárni. (Ha vannak nem mentett adatok a lezárt lapon, akkor<br>figyelmeztetést kapunk.) |
| × | Törlés      | Törli vagy inaktívvá teszi az adatot. Ha nyitva van az űrlapja egy lapon, akkor<br>lezárja.                                                                                                    |
### 2.6.2 Űrlap

#### A listából megnyitott objektum űrlap:

|                                                                                                    |                                                                                                    | . ×                               |                                                                                                    |                                                                  |                                 |                                                                                      |             |                   |          |             |          |                     |                       |
|----------------------------------------------------------------------------------------------------|----------------------------------------------------------------------------------------------------|-----------------------------------|----------------------------------------------------------------------------------------------------|------------------------------------------------------------------|---------------------------------|--------------------------------------------------------------------------------------|-------------|-------------------|----------|-------------|----------|---------------------|-----------------------|
| h Terkép                                                                                            | 田 Lista 份 1135                                                                                                    | ස් <sup>1390</sup>                |                                                                                                    |                                                                  |                                 |                                                                                      |             |                   |          |             |          |                     |                       |
| ) informacio                                                                                        | Azonosító: Név:                                                                                                    | Cím, hely:                        |                                                                                                    | Állapot:                                                         |                                 | То                                                                                   | ken:        |                   | Be       | jelentés:   | Aktív:   |                     | AIG                   |
| Esemenyek                                                                                           | 31514 🗘 1135                                                                                                    | Bertalan Li                       | ajos utca 17                                                                                                    | friss                                                            |                                 | ▽ X :                                                                                | 2855902472  |                   | \$ 🖸     |             | 1        |                     | Digito                |
| Területek                                                                                           | Altípus:                                                                                                    | 1                                 | lulajdonos:                                                                                                    | Szolgáltató:                                                     |                                 |                                                                                      | Telepítés:  |                   | Utolsó i | izemeltete  | is:      | 1                   |                       |
| Kutyapiszok ládák                                                                                   | SULO sárga                                                                                                    | ~ X                               | XI. kerület 🗢 🗢                                                                                                    | X DeerGarden Kf                                                  | t.                              | ⊳ X                                                                                  |             | Ċ                 | 2020.0   | 2.06. 10:07 | 1973 - C | Ö                   |                       |
| Hulladékgyűjtők                                                                                     | Megjegyzés:                                                                                                    |                                   |                                                                                                    | Normál (ó                                                        | ra):                            | Figyelm. (d                                                                          | ira):       | Kritikus (óra)    |          | Külső azo   | nosító:  |                     |                       |
| Kutyafuttatók                                                                                       |                                                                                                    |                                   |                                                                                                    |                                                                  | \$                              |                                                                                      | \$          |                   | \$       | 0001867     | 7MK      |                     |                       |
| Kutyajátékok                                                                                        |                                                                                                    | _                                 |                                                                                                    | -                                                                |                                 |                                                                                      |             |                   |          | _           |          | 1                   |                       |
| Rutus holloutak                                                                                     |                                                                                                    | Visszaunnás                       | 😸 Mentés 🔿 Törlés                                                                                                    | QR listához ad                                                   | is 🛃 Fot                        | tók 💭 F                                                                              | rissités (  | 🔁 Térkép 💙        | < Bezárá | s           |          |                     |                       |
| Rutya Wokutak                                                                                       |                                                                                                    | J HEADTOINES                      |                                                                                                    |                                                                  | _                               | -                                                                                    |             |                   |          | -           |          |                     |                       |
| Játszóterek                                                                                         | 🗑 Események                                                                                                    | 9 1.55.61.61                      |                                                                                                    |                                                                  |                                 |                                                                                      |             |                   |          | _           |          |                     |                       |
| Játszóterek<br>Játékok                                                                              | 🗟 Események                                                                                                    |                                   |                                                                                                    |                                                                  |                                 |                                                                                      |             | ~                 |          |             |          |                     |                       |
| Játszóterek<br>Játékok<br>Facsoportok                                                               | 🗑 Események<br>+ Új 👔 Letőltés Ese                                                                                                    | emény típus: összes               |                                                                                                    | tés tipus: Összes                                                |                                 | ⊽ X /                                                                                | iktív:      | T                 |          |             |          |                     |                       |
| Játszóterek<br>Játékok<br>Facsoportok<br>Fák                                                        | <ul> <li>Események</li> <li>+ új la Letöltés Est</li> <li>Típus</li> </ul>                                                                        | emény típus: összes<br>Bejelentés | v × Bejeler<br>Időpont↓                                                                                                    | ités típus: osszes<br>Észleit álla                               | ipot Ki                         | ⇔ × /                                                                                | Vativ:      | ۲<br>Megje        | gyzés    |             |          | Aktív               |                       |
| Játszóterek<br>Játékok<br>Facsoportok<br>Fák<br>OR készítés                                         | Események     O Constant Services     Constant Services     Constant Services     Constant Services     Constant Services                         | mény tipus: összes<br>Bejelentés  | <ul> <li>∞ × Bejeler</li> <li>Időpont ↓</li> <li>2020.02.06.10</li> </ul>                                                                                                    | tés típus: összes<br>Észlelt álla<br>07                          | ipot Ki                         | ♥ × /<br>észülék<br>árpáti László                                                    | Valv:       | S Megje           | gyzés    |             |          | Aktív               | 2                     |
| játszóterek<br>játékok<br>Facsoportok<br>Fák<br>QR készítés<br>Beállítások                          | Események     Oj D Letöltés Ese     Típus     Gremeltetés     üzemeltetés                                                                         | mény tipus: összes<br>Bejelentés  |                                                                                                    | tés tipus: összes<br>Észlelt álla<br>07<br>14                    | npot Ka<br>Ka                   | ♥ X /<br>észülék<br>árpáti László                                                    | uktiv:<br>/ | ۲<br>Megje        | gyzés    |             |          | Aktív<br>P          | <u>a</u>              |
| Játszóterek<br>Játékok<br>Facsoportok<br>Fák<br>QR készítés<br>Beállítások                          | Esermények     Oj D Letöltés Ese     Típus     Grameltetés     üzemeltetés     üzemeltetés                                                        | emény típus: összes<br>Bejelentés |                                                                                                    | tés tipus: osszes<br>Êszlelt álla<br>07<br>14<br>58              | ipot Ki<br>Ki<br>Ki             |                                                                                      | skalvo<br>V | €<br>Megje        | gyzés    |             |          | Aktiv<br>2 2<br>2 2 | 2<br>2<br>2           |
| játszóterek<br>Játékok<br>Facsoportok<br>Fák<br>QR készítés<br>Beállítások<br>Kilépés               | Esermények     Oj D Letöltés Ese     Típus     üzemeltetés     üzemeltetés     üzemeltetés     üzemeltetés     üzemeltetés                        | emény típus: összes<br>Bejelentés |                                                                                                    | tés tipus: Összes<br>Észlelt álla<br>07<br>14<br>58<br>05        | ipot Ka<br>Ka<br>Ka<br>Ka       | X észülék árpáti László árpáti László árpáti László                                  | Native :    | <b>⊘</b><br>Megje | gyzés    |             |          | Aktív 2             | ධ<br>ධ<br>ධ<br>ධ<br>ධ |
| játszóterek<br>játszóterek<br>játékok<br>Fasoportok<br>Fák<br>QR készítés<br>Beállítások<br>Kilépés | Esermények<br>+ Új ji Letöltés Ese<br>Tipus<br>E üzemeltetés<br>E üzemeltetés<br>E üzemeltetés<br>E üzemeltetés<br>E üzemeltetés<br>E üzemeltetés | emény típus: összes<br>Bejetentés | ∞         ×         Bejeler           Idöpont ↓         2020.02.06.10           2020.02.02.03.10         2020.02.02.09           2020.02.02.09         2020.01.20.09           2020.01.20.12.7.10         2020.01.27.10 | tiés típus: összes<br>Észleit álla<br>07<br>14<br>58<br>05<br>28 | ipot Ka<br>Ka<br>Ka<br>Ka<br>Ka | ♥ X A<br>észülék<br>árpáti László<br>árpáti László<br>árpáti László<br>árpáti László | ktiv:       | <b>⊘</b><br>Megje | gyzés    |             |          | Aktiv E             | a<br>a  <br>a  <br>a  |

A már megnyitott objektum űrlapokat a **Lista** mellett megjelenő lapokra kattintva tudjuk aktívvá tenni. A lap neve mindig az objektum nevét vagy azonosítóját mutatja, és a jobb felső sarokban lévő **X** megnyomásával lehet lezárni. Ha lezárunk egy űrlapot, és vannak nem mentett változtatások, akkor figyelmeztetést kapunk. Ha a listából törlünk (inaktiválunk) egy objektumot, és meg van nyitva az űrlapja, akkor a rendszer automatikusan lezárja, ilyenkor nem figyelmeztet a nem mentett változtatásokra, hanem elveti azokat.

Az objektum űrlap felső részén láthatjuk és jogosultságtól függően szerkeszthetjük az adatokat. Az **Állapot**, a **Token**, a **Bejelentés** és az **Utolsó üzemeltetés** csak olvasható mezők, ezeket a rendszer tölti ki. Az űrlapok általános leírását lásd: **2.1.9 Űrlapok, 17**. oldal.

**Megjegyzés:** az objektumok **nevének** az adott tulajdonoson belül, az adott objektum típusra nézve egyedinek kell lenni, és a QR kód nyomtatása miatt csak az angol ABC nagybetűit és számokat tartalmazhat. Új objektum létrehozásánál a rendszer automatikusan ad egy egyedi nevet, amit felül lehet írni, de csak olyan értékre, ami a fenti feltételeknek (egyediség, nagybetűkből és számokból állás) megfelel. Az **altípus** kötelező adat, nem lehet üres.

Ha az űrlapról akarunk inaktiválni egy objektumot, akkor kapcsoljuk ki az **Aktív** jelölőnégyzetet, és a **Mentés** gombbal mentsük el.

A Normál (óra), a Figyelm. (óra) és a Kritikus (óra) mezőket akkor töltsük ki, ha az adott objektum az általában érvényes üzemeltetési küszöbértékektől eltér, például gyakrabban kell üzemeltetni. Ezekről részletesen lásd: <u>1.3</u> Hogyan működik?, <u>3</u>. oldal.

Bizonyos adatokat az űrlapon színekkel jelöl a rendszer. A fenti példában egy olyan objektum látható az űrlapon, amely figyelmezetés állapotú, ezért az ezt az állapotot általában jelölő narancssárga színűek egyes adat mezők.

Az objektum űrlapon található gombok:

| Ŋ                        | Visszavonás         | Az űrlapon elvégzett változtatásokat visszavonja, így az<br>utoljára betöltött, az adatbázisban élőként szereplő<br>adatok fognak megjelenni. Végrehajtása előtt<br>figyelmeztető kérdés jelenik meg, hogy el akarjuk-e<br>vetni tényleg a módosításokat, ha vannak. |
|--------------------------|---------------------|----------------------------------------------------------------------------------------------------|
| 6                        | Mentés              | A módosításokat rögzíti az adatbázisban. Mindig meg<br>kell nyomni, ha el akarjuk végezni a mentést.                                                                                                    |
| $\langle \times \rangle$ | Törlés              | Inaktívvá teszi az objektumot, és jóváhagyás után le is<br>zárja az űrlapot.                                                                                                    |
|                          | QR listához<br>adás | Hozzáadja az űrlapon lévő objektumot a QR kód<br>készítési listához, lásd: <mark>2.13 QR készítés, 76</mark> . oldal.                                                                                                    |
| $\mathbb{C}$             | Frissítés           | Újra betölti az űrlapon található adatokat az<br>adatbázisból, így a legfrissebb állapot lesz látható.<br>Ennek azért van jelentősége, mert időközben egy másik<br>felhasználó megváltoztathatta az adatokat.                                                        |
| 2                        | Fotók               | Megjeleníti az objektumhoz tartozó eseményekhez<br>készült fotókat, lásd: 2.6.4 Esemény fotók, 73. oldal.<br>Ezt a térképen egy objektumon jobb kattintással is le<br>lehet érni.                                                                                    |
| Ŕ                        | Térkép              | Átugrik a térképre, és kiválasztja ott az űrlapon lévő<br>objektumot.                                                                                                    |
| ×                        | Bezárás             | Bezárja az űrlapot, ha az űrlap ablakon jelent meg,<br>akkor azt is; ha lapon, akkor ez egyenértékű azzal,<br>mintha a lapot zárnánk le a jobb felső sarkában<br>található X gombbal. Ha vannak nem mentett<br>módosítások, minden esetben figyelmeztetést kapunk.   |

### 2.6.3 Események

Az objektum űrlap **alsó része az objektumhoz tartozó eseményeket tartalmazza**. Ez a rész sokban hasonlít az összes esemény tartalmazó **Események** felülethez, lásd: 2.4 Események, 65. oldal. A fő különbség, hogy itt nem minden eseményt látunk, csak az űrlapon megjelenített objektumhoz kapcsolódó eseményeket. A másik különbség, hogy itt bizonyos korlátok között lehetőségünk van új eseményeket felvenni.

Az alábbi képernyőfotó részleten az esemény listában éppen egy új sort készülünk felvenni:

| Új e                           | esemény létrehozása                                                                                                    | Esemény szűrés                                                 | Esemény adatai                         |                                  |
|--------------------------------|----------------------------------------------------------------------------------------------------|----------------------------------------------------------------|----------------------------------------|----------------------------------|
|                                |                                                                                                    |                                                                |                                        |                                  |
| • • • • • • • •                | × +                                                                                                    |                                                                |                                        |                                  |
|                                | hu                                                                                                    | harmalda Terret Fel yarmalda Dalaidan                          | R Saaladiraté                          | Incognito 💮 :                    |
|                                | g Menuki                                                                                                    | Teszt Penasznaio                                               | los: Osses S S Scolgarato              | USSZES V X                       |
| ြာ Térkép                      | ⊞ Lista <mark>궁 1 <sup>×</sup></mark> 귱 10 <sup>×</sup>                                                                                                    |                                                                |                                        |                                  |
| <ol> <li>Információ</li> </ol> | Azonosító: Név: Cím, I                                                                                                    | nely: Állapo                                                   | ot: Token:                             | Bejelentés: Aktív:               |
| 🗁 Események                    | 30596 🌲 1 Egre                                                                                                    | ssy út - Nagy Lajos király <mark>i</mark> tja sarok <b>nor</b> | mál 🗢 🗙 7108455300536 0709614ad6e9     | ÷ 🗆 🖻                            |
| 😭 Területek                    | Altípus: Megjegy:                                                                                                    | tés:                                                           | Terület (nm): Utolsó ü                 | izemeltetés:                     |
| 🔓 Kutyapiszok ládák            | DogBox föld 🗢 🗙                                                                                                    |                                                                | 2019.1                                 | 0.28. 07:42                      |
| 🗎 Hulladékgyűjtők              | Tulajdorps: Szolgáltató:                                                                                                    | Normál (óra)                                                   | ): Figyelm. (óra): Kriti               | ikus (óra):                      |
| 쑴 Kutyafuttatók                | XIV. ke blet 🗢 🗙 Green Brothers I                                                                                                    | ſf. ⇔ X                                                        | •                                      | \$                               |
| 원금3 Kutyajátékok               | S Visszavonás                                                                                                    | ) Mentés 🗔 Tor is 📰 OR listához adás 😥 F                       | Fotók 📿 Frissités rén Térkép 🗙 Ber rás |                                  |
| Kutya ivókutak                 |                                                                                                    |                                                                |                                        |                                  |
| ₩ Játszóterek                  | E semenyek                                                                                                    |                                                                |                                        |                                  |
| Д Рагкок                       | + Új 🕅 Letöltés Esemény típus: összes                                                                                                    | ♥ X Bejelentés tipus: összes                                   | ⇔ 🗙 Aktív: 🗭                           |                                  |
| 📲 QR készítés                  | Típus Bejelentés                                                                                                    | ldöpont ↓ Észlelt állapot                                      | Készülék Megjegyzés                    | Aktív                            |
| Beállítások                    | karbantartás kérés 🗢 🗙                                                                                                    | ⇒ × 2019.10.29.15:10                                           | újra kell festeni                      |                                  |
| [→ Kilépés                     | üzemeltetés                                                                                                    | 2019.10.28. 07:42 Mentés Mégsem                                | Mórocz Gábor                           | 0 50                             |
|                                | üzemeltetés                                                                                                    | 2019.10.21. 08:36                                              | Mórocz Gábór                           | 2 5 6                            |
|                                | ⊕ üzemeltetés                                                                                                    | 2019.10.15. 08:48                                              | Mórocz Gábor                           |                                  |
|                                | ⊕ üzemeltetés                                                                                                    | 2019.10.09. 08:00                                              | Mórocz Gábor                           | 2 5 2                            |
|                                | üzemeltetés     ü     ü | 2019.10.02. 08:11                                              | Mórocz Gábor                           | 2 5 6                            |
|                                | « < Oldal 1 a 1-ból/ból > >                                                                                                    | S                                                              |                                        | 1 - 5 sorok láthatók a 5-ból/ből |

- A táblázat tetején az **Esemény típus**, a **Bejelentés típus** és az **Aktív** értékek megadásával szűrhetjük a lista tartalmát.
- A sorokban lévő + gomb megnyomásával lenyithatjuk az adott sort és további adatokat ismerhetünk meg.
- Új esemény felvételéhez nyomjuk meg az Új gombot a felső eszköztáron, töltsük ki a kívánt adatokat, majd nyomjuk meg a **Mentés** gombot.

Az esemény lista soraiban az utolsó oszlopban lévő **akció menü** vagy egy adott **soron jobb kattintásra megjelenő menü** gombjai:

| 2 | Fotók       | Megjeleníti az eseményhez készített fotókat. Lásd: 2.6.4 Esemény fotók,<br>73. oldal. Ezt a térképen egy objektumon jobb kattintással, ebből a listából<br>dupla kattintással is le lehet érni.                                           |
|---|-------------|----------------------------------------------------------------------------------------------------|
| Ø | Szerkesztés | Szerkesztésre megnyitja a sort helyben. Az események ezen listájában csak<br>a <b>Megjegyzés</b> és az <b>Aktív</b> mező módosítható. Új eseménynél megadható a<br><b>Típus</b> és a <b>Bejelentés</b> is, de később már nem módosítható. |

Az események létrehozására és módosítására speciális szabályok vonatkoznak:

- Eseményt nem lehet törölni, csak inaktívvá tenni az **Aktív** jelölőnégyzet kikapcsolásával és az adatok elmentésével.
- Üzemeltetési eseményt és ehhez kapcsolódó fotókat kizárólag a QTA App mobil alkalmazással lehet létrehozni, lásd: <u>4.8 Esemény rögzítése fotóval, 101</u>. oldal.
- Az események pontos időpontját, a készítő eszköz térbeli koordinátáját és más védett adatokat a szerver automatikusan adja, és a felhasználói felületről ezek nem módosíthatók, és nem is mindegyik jelen meg.

**Megjegyzés:** az itt ismertetett objektum űrlap a kapcsolódó esemény listával ugyanilyen tartalommal megjelenhet külön ablakban is, például ha a térképen a **Tulajdonságok** panelről nyitottuk meg, lásd: **2.2.17 Tulajdonságok panel**, **37**. oldal.

### 2.6.4 Esemény fotók

A rendszerben sok helyről elérhető az egy-egy **eseményhez kapcsolódó fotók** megjelenítését biztosító ablak. Ezt a térképen egy objektumon **jobb kattintással**, bizonyos esetekben **dupla kattintással is** el lehet érni. A listákról, űrlapokról stb. elérhető ablak az itt látható gombbal jeleníthető meg, és mindig az alábbi képernyőfotón látható módon mutatja az eseményhez kapcsolódó fotókat:

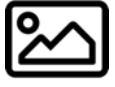

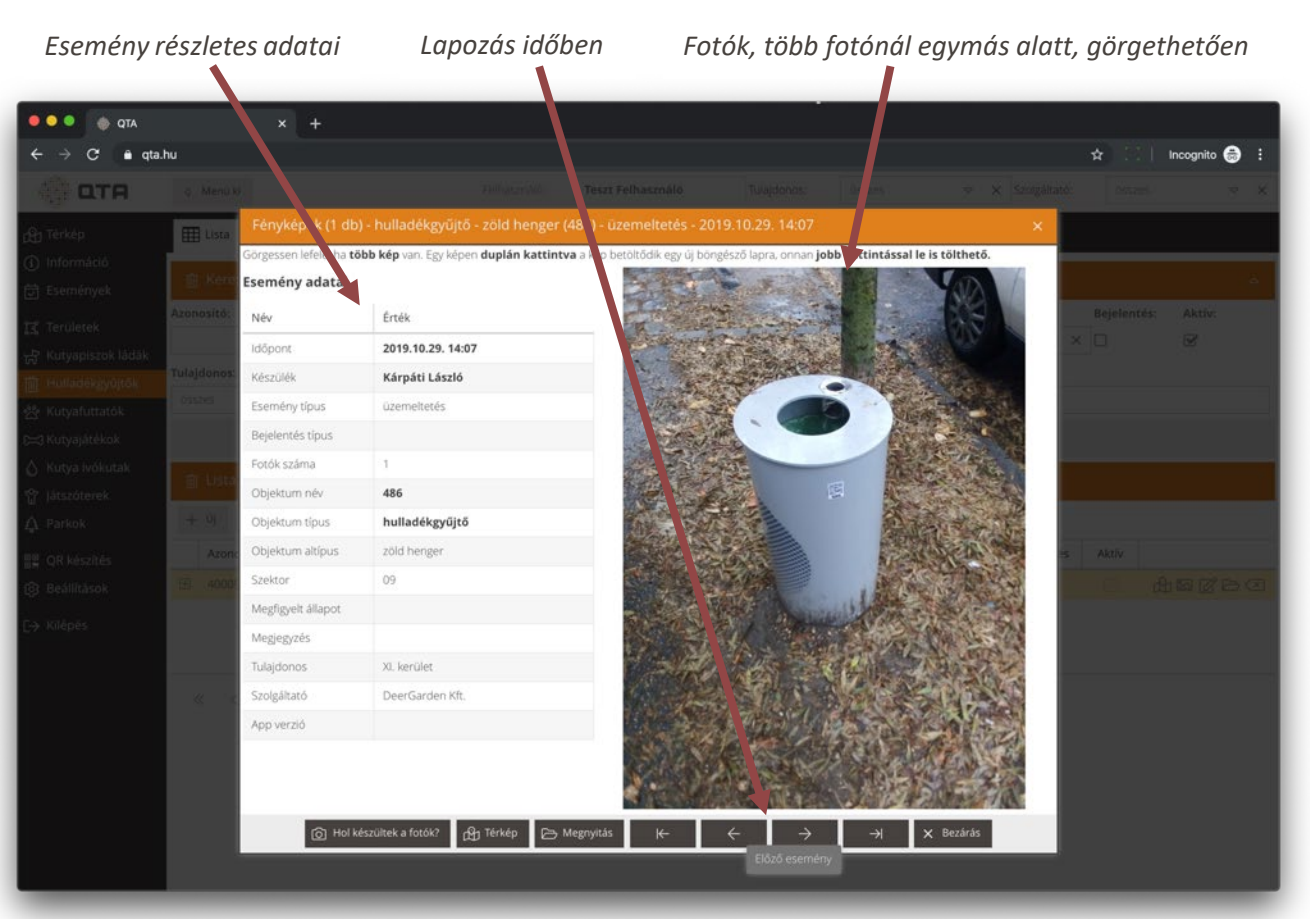

| බ | Hol<br>készültek a<br>fotók? | Meg lehet nézni a térképen, hogy az eseményhez<br>kapcsolódó fotók hol készültek, összehasonlítva az<br>objektum helyével. A két helyet egy piros vonal köti<br>össze, látszik a fotót készítő munkatárs neve, a készítés<br>ideje és a két pont közötti távolság. |
|---|------------------------------|----------------------------------------------------------------------------------------------------|
| Ŕ | Térkép                       | Átugrik a térképre, és kiválasztja ott az fotó ablakban megjelenített eseményhez tartozó objektumot.                                                                                                    |

|               | Megnyitás  | Megnyitja egy külön ablakban az éppen nézett<br>eseményhez tartozó objektumot.                 |  |  |  |  |
|---------------|------------|------------------------------------------------------------------------------------------------|--|--|--|--|
| ⊬             | Legkorábbi | Az objektumhoz tartozó <b>legkorábbi eseményt</b> jeleníti<br>meg a hozzátartozó fényképekkel. |  |  |  |  |
| $\leftarrow$  | Előző      | Az objektumhoz tartozó <b>eggyel korábbi</b> jeleníti meg a hozzátartozó fényképekkel.         |  |  |  |  |
| $\rightarrow$ | Következő  | Az objektumhoz tartozó <b>következő eseményt</b> jeleníti<br>meg a hozzátartozó fényképekkel.  |  |  |  |  |
| $\rightarrow$ | Legújabb   | Az objektumhoz tartozó <b>legújabb eseményt</b> jeleníti<br>meg a hozzátartozó fényképekkel.   |  |  |  |  |
| ×             | Bezárás    | Lezárja az ablakot, ezt a jobb felső sarokban lévő X megnyomásával is megtehetjük.             |  |  |  |  |

Egy képen duplán kattintva a kép betöltődik egy új böngésző lapra, ahonnan jobb kattintással le is lehet tölteni.

Egymás után több eseményt is kiválaszthatunk, hogy mutassa a fotók készítésének helyét, és ezek mindegyike ottmarad a térképen. Ez hasznos lehet, ha több eseményt szeretnénk egyszerre vizsgálni. Eltüntetni ezeket a térkép felső eszköztárán megjelenő, világos narancssárga színű, itt látható gombbal lehet.

A térképen megjelenő **piros fényképezőgép ikonra duplán vagy jobb egérgombbal kattintva megnyithatjuk az ott készült képeket egy ablakban**. Az ikon alatt látható a fényképet készítő készülék neve és az üzemeltetési esemény rögzítésének időpontja.

A következő képernyőfotón látható egy esemény rögzítésének helye és az objektum közötti távolság:

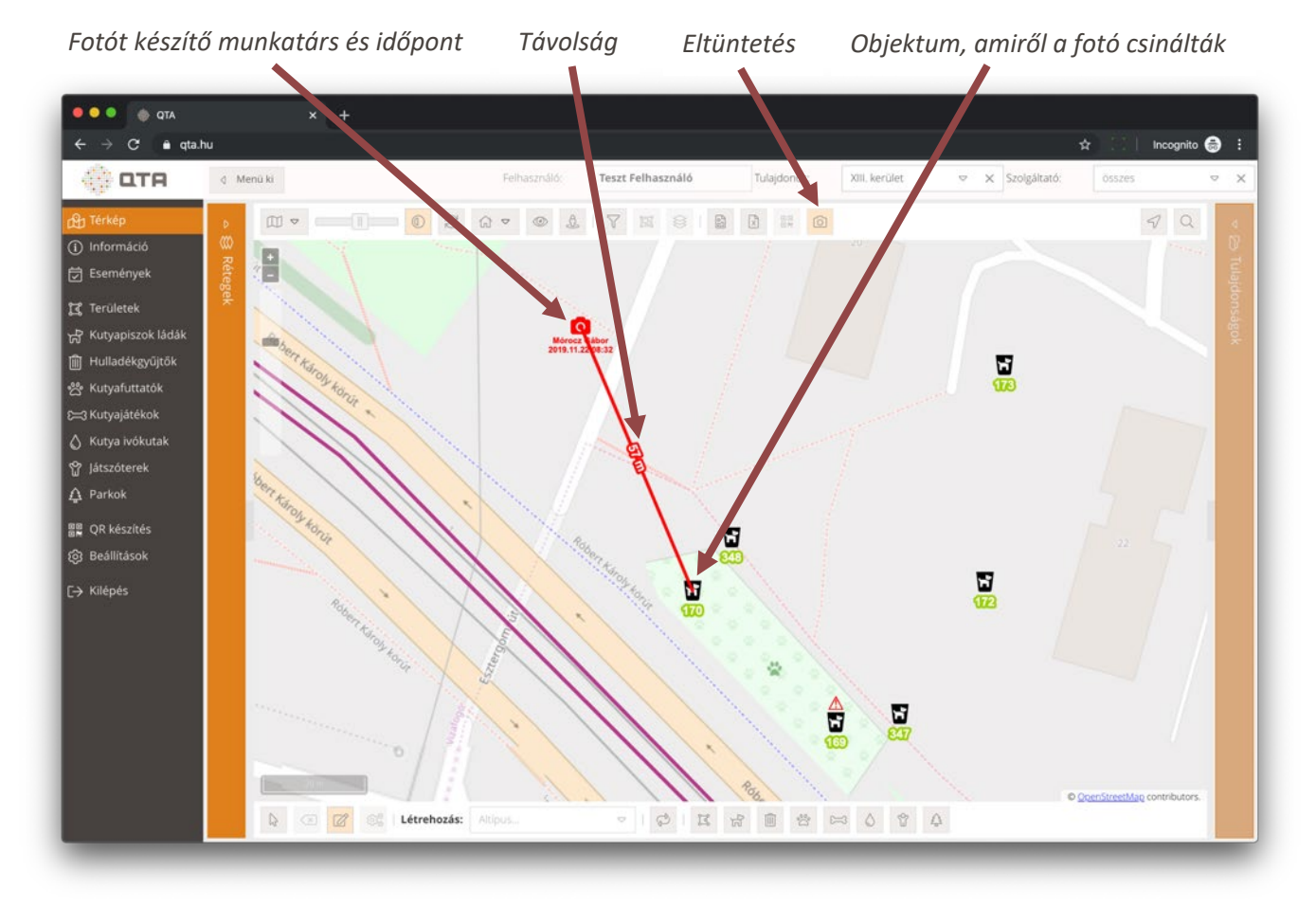

EltüntetésEltávolítja a térképről a fotó készítésének helyét és az<br/>összekötő piros vonalat. Több ilyen is lehet egyszerre a<br/>térképen, ez a gomb mindegyiket eltünteti.

**Megjegyzés:** a mobil készülékek helymeghatározása soha nem tökéletesen pontos. Bár nehéz általános szabályt adni, de néhány tíz méteres eltérés a fotó készítésének és az objektumnak a helye között normálisnak tekinthető. Ugyanakkor az 50-100 méter és afölötti eltérések már jelezhetik, hogy nagy távolság volt az objektum és a fotót készítő készülék között a fényképezés pillanatában.

## 2.7 Hulladékgyűjtők

Az üzemeltetett objektumok kezelő felülete egyforma, ezért csak egy helyen ismertetjük, lásd: 2.6 Kutyapiszok ládák, 68. oldal.

### 2.8 Kutyafuttatók

Az üzemeltetett objektumok kezelő felülete egyforma, ezért csak egy helyen ismertetjük, lásd: 2.6 Kutyapiszok ládák, 68. oldal.

### 2.9 Kutyajátékok

Az üzemeltetett objektumok kezelő felülete egyforma, ezért csak egy helyen ismertetjük, lásd: 2.6 Kutyapiszok ládák, 68. oldal.

### 2.10 Kutya ivókutak

Az üzemeltetett objektumok kezelő felülete egyforma, ezért csak egy helyen ismertetjük, lásd: 2.6 Kutyapiszok ládák, 68. oldal.

### 2.11 Játszóterek

Az üzemeltetett objektumok kezelő felülete egyforma, ezért csak egy helyen ismertetjük, lásd: 2.6 Kutyapiszok ládák, 68. oldal.

### 2.12 Parkok

Az üzemeltetett objektumok kezelő felülete egyforma, ezért csak egy helyen ismertetjük, lásd: 2.6 Kutyapiszok ládák, 68. oldal.

## 2.13 QR készítés

A QTA rendszerben az üzemeltett objektumokat a QTA Map mobil alkalmazás **QR kódokkal azonosítja**. Ezeket a QR kódokat a rendszerből a felhasználók különböző sablonok alapján **PDF fájl formájában** el tudják készíteni, és etikettre nyomtatni vagy átadni valamilyen nyomdai szolgáltatónak gyártásra.

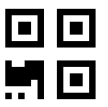

A főmenüből a **QR készítés** megnyomásával jelenik meg a QR készítési lista, a menüben és a panel fejlécében zárójelben mindig látszik, hogy éppen hány elem van előkészítve:

| 🖌 🍕 Menú ki      |                           | Felhasználó:           | Teszt Felhasználó | Tulajdonos: XI. ken | uet ♥ X   | Szoigáltató: | sszes 🗢 🗙         |  |
|------------------|---------------------------|------------------------|-------------------|---------------------|-----------|--------------|-------------------|--|
| 📰 QR készítés (  |                           |                        |                   |                     |           |              |                   |  |
| QR kódok PDF a l | ista alapján 🖉 🗵 Lista tö | rlése 🚟 Hiányzó és hit | oás QR kódok      |                     |           |              | 🔀 Kalibrációs PDF |  |
| Tulajdonos       |                           | Típus                  | Altípus           |                     | Azonosító | Név          |                   |  |
| XI. kerület      |                           | kutyapiszok láda       | DogBox k          | ék                  | 31245     | K67          | 4 5 6 C           |  |
| XI. kerület      |                           | kutyapiszok láda       | DogBox k          | ék                  | 31227     | K61          | £ 5 0 0           |  |
| XI. kerület      |                           | kutyapiszok láda       | SULO sáŋ          | ga                  | 31228     | К77          | £200              |  |
| XI. kerület      |                           | kutyapiszok láda       | DogBox k          | ék                  | 31248     | K62          | £ ⊠ ⊡ ≪           |  |
| XI. kerület      |                           | kutyapiszök láda       | DogBax k          | ék                  | 31261     | К66          |                   |  |
| XI. kerület      |                           | kutyapiszok láda       | DogBox            |                     | 31246     | K65          | d <b>¤</b> ⊳ ∝    |  |
| XI. kerület      |                           | hulladékgyűjtő         | zöld hen          | dig Terkép          | 41356     | 269          | d₁ 🖻 🗅 🗵          |  |
| XI. kerület      |                           | hulladékgyűjtő         | zöld her          | Egi Fotok           | 41357     | 270          |                   |  |
| XI. kerület      |                           | hulladékgyűjtő         | zöld her          | Megnyitas           | 39743     | 273          | £ ⊠ ⊖ ⊂           |  |
| XI. kerület      |                           | hulladékgyűjtő         | zöld heng         | er lotnes           | 39745     | 272          | A 5 6 0           |  |
| XI. kerület      |                           | hulladékgyűjtő         | zöld heng         | zöld henger         |           | K805         | Å ¤ ⊳ ∝           |  |
| XI. kerület      |                           | hulladékgyűjtő         | zöld heng         | zöld henger         |           | 255          | Å ⊠ ⊖ ≪           |  |
| XI. kerület      |                           | hulladékgyűjtő         | zöld heng         | enger               | 39837     | 244          | A 🛛 🗅 🔇           |  |
| XI. kerület      |                           | hulladékgyűjtő         | zöld heng         | er                  | 39810     | 242          | £ 5 0 0           |  |
| XI. kerület      |                           | hulladékgyűjtő         | zöld heng         | er                  | 39808     | 243          | £ 5 0 0           |  |

A listába többféleképpen lehet elemeket felvenni:

- 1. az objektum listákról (lásd: 2.6.1 Lista, 68. oldal);
- 2. az objektum űrlapokról (lásd: 2.6.2 Űrlap, 70. oldal);
- 3. a térképen egy vagy több objektum kijelölésével (lásd: 2.2.15 QR kód készítése, 35. oldal;
- 4. a térkép Tulajdonságok panelről (lásd: 2.2.17 Tulajdonságok panel, 37. oldal);
- 5. az események listájáról (lásd: 2.4 Események, 65. oldal).

**Megjegyzés:** a térképről tömegesen, az itt ismertetett lista nélkül is lehet QR kódokat készíteni PDF fájlba, ehhez egy területet kell kijelölni, lásd: : 2.2.15 QR kód készítése, 35. oldal.

A QR készítés lista felső eszköztárán lévő gombok:

| Ł | QR kódok a PDF lista alapján | A listában lévő objektumokra elindítja a QR kód PDF<br>generálást. A megjelenő ablakban válasszunk sablont, és a<br><b>QR PDF készítés</b> gombbal indítsuk el a generálást, az<br>eredmény fájl letöltésre kerül. |
|---|------------------------------|----------------------------------------------------------------------------------------------------|
| × | Lista törlése                | Kiüríti a lista tartalmát.                                                                                                    |

|   | Hiányzó és hibás QR kódok | A hibás vagy hiányzó QR kódra vonatkozó bejelentéssel<br>rendelkező objektumok lekérdezését teszi lehetővé. A<br>listát letölthetjük Excel fájlként, illetve rögtön el is<br>készíthetjük a hiányzó matricákat.                                                                            |
|---|---------------------------|----------------------------------------------------------------------------------------------------|
| Å | Kalibrációs PDF           | Előfordulhat, hogy az éppen használt nyomtató nem<br>pontosan nyomtatja ki az előre elkészített QR kód PDF<br>sablonok alapján a matricákat, hanem kicsit elcsúszva.<br>Ilyenkor ezzel a funkcióval tudjuk a nyomtatót kalibrálni.<br>Kövessük a letöltött PDF-ben olvasható utasításokat. |

A lista soraiban az utolsó oszlopban lévő akció menü vagy egy adott soron jobb kattintásra megjelenő menü gombjai:

| Ê | Térkép    | Átugrik a térképre, és kiválasztja ott az adott sorban lévő objektumot.                                                                                                    |
|---|-----------|----------------------------------------------------------------------------------------------------|
| ß | Fotók     | Megjeleníti a objektumhoz tartozó eseményekhez készített fotókat. Lásd: <mark>2.6.4<br/>Esemény fotók, 73</mark> . oldal. Ezt a térképen egy objektumon <b>jobb kattintással</b> is le<br>lehet érni. |
| Ŋ | Megnyitás | Megnyitja a sorban lévő objektum űrlapján egy ablakban.                                                                                                    |
| × | Törlés    | Törli az adott sort a listából.                                                                                                    |

Nyomtatásnál ügyeljünk arra, hogy **ne nagyítsuk vagy kicsinyítsük a nyomtatandó PDF**-et. Előfordulhat, hogy a PDF-et magától kicsit átméretezve próbálja a számítógépünk kinyomtatni. Ha **előre levágott etikettre** nyomtatunk, akkor ez gondot okozhat, mert elcsúszhatnak a címkék. Ilyen esetben:

- Keressük meg a kicsinyítés / nagyítás beállítását, és ellenőrizzük, hogy 100%-on van-e; ha nem, akkor állítsuk be 100%-ra vagy 1:1 méretarányra.
- Ha van hasonló opció beállítva, mint "töltse ki a teljes lapot" vagy "igazodjon a dokumentum méretéhez", akkor ezeket kapcsoljuk ki.

**Megjegyzés:** a rendszerben előre elkészített nyomtatási sablonok érhetők el különböző oldalbeállításokra és néhány elterjedt etikett formátumra. Ha ettől eltérő nyomtatási formátumot szeretne, lépjen kapcsolatba a QTA forgalmazójával.

## 2.14 Beállítások

A főmenüben a **Beállítások** kiválasztásával megjelennek a belépett felhasználó számára elérhető beállítási, testre szabási lehetőségek:

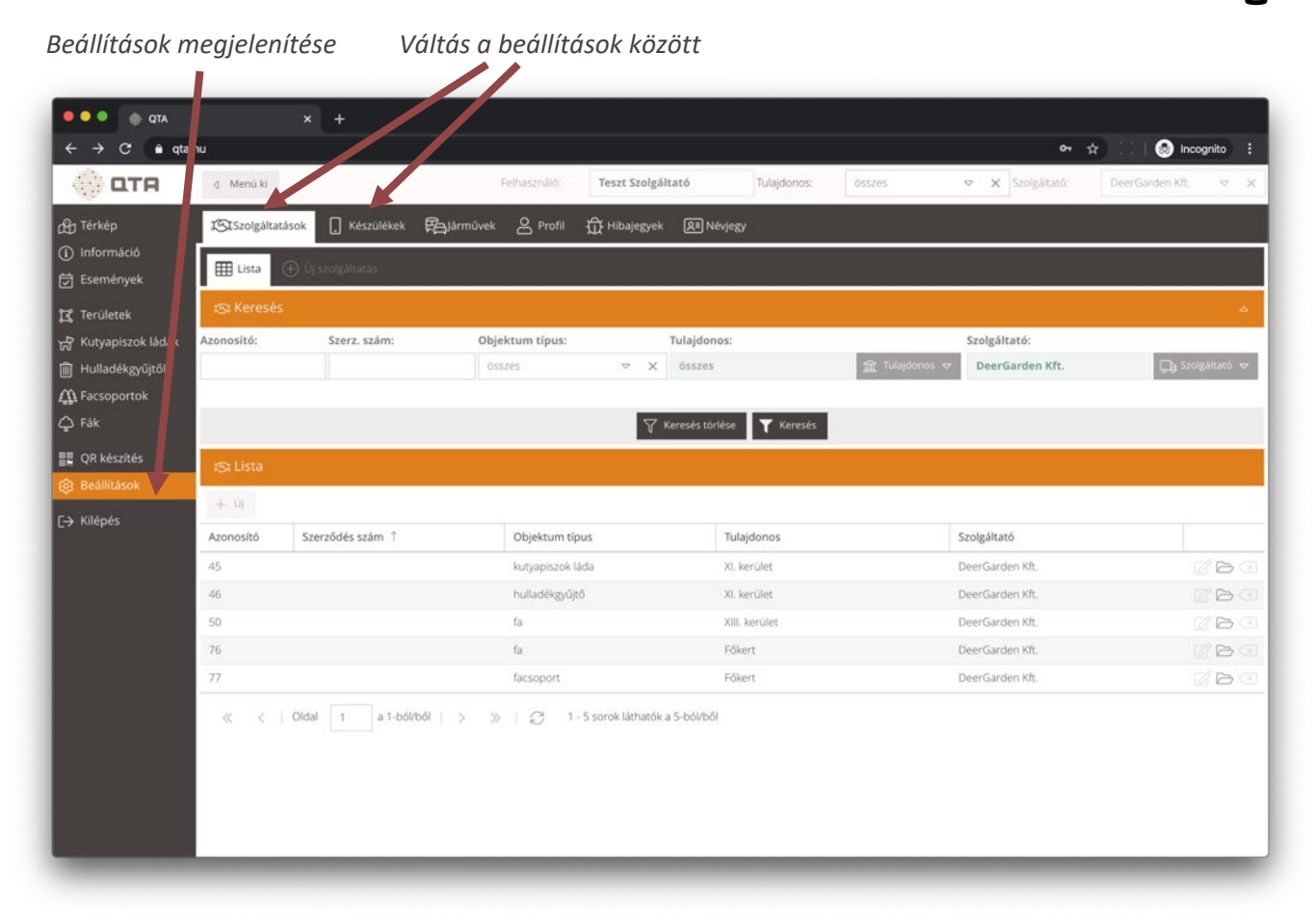

### 2.14.1 Szolgáltatások

•

A szolgáltatások a rendszer fontos beállítását jelentik. Egy szolgáltatás leírja, hogy:

- egy adott tulajdonosnál,
  - egy adott **szolgáltató**,
- egy adott objektum típusra

szerződéses viszonyra lépett, amelynek célja az adott típusba tartozó objektumok rendszeres üzemeltetése a tulajdonos érdekkörében.

A nyilvántartott szolgáltatások alapján tudja a rendszer például eldönteni, hogy egy új objektum létrehozásakor ki legyen alapértelmezésben a szolgáltató: az lesz, aki az adott objektum típusára érvényes szerződéssel rendelkezik.

**Megjegyzés:** a rendszer lehetővé teszi, hogy egy-egy objektumnak az általánostól eltérő szolgáltatója legyen, ha ez indokolt. Ebből következően a szolgáltató váltás komplex folyamat, amit nem lehet a felhasználói felületről elvégezni, ezt a QTA szoftver szolgáltatója végzi el kérésre.

A másik fontos dolog, amit a szerződéseknél meg kell határozni, hogy milyen idő limitek elérések alapján történjen automatikus állapot átsorolás. Ezt a háttérben zajló folyamatot részletesen ismertettük korábban, lásd: **<u>1.3 Hogyan</u>** <u>működik?, 3</u>. oldal.

**Megjegyzés:** új tulajdonost, szolgáltatót és szolgáltatást csak a QTA szoftver szolgáltatója vehet fel. A beállításokban az adott szolgáltatás partnerei csak az **állapot átmenetre vonatkozó óra limiteket módosíthatják**, ha a szolgáltatás már szerepel a nyilvántartásban, illetve a **megjegyzést** is módosíthatják.

78

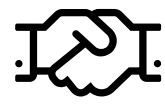

A szolgáltatásokat kezelő felület, lista és űrlap nagyon hasonlóan működik, mint az általános felületek, lásd: 2.1.8 Listák, 14. oldal) és: 2.1.9 Űrlapok, 17. oldal). A fenti kereső felületen egy fontos különbség, hogy tulajdonost és szolgáltatót nem lehet választani, csak felül, az információs sorban, lásd: 2.1.2 Információs sor és partner választás, 10. oldal. Ha szűrni akarunk a partnerre, válasszunk a jobb oldalon felül látható listából, és a szolgáltatás lista automatikusan frissül.

A listából a szokásos módon egy szolgáltatás űrlapot nyithatunk meg, itt a **Megjegyzés** mezőt és az **Állapotváltozás** (órában) blokk értékeit tölthetjük ki, a módosítások rögzítéséhez használjuk a **Mentés** gombot.

| • → C ■ qta.t        |                                         |                                |                     |                   | 아 ☆ 😸           | Incognito   |
|----------------------|-----------------------------------------|--------------------------------|---------------------|-------------------|-----------------|-------------|
| ETH                  | 4 Menü ki                               | Felhasznaló: Teszt Szolgaltato | e ajdonos: o        | sszes • X Sz      | Digaitato:      | JR. 🔍       |
| Térkép<br>Információ | ISTSzolgáltatások 🛄 Készülékek 🛱 Járműv | ek 峇 Profil 🛱 Hibajegyek 😰 Né  | /jegy               |                   |                 |             |
| Események            | 🌐 Lista 💮 Új szolgáltatás 🖾 45 ×        |                                |                     |                   |                 |             |
| Területek            | — Szolgáltatás adatai —                 |                                |                     |                   |                 |             |
| Kutyapiszok ládák    | Azonosító: Szerződés szám:              | Objektum tipus                 |                     | Kezdő dátum:      | Befejező dátum: |             |
| Hulladékgyűjtők      | 45 🗘                                    | kutyapiszok lád.               |                     |                   |                 |             |
| Facsoportok<br>Fák   | Tulajdonos                              |                                | Szolgáltató —       |                   |                 |             |
| OR készítés          | XI. kerület                             |                                | DeerGarden Kft.     |                   | CD Szo          | olgáltató 🗢 |
| Beállítások          | Megjegyzés                              |                                | Állapotváltozás (ór | ában)             |                 |             |
| Kilépés              |                                         |                                | Normálba:           | Figyelmeztetésbe: | Kritikusba:     |             |
|                      |                                         |                                | 18                  | \$   120          | \$ 192          | \$          |
|                      |                                         | う Visszavonás 🗟 Mentés 🤇       | Torlés 📿 Frissités  | × Bezárás         |                 |             |
|                      |                                         |                                |                     |                   |                 |             |
|                      |                                         |                                |                     |                   |                 |             |
|                      |                                         |                                |                     |                   |                 |             |
|                      |                                         |                                |                     |                   |                 |             |
|                      |                                         |                                |                     |                   |                 |             |

Állapotváltozás óra limitek

**Megjegyzés:** a fent leírt óra limitek megváltoztatása esetén néhány percnek el kell telnie, hogy a rendszer újraértékelje az objektumok állapotát. Az **Információ / Áttekintés** lapon lévő **Állapot újraszámolás** gomb megnyomásával bármikor újra lehet kalkulálni minden objektum állapotát.

A szolgáltatások leírása objektum típustól függően az általánostól eltérő is lehet. Fák esetében például külön meg kell adni a **Metszési és tányérozási állapotváltozás** leírását napokban, illetve azt is, hogy a tányérozást az aktuális év melyik hónapjától melyik hónapjáig kell végezni.

### 2.14.2 Készülékek

A Készülékek a szolgáltató vagy tulajdonos által használt mobil eszközök, amelyeken a QTA App mobil alkalmazás fut. Ennek segítségével rögzítik a munkatársak az üzemeltetési és egyéb eseményeket, és készítik el a fotókat. Ennek megfelelően a készülékeket csak adminisztrátor jogosultságú felhasználók kezelhetik. Üzemeltetést csak a szolgáltató készülékeivel lehet rögzíteni, a tulajdonoséval csak a többi eseményt.

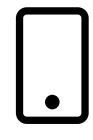

A készülékeket kereső felület, lista és űrlap nagyon hasonlóan működik, mint az általános felületek, lásd: 2.1.8 Listák, 14. oldal) és: 2.1.9 Űrlapok, 17. oldal).

A készülékeket **regisztrálni kell**, hogy csak az arra jogosultak vehessenek fel üzemeltetési és egyéb eseményeket, és nyomon követhető legyen, hogy mi milyen feladatokat végzett el. A rendszer új készülék létrehozásakor automatikusan generál:

- egy egyedi Azonosító értéket,
- és egy 16 jegyű **Token** értéket, ami tulajdonképpen egy regisztrációs kód.

Ezen túl a szolgáltató kézzel kötelezően meg kell adjon egy nevet, ami általában egy munkatársat azonosít. A név megváltoztatható, hogy a készülék új munkatárshoz kerül, de ez nem érinti a korábbi nyilvántartásokat, a már létrehozott eseményeknél továbbra is a régi név fog szerepelni.

A készüléket bármikor inaktiválni lehet az **Aktív** jelölőnégyzet kikapcsolásával és elmentésével; az inaktív eszközökre a szokásos módon lehet keresni és újra aktívvá tenni.

Az eszközöket törölni is lehet, de csak akkor, ha nem végeztek még azokkal üzemeltetési és egyéb eseményt. Ha már igen, akkor csak az inaktiválni lehet, amitől többet nem fog látszani a felhasználói felületen és a kimutatásokban, illetve üzemeltetési és egyéb eseményt sem lehet az eszközzel többé rögzíteni. A korábban létrehozott eseményeknél a listákban és kimutatásokban az inaktivált készülékek adatai is megjelennek.

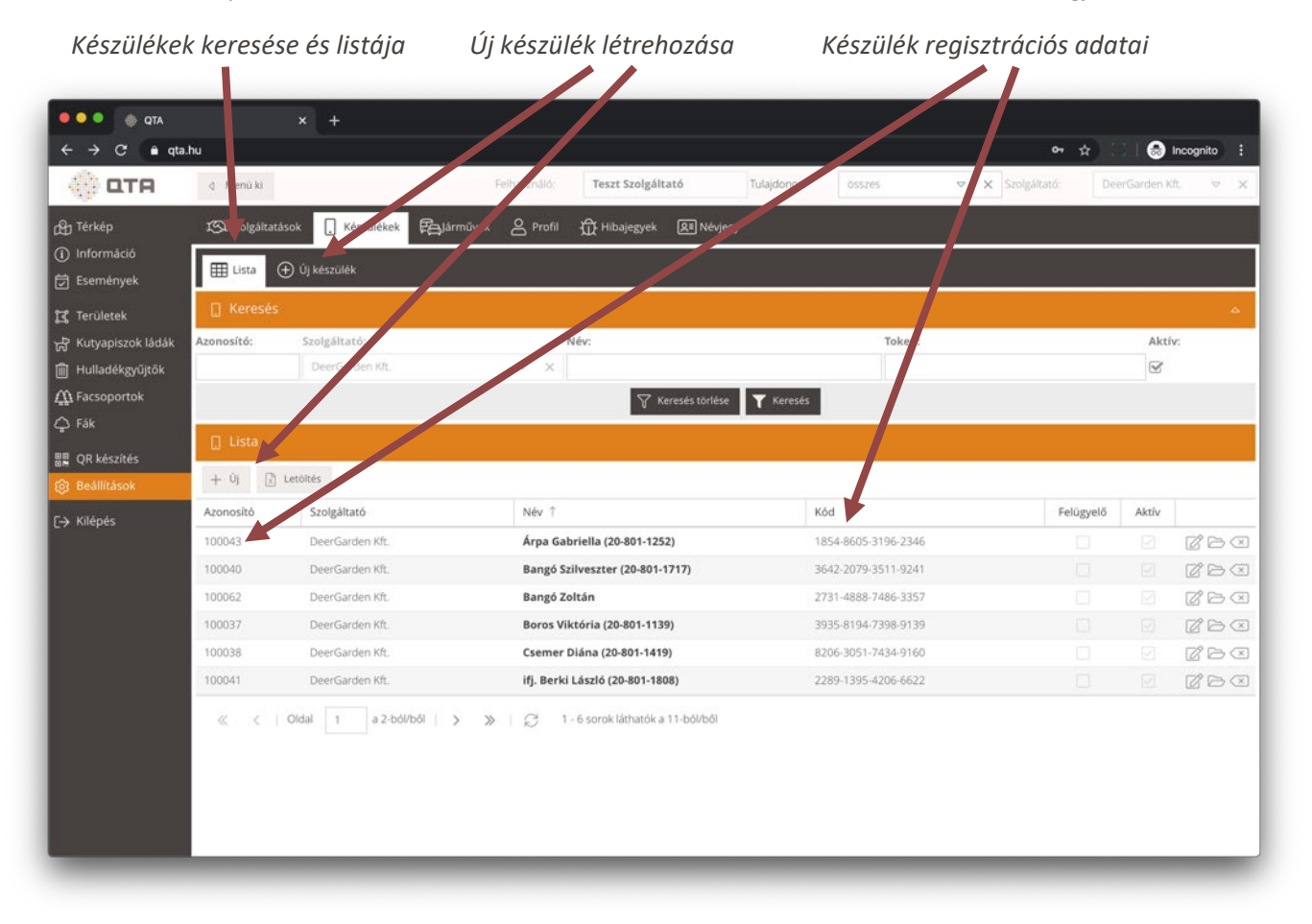

Megjegyzés: a szolgáltató jogosult bármilyen okból törölni vagy felfüggeszteni az adott készülék regisztrációját. Ha

ez megtörténik, akkor többet nem lehet az adott telefonnal üzemeltetéseket rögzíteni, csak ha újból engedélyezik a regisztrációt, vagy új regisztrációt végeznek el.

**Új eszköz felvételéhez** nyomjuk meg az **Új** gombot a listában, vagy kattintsunk az **Új készülék** lapra. Csak a nevet kell kitölteni, a **Mentés** gomb megnyomása után megjelenik a generált regisztrációs token, és azonnal lehet is a készüléket a QTA App mobil alkalmazással regisztrálni.

A **Felügyelő** jelölőnégyzetet olyan készülékeknél kapcsoljuk be, amelyekkel nem üzemeltetetési eseményeket rögzítenek, hanem az üzemeltetést felügyelő munkatársak használják. A **tulajdonosi készülékek** mindegyike hasonlóan működik, mint a szolgáltatói felügyelőké. A mobil alkalmazással ilyen esetekben ezeket az eseményeket lehet rögzíteni és fotókkal dokumentálni: bejelentést, karbantartás kérést, üzemeltetést kérést vagy karbantartást.

A készülékeknél be lehet állítani, hogy használójuk **melyik rétegeket lássa**. Ez akkor hasznos, ha egyes munkatársak csak bizonyos típusú objektumokkal foglalkoznak, és nem akarjuk, hogy lássák a többi objektumot. Ha nem állítunk be a készülékhez rétegeket (vagy kikapcsoljuk mindegyiket), akkor a rétegeket örökölni fogja a tulajdonosától vagy szolgáltatójától, vagyis minden olyan réteget látni fog, ami a tulajdonos vagy szolgáltató által elérhető.

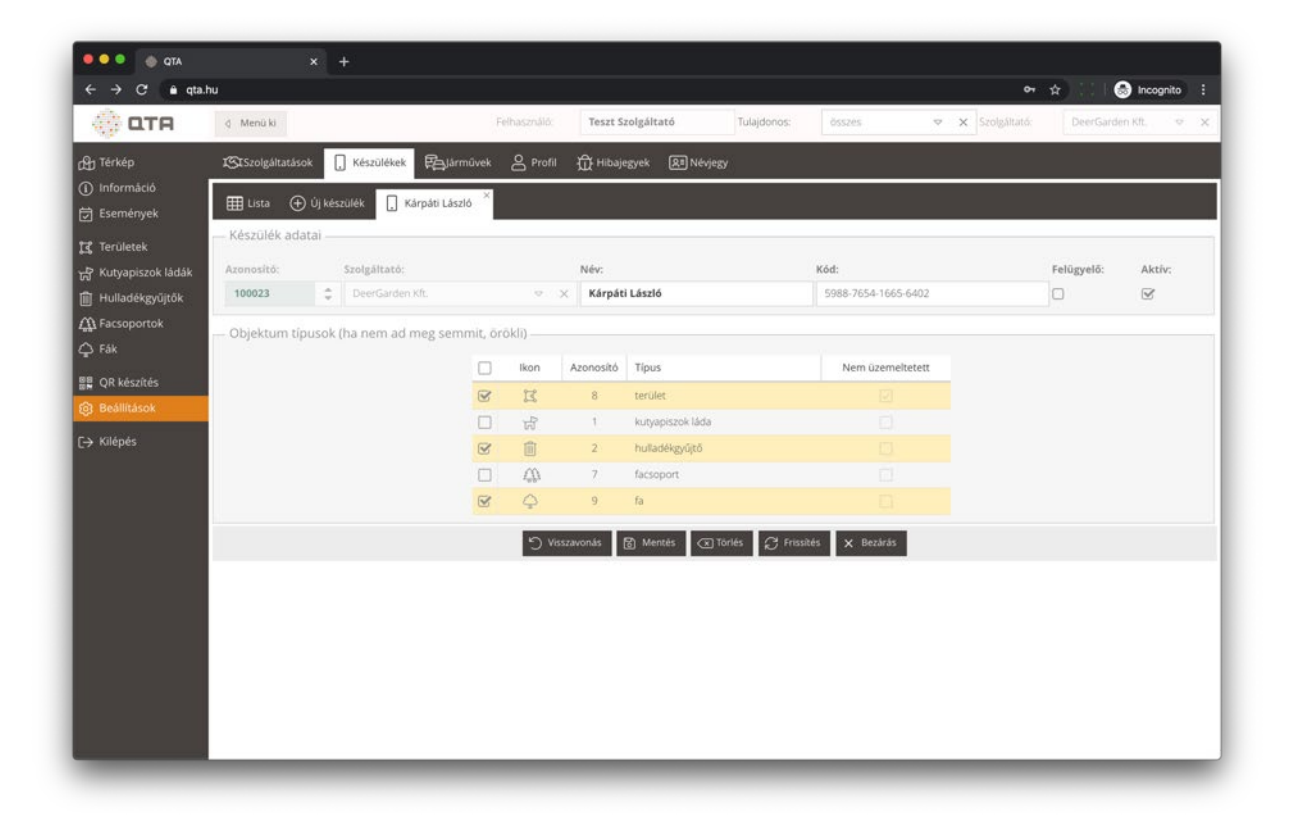

### 2.14.3 Járművek

A Járművek lapon kezelhetjük a szolgáltatóhoz tartozó járművek, például locsolóautók adatait. Az Eszköz azonosító a járművek található adatszolgáltató egység.

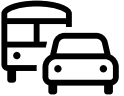

A **Mérőcsere** értéket kapcsoljuk be, ha új mérő került a járműre, vagy cseréltük azt. Ilyenkor ki kell tölteni a **Kezdeti mérőállás** értéket is. Ennek hatására a következő adatszolgáltatáskor az itt megadott kezdeti mérőállás értékhez képest fogja a rendszer értelmezni a beérkező mérőállást.

| ATP 🚸 🍳 O                                         |                           | × +               |                       |                             |             |                   |                    |                |                   |
|---------------------------------------------------|---------------------------|-------------------|-----------------------|-----------------------------|-------------|-------------------|--------------------|----------------|-------------------|
| $\leftrightarrow$ $\rightarrow$ C $\oplus$ qta.   | hu                        |                   |                       |                             |             |                   | 10                 | <b>≻ ☆</b> ) 🖂 | lncognito 🗄       |
| 💮 ОТА                                             | d Menü ki                 |                   | Felhasználó           | Teszt Szolgáltató           | Tulajdonos: | Teszt Tulajdono   | os 🗢 🗙 Szolgáltato | 5: Tesz        | t Szolgáltató 🗢 🗙 |
| ြာ Térkép                                         | <b>IS</b> I Szolgáltatáso | ik 📘 Készülékek   | 🛱 Járművek 😤 Profil 🟌 | 다 Hibajegyek 오르 Nêvje       | sy          |                   |                    |                |                   |
| <ol> <li>Információ</li> <li>Események</li> </ol> | 🖽 Lista 🕀                 | Új jármű          |                       |                             |             |                   |                    |                |                   |
| 😭 Területek                                       | 🛱 Keresés                 |                   |                       |                             |             |                   |                    |                | ۵                 |
| ☆ Kutyapiszok ládák                               | Azonosító:                | Szolgáltató:      | Név:                  |                             | Típus:      |                   | Eszköz azonos      | ító:           | Aktív:            |
| 🕅 Hulladékgyűjtők                                 | -                         | Teszt Szolgáltató | <ul> <li>X</li> </ul> |                             | összes      |                   | ∞ X                |                | S                 |
| 绺 Kutyafuttatók                                   |                           |                   |                       | 😽 Keresés törlése           | e 🝸 Keresés |                   |                    |                |                   |
| £≕3 Kutyajátékok                                  | 🛱 Lista                   |                   |                       |                             |             |                   |                    |                |                   |
| 🖉 Kutya ivókutak                                  |                           |                   |                       |                             |             |                   |                    |                |                   |
| Tatszoterek                                       | + Uj 🖹 Le                 | toltes            |                       |                             |             |                   |                    |                |                   |
|                                                   | Azonosító                 | Név 1             | Típus                 | Eszköz azonosító            |             | Utolsó mérés      | Utolsó mérőállás   | Aktív          |                   |
| ☐ Fák                                             | 1                         | ABC123            | locsolóautó           | 123456                      |             | 2020.02.18. 15:50 | 1 524              |                | de e e e          |
|                                                   | ± 2                       | DEF456            | locsolóautó           | 78910                       |             | 2020.02.17. 20:24 | 625                |                | 4 C B C           |
| Beállitások                                       |                           |                   |                       |                             |             |                   |                    |                |                   |
| Co occanication                                   |                           | udal a tháin      |                       | rorok látbatók a 3 ból/ből  |             |                   |                    |                |                   |
| [→ Kilépés                                        | ~ ~ ~ 0                   |                   | 0 7 7 7 1 2 1 2       | SULOK IALIIATOK A 2-DUI/DUI |             |                   |                    |                |                   |
|                                                   |                           |                   |                       |                             |             |                   |                    |                |                   |
|                                                   |                           |                   |                       |                             |             |                   |                    |                |                   |
|                                                   |                           |                   |                       |                             |             |                   |                    |                |                   |
|                                                   |                           |                   |                       |                             |             |                   |                    |                |                   |
|                                                   |                           |                   |                       |                             |             |                   |                    |                |                   |
|                                                   |                           |                   |                       |                             |             |                   |                    |                |                   |
|                                                   |                           |                   |                       |                             |             |                   |                    |                |                   |

### 2.14.4 Profil

A **Profil** lapon meg tudjuk jeleníteni a felhasználó adatait, a hozzátartozó szolgáltató vagy tulajdonos azonosítóját, illetve egyéb beállításokat, például a nyomtató kalibrációs adatokat. A változtatásokat a **Mentés** gombbal tárolni kell. Itt lehet jelszót változtatni a **Jelszó változtatás** gombbal, ami egy e-mail kiküldésével történik.

| QTA                                  | d Menü ki                                                                                     | Felhasználó: Teszt Szolgál                                     | tató Tulajdonos:           | összes 🗢 🗙                                                              | Szolgáltató: DeerGarden Kft. 🗢                                                                                                    |
|--------------------------------------|-----------------------------------------------------------------------------------------------|----------------------------------------------------------------|----------------------------|-------------------------------------------------------------------------|----------------------------------------------------------------------------------------------------|
| kép<br>ormáció<br>mények             | 🕄 Szolgáltatások 🔲 Készülékek  <br>— Felhasználó adatai —                                     | Pajárművek 🙎 Profil 🛱 Hibajezyek                               | <b>Æ</b> ∎ Névjegy         |                                                                         |                                                                                                    |
| ületek                               | Név: E-1                                                                                      | nail cim:                                                      | Tipus:                     | Jogosultság:                                                            | Szolgáltató:                                                                                                    |
| yapiszok ládák                       | Teszt szoigaitato                                                                             | reter@anipet.nu                                                | szoigaitato admin          | iras es olvasas                                                         | 2 - DeerGarden Krt.                                                                                                    |
| iadekgyujtok<br>soportok<br>készítés | Sajat Dealittasok     Nyomtató kalibráció (álló)     Balról (mm): Fentről (mm):     30     30 | Nyomtató kalibráció (řekvő)     Balról (mm): Fentről (mm     0 | Automatikus fr<br>):<br>\$ | rissités<br>Adja meg itt mász<br>gyakran frissüljón<br>Információ alatt | olpercben (30 és 3600 között), hogy milyen<br>automatikusan a <b>Térkép</b> tartalma és az<br>(8bb kimutatások: Ha ki <b>akarja kapcsolni</b> |
| pés                                  |                                                                                               | 9 Visszavonás                                                  | 🗟 Mentés 🖉 Jelszó válto    | ztatās                                                                  |                                                                                                    |
|                                      |                                                                                               |                                                                |                            |                                                                         |                                                                                                    |
|                                      |                                                                                               |                                                                |                            |                                                                         |                                                                                                    |
|                                      |                                                                                               |                                                                |                            |                                                                         |                                                                                                    |

A **Nyomtatási kalibráció (álló és fekvő)** részekben adhatjuk meg a QR PDF nyomtatáshoz kapcsolódó nyomtató kalibrációs értékeket, lásd: 2.13 QR készítés, 76. oldal. Ha a rendszerben található PDF sablonok nyomtatáskor nem pontos helyre nyomtatják a QR kódokat, akkor a **QR készítés** menün belül használja a **Kalibrációs PDF** gombot. Az elkészülő PDF-et nyomtassa ki 100% méretben, és kövesse az ott leírtakat. A kalibrálás eredményét ide, a **Profil** oldalra kell beírnia és elmenteni.

Az **Automatikus frissítés** részben megadott másodpercenként újratöltődnek a térkép és az **Információ** rész **Áttekintés**, **Állapot, Készülék jelentés és Üzemeltetési jelentés** adatai (30 és 3600 másodperc közötti adat lehet). A térkép nem töltődik újra az alábbi esetekben (ezekben az esetekben a frissítés miatt eltűnhetne az éppen végzett művelet):

- a térképen aktív a szerkesztés üzemmód, vagy
- a térképen aktív a létrehozás üzemmód, vagy
- egy vagy több elem ki van jelölve a térképen.

#### 2.14.5 Hibajegyek

A **Beállítások** menüből közvetlenül létrehozhatunk **hibajegyeket**, amelyek az alkalmazásban jelentkező hibák, problémák, kérdések, kérések, fejlesztési igények rögzítését teszik lehetővé. A felhasználó által felvett hibajegyeket a rendszer üzemeltetője közvetlenül eléri, feldolgozza és válaszol rá. A hibajegyek egy szokásos lista és űrlap formájában jelennek meg:

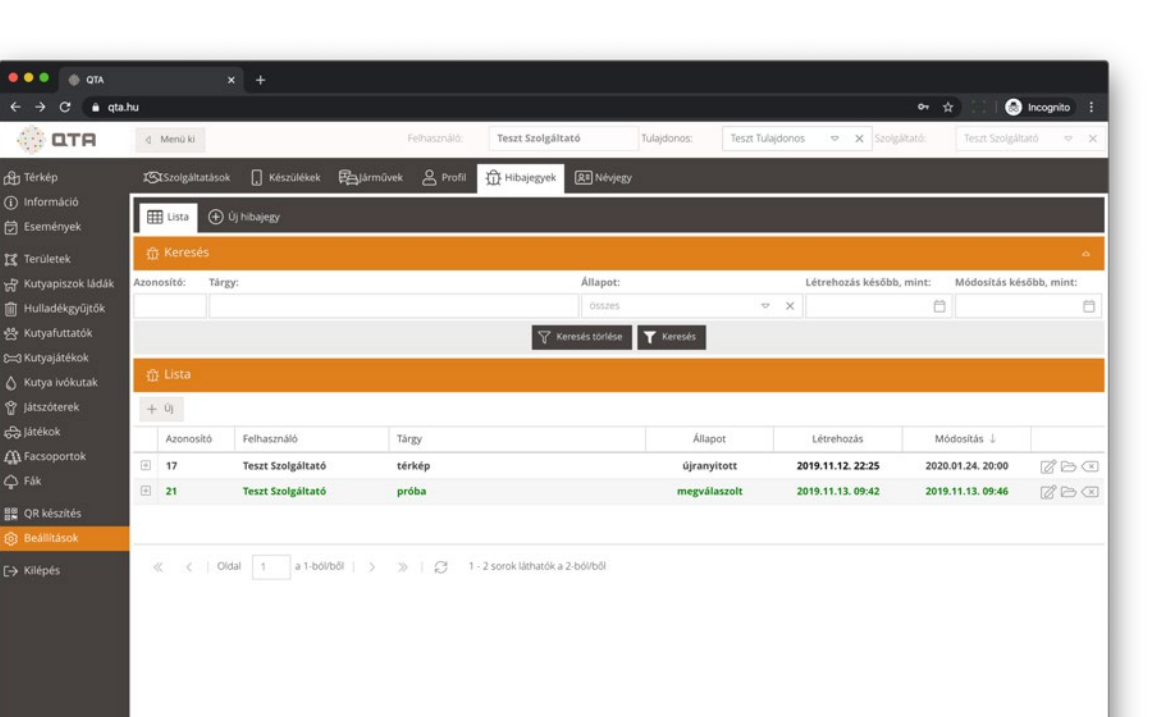

A hibajegyek felvételekor a **Tárgy** mezőbe írjuk be röviden azt, amire a bejegyzés vonatkozik, és utána írjuk le részletesen **A probléma, kérés leírása** részben. A szoftver üzemeltető reakcióját a **Válasz** mezőbe fogja beírni:

| Image: Comparison of Mend ki     Image: Comparison of Mend ki     Image: Comparison of Mend kinds     Image: Comparison of Mend kinds     Image: Comparison of Mend kinds     Image: Comparison of Mend kinds     Image: Comparison of Mend kinds     Image: Comparison of Mend kinds     Image: Comparison of Mend kinds     Image: Comparison of Mend kinds     Image: Comparison of Mend kinds     Image: Comparison of Mend kinds     Image: Comparison of Mend kinds     Image: Comparison of Mend kinds     Image: Comparison of Mend kinds     Image: Compariso                                                                                                    | lncognito           | o~ ☆              |                      |            |                   |                     |                           |                                | uhu                | ← → C • qta                      |
|----------------------------------------------------------------------------------------------------|---------------------|-------------------|----------------------|------------|-------------------|---------------------|---------------------------|--------------------------------|--------------------|----------------------------------|
| Aproblema, kdrés leirása:   Italapot:   Terviletek   Kutyapiszok ládak   Hulladésgyűjtők   Kutyapiszok ládak   Hulladésgyűjtők   Kutyapiszok ládak   Hulladésgyűjtők   Kutyapiszok ládak   Jatékok   Aprobléma, kérés leírása:   Nemés   Viaszavonás   Mentés   Viaszavonás                                                                                                    | Teszt Szolgáltató 🗢 | × Szolgáltató: Te | Teszt Tulajdonos 🗢 🗙 | Tulajdonos | Teszt Szolgáltató | Felhasználó:        |                           | 2 (K)                          | d Menü i           | 💮 ОТА                            |
| <ul> <li>Információ         Eseméryek             Eseméryek             Eseméryek             Eseméryek             Eseméryek             Azonosító: Targy: Allapot: Pelhasználó: Létrehozás:             To: t Krkép             Azonosító: Targy: Allapot: Pelhasználó: Létrehozás:             To: t Krkép             Azonosító: Targy: Allapot: Pelhasználó: Létrehozás:             Pelhasználó: Létrehozás:             Arodoky Kryylekekk             Krkylylekekk             Krkylylekekk             Krkylylekekk             Krkylekes             Krkylekes             Fák             OR készítés             Bediltások             Krikje             Refinasok             Krikje             Si Kiejes             Krikje             Si Kiejes             Krikje             Krikje</li></ul> |                     |                   |                      | vjegy      | Hibajegyek        | 🛱 lärművek 🖉 Profil | . Készülékek              | gáltatások                     | <b>I</b> SI Szolgi | භා Térkép                        |
| Image: Targe: Allapet: Felhasználó: Létrehozás:   Image: Targe: Allapet: Felhasználó: Létrehozás:   Image: Targe: Allapet: Felhasználó: Létrehozás:   Image: Targe: Allapet: Felhasználó: Létrehozás:   Image: Targe: Allapet: Felhasználó: Létrehozás:   Image: Targe: Allapet: Felhasználó: Létrehozás:   Image: Targe: Allapet: Felhasználó: Létrehozás:   Image: Targe: Allapet: Felhasználó: Létrehozás:   Image: Targe: Allapet: Felhasználó: Létrehozás:   Image: Targe: Allapet: Felhasználó: Létrehozás:   Image: Targe: Targ                                                                                                    | l l                 | l l               |                      |            |                   | érkép ×             | )j hibajegy 🛱             | a ⊕ ú                          | 🌐 Lista            | Információ<br>Események          |
| 17       Létke       újranyított       ×       Testi Scolgátasú       2019.11.92.22.25         A probléma, kérés leírása:       nem frissúlnek a státuszok       nem frissúlnek a státuszok       2019.11.92.22.25         Skutyajútekok       Válasz:       Válasz:       Válasz:       Válasz         J kitókok       Skitókok       Merrés       Zí Tonés       Zí Frisskés       Kezitás         9 Játszokok       Skitókok       Merrés       Zí Tonés       Zí Frisskés       Kezitás         9 Reszlitesok       Si kékok       Si kékok       Si kékok       Si kékok       Si kékok         9 Játszokok       Si kékok       Si kékok       Si kékok       Si kékok       Si kékok       Si kékok         9 Játszokok       Si kékok       Si kékok       Si kékok       Si kékok       Si kékok       Si kékok       Si kékok         9 Részítés       Bealítások       Si kékok       Si kékok       Si kékok       Si kékok       Si kékok       Si kékok         9 Kékszítés       Bealítások       Si kékok       Si kékok       Si kékok       Si kékok         9 Kéksztés       Bealítások       Si kékok       Si kékok       Si kékok       Si kékok       Si kékok         9 Kéksztés       Bealítások       Si k                                                                                                    | Módosítás:          | trehozás: M       | áló: Létreh          | Fell       | Állapot:          |                     | Tárgy:                    | e .                            | Azonosító:         | a Területek                      |
| A problema, kerés lerískaz:         I Hulladégyűjítók         S kulysáktaták         I kulysáktaták         Válasz:         Válasz:         Játékok         J Kákkok         Q R készíkés         BealMások         Kilépés                                                                                                    |                     |                   | olgáltató 2019.      | ∞ X Te     | újranyitott       |                     | térkép                    | ÷                              | 17                 | Kutyapiszok ládák                |
| Skutysjáltékok<br>j kutysjáltékok<br>j kitékok<br>j Kitépés Visszavornás                                                                                                    |                     |                   |                      |            |                   |                     | e <b>lrása:</b><br>tuszok | na, kérés lei<br>ülnek a státi | A probléma         | Hulladékgyűjtők<br>Kutyafuttatók |
| Y Játszóterek<br>⇒ Játékok<br>A Facsoportok<br>D Fák<br>E QR készítés<br>B Beállítások<br>> Kilépés                                                                                                    |                     |                   |                      |            |                   |                     |                           |                                | Válasz:            | 3 Kutyajátékok<br>Kutya ivókutak |
| Jáltékok<br>A Facsoportok<br>≥ Fák<br>2 QR készítés<br>Beállítások<br>Kilépés                                                                                                    |                     |                   |                      |            |                   |                     |                           |                                |                    |                                  |
| A Facsoportok C Priszakolitás C Politik C Politik K Bezaria<br>Pišk<br>2 QR készítés<br>3 Beállítások<br>Kilépés                                                                                                    |                     |                   |                      |            | D. Marrie         | Dates               |                           |                                |                    | a Játékok                        |
| ≥ Fåk<br>■ QR készítés<br>■ Beállitások<br>▶ Kilépés                                                                                                    |                     |                   | s X Bezaras          | × Tories   | avonas 🛐 Mentes   | -5 VI552            |                           |                                |                    | 🖞 Facsoportok                    |
| ₿ QA Készítés           Beallitások           → Kilépés                                                                                                    |                     |                   |                      |            |                   |                     |                           |                                |                    | ∑ Fåk                            |
| B Bealinasok  Kilépés                                                                                                    |                     |                   |                      |            |                   |                     |                           |                                |                    | QR készítés                      |
| خ Kilépés                                                                                                    |                     |                   |                      |            |                   |                     |                           |                                |                    | 3 Beállítások                    |
|                                                                                                    |                     |                   |                      |            |                   |                     |                           |                                |                    | → Kilépés                        |
|                                                                                                    |                     |                   |                      |            |                   |                     |                           |                                |                    |                                  |
|                                                                                                    |                     |                   |                      |            |                   |                     |                           |                                |                    |                                  |
|                                                                                                    |                     |                   |                      |            |                   |                     |                           |                                |                    |                                  |
|                                                                                                    |                     |                   |                      |            |                   |                     |                           |                                |                    |                                  |
|                                                                                                    |                     |                   |                      |            |                   |                     |                           |                                |                    |                                  |
|                                                                                                    |                     |                   |                      |            |                   |                     |                           |                                |                    |                                  |

A hibajegyek négy különböző **állapotba** tartoznak:

- Új: most felvett, még nem megválaszolt hiba, minden új hibajegy alapértelmezésbe ilyen állapotú lesz, és félkövéren jelenik meg.
- **Megválaszolt**: a hibajegyre érkezett reakció, ezt zöld színnel jelezzük.
- Újranyitott: ha bármilyen okból egy megválaszolt vagy lezárt hibajegy továbbra is aktuális, akkor állítsuk át erre az állapotra, hogy a rendszer üzemeltetője lássa, hogy van még ezzel kapcsolatban teendője. Szintén félkövéren jelenik meg.
- **Lezárt**: lezárt hibajegy, ami további akciót nem igényel, szürke színnel jelezzük.

**Megjegyzés**: a hibajegyet feladó felhasználó neve, illetve a létrehozás és az utolsó módosítás dátuma nem adható meg kézzel, automatikusan töltődik ki és frissül.

A hibajegyek listájában a szokásos módon lehet szűrni és rendezni, alapértelmezésben mindig a legfrissebb hibajegyek lesznek elől, méghozzá a módosítás dátuma szerint rendezve, így mindig a legaktuálisabbakat láthatjuk elől.

Fontos: a hibajegyet lezárhatja a feladó felhasználó és a rendszer üzemeltetőjének munkatársa is.

### 2.14.6 Névjegy

A **Névjegy** lapon a QTA rendszerrel kapcsolatos hasznos információk, hivatkozások találhatók. Itt soroljuk fel azt, hogy milyen licenszelt és nyílt forráskódú szoftver összetevőkre épül a QTA.

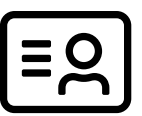

Innen lehet elérni többek között a **felhasználói kézikönyvet PDF fájl formátumban**.

| ATQ 🚸 🔍 🔍 🔍                                                                                                    | ×                                                                                                    | +                                                                                                    |                                                                                                    |                                                                        |                             |                       |                  |                   |         |
|----------------------------------------------------------------------------------------------------|----------------------------------------------------------------------------------------------------|----------------------------------------------------------------------------------------------------|----------------------------------------------------------------------------------------------------|------------------------------------------------------------------------|-----------------------------|-----------------------|------------------|-------------------|---------|
| ← → C ● qta                                                                                                    | i.hu                                                                                                    |                                                                                                    |                                                                                                    |                                                                        |                             |                       | <del>م</del>     | 🖈 💠 😸 Inco        | gnito : |
| 💮 ФТА                                                                                                    | d Menü ki                                                                                                    |                                                                                                    | Felhasználó:                                                                                                    | Teszt Szolgáltató                                                      | Tulajdonos:                 | Teszt Tulajdonos      | ♥ X Szolgáltató: | Teszt Szolgáltató | ~ ×     |
| ြ Térkép<br>① Információ<br>군 Események                                                                                                    | IStSzolgáltatások                                                                                                    | () Készülékek (                                                                                                    | 🔁 Járművek 🛆 Profil                                                                                                    | 없 Hibajegyek RI Nét                                                    | jegy                        |                       |                  |                   |         |
| Image: Teruletek         Image: Kutyapiszok ládák         Image: Hulladékgyűjtők         Image: Kutyajátékok         Image: Kutyajátékok         Image: Kutyajátékok         Image: Kutyajátékok         Image: Kutyajátékok         Image: Kutyajátékok         Image: Kutyajátékok         Image: Kutyajátékok         Image: Image: Kutyajátékok         Image: Image: Ima | QTA V1.1<br>A QTA rendszer fejlesz<br>Hasznos linke<br>OTA Age Andro<br>GTA Age Andro<br>Character (1998)<br>Context<br>Szoftver össze<br>Nyilt forráskódú<br>Debian: https://<br>Debian: https://<br>Debian: htt | tője és üzemeltetője az E<br>k<br>kus térkégi felület)<br>d alkalmazás: Google Pli<br>könnye<br>ás<br><b>±tevők</b><br>komponensek<br>www.debian.org/<br>//tittod.agathe-org<br>www.mgil.com/<br>www.mgil.com/<br>www.mgil.com/<br>subta-reg/<br>hitos//letiba.com/mey<br>kifestiva.com/<br>subta-reg/<br>tos//looenlavers.org/<br>nensek<br>vro: https://fontawesome<br>tips://www.sencha.com/t | ixeLounge Kft. (1126 Budapes<br>a <u>y Store</u> letöltés vagy közvetler<br>dschee/oho-crud-agi<br>e<br><i>r/TPHPMailer</i> | t, Tartsay Vilmos utca 18.), elér<br>nűl az <u>ExcLounge oldaláról</u> | hetőségeink: <u>www.exc</u> | lounge hu, info@exelo | ungehu           |                   |         |

# 3 QTA Map

A **QTA Map** egy leegyszerűsített térkép, amely publikus, bejelentkezés nélkül bárki el tudja érni. A térkép mobiltelefonokon is jól használható. Ugyanez a térkép jelenik meg a QTA App mobil alkalmazásban is, amely segíti az üzemeltetésben részt vevő munkatársakat az objektumok megtalálásában.

Ha a QR kód hiányzik vagy nem olvasható le, akkor az üzemeltetett objektumról való fotók elkészítéséhez ezen a térképen lehet kiválasztani a mobil alkalmazáson belül az objektumot.

A QTA Map az alábbi lehetőségeket biztosítja:

- objektumok megjelenítése a térképen (azonosító számmal, ikonnal és az üzemeltetési állapotot jelző színekkel);
- helymeghatározás, hogy a közelben lévő objektumokat meg tudjuk nézni;
- objektum alapadatainak megtekintése (tulajdonos, szolgáltató, utolsó üzemeltetés);
- ugrás egy kiválasztott tulajdonos területére,
- frissítés az üzemeltetési állapot naprakész megjelenítésére,
- bejelentés létrehozása az objektumra vonatkozóan.

A QTA Map elérésének lehetséges módjai:

- közvetlenül ezen a címen: https://qta.hu/map
- az asztali alkalmazásból a Térkép felületen, a felső eszköztárról,
- a QTA App mobil alkalmazásból a Térkép gomb megnyomásával, lásd: 4.6 Térkép, 98. oldal.

Az első két módon a publikus felület jelenik meg, ami minden objektumot tartalmaz, míg a mobil alkalmazásban már csak az adott szolgáltató által elérhető objektumok látszanak. Utóbbi esetben a térképről események rögzítését is lehet kezdeményezni egy objektumra kattintva

A QTA Map a fentieken túlmenően a címben (URL-ben) történő paraméterezéssel megjeleníthető úgy is, hogy csak egy adott tulajdonos vagy szolgáltató objektumait mutassa. A térkép akár így testre szabva beágyazható egy bármilyen honlapra. Ennek a formátuma:

- 30-os számú tulajdonos esetén: <u>https://qta.hu/map?type=owner&id=30</u>
- 17-es számú szolgáltató esetén: <u>https://qta.hu/map?type=provider&id=17</u>

Ha a fentiek szerint tulajdonos vagy szolgáltató specifikus térképet kérünk le, akkor az URL-ben tovább paramétereket is át lehet adni, ezek az alábbiak:

- **limit=[szám]**: az a nagyítás szint, amikor a pontok helyett felirat és ikon párosok jelennek meg. Alapértelmezett értéke 4000, minél nagyobb, annál távolabbról is láthatók az ikonok. Például 25000 esetén már nagyobb területet is nézve láthatók az ikonok és számok.
- extent=[szám1, szám2, szám3, szám4]: a térkép által megjelenített terület EPSG 3857 projekció szerint. Kereshető például <u>www.bboxfinder.com</u>. A téglalap koordinátáit jelölő adatokat vesszővel kell elválasztani, és a tizedesjegyet ponttal megadni.

Komplett példa, ami a 4-es sorszámú tulajdonos térképének egy adott részét jeleníti meg:

https://qta.hu/map/?type=owner&id=4&limit=25000&extent=2118077.2198,6017389.7990,2119109.1196,60180 96.2444

Megjegyzés: a tulajdonos és szolgáltató azonosító számát a Beállítások alatt, a Profil lapon tudhatjuk meg, lásd: 2.14.4 Profil, 83. oldal.

QTA Map

## 3.1 Térkép

Elinduláskor a térkép egy alapértelmezett helyre ugrik. Távoli nézetben az objektumok csak **pontként** láthatók:

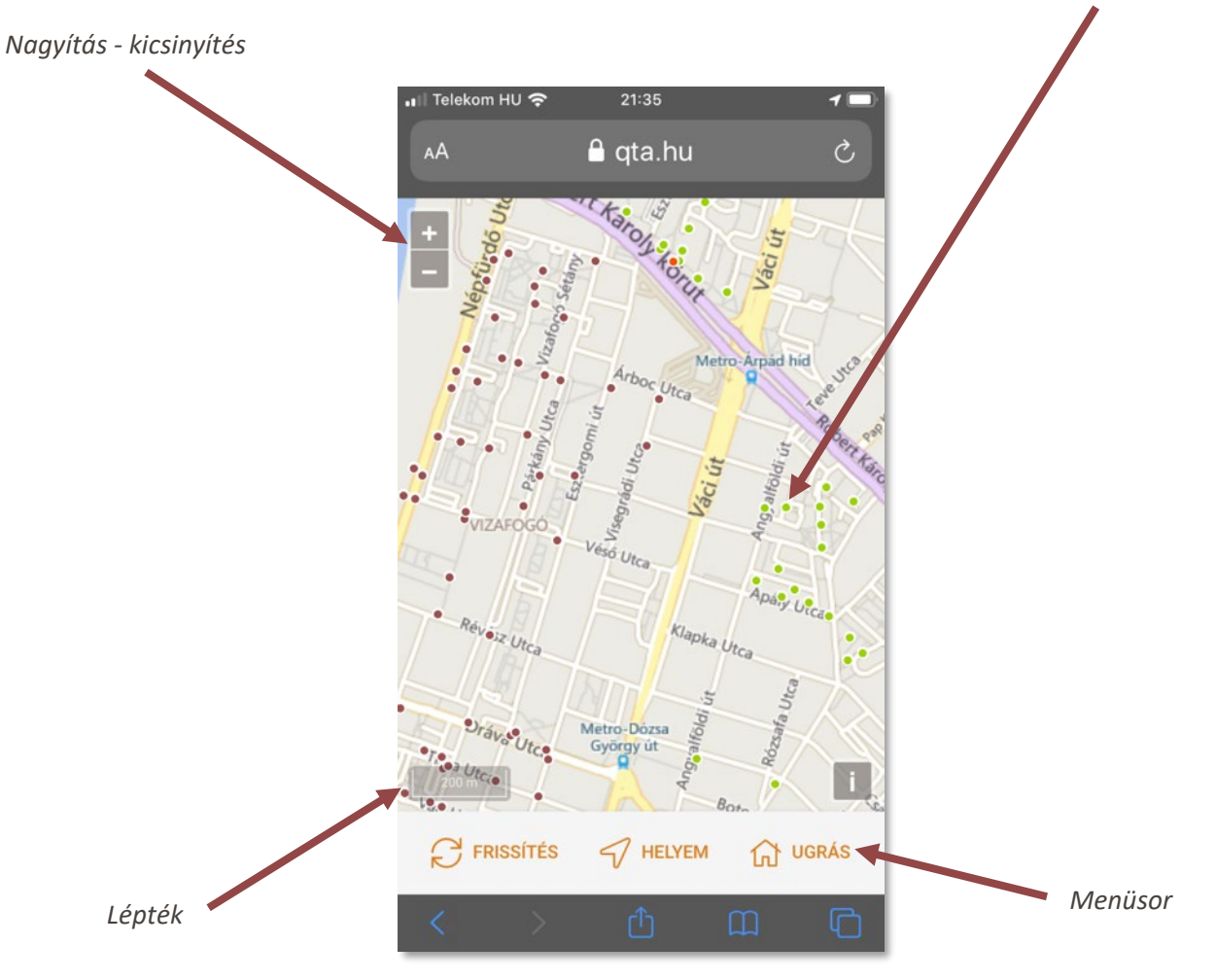

A térképen a mobil eszközökön megszokott módon tudunk húzással **navigálni**, illetve **nagyítani**. Nagyításra a + és – gombok is használhatók. A tájékozódást a bal alsó sarokban lévő **lépték** segíti.

A térkép alatti **menüsoron** az alábbi gombok érhető el:

| Q | FRISSÍTÉS | Frissíti az objektumokat és azok állapotát, újra betölti a<br>térképet. A frissítés alatt az ikon forog, és ha kész a<br>művelet, akkor a forgás megszűnik. |
|---|-----------|----------------------------------------------------------------------------------------------------|
| 5 | HELYEM    | Helymeghatározást végez, ha a készülékben ez<br>engedélyezve van, vagy a megnyomáskor megjelenő<br>kérdésre a felhasználó engedélyezi azt.                  |
| ស | UGRÁS     | Egy kiválasztott tulajdonos területére ugrik, lásd: 3.2<br>Terület kiválasztása 90. oldal.                                                                  |

QTA Map

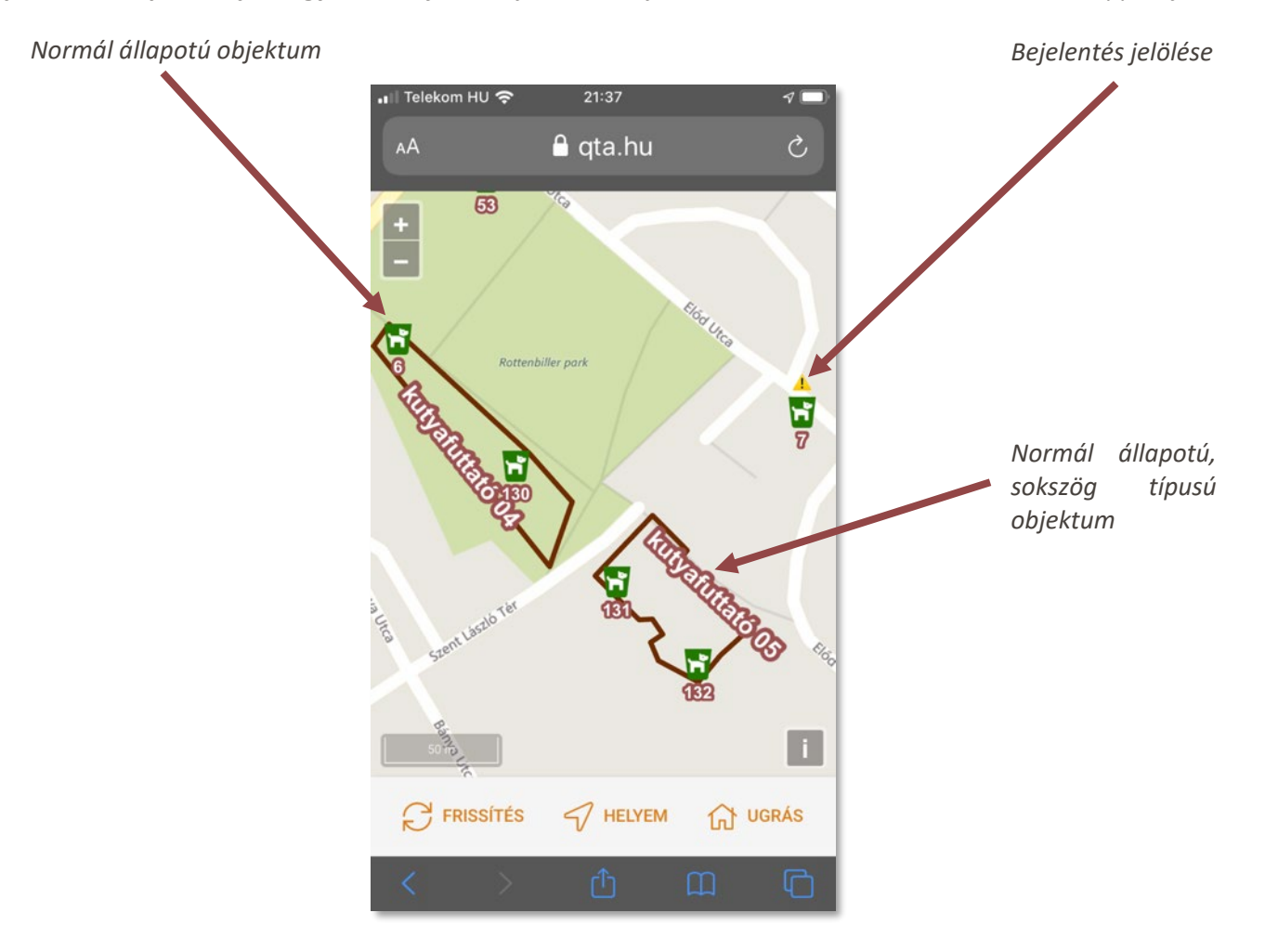

## 3.2 Terület kiválasztása

A térképen lehetőségünk van egy-egy **tulajdonos területére** ugrani, ami egy olyan térképi részlet, ahol az adott tulajdonos minden objektuma látszik.

**Megjegyzés:** mivel a mentett területek minden objektumot lefednek, sok esetben viszonylag távolról jelenik meg az ilyen terület. Emiatt az is előfordulhat, hogy a nagyítási szint miatt nem látjuk magukat az objektumokat. Ilyen esetben kezdjük el nagyítani a térképet, amíg meg nem jelennek a térképen lévő elemek.

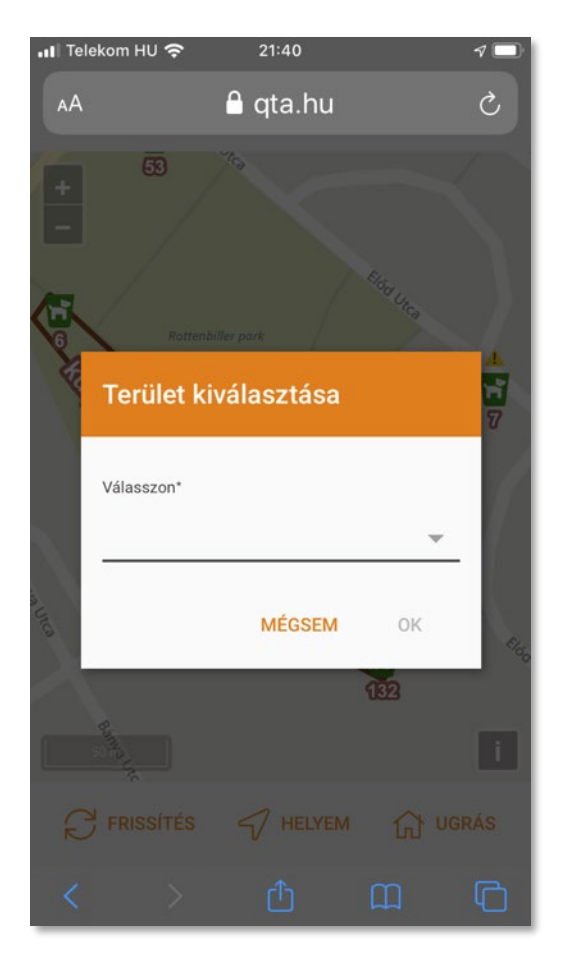

| 合 | UGRÁS | A térképen az itt látható <b>Ugrás</b> gombot kiválasztva<br>megjelenik egy ablak, ahol egy listából kiválaszthatunk<br>egy tulajdonost. Az <b>OK</b> gomb megnyomásával a térkép<br>a tulajdonos alapértelmezett térképi területére ugrik. |
|---|-------|----------------------------------------------------------------------------------------------------|
|   |       | Ezt a területet az adminisztrátor jogosultságú<br>felhasználók tudják beállítani, lásd: 2.2.4 Mentett<br>területek, 23. oldal.                                                                                                    |

## 3.3 Adatok megjelenítése

| •11 Tel | lekom HU 😴         | 12:00      |                 |              |
|---------|--------------------|------------|-----------------|--------------|
| AA      | g d                | qta.hu     |                 | S            |
| ÷       |                    | 12/2       | Szent<br>István | Pozson       |
|         | Kutyapiszok        | (láda (29) |                 |              |
| 1       | Tulajdonos         |            |                 | entis        |
|         | XIII. kerület      |            |                 |              |
| 1       | Szolgáltató        |            |                 | Yerze        |
|         | Green Brothers     | Kft.       |                 |              |
|         | Utolsó üzemeltetés | .00        |                 | Hours        |
| IPdu    | 2020.02.06.06      |            |                 | -            |
| L       | BEJELENTÉS         | FOTÓK      | BEZÁRÁS         | 722<br>tors. |
| C2      | FRISSÍTÉS          |            | රි ug           | RÁS          |
| <       | >                  | Û          | ш               | C            |

A térképen egy objektumra kattintva megjelenik egy ablakban az objektum néhány fontos adata:

- tulajdonos,
- szolgáltató,
- utolsó üzemeltetés.

Sokszögeknél a sokszögön belüli területre, a vonalra vagy a feliratra is lehet kattintani. Ha több sokszög metszi egymást, akkor a metszetre való kattintás nem egyértelmű, hogy melyikre vonatkozik. Ilyenkor inkább a vonalra vagy a feliratra kattintsunk.

Megjegyzés: ezek az adatok csak tájékoztatásként szerepelnek itt, módosítani nem lehet ezeket.

Ha az adott objektumra **bejelentést akarunk tenni**, akkor nyomjuk meg a **BEJELENTÉS** gombot, lásd: <u>3.4 Bejelentés</u> rögzítése, 92. oldal.

Az objektumhoz tartozó **fotókat is meg tudjuk nézni** a **FOTÓK** gomb segítségével, lásd: **3.5 Fotók megtekintése, 93**. oldal.

## 3.4 Bejelentés rögzítése

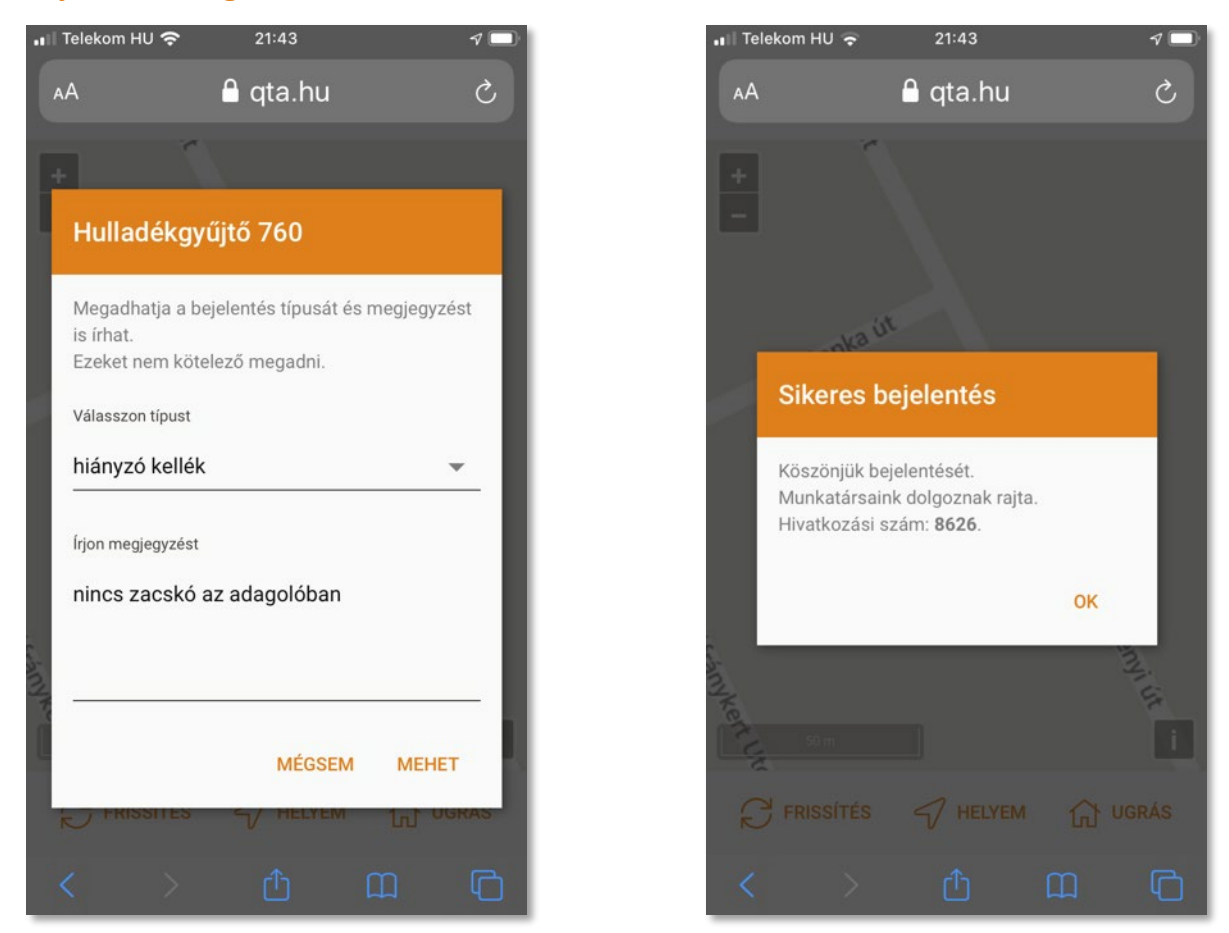

**Bejelentés rögzítését** bárki elvégezheti. Az objektum kiválasztása után megjelenő ablakban (lásd: <u>3.3 Adatok</u> megjelenítése, <u>91</u>. oldal) nyomjuk meg a **BEJELENTÉS** gombot, és az itt látható felület jelenik meg.

A bejelentéskor megadhatunk:

- egy bejelentés típust, és
- egy megjegyzést, ami szövegesen kiegészíti a bejelentést.

Megjegyzés: egyik adatot sem kötelező megadni, ezek nélkül is lehet rögzíteni a bejelentést.

Ha készen vagyunk, nyomjuk meg a **MEHET** gombot, ha nem akarjuk rögzíteni, akkor a **MÉGSEM** lehetőséget válasszuk.

Sikeres bejelentés esetén megjelenik egy tájékoztató ablak, amely tartalmazza a bejelentés **hivatkozási számát** is, ennek segítségével könnyen vissza lehet keresni a rendszerből egy bejelentést.

QTA Map

## 3.5 Fotók megtekintése

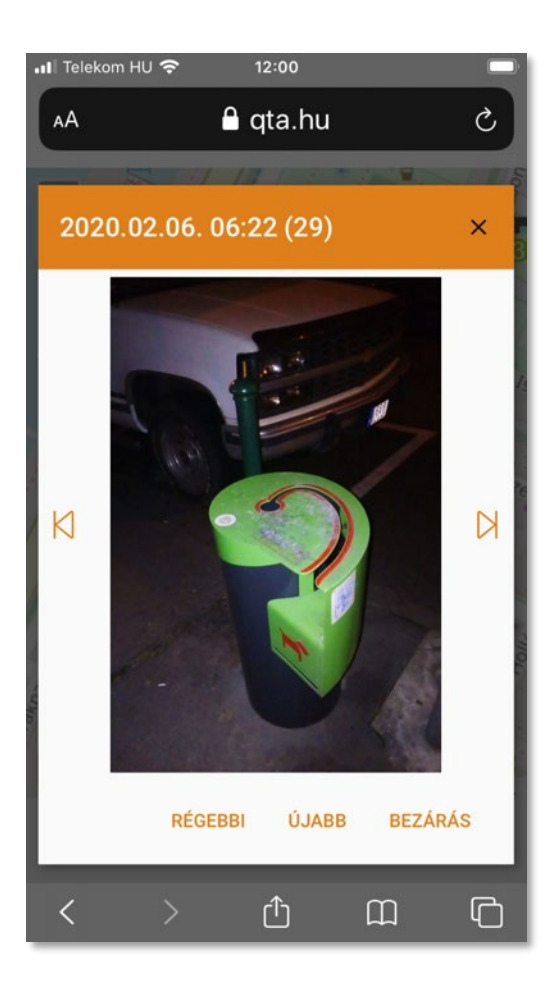

Az objektum fotóit jeleníti meg ez a felület, mindig a legújabb fotóval kezdve.

Az oldalt található nyilakkal, valamint a **RÉGEBBI** és **ÚJABB** gombokkal lapozhatunk időben a fotók között. Ha készen vagyunk, nyomjuk meg a **BEZÁRÁS** gombot, és visszakerülünk a térképre.

# 4 QTA App

A **QTA App** Android operációs rendszerű okostelefonokra telepíthető alkalmazás, amely a QTA rendszeren belül az **üzemeltetési és egyéb események rögzítését és az ezeket dokumentáló fényképek elkészítését** teszi lehetővé.

A QTA megoldás egyik lényegi eleme, hogy üzemeltetési eseményt kizárólag ezzel a mobil alkalmazással lehet készíteni, és csak úgy, hogy legalább egy fotó is készül. Mivel a készülék pozícióját is elmenti a rendszer, és olyan időbélyeget helyez el, amit nem lehet megváltoztatni és hamisítani sem, a tulajdonos és a szolgáltató is megbízható és jól dokumentált nyilvántartáshoz jut.

Az alkalmazást futtató készülékeket a szolgáltató a rendszerben nyilvántartja, ezeket hozzá lehet rendelni egy-egy munkatárshoz, és több olyan kimutatást is el lehet készíteni, ami készülékre, vagyis munkatársra bontva tartalmazza az üzemeltetési eseményeket, az azokkal kapcsolatos különböző teljesítmény adatokat. Ezt ellenőrzésre és teljesítmény alapú bérezésre is fel lehet használni, illetve elemzések elkészítésére.

Az alkalmazás **tulajdonos és szolgáltató felügyelő** is használhatja, ilyenkor nem üzemeltetési eseményeket, hanem egyéb eseményeket lehet rögzíteni, például karbantartás, karbantartás kérés, üzemeltetés kérés. Ez az üzemmód lehetővé teszi a műszaki ellenőrzés támogatását.

## 4.1 Milyen készüléken fut?

A QTA App nem igényel különösebb hardver erőforrásokat a készüléktől:

- a fotókat nem a készüléken tárolja, hanem azonnal feltölti a QTA szerverekre;
- nem végez bonyolult számítási műveleteket,
- felhasználói felülete egyszerű és nem épül számításigényes grafikai megoldásra.

Az alkalmazáson belüli térkép megjelenítése a leginkább erőforrás igényes feladat, de az átlagosnál gyengébb teljesítményű készülékeknek sem jelent gondot. A tesztek során az alkalmazás problémamentesen futott olyan készüléken, amelynek a memóriája 1 GB méretű, a processzora pedig négymagos 1.3 GHz teljesítményű volt.

Megjegyzés: értelemszerűen a készüléken futó más alkalmazások erőforrás igényeit is számításba kell venni, de az alapvető ajánlás, hogy a **QTA App**-ot futtató készüléken egyéb programok ne fussanak párhuzamosan.

A minimális rendszerkövetelmények az alábbiak:

- Android Jelly Bean 4.1.x vagy annál magasabb verziószámú operációs rendszer,
- fénykép készítésére alkalmas kamera,
- mobil Internet elérés (ezt lehetővé tevő előfizetéses vagy feltöltős SIM kártya),
- helymeghatározás.

Ajánlott a következő szempontokat figyelembe venni:

- A feltöltési sebesség miatt 4G hálózaton legyen képes adatforgalmi kapcsolatra.
- A mobil Internet díjcsomag igény főleg attól függ, havonta hány fotót és milyen minőségben akarunk feltölteni. Az alkalmazásban be lehet állítani, hogy jobb vagy gyengébb minőségű fényképeket készítsen. Átlagosan havi 3-5 GB elégséges lehet, de ezt nehéz becsülni az üzemeltetések számának ismerete nélkül.
- A helymeghatározás, a QR kód olvasás és a fényképezés is viszonylag sok energiát fogyaszt, ezért érdemes inkább nagyobb akkumulátor kapacitású telefont választani, hogy kibírjon egy intenzív napi használatot töltés nélkül.

## 4.2 Telepítés

A QTA App telepítését elvégezhetjük a Google Play Store-on keresztül:

https://play.google.com/store/apps/details?id=hu.exelounge.kuta, vagy az alábbi QR kódot beolvasva:

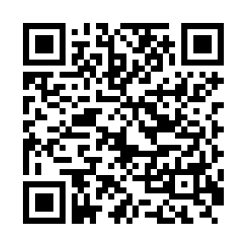

Közvetlenül is letölthető az alkalmazás, ha nem akarjuk a Google Play Store-t használni, de ebben az esetben nem fog automatikusan frissülni az új verziókra, hanem újra le kell töltenünk és telepíteni:

https://exelounge.hu/web/qtaapp/qtaapp.apk

### 4.3 Regisztráció

A QTA App telepítése után a mobil készüléket **regisztrálni kell**. A készülékek regisztrációját a szolgáltató adminisztrátor jogosultságú felhasználója végezheti el. Az alkalmazás elindulásakor (ha még nincs regisztrálva), a következő felület jelenik meg:

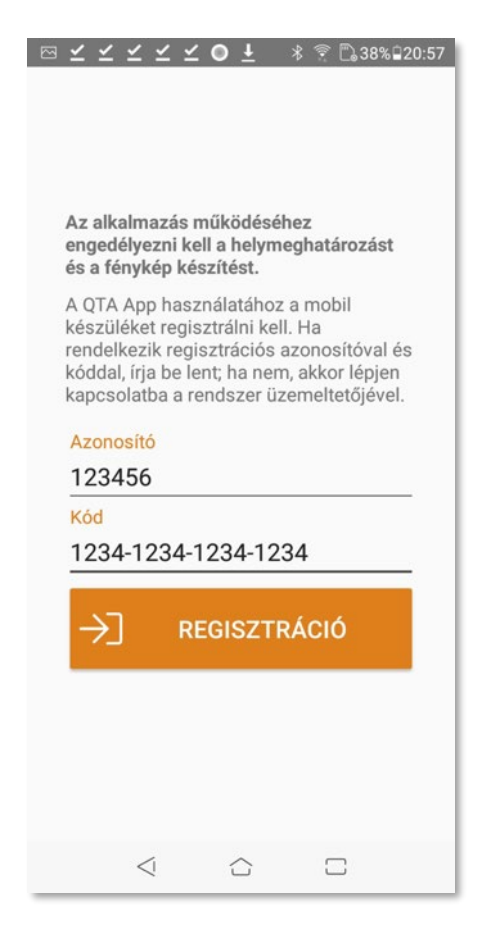

- Töltse ki készülékre vonatkozó Azonosító és Kód mezőket, ezeket a szolgáltatótól kapja meg.
- Nyomja meg a **REGISZTRÁCIÓ** gombot.
- Sikeres regisztráció esetén megjelenik a főoldal, lásd: 4.4 Főoldal, 96. oldal.
- Ha valamiért nem sikerült regisztrálni, próbáljuk újra; ha továbbra sem sikerül, akkor kérjünk segítséget a szolgáltatótól. Elképzelhető, hogy a szolgáltató inaktiválta vagy törölte a készüléket időközben.

Ez a felület többet nem jelenik meg az alkalmazás elindításakor, kivéve, ha töröljük a regisztrációt, lásd:
 4.5 Menü, 97. oldal.

### 4.4 Főoldal

A **főoldal** az alkalmazás központi felülete, ez jelenik meg regisztrációt követően vagy már regisztrált eszköznél az alkalmazás elindulása után, és ide tudunk visszatérni a különböző feladatok után. A főoldal az alábbi adatokat és gombokat tartalmazza:

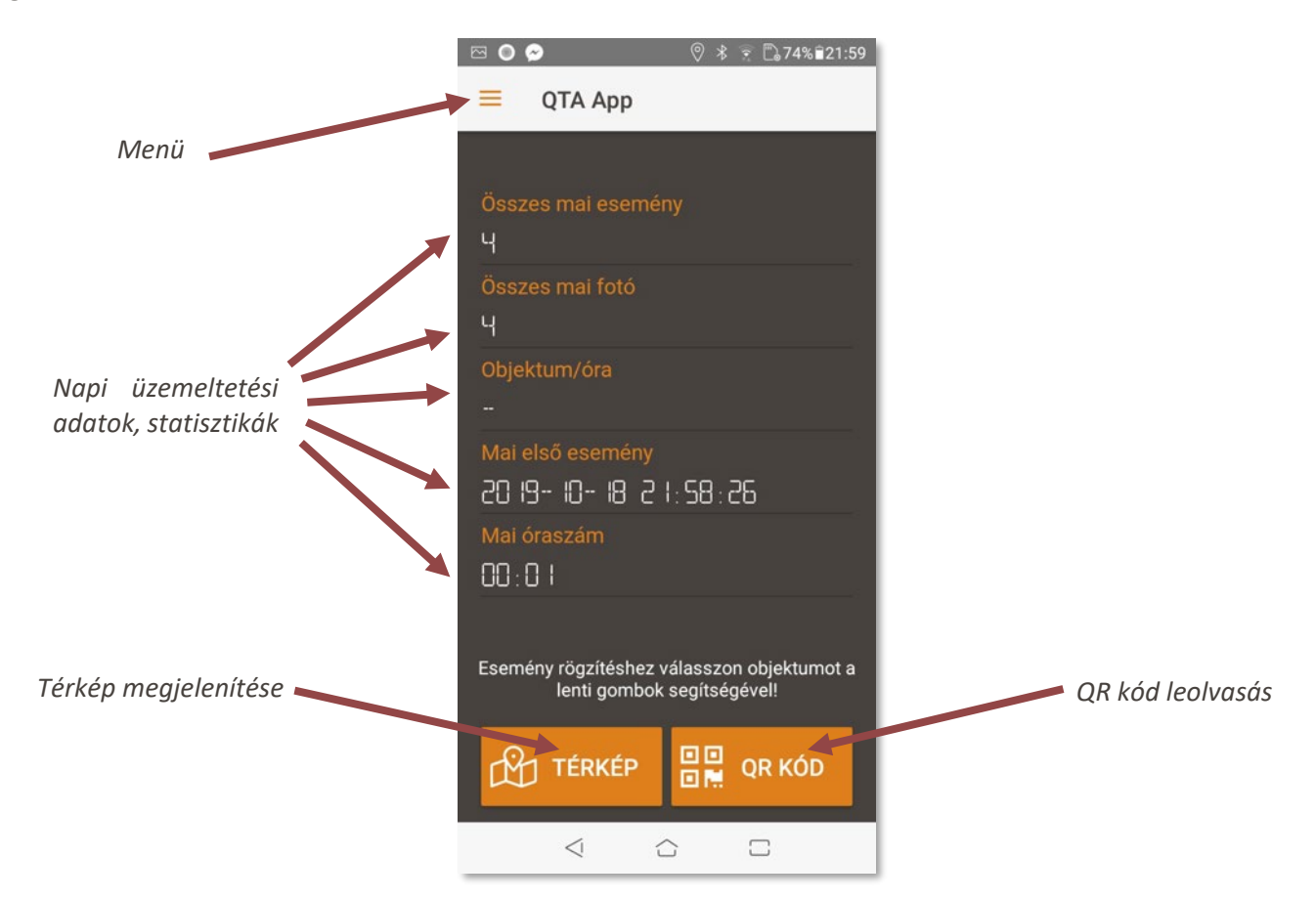

| ≡ |        | A bal felső sarokban található menü az információkat<br>és beállításokat teszi elérhetővé, itt lehet például a<br>készülék regisztrációját törölni.<br>Lásd: <u>4.5 Menü, 97</u> . oldal.                                                                                                    |
|---|--------|----------------------------------------------------------------------------------------------------|
| Å | TÉRKÉP | Megjeleníti az alkalmazásba beépített térképet, amely<br>segíti a tájékozódást, az üzemeltetendő objektumok<br>kiválasztását. A térképen is ki lehet jelölni az<br>üzemeltetett objektumot a fotók elkészítéséhez, ez<br>akkor lehet hasznos, ha a QR kód valamiért hiányzik<br>vagy nem olvasható le.<br>Lásd: <u>4.6 Térkép, 98</u> . oldal. |
|   | QR KÓD | Az üzemeltett objektumok azonosításának<br>legegyszerűbb módja, a telefon kamerájával le tudjuk<br>olvasni a QR kódot, és rögtön készíthetjük is a fotókat.<br>Lásd: <u>4.7 QR kód leolvasás, 100</u> . oldal.                                                                                                    |

## 4.5 Menü

Az alkalmazás főoldalának (lásd: <u>4.4 Főoldal, 96.</u> oldal) bal felső sarkában található **menü gomb** néhány egyszerű információt, beállítási lehetőséget tesz elérhetővé:

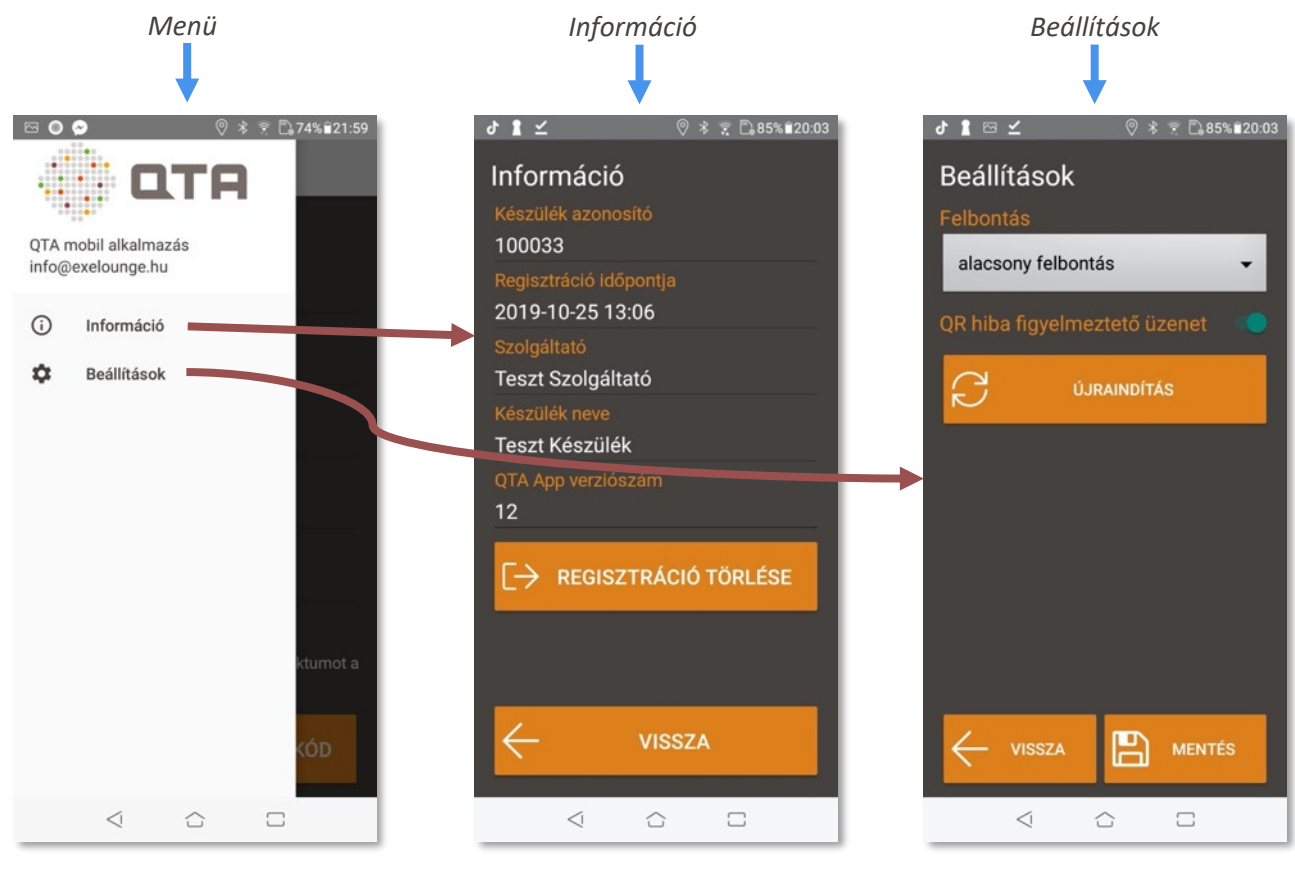

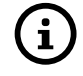

| \$ |
|----|
|----|

| í | Információ | Az <b>Információ</b> részben láthatjuk a készülék azonosítóját, a regisztráció időpontját, a szolgáltató és a készülék nevét is, valamint a QTA App verziószámát. |                                                                                                    |  |  |  |
|---|------------|----------------------------------------------------------------------------------------------------|----------------------------------------------------------------------------------------------------|--|--|--|
|   |            | REGISZTRÁCIÓ TÖRLÉSE                                                                                                    | Megszünteti a készülék regisztrációját, ezután nem<br>használható üzemeltetési és egyéb események<br>rögzítésére, csak ha újból regisztrálják. |  |  |  |
|   |            |                                                                                                    | Visszalép a főoldalra, lásd: 4.4 Főoldal, 96. oldal.                                                                                           |  |  |  |

|    | Beállítások | A <b>Beállítások</b> részben megadhatjuk a fotók <b>Felbontását</b> , az alacsonyabb felbontás kevesebb mobil Internet forgalmat igényel. A <b>QR hiba figyelmeztető üzenet</b> beállítása azt határozza meg, hogy ha nem QR kód leolvasással, hanem a térképről választunk objektumot, akkor felajánlja-e a rendszer, hogy automatikusan bejelentésre kerüljön a QR kód hiba vagy hiány. |             |                                                                                                  |  |  |
|----|-------------|----------------------------------------------------------------------------------------------------|-------------|--------------------------------------------------------------------------------------------------|--|--|
| \$ |             | 27                                                                                                    | ÚJRAINDÍTÁS | Újraindítja az alkalmazást, a napi adatok megmaradnak.                                           |  |  |
|    |             | $\leftarrow$                                                                                                    | VISSZA      | Visszalép a főoldalra, lásd: <mark>4.4 Főoldal, 96</mark> . oldal.                               |  |  |
|    |             | 6                                                                                                    | MENTÉS      | Elmenti a megváltoztatott beállításokat, ha nem nyomjuk meg, akkor nem frissülnek a beállítások. |  |  |

A QTA App **beépített térképe** az alkalmazás főoldaláról jeleníthető meg, lásd: <u>4.4 Főoldal, 96.</u> oldal). A térkép kettős célt szolgál:

- segíti a tájékozódást és az üzemeltetendő objektumok könnyű kiválasztását,
- ha valamiért a QR kód hiányzik vagy nem olvasható, akkor innen is ki lehet választani egy objektumot, és ugyanúgy lehet eseményt fotókkal rögzíteni, mintha QR kóddal azonosítottuk volna.

**Megjegyzés:** a térkép első elinduláskor és minden újbóli megjelenítéskor a mobil készülék helymeghatározása alapján a tartózkodási helyre ugrik a térképen, hogy minél egyszerűbb legyen tájékozódni. Ez néhány másodpercig eltarthat attól függően, hogy mikor a legfrissebb helymeghatározási adat a készüléken. Az első megjelenítéskor kicsit tovább tarthat, mint a későbbiekben.

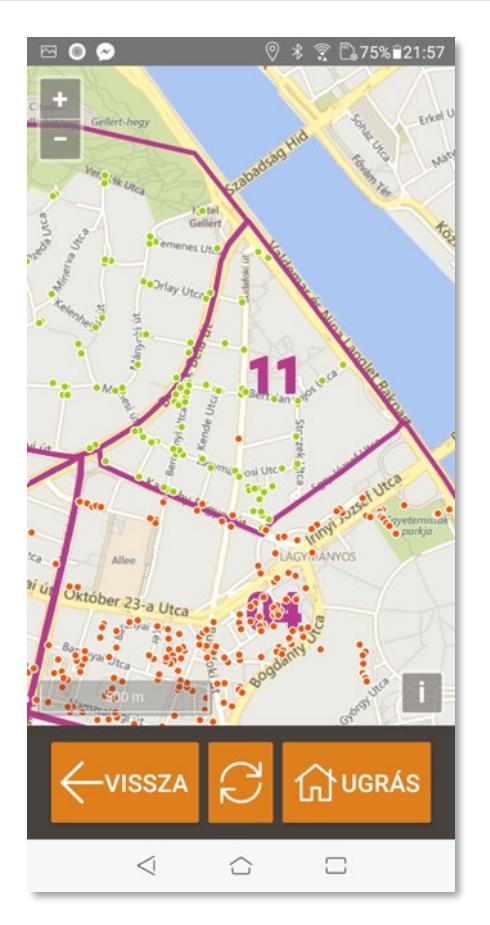

Ha egy objektumot esemény rögzítésére és fotók készítésére akarunk kijelölni, akkor egyszerűn kattintsunk rá, és ugyanaz fog történni, mint ha a QR kódját olvasnánk le, lásd: **4.8 Esemény rögzítése fotóval, 101**. oldal

A beállításoktól függően (lásd: 4.5 Menü, 97. oldal) a térképen való választáskor megjelenik egy kérdés, hogy ha QR hiány vagy hiba miatt használtuk ezt a kiválasztási módszert, hozzon-e létre automatikusan a rendszer egy bejelentést, ami figyelmeztet a QR kód problémára.

A hiányzó vagy hibás QR kódokat az asztali alkalmazásban könnyen le lehet gyűjteni egy Excel táblázatba, illetve azonnal el is lehet készíteni a QR kódokat, lásd: 2.13 QR készítés, 76. oldal.

QTA App

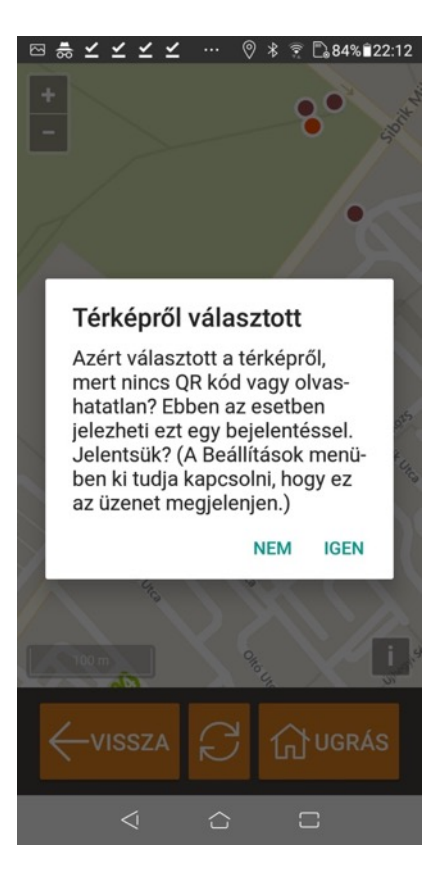

#### Az alul található gombok:

| $\leftarrow$ | VISSZA | Visszalép a főoldalra, lásd: <mark>4.4 Főoldal, 96</mark> . oldal.                                                                                                    |
|--------------|--------|----------------------------------------------------------------------------------------------------|
| Q            |        | Újratölti a térkép adatait, így a legfrissebb állapotot<br>fogja mutatni, például a mások által elvégzett<br>üzemeltetések miatti állapotváltozások színkódjai is<br>frissülnek.   |
| 5<br>人       | UGRÁS  | A szolgáltató alapértelmezett, mentett területére<br>ugrik. Ezt az adminisztrátor jogosultságú felhasználók<br>tudják beállítani, lásd: 2.2.4 Mentett területek, 23.<br>oldal.     |
|              |        | Ha kilépünk és újra megjelenítjük a térképet, akkor a<br>helymeghatározás alapján a készülék helyére ugrik a<br>térkép akkor is, ha előtte ezzel a gombbal máshova<br>navigáltunk. |

## 4.7 QR kód leolvasás

A QR kód olvasás a főoldalról kezdeményezhető, lásd: 4.4 Főoldal, 96. oldal).

Az üzemeltetés végén, ha egyébként, ha eseményt szeretnénk rögzíteni valamelyik objektumhoz, akkor a QR kód leolvasásával tudjuk a legkönnyebben beazonosítani.

**Megjegyzés:** ha a QR kód valamiért hiányzik vagy nem olvasható, akkor a beépített térképen is ki tudjuk választani az objektumot, lásd: 4.6 Térkép, 98. oldal.

Hozzuk be a kamera látóterébe a QR kódot, érdemes a keretbe pozícionálni, de e nélkül is leolvasható. Ha nem sikerül elsőre a leolvasás, próbáljuk a készüléket a QR kódtól közelíteni és távolítani. Legjobb, ha a leolvasni kívánt QR kód a képernyő közepén látható, és ne töltse ki a teljes képernyőt, mert ha túl közel visszük a kamerát hozzá, akkor nem tud megfelelően fókuszálni. Ha sikerült a leolvasás, akkor egy **rövid hangjelzést hallunk**, és automatikusan megjelenik a fotó készítő felület, <u>4.8 Esemény rögzítése fotóval</u>, <u>101</u>. oldal.

**Megjegyzés:** túl sok fény is nehezítheti a QR kód olvasását, illetve a QR kódon megcsillanó fény zavarhatja a leolvasást. Próbáljuk meg ilyenkor valahogy részben árnyékolni a kódot leolvasás közben.

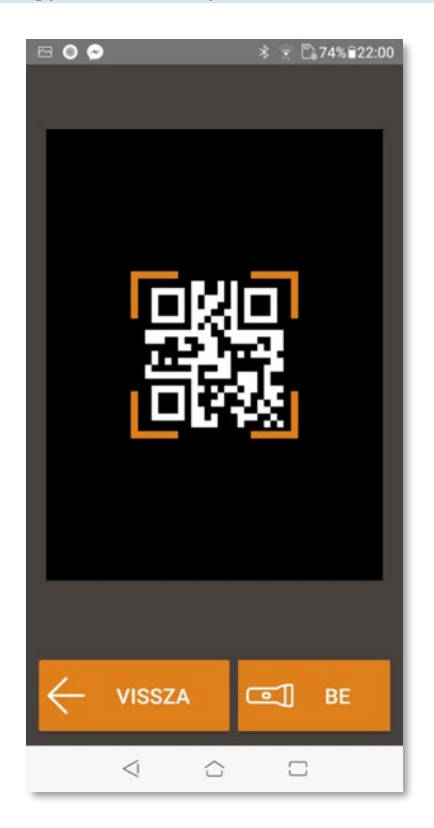

| $\leftarrow$ | VISSZA | Objektum kiválasztása nélkül visszalép a főoldalra, lásd:<br><u>4.4 Főoldal, 96</u> . oldal. |
|--------------|--------|----------------------------------------------------------------------------------------------|
| •            | BE/KI  | Zseblámpa funkció ki- és bekapcsolása, ha túlságosan<br>sötét van a QR kód leolvasásához.    |

## 4.8 Esemény rögzítése fotóval

Ha a **QR kód leolvasásával** (lásd: <u>4.7 QR kód leolvasás, 100</u>. oldal) vagy a **térképről** (lásd: <u>4.6 Térkép, 98</u>. oldal) sikeresen kijelöltünk egy objektumot, akkor megkezdhetjük az esemény rögzítését és a fotók elkészítését.

Egy eseményhez **legalább 1 fotót kell készíteni, csak ekkor kerül rögzítésre az adatbázisban!** További fotókat is készíthetünk, illetve megjegyzéseket is fűzhetünk az eseményhez, de a megjegyzéseket is csak az első fotó feltöltésekor tárolja el a rendszer.

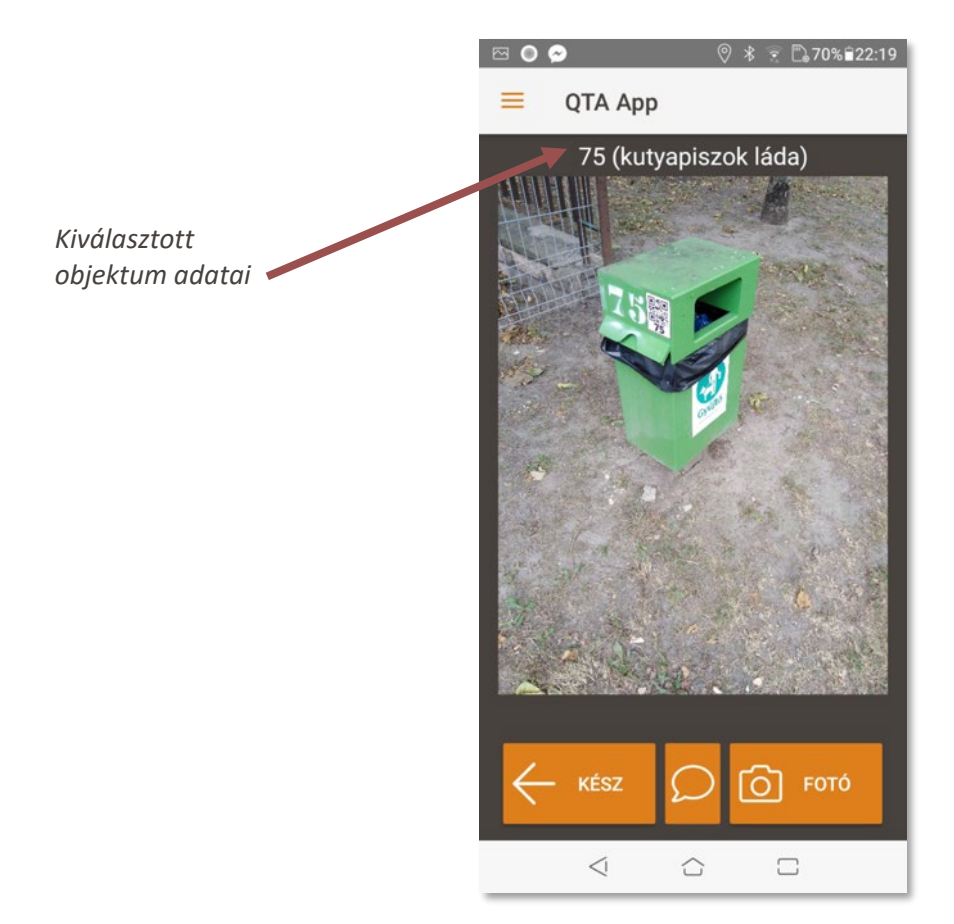

Az alul található gombok:

| $\leftarrow$  | KÉSZ | Lezárja az esemény rögzítését és visszalép a főoldalra,<br>lásd: <mark>4.4 Főoldal, 96</mark> . oldal. <b>Ha nem készült fotó, az</b><br>esemény nem kerül tárolásra!           |
|---------------|------|----------------------------------------------------------------------------------------------------|
| $\mathcal{O}$ |      | Megjegyzések hozzáfűzését teszi lehetővé, lásd: 4.11<br>Megjegyzések hozzáadása, 103. oldal.                                                                                    |
| 6             | FOTÓ | Elkészíti a fotót, amelynek sikeres feltöltését az<br>alkalmazás <b>hangjelzéssel jelzi</b> . Ezután további fotókat<br>is készíthetünk, a végén a KÉSZ gombbal fejezhetjük be. |

### 4.9 Fák üzemeltetése

Fák üzemeltetése esetén választani kell, hogy milyen típusú üzemeltetési eseményt szeretnénk felvenni:

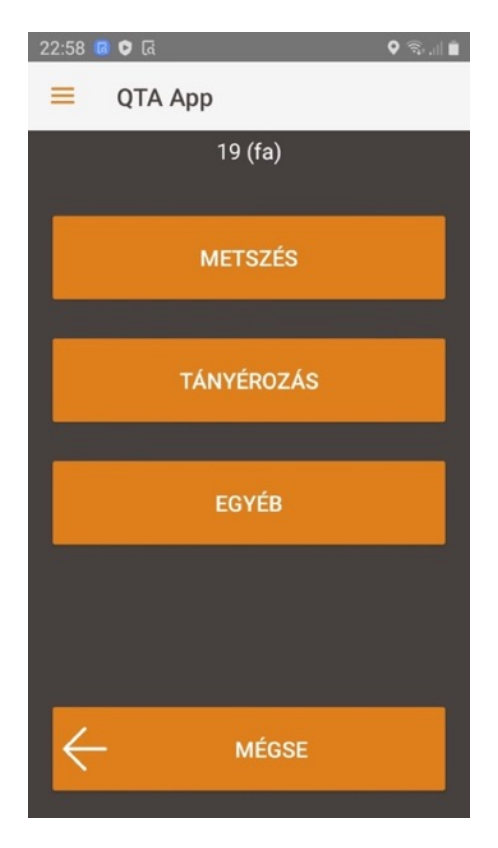

## 4.10 Tulajdonos és felügyelő üzemmód

Tulajdonos és felügyelő üzemmódban ki kell választani, hogy milyen esemény szeretnénk létrehozni:

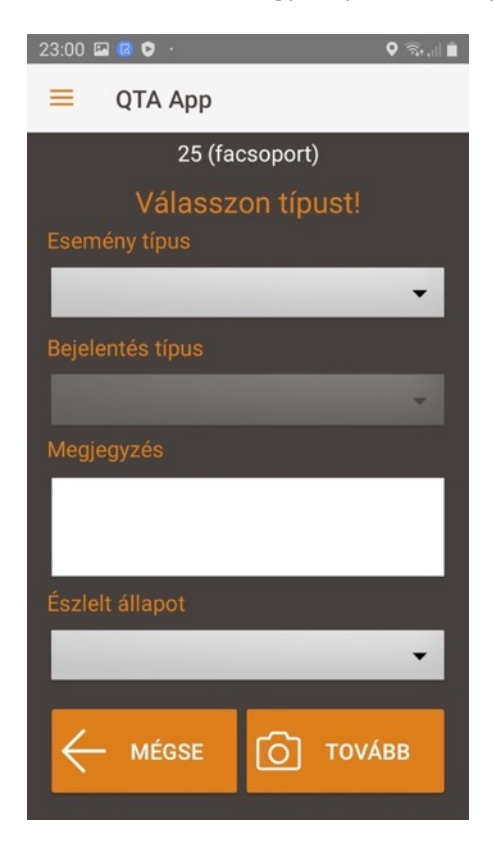

### 4.11 Megjegyzések hozzáadása

Az **esemény rögzítés** során (lásd: <u>4.8 Esemény rögzítése fotóval, 101</u>. oldal) lehetőségünk van megjegyzéseket hozzáadni az eseményhez. Két dolgot adhatunk meg:

- A Megjegyzés mezőben egy tetszőleges szöveges megjegyzést.
- Az Észlelt állapot listában választhatunk néhány lehetőség közül, ezek az objektum üzemeltetés előtti, észlelt állapotát írják le. Itt tudjuk például jelezni, hogy egy hulladéktároló nagyon teli volt, vagy éppen majdnem üres stb.

A megjegyzéseket **bármikor megadhatjuk és módosíthatjuk** az esemény rögzítő felületről, de **amíg nem töltünk fel legalább egy fotót, addig a rendszer nem tárolja azokat**. Ha már feltöltöttünk fotót, és utána módosítjuk a megjegyzéseket, akkor az adatok frissülnek.

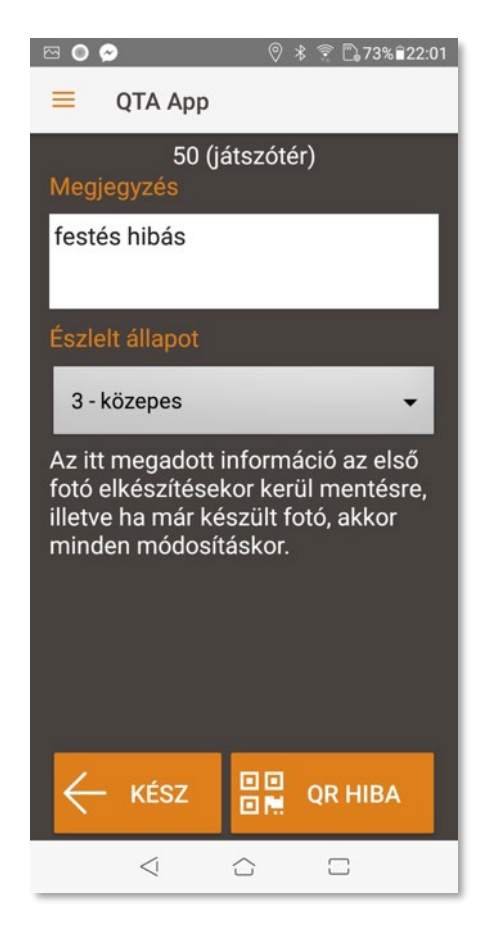

Az alul található gombok:

| ÷ | KÉSZ    | Visszalép a fotó készítéshez, lásd: <u>4.8 Esemény</u><br>rögzítése fotóval, 101. oldal. Ott további fotókat<br>készíthetünk, vagy befejezhetjük az esemény<br>rögzítését, de az itt megadott megjegyzések csak akkor<br>kerülnek mentésre vagy frissítésre, ha legalább egy<br>fotót készítünk (mindegy, hogy a megjegyzés beírása<br>előtt vagy után). |
|---|---------|----------------------------------------------------------------------------------------------------|
|   | QR HIBA | Hiányzó vagy olvashatatlan (sérült) QR kód bejelentése.<br><b>Fontos jelezni a QR kód hiányokat vagy hibákat</b> , mert<br>ennek alapján lehet ezeket pótolni.                                                                                                    |

# 5 Mellékletek

- 5.1 Felhasznált nyílt forráskódú komponensek
  - Debian: <u>https://www.debian.org/</u>
  - Apache2: <u>https://httpd.apache.org</u>
  - NGINX: <u>https://www.nginx.com</u>
  - Let's Encrypt: <u>https://letsencrypt.org</u>
  - MySQL: <u>https://www.mysql.com/</u>
  - PHP: <u>https://www.php.net/</u>
  - PHP-CRUD-API: <u>https://github.com/mevdschee/php-crud-api</u>
  - PHPOffice: <u>https://github.com/PHPOffice</u>
  - PHPMailer: <u>https://github.com/PHPMailer/PHPMailer</u>
  - TCPDF: <u>https://tcpdf.org</u>
  - GeoServer: <u>http://geoserver.org/</u>
  - OpenLayers: <u>https://openlayers.org/</u>
- 5.2 Felhasznált licenszelt komponensek
  - FontAwesome Pro: <u>https://fontawesome.com</u>
  - Sencha ExtJS: <u>https://www.sencha.com/products/extjs/</u>